# Genexus<sup>™</sup> Integrated Sequencer USER GUIDE

for use with Genexus™ Software 6.8

Catalog Number A45727 Publication Number MAN0017910 Revision M

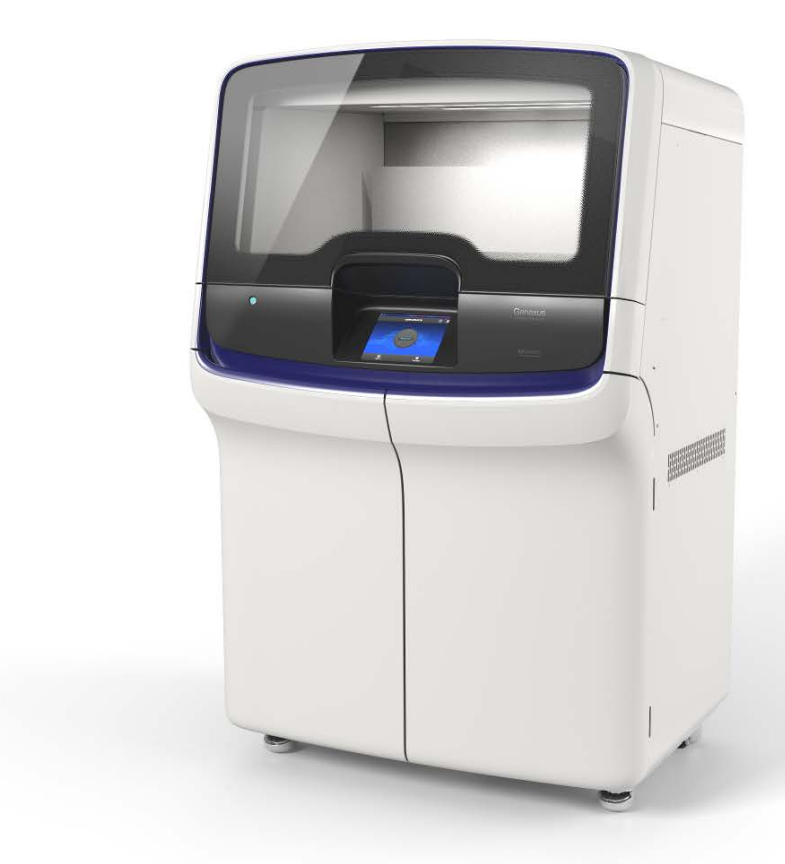

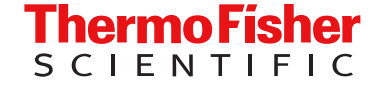

For Research Use Only. Not for use in diagnostic procedures.

Life Technologies Holdings Pte Ltd | Block 33 | Marsiling Industrial Estate Road 3 | #07-06, Singapore 739256

Life Technologies Corporation | Products manufactur 200 Oyster Point Blvd | South San Francisco, California 94080 USA Genexus™ Software

Life Technologies Corporation | 7335 Executive Way | Frederick, Maryland 21704 USA

Products manufactured at this site:

- Genexus™ Integrated Sequencer
- ٠ Genexus™ Primer Pool Tube Holder

Products manufactured at this site:

Products manufactured at this site:

- GX5<sup>™</sup> Chip and Genexus<sup>™</sup> Coupler
- ٠ GX7™ Chip and Genexus™ Coupler
- ٠ Genexus™ Library Strips 1 and 2-AS
- Genexus™ Library Strips 1 and 2-HD ٠
- Genexus™ Templating Strips 3-GX5™ and ٠ 4
- ٠ Genexus™ Templating Strips 3B-GX5™ and 4
- ٠ Genexus™ Barcodes 1–48 AS Kit
- ٠ Genexus™ Barcodes 1–96 AS
- ٠ Genexus™ Barcodes 1–32 HD

- Genexus™ Primer Pool Tubes •
- ٠ Genexus™ Pipette Tips
- Genexus™ Sequencing Kit
- Genexus™ Controls
- Genexus™ Conical Bottles
- ٠ Genexus™ Filter
- ٠ Genexus™ GX5™ Starter Pack-AS
- Genexus™ GX5™ Starter Pack-HD ٠
- Genexus™ GX7™ Starter Pack-AS
- Oncomine™ GX assays

For descriptions of symbols on product labels or product documents, go to thermofisher.com/symbols-definition. Revision history: MAN0017910 M (English)

| Revision | Date            | Description                                                                                                    |
|----------|-----------------|----------------------------------------------------------------------------------------------------|
| М        | 11 June 2025    | Remove references to GX7 <sup>™</sup> Chip for Ion AmpliSeq <sup>™</sup> HD custom assays.                                                                                                    |
| L        | 21 April 2025   | Updated for Genexus <sup>™</sup> Software 6.8.4.                                                                                                    |
|          |                 | <ul> <li>Updated required materials to include Genexus<sup>™</sup> Primer Pool Tube Holder. See "Genexus<sup>™</sup> Primer Pool Tube<br/>Holder" on page 29.</li> </ul>                                                                                    |
|          |                 | <ul> <li>Updated sequencing instructions to include the use of the Genexus<sup>™</sup> Primer Pool Tube Holder. See "Load<br/>the sequencer and start a run" on page 106 and "Clear the instrument deck and perform a UV Clean" on<br/>page 114.</li> </ul> |
|          |                 | <ul> <li>Updated troubleshooting for Genexus<sup>™</sup> Primer Pool Tube Holder. See "Genexus<sup>™</sup> Integrated Sequencer—<br/>general and QC troubleshooting" on page 195.</li> </ul>                                                                |
|          |                 | <ul> <li>Updated troubleshooting for Deep Clean. See "Genexus<sup>™</sup> Integrated Sequencer—general and QC troubleshooting" on page 195.</li> </ul>                                                                                                    |
|          |                 | <ul> <li>Updated Leak Test messages. See "Genexus<sup>™</sup> Integrated Sequencer error and warning messages" on<br/>page 198.</li> </ul>                                                                                                    |
|          |                 | Updated Touchscreen reference to include Deep Clean. See "Deep Clean" on page 222.                                                                                                    |
| К        | 9 August 2024   | Updated for Genexus <sup>™</sup> Software 6.8.2.                                                                                                    |
|          |                 | <ul> <li>Updated recommendations for custom Ion AmpliSeq<sup>™</sup> HD assay library amplification cycle number in<br/>"Guidelines for using custom assays with the Genexus<sup>™</sup> Integrated Sequencer" on page 244.</li> </ul>                      |
|          |                 | • Updated "Guidelines for preventing contamination" on page 36 to align with other user guides.                                                                                                    |
| J.0      | 24 January 2024 | • Updated the procedure for sequencer power on after a long-term shutdown in "Power on after a long-term shutdown" on page 213.                                                                                                    |
|          |                 | <ul> <li>Deleted "Planning sequencing runs for efficient use of consumables" in Appendix F, "Supplemental<br/>information".</li> </ul>                                                                                                    |
| H.0      | 9 January 2024  | Updated for Genexus <sup>™</sup> Software 6.8.1.1.                                                                                                    |
|          |                 | <ul> <li>Deleted note about rounding error in step 5 of "Plan a Nucleic Acid to Result run"; error was fixed in<br/>Genexus<sup>™</sup> Software 6.8.1.1.</li> </ul>                                                                                        |
|          |                 | • Updated guidance on how to thaw Genexus <sup>™</sup> Strip 2-AS and Genexus <sup>™</sup> Strip 2-HD.                                                                                                    |
|          |                 | Updated the Clean instrument procedure on page 220 for clarity.                                                                                                    |

| Revision | Date           | Description                                                                                                    |
|----------|----------------|----------------------------------------------------------------------------------------------------|
| H.0      | 9 January 2024 | <ul> <li>Added a procedure for recovering pooled sample libraries from the PCR amplification plate on page 241.</li> <li>Deleted topic for antivirus software guidance. Users are referred to the <i>Genexus™ Integrated Sequencer Site</i><br/>Proparation Guide (Pub. No. MAN0017018) for recommended antivirus software</li> </ul> |
|          |                |                                                                                                    |

The information in this guide is subject to change without notice.

**DISCLAIMER**: TO THE EXTENT ALLOWED BY LAW, THERMO FISHER SCIENTIFIC INC. AND/OR ITS AFFILIATE(S) WILL NOT BE LIABLE FOR SPECIAL, INCIDENTAL, INDIRECT, PUNITIVE, MULTIPLE, OR CONSEQUENTIAL DAMAGES IN CONNECTION WITH OR ARISING FROM THIS DOCUMENT, INCLUDING YOUR USE OF IT.

**Important Licensing Information**: These products may be covered by one or more Limited Use Label Licenses. By use of these products, you accept the terms and conditions of all applicable Limited Use Label Licenses.

**TRADEMARKS**: All trademarks are the property of Thermo Fisher Scientific and its subsidiaries unless otherwise specified. Microsoft and Excel are trademarks of Microsoft Corp. Google and Chrome are trademarks of Google Inc. Ubuntu is a trademark of Canonical Limited. TaqMan is a trademark of Roche Molecular Systems, Inc., used under permission and license. Eppendorf and LoBind are trademarks of Eppendorf AG. Agencourt and AMPure are trademarks of Beckman Coulter, Inc.

©2020-2025 Thermo Fisher Scientific Inc. All rights reserved.

# Contents

|   | About this guide                                                                                                    | 10                                                                                                    |
|---|----------------------------------------------------------------------------------------------------|----------------------------------------------------------------------------------------------------|
|   | Purpose of this guide                                                                                                    | 10<br>10                                                                                                    |
|   | CHAPTER 1 Product information                                                                                                    | 11                                                                                                    |
|   | Product description                                                                                                    | 11                                                                                                    |
|   | Genexus <sup>™</sup> Integrated Sequencer                                                                                                    | 12                                                                                                    |
|   | Software compatibility and requirements                                                                                                    | 13                                                                                                    |
|   | Genexus <sup>™</sup> Integrated Sequencer components                                                                                                    | 14                                                                                                    |
|   | Genexus <sup>™</sup> Integrated Sequencer deck stations                                                                                                    |                                                                                                    |
|   | Genexus <sup>™</sup> Integrated Sequencer input and output connections                                                                                                    | 16                                                                                                    |
|   | Nucleic Acid to Result workflow                                                                                                    | 17                                                                                                    |
|   | Library to Result workflow                                                                                                    | 18                                                                                                    |
|   | Bam to Result workflow                                                                                                    | 19                                                                                                    |
|   |                                                                                                    | - // \                                                                                                    |
| _ | Percents and supplies lon AmpliSeg <sup>™</sup> library chemistry                                                                                                    | 20                                                                                                    |
|   | Reagents and supplies—Ion AmpliSeq <sup>™</sup> library chemistry                                                                                                    | 20                                                                                                    |
|   | Reagents and supplies – Ion AmpliSeq <sup>™</sup> library chemistry<br>Genexus <sup>™</sup> Library Strips 1 and 2-AS<br>Genexus <sup>™</sup> Barcodes AS                                                                                                    | 20<br>20<br>21<br>21                                                                                                    |
|   | Reagents and supplies—Ion AmpliSeq <sup>™</sup> library chemistry<br>Genexus <sup>™</sup> Library Strips 1 and 2-AS<br>Genexus <sup>™</sup> Barcodes AS<br>Genexus <sup>™</sup> GX5 <sup>™</sup> Starter Pack-AS                                                                                                    | 20<br>20<br>21<br>21<br>22                                                                                                    |
|   | Reagents and supplies – Ion AmpliSeq <sup>™</sup> library chemistry<br>Genexus <sup>™</sup> Library Strips 1 and 2-AS<br>Genexus <sup>™</sup> Barcodes AS<br>Genexus <sup>™</sup> GX5 <sup>™</sup> Starter Pack-AS<br>Genexus <sup>™</sup> GX7 <sup>™</sup> Starter Pack-AS                                                                                                    | 20<br>20<br>21<br>21<br>22<br>22                                                                                                    |
|   | Reagents and supplies – Ion AmpliSeq <sup>™</sup> library chemistry                                                                                                    | 20<br>20<br>21<br>21<br>21<br>22<br>22<br>23                                                                                                    |
|   | Reagents and supplies – Ion AmpliSeq <sup>™</sup> library chemistry                                                                                                    | 20<br>20<br>21<br>21<br>22<br>22<br>23<br>23                                                                                                    |
|   | Reagents and supplies – Ion AmpliSeq <sup>™</sup> library chemistry                                                                                                    | 20<br>20<br>21<br>21<br>22<br>22<br>23<br>23<br>23                                                                                                    |
|   | Reagents and supplies – Ion AmpliSeq <sup>™</sup> library chemistry                                                                                                    | 20<br>20<br>21<br>21<br>22<br>22<br>23<br>23<br>23<br>23<br>24                                                                                                    |
|   | Reagents and supplies – Ion AmpliSeq <sup>™</sup> library chemistry                                                                                                    | 20<br>21<br>21<br>21<br>22<br>22<br>23<br>23<br>23<br>23<br>24<br>25                                                                                                 |
|   | Reagents and supplies – Ion AmpliSeq <sup>™</sup> library chemistry                                                                                                    | 20<br>20<br>21<br>21<br>22<br>22<br>23<br>23<br>23<br>23<br>24<br>25<br>25                                                                                           |
|   | Reagents and supplies – Ion AmpliSeq <sup>™</sup> library chemistry                                                                                                    | 20<br>20<br>21<br>21<br>22<br>22<br>23<br>23<br>23<br>23<br>24<br>25<br>25<br>25                                                                                     |
|   | Reagents and supplies – Ion AmpliSeq <sup>™</sup> library chemistry                                                                                                    | 20<br>20<br>21<br>21<br>22<br>22<br>23<br>23<br>23<br>23<br>24<br>25<br>25<br>25<br>26<br>26<br>26                                                                   |
|   | Reagents and supplies—Ion AmpliSeq <sup>™</sup> library chemistry                                                                                                    | 20<br>20<br>21<br>21<br>22<br>22<br>23<br>23<br>23<br>23<br>24<br>25<br>25<br>25<br>26<br>26<br>26<br>27                                                             |
|   | Reagents and supplies – Ion AmpliSeq <sup>™</sup> library chemistry                                                                                                    | 20<br>20<br>21<br>21<br>22<br>22<br>23<br>23<br>23<br>23<br>24<br>25<br>25<br>25<br>26<br>26<br>27<br>28                                                             |
|   | Reagents and supplies – Ion AmpliSeq <sup>™</sup> library chemistry<br>Genexus <sup>™</sup> Library Strips 1 and 2-AS<br>Genexus <sup>™</sup> Barcodes AS<br>Genexus <sup>™</sup> GX5 <sup>™</sup> Starter Pack-AS<br>Genexus <sup>™</sup> GX7 <sup>™</sup> Starter Pack-AS<br>Reagents and supplies – Ion AmpliSeq <sup>™</sup> HD library chemistry<br>Genexus <sup>™</sup> Library Strips 1 and 2-HD<br>Genexus <sup>™</sup> Barcodes 1–32 HD<br>Genexus <sup>™</sup> GX5 <sup>™</sup> Starter Pack-HD<br>Genexus <sup>™</sup> GX5 <sup>™</sup> Starter Pack-HD<br>Genexus <sup>™</sup> Templating Strips 3-GX5 <sup>™</sup> and 4<br>Genexus <sup>™</sup> Templating Strips 3-GX5 <sup>™</sup> and 4<br>Genexus <sup>™</sup> Templating Strips 3-GX5 <sup>™</sup> and 4<br>Genexus <sup>™</sup> Templating Strips 3-GX5 <sup>™</sup> and 4<br>Genexus <sup>™</sup> Templating Strips 3-GX5 <sup>™</sup> and 4<br>Genexus <sup>™</sup> Templating Strips 3-GX7 <sup>™</sup> and 4<br>Genexus <sup>™</sup> Templating Strips 3-GX7 <sup>™</sup> and 4<br>Genexus <sup>™</sup> Templating Strips 3-GX7 <sup>™</sup> and 4<br>Genexus <sup>™</sup> Templating Strips 3-GX7 <sup>™</sup> and 4<br>Genexus <sup>™</sup> Templating Strips 3-GX7 <sup>™</sup> and 4<br>Genexus <sup>™</sup> Templating Strips 3-GX7 <sup>™</sup> and 4<br>Genexus <sup>™</sup> Templating Strips 3-GX7 <sup>™</sup> and 4<br>Genexus <sup>™</sup> Templating Strips 3-GX7 <sup>™</sup> and 4<br>Genexus <sup>™</sup> Templating Strips 3-GX7 <sup>™</sup> and 4<br>Genexus <sup>™</sup> Templating Strips 3-GX7 <sup>™</sup> and 4<br>Genexus <sup>™</sup> Templating Strips 3-GX7 <sup>™</sup> and 4<br>Genexus <sup>™</sup> Templating Strips 3-GX7 <sup>™</sup> and 4<br>Genexus <sup>™</sup> Templating Strips 3-GX7 <sup>™</sup> and 4<br>Genexus <sup>™</sup> Templating Strips 3-GX7 <sup>™</sup> and 4<br>GX5 <sup>™</sup> Chip and Genexus <sup>™</sup> Coupler<br>GX7 <sup>™</sup> Chip and Genexus <sup>™</sup> Coupler<br>Genexus <sup>™</sup> Sequencing Kit | 20<br>20<br>21<br>21<br>21<br>22<br>22<br>23<br>23<br>23<br>23<br>23<br>23<br>23<br>23<br>23<br>23<br>23<br>24<br>25<br>25<br>26<br>26<br>26<br>26<br>28<br>28<br>28 |

| Genexus <sup>™</sup> Primer Pool Tube Holder                                         | 29   |
|--------------------------------------------------------------------------------------|------|
| Genexus <sup>™</sup> Filter                                                          | 29   |
| Genexus <sup>™</sup> Controls                                                        | 30   |
| Oncomine <sup>™</sup> GX assays                                                      | 31   |
| Required materials—general laboratory equipment and supplies                         | 31   |
| Handheld Barcode Scanner                                                             | 32   |
| Recommended materials for nucleic acid isolation and quantification                  | . 32 |
| ER 3 Before you begin                                                                | 34   |
| Precautions                                                                          | 34   |
| Avoid nucleic acid contamination                                                     | 34   |
| Avoid strong electromagnetic radiation                                               | 34   |
| Protection by equipment                                                              | . 35 |
| Guidelines for panel and reagent use and handling                                    | 35   |
| Guidelines for preventing contamination                                              | 36   |
| Guidelines for Genexus <sup>™</sup> Integrated Sequencer operation                   | 37   |
| Guidelines for expired reagents and chips                                            | 39   |
| Guidelines for nucleic acid isolation and quantification-Nucleic Acid to Result runs | . 39 |
| Power the Genexus <sup>™</sup> Integrated Sequencer on or off                        | 40   |
| Power on                                                                             | 40   |
| Power off                                                                            | 40   |
| Get started with Genexus <sup>™</sup> Software                                       | 41   |
| About Genexus <sup>™</sup> Software                                                  | 41   |
| User-access levels                                                                   | . 41 |
| System tracking                                                                      | 42   |
| Request and sign in to a new account                                                 | . 43 |
|                                                                                      | 43   |
| Network and password security requirements                                           | 44   |
| Network configuration, security, and data backup                                     | 44   |
| Password security                                                                    | 45   |
|                                                                                      | . 45 |
| ER 4 Create and manage assays (manager/administrator)                                | 46   |
| Assays in Genexus <sup>™</sup> Software                                              | 46   |
| System-installed assays                                                              | 47   |
| Manage assays                                                                        | 47   |
| Create a new assay (manager/administrator)                                           | . 48 |
| QC step assay options                                                                | 57   |
| Copy an assay (manager/administrator)                                                | . 62 |
| Import an assay (manager/administrator)                                              | . 62 |
|                                                                                      |      |

| Contents |
|----------|
|----------|

| CHAPTER 5   | Samples and library batches                                                                                 | 64   |
|-------------|----------------------------------------------------------------------------------------------------|------|
| Abo         | ut samples and library batches                                                                              | 64   |
| Ente        | er samples in the software                                                                                  | 65   |
|             | Create a new sample                                                                                         | . 65 |
|             | Create multiple samples                                                                                     | 66   |
|             | Import samples                                                                                              | . 67 |
|             | Upload a BAM file to create a sample or samples                                                             | 68   |
|             | Download a template file for sample creation                                                                | . 70 |
|             | System-installed sample attributes                                                                          | 71   |
| _           | Manage samples, sample attributes, and sample tags                                                          | . 72 |
| Prep        | pare or import a library batch                                                                              | 72   |
|             | Prepare a library batch                                                                                     | 72   |
|             |                                                                                                    | 75   |
| CHAPTER 6   | Plan a run                                                                                                  | 77   |
| Befc        | pre you plan a run                                                                                          | . 78 |
| Rese        | equencing                                                                                                   | 78   |
| Abo         | ut Sample to Result runs                                                                                    | . 79 |
| Plan        | a Nucleic Acid to Result run                                                                                | 79   |
| Plan        | a Library to Result run                                                                                     | 88   |
| Plan        | a BAM to Result run                                                                                         | 95   |
| CHAPTER 7   | Load the sample plate                                                                                       | 98   |
| Dilut<br>Ni | e or concentrate the samples, if needed, then load the sample plate—<br>ucleic Acid to Result run           | . 98 |
| Dilut       | te and pool libraries, then load the sample plate—Library to Result run                                     | 100  |
|             | Guidelines for library quantification – Library to Result runs                                              | 100  |
| CHAPTER 8   | Load the sequencer and start a run 1                                                                        | 01   |
| Befo        | pre you begin                                                                                               | 101  |
|             | Centrifuge library and templating reagent strips using the Genexus <sup>™</sup> Strip<br>Centrifuge Adapter | 102  |
| Revi        | ew samples for Sample to Result runs                                                                        | 104  |
| Fill G      | Genexus <sup>™</sup> Primer Pool Tubes <i>(custom assays only)</i>                                          | 104  |
| Load        | d the sequencer and start a run                                                                             | 106  |
| Clea        | r the instrument deck and perform a UV Clean                                                                | 114  |
| Opti        | ons for an expired sequencer initialization                                                                 | 118  |
| CHAPTER 9   | Monitor the run 1                                                                                           | 19   |
| View        | <i>r</i> run progress on the instrument                                                                     | 120  |

|    | CHAPTER 10 Review data and results                                               | 122 |
|----|----------------------------------------------------------------------------------|-----|
|    | Results navigation bar overview                                                  | 123 |
|    | Review sample results                                                            | 125 |
|    | View key findings                                                                | 126 |
|    | View variant results                                                             | 133 |
|    | View the QC results                                                              | 157 |
|    | Review run results                                                               | 163 |
|    | View the run summary                                                             | 165 |
|    | View assay metrics and the run report                                            |     |
|    | Assign PCR Plate                                                                 | 174 |
|    | Variant report                                                                   | 174 |
|    | Download a variant report                                                        | 175 |
|    | Reanalyze a run                                                                  | 176 |
|    | Reanalyze a sample                                                               | 178 |
|    | Sign off variant reports                                                         | 179 |
|    | Generate a variant report                                                        | 181 |
|    | Download results files for a sample result                                       | 182 |
|    | Results files                                                                    |     |
|    | Review coverageAnalysis plugin results                                           |     |
|    | Output files generated by the coverageAnalysis plugin                            | 187 |
|    | Upload results files to another Genexus <sup>™</sup> Integrated Sequencer        | 190 |
|    | View verification run results                                                    | 190 |
|    | Verification runs                                                                | 191 |
|    | Sign verification run reports (manager/administrator)                            | 192 |
|    | APPENDIX A Troubleshooting                                                       | 193 |
|    | Customer Support Archive (CSA)                                                   | 193 |
|    | Download a Customer Support Archive                                              | 193 |
|    | Troubleshoot Genexus <sup>™</sup> Integrated Sequencer performance with CF-1 and |     |
|    |                                                                                  | 194 |
|    | Genexus <sup>™</sup> Integrated Sequencer—general and QC troubleshooting         | 195 |
|    | Genexus <sup>™</sup> Integrated Sequencer error and warning messages             | 198 |
|    | Genexus <sup>™</sup> Software                                                    | 204 |
| н, | APPENDIX B Maintain the sequencer                                                | 206 |
|    | Materials required                                                               | 206 |
|    | Clean or decontaminate the sequencer                                             | 207 |
|    | Clean the Genexus <sup>™</sup> Primer Pool Tube Holder                           | 207 |
|    | Replace the Genexus™ Filter                                                      | 207 |
|    | Replace the Genexus <sup>™</sup> Conical Bottles                                 | 200 |
|    |                                                                                  |     |

| Power off and power on the sequencer before and after a long-term shutdown 213          |
|-----------------------------------------------------------------------------------------|
| Power off before a long-term shutdown 213                                               |
| Power on after a long-term shutdown 213                                                 |
| Instrument planned maintenance 214                                                      |
| APPENDIX C         Touchscreen reference         215                                    |
| Sequencer touchscreen icons 215                                                         |
| Settings                                                                                |
| Network Settings 217                                                                    |
| Perform a Clean instrument procedure                                                    |
| Deep Clean 222                                                                          |
| System Tools 222                                                                        |
| Data Management                                                                         |
| Instrument settings 229                                                                 |
| APPENDIX D         Instrument specifications         232                                |
| Instrument dimensions, weight, and clearances                                           |
| Instrument dimensions and weight                                                        |
| Instrument clearances 233                                                               |
| Environmental requirements                                                              |
| Thermal specifications for the instrument                                               |
| Ventilation requirements                                                                |
| Electrical requirements                                                                 |
| APPENDIX E Recover library preparations from the Genexus <sup>™</sup>                   |
| Integrated Sequencer after a run for reuse 236                                          |
|                                                                                         |
| Library QC Archive: recover unpooled libraries from the Genexus <sup>™</sup> Integrated |
| Materials and equipment required 236                                                    |
| Recover libraries from the sequencer and purify                                         |
| Quantify the purified libraries                                                         |
| Combine libraries                                                                       |
| Store libraries                                                                         |
| Recover pooled sample libraries 241                                                     |
| APPENDIX F Supplemental information                                                     |
| Ouantify FEPE DNΔ with the Oubit™ Eluorometer 2/3                                       |
| Guidelines for using custom assays with the Generus™ Integrated Seguencer 244           |
| Register Genevus <sup>™</sup> Software accounts (manager/administrator)                 |
| negister denezus - outware accounts (manager/auministrator)                             |

| APPENDIX G Safety                                        |
|----------------------------------------------------------|
| Symbols on this instrument 247                           |
| Standard safety symbols 247                              |
| Additional safety symbols 248                            |
| Location of safety labels 249                            |
| Control and connection symbols 250                       |
| Conformity symbols 250                                   |
| Instrument safety 251                                    |
| General                                                  |
| Physical injury                                          |
| Electrical safety                                        |
| Cleaning and decontamination 254                         |
| Instrument component and accessory disposal 254          |
| Safety and electromagnetic compatibility (EMC) standards |
| Safety standards                                         |
| EMC standards 256                                        |
| Environmental design standards 256                       |
| Radio compliance standards    257                        |
| Chemical safety 259                                      |
| Biological hazard safety                                 |
| APPENDIX H Documentation and support                     |
| Related documentation 261                                |
| Customer and technical support 262                       |
| Limited product warranty 262                             |

# About this guide

**IMPORTANT!** Before using this product, read and understand the information in the "Safety" appendix in this document.

# Purpose of this guide

This user guide provides detailed instructions for operating the Genexus<sup>™</sup> Integrated Sequencer, as well as product information, troubleshooting, instrument maintenance, and other instrument information. In addition, the guide provides basic instructions for assay creation, sample entry, run planning, and data review in Genexus<sup>™</sup> Software 6.8.4.

For detailed instructions for using Genexus<sup>™</sup> Software for sample management, assay creation, data analysis, and system management, see the *Genexus<sup>™</sup> Software 6.8 User Guide* (Pub. No. MAN0026409), or the software help system.

For detailed instructions for using the Genexus<sup>™</sup> Purification System for sample purification, see the *Genexus<sup>™</sup> Purification System User Guide* (Pub. No. MAN0018475).

For a list of Oncomine<sup>™</sup> GX assay-specific user guides, see "Related documentation" on page 261.

## **Prerequisites**

| Category                               | Prerequisites                                                                                                    |
|----------------------------------------|----------------------------------------------------------------------------------------------------|
| Instrument                             | <ul> <li>Genexus<sup>™</sup> Integrated Sequencer</li> <li>Reagents and supplies for operating the Genexus<sup>™</sup> Integrated Sequencer</li> </ul>                                                                         |
| Software                               | Genexus™ Software 6.8.4 or later                                                                                                    |
| Functional knowledge and understanding | <ul> <li>Key steps in a next-generation sequencing (NGS) workflow</li> <li>Main functions of the Genexus<sup>™</sup> Integrated Sequencer</li> <li>Main features of the Genexus<sup>™</sup> Software 6.8.4 or later</li> </ul> |

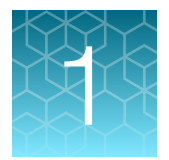

# **Product information**

| Product description                                                    | 11 |
|------------------------------------------------------------------------|----|
| Genexus <sup>™</sup> Integrated Sequencer                              | 12 |
| Software compatibility and requirements                                | 13 |
| Genexus <sup>™</sup> Integrated Sequencer components                   | 14 |
| Genexus <sup>™</sup> Integrated Sequencer deck stations                | 15 |
| Genexus <sup>™</sup> Integrated Sequencer input and output connections | 16 |
| Nucleic Acid to Result workflow                                        | 17 |
| Library to Result workflow                                             | 18 |
| Bam to Result workflow                                                 | 19 |

## **Product description**

The Ion Torrent<sup>™</sup> Genexus<sup>™</sup> Integrated Sequencer is a next-generation sequencing (NGS) system that integrates library preparation, template preparation, and sequencing into a single-day, single-instrument automated run. The instrument supports sample-to-results, nucleic acid-to-results, and library-to-results sequencing runs (up to 48 DNA or RNA samples/run). Ion Torrent<sup>™</sup> Genexus<sup>™</sup> Software streamlines the NGS workflow by integrating the setup-to-report workflow within a single software system. Key features include:

- · Go from nucleic acid to report in as fast as one day
- Flexible and cost-effective run planning making use of multi-lane, multi-run sequencing chips: the Ion Torrent<sup>™</sup> GX5<sup>™</sup> Chip and GX7<sup>™</sup> Chip
- Automated library preparation, including cDNA synthesis, using either standard Ion AmpliSeq<sup>™</sup> or Ion AmpliSeq<sup>™</sup> HD library chemistry
- Automated Ion Sphere<sup>™</sup> Particle (ISP)-loading and template preparation with on-chip amplification
- Support for up to four compatible assays on a GX5<sup>™</sup> Chip in a single run for up to 400 base-read libraries, with an output of 12–15 million total reads from each lane.
- Support for up to four compatible assays on a GX7<sup>™</sup> Chip in a single run for up to 200 base-read libraries, with an output of ≥20 million total reads from each lane.
- As little as five minutes total hands-on time required per run
- Real-time consumables tracking by the instrument to guide consumable loading during run setup
- · Consumables that are usable for up to 14 days after loading
- On-instrument sequencing data analysis requiring no external server

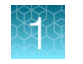

# Genexus<sup>™</sup> Integrated Sequencer

The Genexus<sup>™</sup> Integrated Sequencer includes the following components.

| Components                             | Cat. No.              |
|----------------------------------------|-----------------------|
| Genexus™ Integrated Sequencer          | A45727                |
| Genexus™ Installation and Training Kit | A40278 <sup>[1]</sup> |

<sup>[1]</sup> Not available for separate purchase.

The Ion Torrent<sup>™</sup> Genexus<sup>™</sup> Installation and Training Kit (Cat. No. A40278) is available to first-time owners of a Genexus<sup>™</sup> Integrated Sequencer and is shipped with the instrument. The kit contains the following reagents, supplies, and controls that are used during the installation, training, and operation of the instrument. Catalog numbers that appear as links open the web pages for those products.

For information on the reagents and supplies needed for general operation of the sequencer, see Chapter 2, "Reagents, supplies, and required materials".

#### Genexus<sup>™</sup> Installation and Training Kit

| Contents                             | Part No. | Quantity            | Storage        |
|--------------------------------------|----------|---------------------|----------------|
| Genexus™ Controls                    | A40267   | 1 kit               | –30°C to –10°C |
| Genexus™ Strip 1                     | A46812   | 8 strips            | 2°C to 8°C     |
| Genexus™ Strip 2-AS                  | A46813   | 8 strips            | –30°C to –10°C |
| Genexus™ Barcodes 1–32 AS            | A40258   | 1 plate             | 15°C to 30°C   |
| Genexus™ Strip 3-GX5™                | A46815   | 8 strips            | 2°C to 8°C     |
| Genexus™ Strip 4                     | A46816   | 8 strips            | –30°C to –10°C |
| Genexus™ Cartridge                   | A40272   | 2 cartridges        | –30°C to –10°C |
| Genexus™ Bottle 2                    | A40273   | 4 bottles           |                |
| Genexus <sup>™</sup> Bottles 1 and 3 | A40274   | 2 bottles each      |                |
| Genexus™ Pipette Tips                | A40266   | 12 racks            |                |
| Genexus™ Conical Bottles             | A40275   | 2 sets of 5 bottles | 15°C to 30°C   |
| Genexus™ Filter                      | A40302   | 1 filter            |                |
| GX5™ Chip and Genexus™ Coupler       | A40269   | 2 each              |                |
| Adhesive PCR Plate Foils             | AB0626   | 1 box (100 foils)   |                |

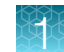

## Software compatibility and requirements

The procedures in this guide are designed for use with Genexus<sup>™</sup> Software 6.8 or later. Version-specific information is provided in the software release notes for your version of the software. The software version is shown in the bottom footer of each screen in the software.

Genexus<sup>™</sup> Software is supported on Google Chrome<sup>™</sup> browser version 90 and later and is best viewed with 1440 × 900 screen resolution. Google Chrome<sup>™</sup> browser is recommended for use with the software.

English must be the primary language that is set in the web browser in which you use Genexus<sup>™</sup> Software when you download a template file for sample creation.

The operating system of the sequencer is Ubuntu<sup>™</sup> 18.04.1 LTS.

For more information, see the software help system, or the *Genexus*<sup>™</sup> *Software 6.8 User Guide* (Pub. No. MAN0026409).

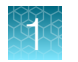

# Genexus<sup>™</sup> Integrated Sequencer components

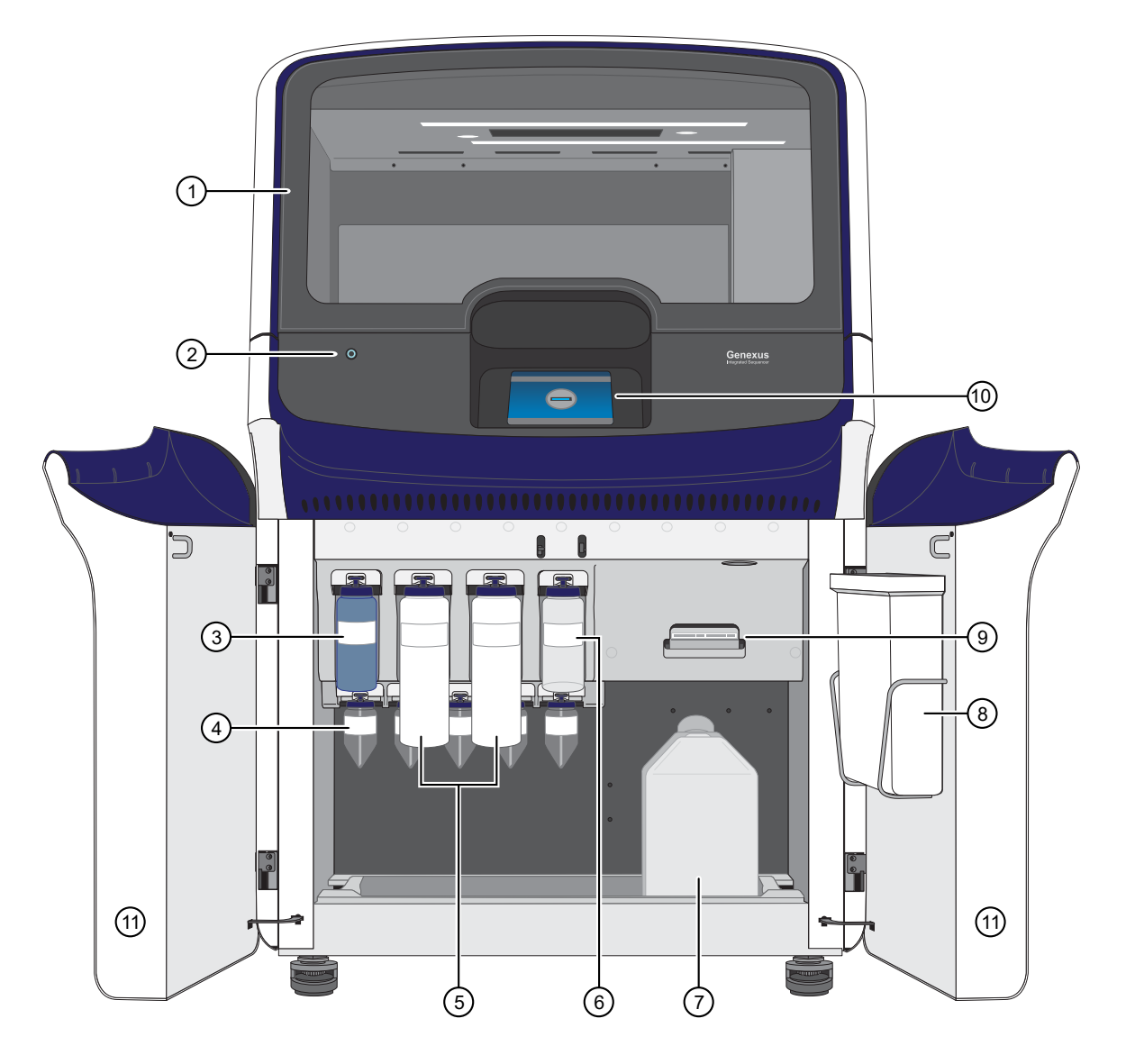

Major features and components of the exterior and sequencing reagents bay of the Genexus™ Integrated Sequencer

- ① Door to deck chamber. The door is locked in the closed position during an instrument run.
- 2 Power button
- ③ Genexus<sup>™</sup> Bottle 1 (Chemical Waste)
- (4) Genexus<sup>™</sup> Conical Bottles (Reusable conical bottles for Genexus<sup>™</sup> Cartridge reagent dilution)
- (5) Genexus™ Bottle 2 (Sequencing Solution)

- (6) Genexus™ Bottle 3 (Cleaning Solution)
- 7 Waste carboy
- 8 Waste pipette tip bin
- ④ Genexus<sup>™</sup> Cartridge
- (10) Touchscreen
- (1) Sequencing reagents bay door. Doors are locked in the closed position during an instrument run.

**WARNING!** This product contains very strong permanent magnets. People wearing a pacemaker or metallic prostheses should not use this product. A pacemaker or prostheses may be affected or damaged if it comes in close contact with a strong magnetic field.

# Genexus<sup>™</sup> Integrated Sequencer deck stations

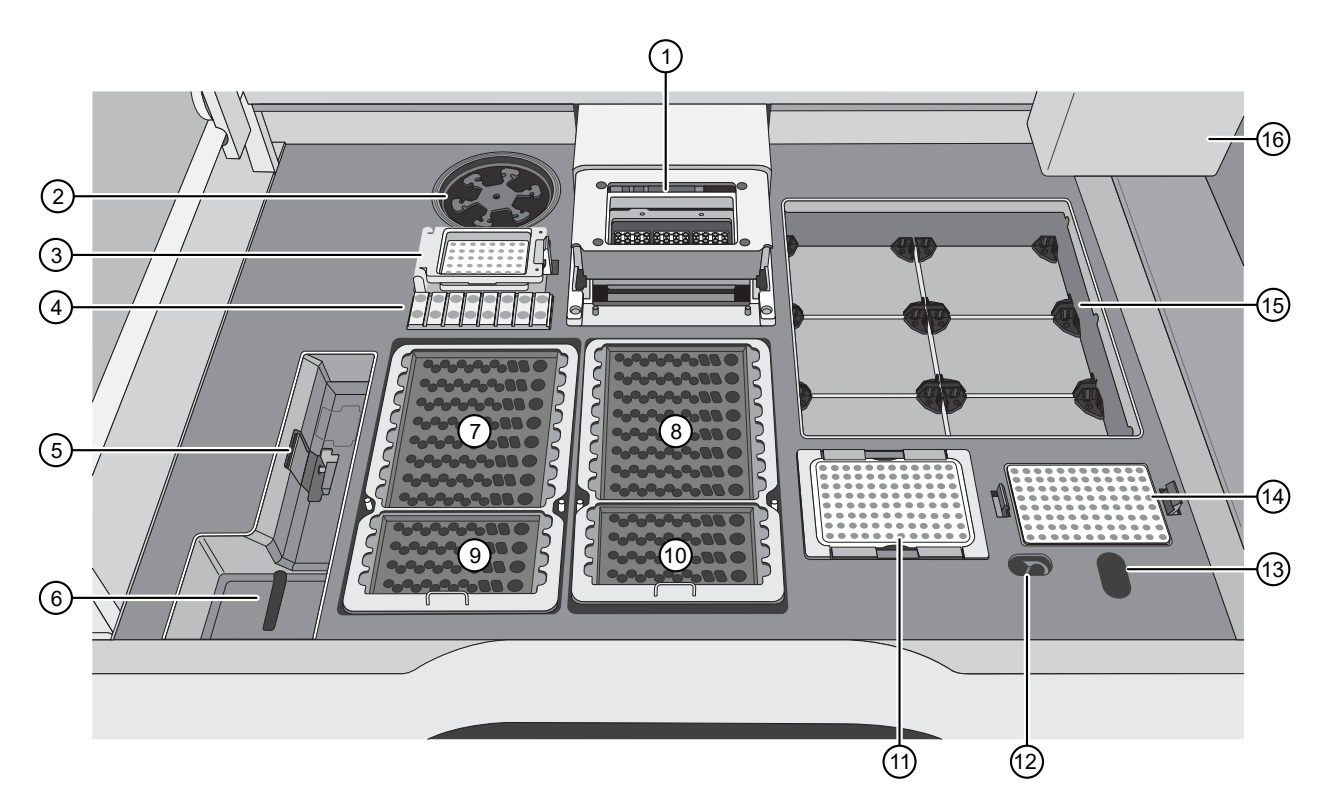

Interior Genexus™ Integrated Sequencer deck components and stations

- 1 PCR amplification station
- ② Microcentrifuge (not used)
- ③ Genexus<sup>™</sup> Barcodes plate station
- (4) Genexus<sup>™</sup> Primer Pool Tube station
- (5) Genexus<sup>™</sup> Coupler station
- 6 Chip install station
- (7) Zone 1 station (Genexus<sup>™</sup> Strip 1)
- (8) Zone 2 station (Genexus™ Strip 2-AS or Genexus™ Strip 2-HD, depending on your assay)

- (9) Zone 3 station (Genexus<sup>™</sup> Strip 3-GX5<sup>™</sup> or Genexus<sup>™</sup> Strip 3-GX7<sup>™</sup>)
- 1 Zone 4 station (Genexus™ Strip 4)
- (1) Enrichment plate station
- 12 Liquid waste disposal port
- (13) Waste pipette tip disposal port
- (14) Sample plate station
- (15) Genexus<sup>™</sup> Pipette Tips station
- 16 Robotic pipettor

# Genexus<sup>™</sup> Integrated Sequencer input and output connections

The connection panel, power port, and an on/off switch are located on the right side of the rear panel of the instrument.

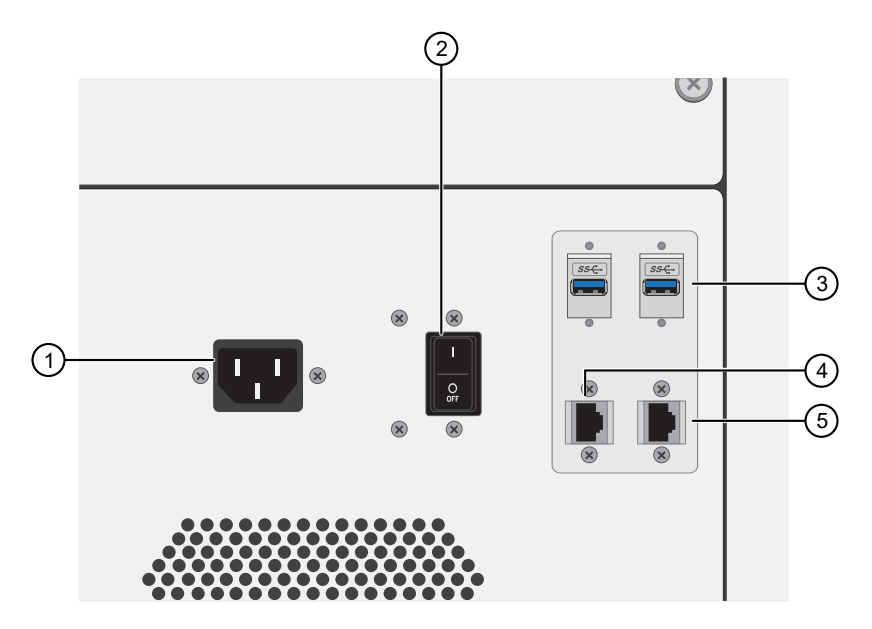

- (1) Power port-100-240VAC port that provides power to the instrument.
- ② On/off switch-Power switch, where the states are on (|) or off (0).
- ③ USB ports—Connects a USB device to the instrument.
- (4) Ethernet port—An RJ45 port that provides Ethernet (Gigabit) communication between the sequencer and a local area network.
- (5) Ethernet port An RJ45 port that provides Ethernet (Gigabit) communication between the sequencer and an accessory instrument such as the Genexus<sup>™</sup> Purification System Instrument.

## Nucleic Acid to Result workflow

#### Nucleic Acid to Result workflow using the Genexus<sup>™</sup> Integrated Sequencer

#### Create an assay (page 46)

System-installed assays that are specifically configured for each sample type are available in Genexus<sup>™</sup> Software. If you need to change the assay settings, copy a system-installed assay, then edit the settings if needed.

#### Enter samples (page 64)

Enter samples in Genexus<sup>™</sup> Software to assign sample names and provide information such as collection date, gender, type, and disease category.

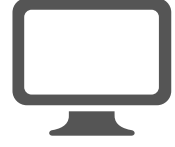

#### Plan a Nucleic Acid to Result run (page 79)

Runs planned in Genexus<sup>™</sup> Software include all the settings that are used in sample purification, library preparation, templating, sequencing, and analysis, including sample information and plate location, assays, and barcodes.

#### Dilute the samples and load the sample plate

(page 98) Dilute the nucleic acid samples, if needed, then load the sample plate.

#### Load the sequencer and start a run (page 101)

Follow the step-by-step instructions in the sequencer touchscreen to load the sample plate and consumables.

#### Monitor the run (page 119)

Monitor the run in Genexus<sup>™</sup> Software in real time.

#### Review data and results (page 122)

Review data and results in Genexus<sup>™</sup> Software, or analyze data with an analysis workflow in Ion Reporter<sup>™</sup> Software.

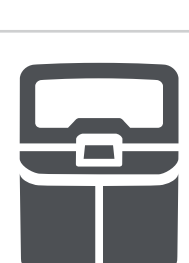

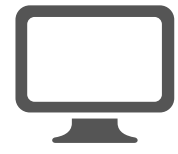

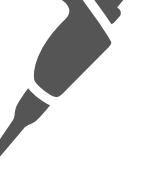

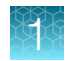

# Library to Result workflow

## Library to Result workflow using the Genexus<sup>™</sup> Integrated Sequencer

#### Create an assay (page 46)

System installed assays that are specifically configured for each sample type are available in Genexus<sup>™</sup> Software. If you need to modify assay settings, copy a system-installed assay, then edit the settings as needed.

#### Prepare a library batch (page 72)

Prepare or import a library batch in Genexus<sup>™</sup> Software to assign samples, Library Batch ID, and the barcodes that were used to prepare the sample libraries.

#### Plan a Library to Result run (page 88)

Runs planned in Genexus<sup>™</sup> Software contain all of the settings that are used in templating, sequencing, and analysis, including sample information and plate location, assays, and barcodes.

#### Dilute the libraries and load the sample plate

(page 100) Dilute libraries, if needed, then load the sample plate.

#### Load the sequencer and start a run (page 101)

Follow the step-by-step instructions in the sequencer touchscreen to load the sample plate and consumables.

#### Monitor the run (page 119)

Monitor the run in Genexus<sup>™</sup> Software in real time.

#### Review data and results (page 122)

Review data and results in Genexus<sup>™</sup> Software, or analyze data with an analysis workflow in Ion Reporter<sup>™</sup> Software.

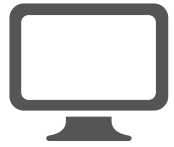

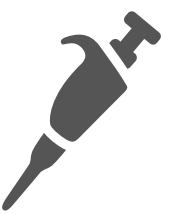

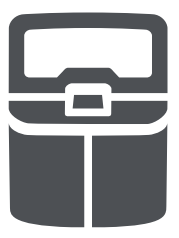

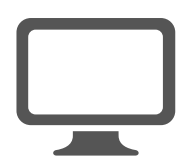

## Bam to Result workflow

This is a workflow for a **Bam to Result** sequencing run using the Genexus<sup>™</sup> Integrated Sequencer.

#### Bam to Result workflow

#### Create and manage assays (page 46)

System-installed assays that are specifically configured for each sample type are available in Genexus<sup>™</sup> Software. You can use the system-installed assays in a run without change. To modify any assay settings, copy the system-installed assay that best represents the experiment, then edit the assay settings if needed.

#### Upload a BAM file to create a sample (page 68)

Enter samples in Genexus<sup>™</sup> Software to assign sample names and provide other information such as sample collection date, gender, type, and application category.

#### Plan a BAM to Result run (page 95)

Plan a BAM to Result run, then save and launch it in Genexus<sup>™</sup> Software. Runs created in the software contain the settings that are used for the analysis of BAM samples.

## Review results (page 122)

Review data and results in Genexus<sup>™</sup> Software or analyze data with an analysis workflow in Ion Reporter<sup>™</sup> Software.

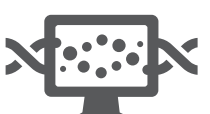

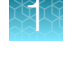

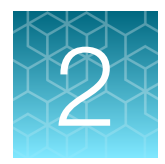

# Reagents, supplies, and required materials

| Reagents and supplies—Ion AmpliSeq <sup>™</sup> library chemistry    | 20 |
|----------------------------------------------------------------------|----|
| Reagents and supplies—Ion AmpliSeq <sup>™</sup> HD library chemistry | 23 |
| Shared reagents and supplies                                         | 25 |
| Oncomine <sup>™</sup> GX assays                                      | 31 |
| Required materials-general laboratory equipment and supplies         | 31 |
| Handheld Barcode Scanner                                             | 32 |
| Recommended materials for nucleic acid isolation and quantification  | 32 |

This chapter lists the reagents, supplies, and materials needed to operate the Genexus<sup>™</sup> Integrated Sequencer, and provides consumables ordering and storage information. Available Oncomine<sup>™</sup> GX assays, and recommended products for nucleic acid isolation and purification are also provided.

# Reagents and supplies—Ion AmpliSeq<sup>™</sup> library chemistry

Genexus<sup>™</sup> Integrated Sequencer reagents and supplies can be ordered in convenient combination kits and starter packs, but most consumables can also be ordered individually as your needs require. The following tables provide information on the various ordering options that are available for Ion AmpliSeq<sup>™</sup> library chemistry.

#### Note:

- Consumables that have catalog numbers are orderable. Components that have part numbers cannot be ordered individually.
- Reagents that are specific to Ion AmpliSeq<sup>™</sup> library chemistry have an AS suffix.

## Genexus<sup>™</sup> Library Strips 1 and 2-AS

Ion Torrent<sup>™</sup> Genexus<sup>™</sup> Library Strips 1 and 2-AS (Cat. No. A40252) for standard Ion AmpliSeq<sup>™</sup> librarybased chemistry are ordered as kits with eight pairs of strips/kit.

| Component                                                                                                    | Carrier color | Part No. | Quantity per kit | Storage        |
|----------------------------------------------------------------------------------------------------|---------------|----------|------------------|----------------|
| Genexus™ Strip 1                                                                                                    | Light red     | A46812   | 8 strips         | 2°C to 8°C     |
| Bergenard State 1<br>Bergenard State 1<br>Bergenard St |               |          |                  |                |
| Genexus™ Strip 2-AS                                                                                                    | Light blue    | A46813   | 8 strips         | –30°C to –10°C |
| General Stip 2443                                                                                                    |               |          |                  |                |

#### Genexus<sup>™</sup> Barcodes AS

Ion Torrent<sup>™</sup> Genexus<sup>™</sup> Barcodes AS are supplied in plates containing 32 or 48 dual barcodes per plate. The barcodes can be ordered as a set of three 32-barcode plates (Cat. No. A40257), or ordered individually.

| Item                           | Label color | Cat. No. | Quantity | Storage      |
|--------------------------------|-------------|----------|----------|--------------|
| Genexus™ Barcodes 1–96 AS      | Blue        | A40257   | 3 plates |              |
| Genexus™ Barcodes 1–32 AS      | Blue        | A40258   | 1 plate  |              |
| Genexus™ Barcodes 33–64 AS     | Blue        | A40259   | 1 plate  | 15°C to 20°C |
| Genexus™ Barcodes 65–96 AS     | Blue        | A40260   | 1 plate  | 15 0 10 30 0 |
| Genexus™ Barcodes 1–48 AS Kit  | Blue        | A54129   | 1 plate  |              |
| Genexus™ Barcodes 49–96 AS Kit | Blue        | A54130   | 1 plate  |              |

2

## Genexus<sup>™</sup> GX5<sup>™</sup> Starter Pack-AS

Ion Torrent<sup>™</sup> Genexus<sup>™</sup> GX5<sup>™</sup> Starter Pack-AS (Cat. No. A40279) supplies the following components for Ion AmpliSeq<sup>™</sup> library preparation and sequencing using a Genexus<sup>™</sup>-compatible assay.

Note: For custom assays, Genexus<sup>™</sup> Primer Pool Tubes (Cat. No. A40262) must be ordered separately. See "Genexus<sup>™</sup> Primer Pool Tubes and Pipette Tips" on page 26.

| Component                 | Part or Cat. No. | Quantity       | Storage        |
|---------------------------|------------------|----------------|----------------|
| Genexus™ Strip 1          | A46812           | 8 strips       | 2°C to 8°C     |
| Genexus™ Strip 2-AS       | A46813           | 8 strips       | –30°C to –10°C |
| Genexus™ Strip 3-GX5™     | A46815           | 8 strips       | 2°C to 8°C     |
| Genexus™ Strip 4          | A46816           | 8 strips       | –30°C to –10°C |
| Genexus™ Barcodes 1–32 AS | A40258           | 1 plate        | 15°C to 30°C   |
| Genexus™ Pipette Tips     | A40266           | 12 racks       |                |
| Genexus™ Cartridge        | A40272           | 2 cartridges   | −30°C to −10°C |
| Genexus™ Bottle 2         | A40273           | 4 bottles      | 15°C to 30°C   |
| Genexus™ Bottles 1 and 3  | A40274           | 2 bottles each |                |

## Genexus<sup>™</sup> GX7<sup>™</sup> Starter Pack-AS

Ion Torrent<sup>™</sup> Genexus<sup>™</sup> GX7<sup>™</sup> Starter Pack-AS (Cat. No. A50222) supplies the following components for Ion AmpliSeq<sup>™</sup> library preparation and sequencing using a Genexus<sup>™</sup>-compatible assay.

**Note:** For custom assays, Genexus<sup>™</sup> Primer Pool Tubes (Cat. No. A40262) must be ordered separately. See "Genexus<sup>™</sup> Primer Pool Tubes and Pipette Tips" on page 26.

| Component                 | Part or Cat. No. | Quantity       | Storage        |
|---------------------------|------------------|----------------|----------------|
| Genexus™ Strip 1          | A46812           | 8 strips       | 2°C to 8°C     |
| Genexus™ Strip 2-AS       | A46813           | 8 strips       | –30°C to –10°C |
| Genexus™ Strip 3-GX7™     | A46818           | 8 strips       | 2°C to 8°C     |
| Genexus™ Strip 4          | A46816           | 8 strips       | –30°C to –10°C |
| Genexus™ Barcodes 1–32 AS | A40258           | 1 plate        | 15°C to 30°C   |
| Genexus™ Pipette Tips     | A40266           | 12 racks       |                |
| Genexus™ Cartridge        | A40272           | 2 cartridges   | –30°C to –10°C |
| Genexus™ Bottle 2         | A40273           | 4 bottles      | 15°C to 30°C   |
| Genexus™ Bottles 1 and 3  | A40274           | 2 bottles each |                |

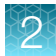

# Reagents and supplies—Ion AmpliSeq<sup>™</sup> HD library chemistry

Genexus<sup>™</sup> Integrated Sequencer reagents and supplies can be ordered in convenient combination kits and starter packs, but most consumables can also be ordered individually as your needs require. The following tables provide information on the various ordering options that are available for Ion AmpliSeq<sup>™</sup> HD library chemistry.

#### Note:

- Consumables that have catalog numbers are orderable. Components that have part numbers cannot be ordered individually.
- Reagents that are specific to Ion AmpliSeq<sup>™</sup> HD library chemistry have an HD suffix.

#### Genexus<sup>™</sup> Library Strips 1 and 2-HD

Ion Torrent<sup>™</sup> Genexus<sup>™</sup> Library Strips 1 and 2-HD (Cat. No. A40255) for Ion AmpliSeq<sup>™</sup> HD library-based chemistry are ordered as kits with eight pairs of strips/kit.

| Component                                                                                                    | Carrier color | Part No. | Quantity per kit | Storage        |
|----------------------------------------------------------------------------------------------------|---------------|----------|------------------|----------------|
| Genexus™ Strip 1                                                                                                    | Light red     | A46812   | 8 strips         | 2°C to 8°C     |
| General State 1<br>General State 1<br>Genera |               |          |                  |                |
| Genexus™ Strip 2-HD                                                                                                    | Violet        | A46814   | 8 strips         | –30°C to –10°C |
| Contentions "Surp 2:HD Bit manual and the surp of the surp of the                                                                                                    |               |          |                  |                |

## Genexus<sup>™</sup> Barcodes 1–32 HD

Ion Torrent™ Genexus™ Barcodes 1–32 HD are supplied in a plate containing 32 dual barcodes.

| Item                      | Label color | Cat. No. | Quantity | Storage      |
|---------------------------|-------------|----------|----------|--------------|
| Genexus™ Barcodes 1–32 HD | Purple      | A40261   | 1 plate  | 15°C to 30°C |

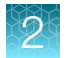

## Genexus<sup>™</sup> GX5<sup>™</sup> Starter Pack-HD

Ion Torrent<sup>™</sup> Genexus<sup>™</sup> GX5<sup>™</sup> Starter Pack-HD (Cat. No. A40280) supplies the following components for Ion AmpliSeq<sup>™</sup> HD library preparation and sequencing using a Genexus<sup>™</sup>-compatible assay.

Note: For custom assays, Genexus<sup>™</sup> Primer Pool Tubes (Cat. No. A40262) must be ordered separately. See "Genexus<sup>™</sup> Primer Pool Tubes and Pipette Tips" on page 26.

| Component                            | Part or Cat. No. | Quantity       | Storage        |
|--------------------------------------|------------------|----------------|----------------|
| Genexus™ Strip 1                     | A46812           | 8 strips       | 2°C to 8°C     |
| Genexus™ Strip 2-HD                  | A46814           | 8 strips       | –30°C to –10°C |
| Genexus™ Strip 3-GX5™                | A46815           | 8 strips       | 2°C to 8°C     |
| Genexus™ Strip 4                     | A46816           | 8 strips       | –30°C to –10°C |
| Genexus™ Barcodes 1–32 HD            | A40261           | 1 plate        | 15°C to 30°C   |
| Genexus™ Pipette Tips                | A40266           | 12 racks       |                |
| Genexus™ Cartridge                   | A40272           | 2 cartridges   | –30°C to −10°C |
| Genexus™ Bottle 2                    | A40273           | 4 bottles      | 15°C to 30°C   |
| Genexus <sup>™</sup> Bottles 1 and 3 | A40274           | 2 bottles each |                |

## Shared reagents and supplies

The following reagents and supplies are used in both Ion AmpliSeq<sup>™</sup> library chemistry and Ion AmpliSeq<sup>™</sup> HD library chemistry runs.

**Note:** Consumables that have catalog numbers are orderable. Components that have part numbers cannot be ordered individually.

## Genexus<sup>™</sup> Templating Strips 3-GX5<sup>™</sup> and 4

Ion Torrent<sup>™</sup> Genexus<sup>™</sup> Templating Strips 3-GX5<sup>™</sup> and 4 (Cat. No. A40263) are ordered as kits with 8 pairs of strips per kit.

| Component                                                                                                    | Carrier color | Part No. | Quantity per kit | Storage        |
|----------------------------------------------------------------------------------------------------|---------------|----------|------------------|----------------|
| Genexus™ Strip 3-GX5™                                                                                                    | Brown         | A46815   | 8 strips         | 2°C to 8°C     |
| General State J GAN With and a second second |               |          |                  |                |
| Genexus™ Strip 4                                                                                                    | Yellow        | A46816   | 8 strips         | –30°C to –10°C |
| General State 4                                                                                                    |               |          |                  |                |

#### Genexus<sup>™</sup> Templating Strips 3B-GX5<sup>™</sup> and 4

Ion Torrent<sup>™</sup> Genexus<sup>™</sup> Templating Strips 3B-GX5<sup>™</sup> and 4 (Cat. No. A49782) are ordered as kits with 8 pairs of strips per kit. The Genexus<sup>™</sup> Strip 3B-GX5<sup>™</sup> is optimized for use with the Oncomine<sup>™</sup> Myeloid Assay GX v2.

| Component                                                                                                    | Carrier color | Part No. | Quantity per kit | Storage        |
|----------------------------------------------------------------------------------------------------|---------------|----------|------------------|----------------|
| Genexus™ Strip 3B-GX5™                                                                                                    | Orange        | A47712   | 8 strips         | 2°C to 8°C     |
| General Stady Bady Bady I and I and |               |          |                  |                |
| Genexus™ Strip 4                                                                                                    | Yellow        | A46816   | 8 strips         | –30°C to –10°C |
| General Stip 4                                                                                                    |               |          |                  |                |

Genexus™ Integrated Sequencer User Guide

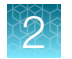

## Genexus<sup>™</sup> Templating Strips 3-GX7<sup>™</sup> and 4

Ion Torrent<sup>™</sup> Genexus<sup>™</sup> Templating Strips 3-GX7<sup>™</sup> and 4 (Cat. No. A46817) are ordered as kits with 8 pairs of strips per kit.

| Component                                          | Carrier color | Part No. | Quantity per kit | Storage        |
|----------------------------------------------------|---------------|----------|------------------|----------------|
| Genexus™ Strip 3-GX7™                              | Green         | A46818   | 8 strips         | 2°C to 8°C     |
| General State J GOT Billion and Second State State |               |          |                  |                |
| Genexus™ Strip 4                                   | Yellow        | A46816   | 8 strips         | –30°C to –10°C |
| General State A                                    |               |          |                  |                |

## Genexus<sup>™</sup> Primer Pool Tubes and Pipette Tips

Genexus<sup>™</sup> Primer Pool Tubes and Genexus<sup>™</sup> Pipette Tips can be ordered individually. Genexus<sup>™</sup> Primer Pool Tubes are required for custom assays only.

**IMPORTANT!** The catalog number listed for Genexus<sup>™</sup> Pipette Tips Genexus<sup>™</sup> Pipette Tips is the only supported option for pipette tips. Use of pipette tips from third-party suppliers is not supported and can result in failed sequencing runs.

| Item                                   | Cat. No. | Quantity                                               | Storage      |
|----------------------------------------|----------|--------------------------------------------------------|--------------|
| Genexus <sup>™</sup> Primer Pool Tubes | A40262   | 50 assemblies<br>(2 tubes/assembly)<br>Bag of 100 caps | 15°C to 30°C |
| Genexus™ Pipette Tips                  | A40266   | 12 racks                                               |              |

2

## GX5<sup>™</sup> Chip and Genexus<sup>™</sup> Coupler

The GX5<sup>™</sup> Chip and Genexus<sup>™</sup> Coupler (Cat. No. A40269) are ordered as a set that contains 2 chips and 2 couplers, sufficient for up to 8 sequencing runs.

| Component                                            | Part No.  | Quantity   | Storage      |
|------------------------------------------------------|-----------|------------|--------------|
| GX5™ Chip<br>ion torrent ≬★∆0×□+%<br>GX5 ₩₩ GAUGOXOX | 100081364 | 2 chips    | 15°C to 30°C |
| Genexus <sup>™</sup> Coupler                         | 100081252 | 2 couplers |              |

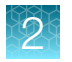

## GX7<sup>™</sup> Chip and Genexus<sup>™</sup> Coupler

The GX7<sup>™</sup> Chip and Genexus<sup>™</sup> Coupler (Cat. No. A46731) are ordered as a set that contains 2 chips and 2 couplers, sufficient for up to 8 sequencing runs.

| Component                                           | Part No.  | Quantity   | Storage      |
|-----------------------------------------------------|-----------|------------|--------------|
| GX7™ Chip<br>ion torrent ◊★△○×□+%<br>GX7 ₩₩ ₽₩GXXXX | 100093568 | 2 chips    | 15°C to 30°C |
| Genexus <sup>™</sup> Coupler                        | 100081252 | 2 couplers |              |

## Genexus<sup>™</sup> Sequencing Kit

The Ion Torrent<sup>™</sup> Genexus<sup>™</sup> Sequencing Kit (Cat. No. A40271) provides reagents and solutions sufficient to sequence up to 2 full chips.

| Component                            | Part No. | Quantity                            | Storage        |
|--------------------------------------|----------|-------------------------------------|----------------|
| Genexus™ Cartridge                   | A40272   | 2 cartridges                        | –30°C to –10°C |
|                                      |          |                                     |                |
| Genexus™ Bottle 2                    | A40273   | 4 bottles                           | 15°C to 30°C   |
| Genexus <sup>™</sup> Bottles 1 and 3 | A40274   | 2 bottles each<br>(4 bottles total) |                |

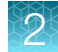

#### Genexus<sup>™</sup> Conical Bottles

Genexus<sup>™</sup> Conical Bottles (Cat. No. A40275) are installed in the sequencing reagents bay and serve as reservoirs for nucleotide reagent dilutions. For information on when and how to replace the bottles, see "Replace the Genexus<sup>™</sup> Conical Bottles" on page 209.

| Component                | Quantity  | Storage      |
|--------------------------|-----------|--------------|
| Genexus™ Conical Bottles | 5 bottles | 15°C to 30°C |

## Genexus<sup>™</sup> Primer Pool Tube Holder

The Genexus<sup>™</sup> Primer Pool Tube Holder (Cat. No. A40004840) is used to help prevent the lifting of Genexus<sup>™</sup> Primer Pool Tubes during a sequencing run.

| Item                             | Cat. No.  | Quantity |
|----------------------------------|-----------|----------|
| Genexus™ Primer Pool Tube Holder | A40004840 | 1        |
|                                  |           |          |

#### Genexus<sup>™</sup> Filter

The Genexus<sup>™</sup> Filter (Cat. No. A40302) is installed in the liquid waste disposal port on the instrument deck to prevent liquid waste line blockage. For information on installation, see "Replace the Genexus<sup>™</sup> Filter" on page 207.

| Component       | Quantity  | Storage      |
|-----------------|-----------|--------------|
| Genexus™ Filter | 2 filters | 15°C to 30°C |

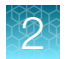

## Genexus<sup>™</sup> Controls

The Ion Torrent<sup>™</sup> Genexus<sup>™</sup> Controls kit (Cat. No. A40267) provides sufficient Genexus<sup>™</sup> Control Library-AS to perform four **Library to Result** runs. The kit also provides sufficient Genexus<sup>™</sup> Control Panel-AS and Genexus<sup>™</sup> DNA Control to perform eight **Nucleic Acid to Result** runs.

**IMPORTANT!** Genexus<sup>™</sup> Strip 2-AS is required for sequencing Genexus<sup>™</sup> Controls. For ordering information, see "Genexus<sup>™</sup> Library Strips 1 and 2-AS" on page 21.

| Note:  | The Genexus™ | Control Librar | -AS is barcoded    | with IonCode™   | 0101. |
|--------|--------------|----------------|--------------------|-----------------|-------|
| 11010. |              |                | y 7.0 15 bui 66464 | with for lood o | 0101. |

| Component                   | Quantity           | Storage        |
|-----------------------------|--------------------|----------------|
| Genexus™ Control Library-AS | 1 tube             |                |
| Genexus™ Control Panel-AS   | 8 carriers (white) | –30°C to –10°C |
| Genexus™ DNA Control        | 2 tubes            |                |

# Oncomine<sup>™</sup> GX assays

Ion Torrent<sup>™</sup> Oncomine<sup>™</sup> GX assays are Genexus<sup>™</sup>-ready assays sufficient for 32 reactions, and are supplied in pre-measured ready-to-load Genexus<sup>™</sup> Primer Pool Tubes. Assays are provided with Genexus<sup>™</sup> Library Strips 1 and 2-AS (Cat. No. A40252) or Genexus<sup>™</sup> Library Strips 1 and 2-HD (Cat. No. A40255) in the amount listed.

For information about supported assays, see thermofisher.com/OncomineAssays.

# Required materials—general laboratory equipment and supplies

Unless otherwise indicated, all materials are available through **thermofisher.com**. "MLS" indicates that the material is available from **fisherscientific.com** or another major laboratory supplier. Catalog numbers that appear as links open the web pages for those products.

| Item                                                                                              | Source           |
|---------------------------------------------------------------------------------------------------|------------------|
| MicroAmp <sup>™</sup> EnduraPlate <sup>™</sup> Optical 96-Well Clear Reaction Plates with Barcode | 4483352, 4483354 |
| Adhesive PCR Plate Foils                                                                          | AB0626           |
| 20-, 200-, and 1,000- $\mu$ L pipettors and appropriate filtered tips                             | MLS              |
| Microcentrifuge tubes, 1.5-mL or 1.7-mL (low retention for nucleic acids)                         | MLS              |
| Vortex mixer with a rubber platform                                                               | MLS              |
| Gloves, powder-free nitrile                                                                       | MLS              |
| Ice buckets and ice                                                                               | —                |
| Nuclease-free water, molecular biology grade                                                      | AM9932           |
| Isopropyl alcohol, 70% solution                                                                   | MLS              |
| Wipes, disposable lint-free                                                                       | MLS              |
| DNAZap <sup>™</sup> PCR DNA Degradation Solutions                                                 | AM9890           |
| RNaseZap <sup>™</sup> RNase Decontamination Solution                                              | AM9780           |
| RNase AWAY <sup>™</sup> Surface Decontaminant                                                     | 7002PK           |

(continued)

| Item                                                                                                    | Source   |
|----------------------------------------------------------------------------------------------------|----------|
| (Optional) Uninterruptible Power Supply (UPS) <sup>[1]</sup>                                                         | MLS      |
| (Optional) SorvalI <sup>™</sup> ST 8 Small Benchtop Centrifuge <sup>[2]</sup> , with                                 | 75007200 |
| Thermo Scientific <sup><math>M</math></sup> M10 Microplate Swinging Bucket Rotor (or equivalent), <sup>[3]</sup> and | 75005706 |
| Sealed Bucket; Capacity: 4 Standard or 2 Midi-Deepwell plates (Set of 2) (or equivalent)                             | 75005721 |

<sup>[1]</sup> For laboratories that experience frequent power outages or line voltage fluctuations, we recommend that you use an uninterruptible power supply that is compatible with 2500 W output or higher.

[2] For centrifuging library and templating reagent strips using the Genexus<sup>™</sup> Strip Centrifuge Adapter. Centrifuge must achieve an RCF of 2000 × g, have a swinging bucket rotor and accommodate deepwell plates.

<sup>[3]</sup> Swinging bucket rotor must carry deepwell plate in the landscape orientation.

# Handheld Barcode Scanner

The Handheld Barcode Scanner can be used to scan extraction and control kit package barcodes during run planning.

| Component                                                               | Amount | Cat. No. |
|-------------------------------------------------------------------------|--------|----------|
| Handheld Barcode Scanner (Zebra Technologies Corp. Model No.<br>DS4608) | 1 each | 4488442  |

# Recommended materials for nucleic acid isolation and quantification

Unless otherwise indicated, all materials are available through **thermofisher.com**. Catalog numbers that appear as links open the web pages for those products.

| Item                                                                                                    | Source         |  |
|----------------------------------------------------------------------------------------------------|----------------|--|
| Genexus <sup>™</sup> Purification System reagent kits for automated nucleic acid isolation and quantification <sup>[1]</sup> |                |  |
| Ion Torrent™ Genexus™ FFPE DNA and RNA Purification Kit                                                                      | A45539         |  |
| Ion Torrent™ Genexus™ Cell-Free Total Nucleic Acid Purification Kit                                                          | A45542         |  |
| Ion Torrent™ Genexus™ Multisample DNA Purification Kit                                                                       | A45540         |  |
| Ion Torrent™ Genexus™ Total RNA Purification Kit                                                                             | A45541         |  |
| Nucleic acid isolation – manual (Nucleic Acid to Result runs)                                                                |                |  |
| Ion AmpliSeq™ Direct FFPE DNA Kit                                                                                            | A31133, A31136 |  |
| RecoverAll™ Total Nucleic Acid Isolation Kit for FFPE                                                                        | AM1975         |  |
| RecoverAll™ Multi-Sample RNA/DNA Workflow                                                                                    | A26069         |  |

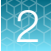

#### (continued)

| Item                                                                                 | Source         |  |
|--------------------------------------------------------------------------------------|----------------|--|
| MagMAX™ FFPE DNA/RNA Ultra Kit                                                       | A31881         |  |
| PureLink™ Genomic DNA Mini Kit                                                       | K1820-00       |  |
| MagMAX™ Cell-Free DNA Isolation Kit                                                  | A29319         |  |
| MagMAX™ Cell-Free Total Nucleic Acid Isolation Kit                                   | A36716         |  |
| RNaseZap <sup>™</sup> RNase Decontamination Solution                                 | AM9780         |  |
| DNAZap <sup>™</sup> PCR DNA Degradation Solutions                                    | AM9890         |  |
| RNase AWAY <sup>™</sup> Surface Decontaminant                                        | 7002PK         |  |
| Nucleic acid quantification-manual                                                   |                |  |
| TaqMan™ RNase P Detection Reagents Kit (Recommended for DNA only)                    | 4316831        |  |
| Qubit <sup>™</sup> 4 Fluorometer <sup>[2]</sup>                                      | Q33238         |  |
| One or more of the following kits for use with the Qubit <sup>™</sup> 4 Fluorometer: |                |  |
| · Qubit™ dsDNA HS Assay Kit (High-sensitivity DNA)                                   | Q32851, Q32854 |  |
| · Qubit™ dsDNA BR Assay Kit (Broad range DNA)                                        | Q32850, Q32853 |  |
| · Qubit™ RNA HS Assay Kit (High-sensitivity RNA)                                     | Q32852, Q32855 |  |
| · Qubit™ RNA BR Assay Kit (Broad range RNA)                                          | Q10210, Q10211 |  |
| Library quantification (Library to Result runs only)                                 |                |  |
| Ion Library TaqMan™ Quantitation Kit                                                 | 4468802        |  |

[1] Used with the Genexus<sup>™</sup> Purification System. See the Genexus<sup>™</sup> Purification System User Guide (Pub. No. MAN0018475) for detailed information on the Genexus<sup>™</sup> Purification System and its consumables.

<sup>[2]</sup> Qubit<sup>™</sup> 2.0 Fluorometer and later are supported.

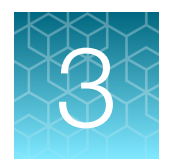

# Before you begin

| Precautions                                                                          | 34 |
|--------------------------------------------------------------------------------------|----|
| Guidelines for panel and reagent use and handling                                    | 35 |
| Guidelines for preventing contamination                                              | 36 |
| Guidelines for Genexus <sup>™</sup> Integrated Sequencer operation                   | 37 |
| Guidelines for expired reagents and chips                                            | 39 |
| Guidelines for nucleic acid isolation and quantification-Nucleic Acid to Result runs | 39 |
| Power the Genexus <sup>™</sup> Integrated Sequencer on or off                        | 40 |
| Get started with Genexus <sup>™</sup> Software                                       | 41 |
| Network and password security requirements                                           | 44 |

# **Precautions**

## Avoid nucleic acid contamination

**IMPORTANT!** A primary source of contamination is spurious nucleic acid fragments from previous sample processing steps. Do not introduce amplified DNA into the work area where the instrument is located.

## Avoid strong electromagnetic radiation

**WARNING!** Do not use the instrument in close proximity to sources of strong electromagnetic radiation (for example, unshielded intentional RF sources), as these sources can interfere with proper operation.

Ţ

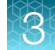

## Protection by equipment

**WARNING!** The protection that is provided by the equipment can be impaired if the instrument is operated outside the environment and use specifications, the user provides inadequate maintenance, or the equipment is used in a manner that is not specified by the manufacturer (Thermo Fisher Scientific).

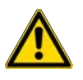

**WARNING!** This product contains very strong permanent magnets. People wearing a pacemaker or metallic prostheses should not use this product. A pacemaker or prostheses may be affected or damaged if it comes in close contact with a strong magnetic field.

# Guidelines for panel and reagent use and handling

- Use only the reagents and supplies listed in "Required materials—general laboratory equipment and supplies" on page 31 and "Recommended materials for nucleic acid isolation and quantification" on page 32.
- Keep panel tubes capped until immediately before loading in the Genexus™ Integrated Sequencer.
- If using, thaw positive controls on ice for 30 minutes. After the positive controls are completely thawed, vortex the tubes, then centrifuge to collect tube contents. Return to ice before loading into sample plate.

**IMPORTANT!** Ensure that contents of the control tubes are completely thawed before adding to the sample plate.

- Equilibrate or thaw the following reagent strips at room temperature for 30 minutes before loading in the sequencer.
  - Genexus™ Strip 1
  - Genexus™ Strip 2-AS (or Genexus™ Strip 2-HD)
  - Genexus<sup>™</sup> Strip 3-GX5<sup>™</sup> (or Genexus<sup>™</sup> Strip 3-GX7<sup>™</sup> or Genexus<sup>™</sup> Strip 3B-GX5<sup>™</sup>)
- Thaw Genexus<sup>™</sup> Strip 4 on ice for 30 minutes before loading in the sequencer.

**IMPORTANT!** Ensure that the contents of strips that are stored frozen are completely thawed before loading in the sequencer.

- Thawed library and templating strips can be vortexed on a platform vortexer to dissolve precipitate or dislodge air bubbles. If you vortex, you must centrifuge the strips to collect tube contents using the Genexus™ Strip Centrifuge Adapter to hold strips during centrifugation.
   For information about obtaining and using the Genexus™ Strip Centrifuge Adapter, see "Centrifuge library and templating reagent strips using the Genexus™ Strip Centrifuge Adapter" on page 102.
- Keep the sample plate, thawed panel, Genexus<sup>™</sup> Strip 2-AS (or Genexus<sup>™</sup> Strip 2-HD), and Genexus<sup>™</sup> Strip 4 on ice or at 4°C until ready to load in the sequencer.
- Do not freeze-thaw the panel. Thaw only the number of panel tubes that are required for an instrument run. Discard unused panel tubes after they are thawed. Store panel tubes at -30°C to -10°C.

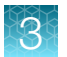

- If you are using an assay that uses Ion AmpliSeq<sup>™</sup> HD chemistry, do not combine the contents of panel tubes. Forward and reverse primers must remain separate until they are combined by the sequencer as part of the on-instrument library preparation workflow.
- Do not store primer pool tubes or reagent strips on the sequencer for more than 24 hours before starting an instrument run.

# Guidelines for preventing contamination

We recommend following these guidelines to prevent cross-contamination of samples and controls between and within sequencing runs.

Personal protective equipment

- Wear a laboratory coat that is reserved for sequencing work and is laundered frequently. If possible, change to a fresh laboratory coat before setting up a run, or use new sleeve covers.
- Wear fresh gloves to load the instruments, including during the loading of the sequencing chip and coupler. Do not remove gloves to install the sequencing chip.
- Change gloves between dispensing positive controls and no-template control (NTC) in sample plate wells.

Equipment and instrument cleaning

- If you are preparing samples and sample plates in a PCR cabinet or laminar flowhood (recommended), illuminate the hood with UV light for 15 minutes before use.
- Before a run, decontaminate equipment or bench surfaces where samples or sample plates are handled. Use DNAZap<sup>™</sup> and either the 1)RNaseZap<sup>™</sup> RNase Decontamination Solution or the 2)RNase AWAY<sup>™</sup> Surface Decontaminant reagent. Follow manufacturer instructions for the proper storage and use of each decontamination reagent. Alternatively, a 10% solution of commercial bleach can be used for decontaminating working areas and equipment. Follow with wiping of bench and equipment surfaces with wipes moistened with 70% isopropanol or 70% ethanol
- Before and after a run, sequentially wipe the instrument deck surfaces with lint-free wipes moistened with the two DNAZap<sup>™</sup> decontamination solutions followed by wipes moistened with either 1) the RNaseZap<sup>™</sup> RNase Decontamination Solution or 2) the RNase AWAY<sup>™</sup> Surface Decontaminant reagent. Follow with wiping of deck surfaces with wipes moistened with 70% isopropanol or 70% ethanol, or with prepared alcohol wipes. The robotic pipettor arm of each instrument can also be cleaned in this manner.

**IMPORTANT!** Do not spray decontamination solution or alcohol solution directly onto deck surfaces or into deck openings. Instead, use a lint-free wipe moistened with solution to clean surfaces. Do not use bleach to decontaminate instrument surfaces as it can cause corrosion of the metal surfaces

• We recommend that you centrifuge the sample plate after sealing. Ensure that the centrifuge has been wiped down and cleaned before centrifuging the plate.
Workflow tips

- After dispensing a positive control or sample (if applicable) in a sample plate well, do not pass the end of the used tip over wells intended for other samples or NTC. This practice minimizes the chance of depositing microdroplets in adjacent wells.
- If you dilute samples on the sample plate and vortex the plate after sealing, apply the foil seal carefully between wells with an applicator before vortexing to ensure that the seal is complete and contamination between wells does not occur.
- Before disposal, close or cap used sample and positive control tubes to avoid creation of aerosols.
- Avoid touching the foil seals of the reagent strips, barcode plate, and sample plate.
- When loading the sequencer deck for a run, install the sample plate last.
- After a run, immediately seal the PCR amplification plate with a foil seal before removing the plate from the PCR amplification station. Sealing the plate before removal helps prevent contamination of libraries if libraries are recovered for reuse.

# Guidelines for Genexus<sup>™</sup> Integrated Sequencer operation

- Follow guidance that is provided by Genexus<sup>™</sup> Software when you plan a run to determine which consumables must be loaded and which consumables can be reused from a previous run.
- Follow guidance that is provided by the software when you plan a run to determine how many samples can be run with a given assay or assays in an instrument run. The number of samples that can be included in a sequencing run depends on multiple factors.

| Limiting factor                                                | Description                                                                                                    |
|----------------------------------------------------------------|----------------------------------------------------------------------------------------------------|
| The number of available                                        | The maximum number of available barcodes per run is 48.                                                                                                    |
| barcodes in the barcode<br>plate                               | <b>IMPORTANT!</b> When libraries are prepared on the Genexus <sup>™</sup> Integrated Sequencer, each target amplification reaction for a sample requires a unique barcode.                                                                                                    |
| Maximum number of target<br>amplification reactions per<br>run | One library strip pair has the reagents necessary for 6 target amplification reactions, or 6 barcodes. With a maximum of 8 library strip pairs loaded, a maximum of 48 samples can be run using an assay with one primer pool.                                                                                                    |
| The number of primer pools per assay                           | Given the limits of 48 target amplification reactions, and 48 available barcodes, the number of samples in a run multiplied by the total number of primer pools in the assays that are used in a run cannot exceed 48.                                                                                                    |
|                                                                | For one single-pool assay, a maximum of 48 samples can be run on a single chip. If you are using 2 assays with two primer pools each, you can sequence a maximum of 12 samples in a run. Similarly, for one assay with 4 primer pools, you can sequence a maximum of 12 samples in a run, if the minimum read count per sample allows it. |
| The number of unused<br>lanes on an installed chip             | A maximum of 4 lanes are available on a single GX5 <sup>™</sup> Chip or GX7 <sup>™</sup> Chip.                                                                                                    |
| The minimum read count per sample for an assay                 | The minimum read count per sample parameter is set during assay creation.                                                                                                    |

• Two assays cannot share a chip lane, so a maximum of 4 assays can be run per chip.

- The assays that are used in a single run must use the same chemistry (Ion AmpliSeq<sup>™</sup> or Ion AmpliSeq<sup>™</sup> HD), and have compatible cycling parameters to allow amplification in the instrument thermal cycler. The thermal cycler has two independently controlled heating zones. After you select an assay, Genexus<sup>™</sup> Software restricts the list of available assays to use in the run to those that are compatible with the selected assay or assays.
- One library strip pair is needed for each primer tube position 1–8 that is filled in a run.
- One template strip pair is needed for each chip lane that is used in a run.
- Consumables are configured to support sample batch sizes in multiples of six samples. The most efficient use of consumables occurs when samples are run in multiples of six.
- If a chip installed in a sequencer has unused lanes, do not remove it unless you are sure that you want to replace it with a new chip. After a partially used chip has been removed from the sequencer, it cannot be reinserted and reused. The sequencer cannot track lane usage after chip removal.
- You can remove a chip in one of the following situations.
  - After all the lanes of a chip are used in a run, the chip shuttles to the install position and you are asked to remove the used chip.
  - When you select a run plan that requires more lanes than are available on the installed chip, you are asked to remove the partially used chip, and the sequencer performs a post-chip clean. In addition, you need to remove consumables from the lower sequencing reagents bay, even if only a single lane of the chip was used.
- The Genexus<sup>™</sup> Integrated Sequencer can track used and unused barcodes in barcode plates enabling you to swap plates between runs if needed, and reload a partially used barcode plate for a run if a sufficient number of barcodes is available on the plate.

**IMPORTANT!** Do not write or mark on the foil seal of the barcode plate. The instrument vision system will be unable to distinguish used wells from unused wells, which can result in a run failure.

- Before loading pipette tip boxes in the sequencer before a run, ensure that you remove the lids from the tip boxes.
- After loading in the sequencer, reusable consumables, such as barcode plate, chips, and sequencing reagents bay components, must be used within 14 days for optimal results.
- An assay that is selected in a Library to Result run cannot include library batches that share a library with the same barcode. However, two different assays in a run can include a barcode in common, because assays are run in separate lanes of a chip.
- If desired, manually dilute samples to the required concentration to avoid loss of sample due to the required volume overages during automated dilution.

# Guidelines for expired reagents and chips

Follow these guidelines for using reagents and sequencing chips that are at or near expiration. It is not recommended to use components past the expiration date, but under specific circumstances, a sequencer warning for expired reagents can be overridden to allow a sequencing run to proceed.

- For all reagents, including the barcode plate, the instrument bypasses an expired reagent warning after you tap the **Help** button in the sequencer screen. However, the sequencer must be able to detect and read the 2D barcode on the expired reagent for the bypass to proceed.
- In Genexus<sup>™</sup> Software 6.6 and later, if a chip is expiring in a given month, and you start a run in the next calendar month with the same chip installed, the sequencer allows the run to proceed. In addition, in Genexus<sup>™</sup> Software 6.6 and later you can use expired chips for post-chip cleans or forced instrument cleans.

# Guidelines for nucleic acid isolation and quantification – Nucleic Acid to Result runs

These are general guidelines for manual isolation and quantification of DNA and RNA for Nucleic Acid to Result runs. For assay-specific guidelines, see the assay user guide. If you do not manually dilute samples to the target concentration of the assay, quantify sample nucleic acid concentrations ahead of time so concentrations are available to enter during run planning.

- See "Recommended materials for nucleic acid isolation and quantification" on page 32 for recommended kits for isolating DNA and RNA.
- We recommend the TaqMan<sup>™</sup> RNase P Detection Reagents Kit (Cat. No. 4316831) for quantifying amplifiable human genomic DNA (see *Demonstrated Protocol: Sample Quantification for Ion AmpliSeq<sup>™</sup> Library Preparation Using the TaqMan<sup>™</sup> RNase P Detection Reagents Kit* (Pub. No. MAN0007732) available at thermofisher.com).
- The Qubit<sup>™</sup> dsDNA HS Assay Kit (Cat. No. Q32851 or Q32854) can also be used for quantification, particularly for formalin-fixed, paraffin-embedded (FFPE) DNA, and highly degraded DNA samples. See "Quantify FFPE DNA with the Qubit<sup>™</sup> Fluorometer" on page 243 for a detailed procedure for quantifying FFPE DNA.
- We recommend the Qubit<sup>™</sup> RNA HS Assay Kit (Cat. No. Q32852 or Q32855) for quantifying RNA.
- Quantification methods such as densitometry (for example, using a NanoDrop<sup>™</sup> spectrophotometer) are not recommended, because they are not specific for DNA or RNA. Use of these methods can lead to gross overestimation of the concentration of sample nucleic acid, under-seeding of the target amplification reaction, and low library yields.
- The Ion AmpliSeq<sup>™</sup> Direct FFPE DNA Kit bypasses nucleic acid isolation when preparing libraries from FFPE sections on slides. See the *Ion AmpliSeq<sup>™</sup> Direct FFPE DNA Kit User Guide* (Pub. No. MAN0014881) for a protocol for using this kit to prepare gDNA from FFPE tissue.
- The Direct FFPE DNA preparation can be stored for up to 6 months at -30°C to -10°C before library preparation.

# Power the Genexus<sup>™</sup> Integrated Sequencer on or off

## Power on

If the touchscreen is unresponsive, check the power switch on the back of the instrument and ensure that the switch is in the on (|) position. If the power switch is in the off (O) position, proceed with step 1. If the power switch is already in the on position, proceed to step 2.

- 1. On the back of the instrument, turn the power switch to the on (|) position.
- 2. On the front of the instrument, press the power button. The button illuminates.
- 3. In the **Sign In** screen, enter the username and password created by the field service engineer when the instrument was set up, or the unique username and password set up for you as an instrument user.

When the instrument **Home** screen appears, the instrument is ready for use.

## **Power off**

It is not necessary to power off the instrument overnight or over the weekend. If the instrument or Genexus<sup>™</sup> Software will not be used for more than 3 days, power off the instrument as follows:

- 1. In the home screen, tap Settings > System Tools > Shut down.
- 2. Select either Shutdown or Reboot.
- 3. If you select Shutdown, a confirmation message appears. Select Yes to power off the instrument.

**Note:** If you power off the sequencer with a partially used chip installed, the chip and consumables status is saved. When you power back on, the saved chip and consumable information enables you to use the chip for up to 14 days after the chip was installed.

**IMPORTANT!** Do not press the power button during a run. Interrupting power to the instrument during a run can result in run failure and loss of sample.

# Get started with Genexus<sup>™</sup> Software

## About Genexus<sup>™</sup> Software

Genexus<sup>™</sup> Software provides menus to help you add, select, and manage samples, libraries, runs, and assays. You can also view and manage sequencing results, monitor Genexus<sup>™</sup> Integrated Sequencer runs in progress, and manage software settings.

|                                                                  |                                    | 1                    | 23             | 4             | 5 6 7                     | 8   |
|------------------------------------------------------------------|------------------------------------|----------------------|----------------|---------------|---------------------------|-----|
| Genexus   Ion Torrent                                            |                                    | Dashboard            | Samples Runs   | s Results     | Аssays 🗘 🐯                | -o[ |
| Samples / Manage Samples                                         |                                    |                      |                |               |                           |     |
| Filter Samples by 👻                                              |                                    |                      |                | 🏷 Manage Tags | + Create Sample Column    | s•  |
| Selected Samples: 1 🗷 Clear 🖉 Edit 🕕 Copy 🌐 Delete 🔒 Export 🔇 As | ssign Tags + Prepare Library Batch |                      |                |               |                           |     |
| Sample Name T Tags T                                             | Created On 🦊 🝸                     | Application Category | ▼ Cancer Stage | ▼             | Sample Type               |     |
| LibSample384                                                     | 2021-05-13 11:05                   | Cancer               | Primary        |               | Cerebrospinal Fluid (CSF) | ^   |
| C LibSample383                                                   | 2021-05-13 11:05                   | Cancer               | Primary        |               | Cerebrospinal Fluid (CSF) |     |
| LibSample382                                                     | 2021-05-13 11:05                   | Cancer               | Primary        |               | Cerebrospinal Fluid (CSF) |     |

- 1 Dashboard-View recent run history, and current purification or sequencing run status.
- (2) **Samples** Add new samples, import samples, prepare library batches, import library batches and manage attributes.
- (3) Runs-Plan a run starting from a sample, a nucleic acid sample, a BAM sample, or a library. View, edit, and manage runs. Sample to result runs are for nucleic acid isolation on a Genexus<sup>™</sup> Purification System Instrument followed by sequencing on a Genexus<sup>™</sup> Integrated Sequencer.
- (4) **Results**-View sample results, run results, and verification results.
- (5) Assays-Manage, create, and import assays. Manage assay preset parameters and panels.
- (6) **Notifications**—Receive alerts and messages for password expiration, system critical service failures, system backup failures, available software updates, and full disk space.
- (7) Settings Access audit records and run logs, configure network settings, manage backup settings, restore runs, manage gene lists, link to Connect user accounts and lon Reporter™ Software accounts, check for software updates, and manage data archiving, disk space, and users. Field Service Engineers access verification templates during sequencer installation.
- (8) **Profile**—Access the Help system, manage and edit user profile settings, configure an SSH key (system administrator only), and sign out.

## **User-access levels**

| Users at this<br>level | Can perform these actions                                         |
|------------------------|-------------------------------------------------------------------|
| Report                 | Access the Sample Results and Run Results screens to view results |
|                        | Generate, view, and sign variant reports                          |
|                        | Send notifications                                                |
|                        | Download results files                                            |
|                        | View and edit notes for the sample result                         |
|                        | View the audit trail for sample results                           |
|                        | View notifications                                                |
|                        |                                                                   |

#### (continued)

| Users at this level | Can perform these actions                                                                                                    |
|---------------------|----------------------------------------------------------------------------------------------------|
| Operator            | Report functions, plus:                                                                                                    |
|                     | Add, import, and export sample files                                                                                                    |
|                     | Edit sample files                                                                                                    |
|                     | Prepare library batches                                                                                                    |
|                     | Plan, save, audit, and delete runs                                                                                                    |
|                     | Monitor runs                                                                                                    |
|                     | View results and reports                                                                                                    |
|                     | <ul> <li>Upload sample results files to Ion Reporter<sup>™</sup> Software</li> </ul>                                                                                          |
|                     | <ul> <li>View the audit trail for samples, library batches, runs, and assays</li> </ul>                                                                                       |
|                     | Reanalyze runs and run plugins                                                                                                    |
| Manager             | Operator functions, plus:                                                                                                    |
|                     | Create, edit, and obsolete sample attributes                                                                                                    |
|                     | Create and import assays                                                                                                    |
|                     | <ul> <li>Create presets for annotation sets, filter chains, copy number baselines, sequence<br/>variant baselines, exon tile assay baselines, and report templates</li> </ul> |
|                     | Edit and delete sample files                                                                                                    |
|                     | Add or edit Thermo Fisher accounts                                                                                                    |
|                     | Manage gene lists                                                                                                    |
|                     | Restart a stalled or failed run                                                                                                    |
|                     | Manage reference sequences and panel, hotspot, and other sequence files                                                                                                    |
|                     | Access services information                                                                                                    |
| Administrator       | Operator and manager functions, plus:                                                                                                    |
|                     | View, export, and print audit records                                                                                                    |
|                     | Configure network settings                                                                                                    |
|                     | View and manage software updates                                                                                                    |
|                     | Install and manage plugins                                                                                                    |
|                     | Configure backup settings and restore runs                                                                                                    |
|                     | Manage sequencer and software log files                                                                                                    |
|                     | Add and manage user accounts                                                                                                    |

## System tracking

The system tracks and checks user, sample, workflow, reagents, and QC metrics for auditable records. If the software detects an error at any step, for example, a scanned barcode is inconsistent with the information given for the run, the software alerts the user and does not proceed with the run.

## Request and sign in to a new account

Only administrator-level users can create user accounts.

After account creation, the Genexus<sup>™</sup> Integrated Sequencer automatically sends an email to the new user with the username and password information.

- To request a new account, contact your local administrator.
- To sign in to a new account for the first time:
  - a. Open the Genexus<sup>™</sup> Software, then enter your username and password.
  - b. Press Enter, or click Sign In.
  - c. Click Accept to accept the End User Software License Agreement.
  - d. In the **Change Password** screen, enter your temporary password in the **Current Password** field. Type a new password in the **New Password** field, then confirm the password.
    - Passwords must be between 6 and 10 alphanumeric characters (0–9, Aa–Zz) with no spaces or special characters.
    - Passwords must contain at least one alphabetic character (Aa–Zz).
    - Passwords must contain at least one numeric character (0–9).
    - Passwords are case-sensitive.
  - e. Click Change.

## Sign in

- 1. Open the software home page. Click **Switch Language**.
- 2. Select your preferred language from the dropdown list.
- 3. Enter your username and password, then press Enter or click Sign In.

**IMPORTANT!** Your username and password must be unique and not shared with other users.

The software opens to the **Dashboard** screen.

# Network and password security requirements

## Network configuration, security, and data backup

The network configuration and security settings (for example, firewalls, antivirus software, network passwords) of your laboratory or facility are the sole responsibility of your facility administrators and IT and security personnel. Genexus<sup>™</sup> Software does not provide any network or security configuration files, utilities, or instructions.

The Genexus<sup>™</sup> Integrated Sequencer should be configured behind a firewall. If outbound traffic is limited, at a minimum the following ports must be open to support Genexus<sup>™</sup> Integrated Sequencer features.

| Outbound port         | Purpose                                                                                                    |
|-----------------------|----------------------------------------------------------------------------------------------------|
| 22                    | To support service remote monitoring features.                                                                                                    |
| 80                    | To update applications from the Thermo Fisher Scientific application store, including Torrent Suite <sup>™</sup> Assay Development Software and Ubuntu <sup>™</sup> Software downloads, and Ion Reporter <sup>™</sup> to Torrent Suite <sup>™</sup> Assay Development Software connections. |
| 433                   | To support service remote monitoring features.                                                                                                    |
| 5000                  | To support service remote monitoring features.                                                                                                    |
| 9000                  | To support service remote monitoring features.                                                                                                    |
| 25, 465, 587, or 2525 | To support SMTP features.                                                                                                    |

Observe the following guidelines.

- If the firewall limits access by MAC address, then the Genexus<sup>™</sup> Integrated Sequencer MAC address must be whitelisted.
- Software updates are only possible with proper firewall settings.
- If the Genexus<sup>™</sup> Integrated Sequencer is connected using the network, then the local network must support file transfer protocol (FTP), and port 22 must be open.
- For more information about service remote monitoring features, see the Remote Monitoring and Diagnostics Service FAQs.
- For system layout details, see the *Genexus*<sup>™</sup> *Integrated Sequencer Site Preparation Guide* (Pub. No. MAN0017918).
- Lack of remote access significantly affects the ability of Thermo Fisher Scientific to resolve issues quickly.

If external or network drives are connected to the sequencer, it is the responsibility of your IT personnel to ensure that such drives are configured and secured correctly to prevent data corruption or loss.

If a Laboratory Information Management System (LIMS) connection is set up, you can use the LIMS API to obtain the list of files generated for the assay. For more information, see the software help system, or the *Genexus*<sup>™</sup> Software 6.8 User Guide (Pub. No. MAN0026409).

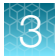

**Note:** If a LIMS system is configured to retrieve files from the sequencer, you can manually set up an FTP directory or drive mapping. This configuration is not provided as part of sequencer installation, and must be set up by your LIMS system integration or IT group.

You must have an established setup for regularly backing up and archiving your data. Data backup is solely your responsibility. In the event your system needs repair, Thermo Fisher Scientific is not responsible for data backup or any loss of data.

## **Password security**

Best practice is to maintain unique passwords for all accounts in use in Genexus<sup>™</sup> Software. All passwords must be reset the first time a user signs into the software. Change passwords according to your organization's password policy.

It is the sole responsibility of your IT personnel to develop and enforce secure use of passwords. This feature allows you to meet Title 21 CFR Part 11 of Federal Regulations that establishes the United States Food and Drug Administration regulations on electronic records and signatures, password policies, and user activity auditing.

## Antivirus software

See the *Genexus*<sup>™</sup> *Integrated Sequencer Site Preparation Guide* (Pub. No. MAN0017918) for recommendations for antivirus software that is compatible with Genexus<sup>™</sup> Software.

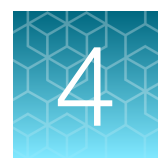

# Create and manage assays (manager/administrator)

| Assays in Genexus <sup>™</sup> Software    | 46                                                                                                    |
|--------------------------------------------|----------------------------------------------------------------------------------------------------|
| System-installed assays                    | 47                                                                                                    |
| Manage assays                              | 47                                                                                                    |
| Create a new assay (manager/administrator) | 48                                                                                                    |
| Copy an assay (manager/administrator)      | 62                                                                                                    |
| Import an assay (manager/administrator)    | 62                                                                                                    |
|                                            | Assays in Genexus <sup>™</sup> Software         System-installed assays         Manage assays         Create a new assay (manager/administrator)         Copy an assay (manager/administrator)         Import an assay (manager/administrator) |

Role-System administrator, organization administrator and manager.

| Genexus   Ion Torrent                        |   |                    |   |                         |   | Dashboard           | Samples          | Runs      | Results                                         | Assays | ¢ <sup>2</sup> | ¢        | ରୁ   | 2 |
|----------------------------------------------|---|--------------------|---|-------------------------|---|---------------------|------------------|-----------|-------------------------------------------------|--------|----------------|----------|------|---|
| Assays / Manage Assays Filter Assays By      |   |                    |   |                         |   |                     |                  |           | Manage Assays<br>Create Assay<br>Manage Presets | Ð      | isay 🗗         | Import A | ssay | - |
| Assay Full Name                              | T | Assay Name         | T | Research<br>Application | T | Panel               |                  |           | Manage Panels<br>Manage Gene Lis                | sts    | ated On        | Ŧ        |      | l |
| Oncomine Myeloid v2 - GX5 - DNA - w4.2.2_6.6 |   | Myeloid DNA v2_6.6 |   | DNA                     |   | Oncomine Myeloid v2 | - GX5 - DNA - w4 | .2.2 Pane | Verification Tem                                | plates | 1-11-08 20     | D:15     | -    | Ш |

Administrators and managers can create and manage assays in Genexus<sup>™</sup> Software. This chapter describes the system-installed assays and how to copy them to create a user-defined assay. If you are using a system-installed assay without change, proceed to Chapter 5, "Samples and library batches".

# Assays in Genexus<sup>™</sup> Software

Assays contain the settings and parameters for library preparation, templating, controlling the sequencing run, analyzing, and reporting the results. Assays also define the panels, kits, and chips that are used in a run, and specify the reference files and threshold values for quality control and variant detection. The software files that contain the assay settings and parameters are packaged in a ZIP file called an assay definition file (ADF).

An assay is a reusable experimental design that contains predefined settings appropriate for use with common types of research applications. An assay can be used to plan many runs and plays an important role in enabling rapid throughput across the sequencing instrument. Assays help reduce the chance of errors, because information is stored and then applied to runs instead of entered manually for each run.

4

Custom assays can be created from system-installed assays, and you can copy a locked assay to create an assay, or copy and edit custom assays. You can also create custom versions of the system-installed presets that you can add to assays, including annotation sets, and copy number baselines, sequence variant baselines, exon tile assay baselines, and report templates.

Before you can create a custom assay, you must add a panel file, and hotspot and copy number baseline files (if needed for the assay), to the software. Custom assays are for advanced users. For help, contact Technical Support at thermofisher.com/support.

The software provides to tools to:

- Create, import, and manage assays.
- Create and manage annotation sets, report templates, filter chains, and copy number baselines (Manage Presets).
- Add and manage panels (Manage Panels).

# System-installed assays

Genexus<sup>™</sup> Software includes system-installed assays that are preconfigured for use with Oncomine<sup>™</sup> GX assays, Ion AmpliSeq<sup>™</sup> assays, and other assays. System-installed assays are available for download at **Software Updates** in the (a) **(Settings)** menu. System-installed assays are locked and cannot be changed, but the assays can be copied, then edited.

# Manage assays

You can view assay details, view the audit trail of an assay, and download assay parameters in Genexus<sup>™</sup> Software.

In addition, manager- and administrator-level users can create or import an assay, export a locked assay, edit, lock, or delete a draft assay, edit the QC parameters of a locked assay, and obsolete a locked assay in the software.

In the menu bar, click Assays > Manage Assays to open the Assays / Manage Assays screen.

The following tools are available in this screen.

| То                                              | Do the following                                                                                                    |
|-------------------------------------------------|----------------------------------------------------------------------------------------------------|
| Review and<br>download the<br>assay audit trail | <ol> <li>In the Assays / Manage Assays screen, place the pointer over the row of an assay of<br/>interest, then click Audit.</li> </ol>                  |
|                                                 | 2. In the Audit Trail screen, click Download to download an audit details PDF file to your local drive.                                                  |
| Edit a draft assay                              | When a manager- or administrator-level user creates an assay, the status of the assay is draft.<br>While the assay is in draft status, it can be edited. |
|                                                 | 1. Place the pointer In the row of a draft assay, then click Edit.                                                                                       |
|                                                 | The Edit Assay workflow opens.                                                                                                    |
|                                                 | 2. Edit the options on each assay step as needed, then click Save.                                                                                       |

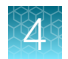

#### (continued)

| То                                        | Do the following                                                                                                    |
|-------------------------------------------|----------------------------------------------------------------------------------------------------|
| Lock a draft assay                        | When a manager- or administrator-level user creates an assay, the status of the assay is draft.<br>Place the pointer In the row of a draft assay, then click <b>Lock</b> .<br>Locked assays cannot be edited or deleted.                                                                                                    |
| Copy an assay<br>to create a new<br>assay | <ul> <li>Only locked assays can be copied.</li> <li>1. Place the pointer In the row of a locked assay, then click Copy.<br/>The Copy Assay workflow opens.</li> <li>2. Edit the options at each assay step as needed, enter a new name for the assay, then click Save.</li> </ul>                                                                                                    |
| Delete an assay                           | Only draft assays can be deleted. When an assay is locked, it can be removed from use in the software by designating it obsolete.<br>Place the pointer In the row of a draft assay, click <b>Delete</b> , then confirm the deletion.                                                                                                    |
| Remove a locked<br>assay                  | <ul> <li>A manager-or administrator-level user can remove a locked assay from use in the software by designating it obsolete. The assay is not deleted and a record of it is maintained in the audit trail. The results for any runs already performed with the assay remain on the sequencer.</li> <li>1. Place the pointer In the row of a locked assay, then click Obsolete.</li> <li>2. Click Yes to confirm the operation.</li> </ul>                         |
| Export an assay                           | An assay can be exported, for example if you want to use that assay in another Genexus <sup>™</sup><br>Integrated Sequencer in your lab. Only locked assays can be exported.<br>Place the pointer in the row of a locked assay, then click <b>Export</b> . The assay parameter files<br>are downloaded to your local drive as a ZIP folder and are available for import to another<br>sequencer.<br>Panel reference files are not included in the exported folder. |
| Download<br>parameters                    | Place the pointer In the row of the assay, then click <b>Download Parameters</b> . Assay parameter files are downloaded to your local drive as a ZIP folder containing assay parameter JSON files.                                                                                                    |

# Create a new assay (manager/administrator)

Manager- and administrator-level users can create a new assay.

The instructions for creating new assays described in this section are for experienced users.

Assays can be copied from an existing system-installed assay or other assay, then modified if needed. For more information, see "Copy an assay (manager/administrator)" on page 62. For more information about how to create and manage assays, see the software help system, or the *Genexus*<sup>™</sup> *Software 6.8 User Guide* (Pub. No. MAN0026409).

For information about custom assays that can be downloaded from **AmpliSeq.com**, see the *Ion AmpliSeq*<sup>™</sup> & *Ion AmpliSeq*<sup>™</sup> *HD Custom Assay User Guide* (Pub. No. MAN0028005).

To create a new assay from a system-installed assay, follow these steps.

1. In the menu bar, click Assays > Create Assay.

| Genexus   Ion Torrent                        |      |                    |    |             |   | Dashboard Samples Ru                        | ns Result      | ts Assay     | ; ф <sup>2</sup> | ¢         | පු   |
|----------------------------------------------|------|--------------------|----|-------------|---|---------------------------------------------|----------------|--------------|------------------|-----------|------|
| Assays / Manage Assays                       |      |                    |    |             |   |                                             | Manage A       | issays       |                  |           |      |
| Filter Assaus By                             |      |                    |    |             |   |                                             | Create As      | say (hn      | inav 🖪           | Import As | *    |
| Hiter Assays by                              |      |                    |    |             |   |                                             | Manage F       | resets 🔍     | isoy 🔟           | imporcha  | Joby |
| Access Full Name                             | -    | Accoultance        | -  | Research    | - | Panel                                       | Manage F       | anels        | ated On          | -         |      |
| Assay rull Name                              | 12.5 | Assay Name         | 92 | Application | , | Falles                                      | Manage G       | iene Lists   | -                |           | -    |
| Oncomine Myeloid v2 - GX5 - DNA - w4.2.2_6.6 |      | Myeloid DNA v2_6.6 |    | DNA         |   | Oncomine Myeloid v2 - GX5 - DNA - w4.2.2 Pa | ne Verificatio | on Templates | 1-11-08 20       | :15       | Î    |

The **Create Assay** screen opens. Five oncology, one generic sequencing, and one non-human reference assay types are available. System-installed assays have assay-specific configuration steps that are pre-populated with default settings and parameters.

- Generic Sequencing Application
- DNA Germline
- Non-Human Reference
- DNA Somatic

- DNA and Fusions
- Fusions
- TNA

Note: Clicking + Create Assay takes you to the same screen.

2. Select the assay type that you want to use, then click anywhere inside its box.

| Genexus   Ion Torrent                                                                             | Dashboard                                                                                      | Samples | Runs                     | Results                                        | Assays                          | Φ          | ŝ         | ଧୁ |
|---------------------------------------------------------------------------------------------------|------------------------------------------------------------------------------------------------|---------|--------------------------|------------------------------------------------|---------------------------------|------------|-----------|----|
| Assays / Create Assay                                                                             |                                                                                                |         |                          |                                                |                                 |            |           |    |
| Generic Sequencing Application<br>Analysis Pipeline Version 5.16<br>Generate BAM files            | DNA Somatic<br>Analysis Pipeline Version 5.16<br>Detect and annotate DNA somatic variants.     |         | Fu<br>Ana<br>Det         | sions<br>Ilysis Pipeline V<br>ect and annota   | ersion 5.16<br>te Fusion varia  | nts.       |           |    |
| DNA Germline<br>Analysis Pipeline Version 5.16<br>Detect and annotate DNA germline variants.      | DNA and Fusions<br>Analysis Pipeline Version 5.16<br>Detect and annotate DNA and Fusion varian | ts.     | TN<br>Ana<br>Det<br>acie | A<br>Nysis Pipeline V<br>ect and annota<br>ds. | ersion 5.16<br>te variants fror | n cell-fre | e nucleic |    |
| Non-Human Reference<br>Analysis Pipeline Version 5.16<br>Detect germline variants (no annotation) |                                                                                                |         |                          |                                                |                                 |            |           |    |

#### Note:

- Although each assay type has a specific set of steps during assay creation, the setup procedures for all are similar. The following is an example of assay creation after selecting DNA and Fusions.
- If you are using a custom assay, see "Guidelines for using custom assays with the Genexus™ Integrated Sequencer" on page 244 for guidelines for setting parameters for Minimum Read Count Per Sample and target amplification in the **Panel** and **Parameters** steps.

Genexus™ Integrated Sequencer User Guide

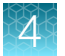

- 3. In the **Panel** step, make or confirm the following selections, then click **Next**.
  - a. The panel for the assay from the Panel list.

#### Note: To add a new panel, click Assays > Manage Panels, then click + Add New.

| Genexus   Ion Torrer                                        | t                                                                                                    | Dashboard                           | Samples                                                  | Runs                           | Results                           | Assays                    | ψ   | ¢  | ଧ        |
|-------------------------------------------------------------|----------------------------------------------------------------------------------------------------|-------------------------------------|----------------------------------------------------------|--------------------------------|-----------------------------------|---------------------------|-----|----|----------|
| Assays / Create Assay                                       |                                                                                                    |                                     |                                                          |                                |                                   |                           |     |    |          |
| Panel                                                       | DNA                                                                                                    | RNA                                 |                                                          |                                |                                   |                           |     |    | •        |
| <ul> <li>Reagent</li> <li>Parameters</li> <li>QC</li> </ul> | Panel Oncomine Comprehensive v3 - GX5 - w5.0.2 - DNA and Fusions Panel Hotspots None Oncomine Comprehensive v3 - GX5 - w5.0.2 - DNA and Fusions Hotspots    | Fusion<br>Oncom<br>Fusion<br>OCAv3_ | Reference<br>ine Comprehensi<br>Panel<br>w5.0.2_dna_fusi | ive v3 - GX5 -<br>ions_designs | w5.0.2 - Fusion<br>:_072720_Refer | is Reference<br>rence.bed |     |    |          |
| <ul><li>Plugins</li><li>Save</li></ul>                      | Target Regions<br>OCAv3_w5.0.2_dna_fusions_20200626.GX5.designed.bed<br>Genome Reference<br>hg19                                                            |                                     |                                                          |                                |                                   |                           |     |    |          |
|                                                             | Run CNV                                                                                                    |                                     |                                                          |                                |                                   |                           |     |    | ł        |
|                                                             | Copy Number Baseline for CNV Calling<br>Oncomine Comprehensive v3 - GX5 - w5.0.2 - DNA and Fusions CNV Baseline<br>Adjust Copy Number by Sample Cellularity |                                     |                                                          |                                |                                   |                           |     |    |          |
|                                                             | Exclude Samples with %Cellularity below                                                                                                    |                                     |                                                          |                                |                                   |                           |     |    |          |
|                                                             | Other Details                                                                                                    |                                     |                                                          |                                |                                   |                           |     |    | <b>.</b> |
|                                                             |                                                                                                    |                                     |                                                          |                                |                                   | Б                         | iit | Ne | xt       |

**b.** The hotspot file for the panel.

Note: To add a hotspot file, click Assays > Manage Panels > Hotspots, then click + Add New.

c. Click the Run CNV toggle to include copy number variant (CNV) analysis in the assay. The Copy Number Baselines that are associated with the panel are displayed. If multiple baselines are listed, select the desired baseline. Deselect Run CNV toggle if you are not performing CNV analysis in the assay.

Note: To add a CNV baseline, click Assays ► Manage Presets ► Copy Number Baselines, then click + Add New or 🕞 Import Copy Number Baseline.

- d. (Optional) If you selected Run CNV, and you want the CNV analysis to adjust for heterogenous tumor content in your samples, click the Adjust Copy Number for CNV Calling toggle. Select a value from the Exclude Samples with %Cellularity below dropdown list. Samples with %Cellularity below this value when the sample was created in the software are excluded. If you do not want the assay to adjust for cellularity, leave the toggle deselected. To adjust for sample cellularity, but not exclude any samples, select 0 in the dropdown list.
- e. The minimum read count per sample (DNA and/or RNA) coverage settings (required).
- f. The annotation set to use in variant reporting.

Adjust Copy Number by Sample Cellularity

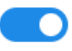

Exclude Samples with %Cellularity below 70 🚖 0 10 tails 20 30 emistry 40 50 60 Method Type 80 NA 90 100

Note: To add an annotation set, click Assays ➤ Manage Presets ➤ Annotation Sets, then click + Add New.

- 4. In the **Reagent** step, make the following selections or entries, then click **Next**. Confirm or select names of the purification, library, barcode, templating, and sequencing kits, select the sequencing chip, and inline control checkboxes, then select or enter values for template size and sequencing flows, if different from the pre-populated values. Click **Next**.
  - a. If applicable, select the purification kit to be used. If not applicable, leave as Other.

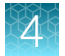

b. Confirm or select names of library, barcode, templating, and sequencing kits.

| Genexus   Ion Torrent    |                                                                                                    | Dashboard        | Samples                                 | Runs            | Results       | Assays | Ţ        | ŝ  | පු   |
|--------------------------|----------------------------------------------------------------------------------------------------|------------------|-----------------------------------------|-----------------|---------------|--------|----------|----|------|
| Assays / Create Assay    |                                                                                                    |                  |                                         |                 |               |        |          |    |      |
|                          |                                                                                                    |                  |                                         |                 |               |        |          |    |      |
| Panel                    | Purification                                                                                            | Libra            | ry Preparatio                           | n               |               |        |          |    |      |
| Reagent                  | Purification Kit                                                                                        | Librar<br>Ion To | y Kit<br>orrent™ Genexus™               | " Library Strii | os 1 and 2-AS |        |          |    |      |
| Parameters               | ● Ion Torrent <sup>™</sup> Genexus <sup>™</sup> FFPE DNA/RNA Purification Combo Kit                     | Barco            | de Kit                                  | Lionary out     |               |        |          |    |      |
|                          | $\bigcirc$ $% \label{eq:loss}$ Ion Torrent $^{tw}$ Genexus $^{tw}$ Myeloid Purification Combo Kit       | Ion To           | rrent™ Genexus™                         | " Barcodes 1-   | 96 AS         |        |          |    |      |
| • QC                     |                                                                                                    | Includ           | le Inline Controls                      |                 |               |        |          |    |      |
| Plugins                  |                                                                                                    | D                | NA 🔽 RNA                                |                 |               |        |          |    |      |
|                          | Templating                                                                                              | Sequ             | iencing                                 |                 |               |        |          |    | _    |
| <ul> <li>Save</li> </ul> | Sequencing Chip                                                                                         | Seque            | encing Kit                              |                 |               |        |          |    |      |
|                          | ● Ion Torrent <sup>™</sup> GX5 <sup>™</sup> Chip                                                        | Ion To           | rrent <sup>™</sup> Genexus <sup>™</sup> | "Sequencing     | ; Kit         |        |          |    |      |
|                          | ◯ Ion Torrent <sup>™</sup> GX7 <sup>™</sup> Chip                                                        | Seque            | encing Flows                            |                 |               |        |          |    |      |
|                          | Templating Kit                                                                                          | 500              |                                         |                 |               |        |          |    |      |
|                          | ● Ion Torrent™ Genexus™ Templating Strips 3-GX5 and 4                                                   |                  |                                         |                 |               |        |          |    |      |
|                          | $\bigcirc$ Ion Torrent $^{\mbox{\tiny TW}}$ Genexus $^{\mbox{\tiny TW}}$ Templating Strips 3B-GX5 and 4 |                  |                                         |                 |               |        |          |    |      |
|                          | Template Size (bp)                                                                                      |                  |                                         |                 |               |        |          |    |      |
|                          | 400                                                                                                    |                  |                                         |                 |               |        |          |    |      |
|                          |                                                                                                    |                  |                                         |                 |               |        |          |    |      |
|                          |                                                                                                    |                  |                                         |                 | Exit          |        | Previous | Ne | xt i |
|                          |                                                                                                    |                  |                                         |                 | LAIL          |        |          |    |      |

Note: If you select **Other AmpliSeq** from the **Library Kit** list, the **Barcode Kit** dropdown list includes barcodes sets, such as lonCode<sup>™</sup> and lon Xpress<sup>™</sup> barcodes, that are compatible with manually or lon Chef<sup>™</sup>-prepared libraries.

- **c.** Select one or both of the DNA and RNA inline control checkboxes to include inline controls in the quality control analysis.
- d. Select the sequencing chip.
- e. Select or enter values for template size and sequencing flows, if different from the prepopulated values.

5. In the **Parameters** step, review the pre-populated analysis settings, then adjust if needed. Click **Next** when finished.

#### Note:

- Not all parameters are adjustable. To modify primary analysis parameters, select the **Customize Parameters** checkbox.
- Select Yes under UDG Treat DNA in the Library Prep & Templating Parameters section to include uracil DNA glycosylase (UDG) treatment of DNA during library preparation. Removal of uracil residues can increase sequencing quality for FFPE samples that have undergone significant cytosine deamination.

We recommend using multiple samples in runs that include UDG treatment. Single sample runs can result in low read number.

| nexus   Ion Torrent                       |                                               |                                                   | Dashboard Sample                                                     | es Runs Results Assays 🏚                                                                | \$<br>\$ |
|-------------------------------------------|-----------------------------------------------|---------------------------------------------------|----------------------------------------------------------------------|-----------------------------------------------------------------------------------------|----------|
| ays / Create Assay                        |                                               |                                                   |                                                                      |                                                                                         |          |
| Panel                                     | Purification Library Prep & Templ             | lating Primary Analysis Annotation                | CNV Finding MSI Fusions                                              | Read Mapping Variant Finding                                                            | Î        |
| ✓ Reagent                                 | Sample Type 🕜<br>Fine Needle Aspiration (FNA) | Review Require 🕐<br>True False                    | QC Concentration Minimum DNA (ng/ul) ()                              | QC Concentration Minimum RNA (ng/ul) ()                                                 | 1        |
| • Parameters                              | Core Needle Biopsy (CNB)                      |                                                   |                                                                      |                                                                                         | - 11     |
| QC                                        | QC Concentration Maximum DNA (ng/ul) ()       | QC Concentration Maximum RNA (ng/ul) ()<br>491.52 |                                                                      |                                                                                         | 1        |
| <ul> <li>Flugins</li> <li>Save</li> </ul> | Library Prep & Templating                     |                                                   |                                                                      |                                                                                         | - 11     |
|                                           | Library volume to templating (ul)             |                                                   |                                                                      |                                                                                         | 11       |
|                                           | DNA Anneal/Extend time DNA (mins)             | Number of equalizer amplification cycles DNA      | Number of target amplification cycles DNA                            | UDG Treat DNA<br>Ves  No                                                                |          |
|                                           | Sample input Minimum DNA (ng)                 | Sample input Maximum DNA (ng) 10                  | Sample Concentration Minimum DNA (ng/ul)                             | Sample Target Concentration DNA (ng/ul)                                                 | 1        |
|                                           | Ampure Ratio 1 DNA                            | Library Pooling Percent DNA                       |                                                                      |                                                                                         |          |
|                                           | RNA                                           |                                                   |                                                                      |                                                                                         | - 14     |
|                                           | Anneal/Extend time RNA (mins)                 | Number of equalizer amplification cycles RNA      | Number of target amplification cycles RNA           Exit         All | Sample input Minimum RNA (ng)           Image: Download         Upload         Previous | Next     |

Scrolling from the top, the settings are grouped in the following categories, depending on the assay type selected:

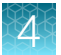

- Purification (if applicable)
- Library Prep & Templating

If needed, change the default settings for the cycling and input parameters used in library and template preparation.

- Primary Analysis
- Annotation

- CNV Finding
- **MSI** (microsatellite instability analysis parameters)
- Fusions
- Read Mapping
- Variant Finding

A parameter category can be quickly brought to the top of the screen by selecting it in the category list along the top of the screen.

Parameters can also be set by uploading an **Advanced Parameter Configuration** file, which overrides default settings. Click **Upload** at the bottom of the screen, then click **Select File** in the **Upload Parameters** dialog box to navigate to and select this file on your drive. Click **Upload** to upload the parameters settings as a JSON file to your hard drive.

**Note:** To enable resequencing in the assay, click the **Resequencing = True** setting in the **Primary Analysis** parameter category. We recommend that you keep the Resequencing parameter set to False unless you have spoken with a Field Bioinformatics Specialist (FBS) or Technical Support and understand how the change can affect results.

| Forward 3' Adapter | Forward Library Key                             | Resequencing | Resequencing Flow Order |
|--------------------|-------------------------------------------------|--------------|-------------------------|
| Ion P1-23 🗢        | <ul> <li>Ion TCAG</li> <li>Ion TCAGT</li> </ul> | True alse    | lon samba.contradanza 🗢 |
| Test Fragment      |                                                 |              |                         |
| ATCG               |                                                 |              |                         |

6. In the QC step, enter parameters in the CF-1 Control and Run QC sections, and in the NTC (no-template control) QC and Sample QC fields that are appropriate to the sample types specified in the assay: NTC QC - DNA, NTC QC - RNA, Sample QC - DNA, and Sample QC - RNA. Leave parameters that are not applicable to your assay as Not Set. Click Next when finished.

| Provide     CF-1 Control     NTC QC - DNA       Reservit     Min Average Beads Per Lane     Not Set       Parameters     Min Average Beads Per Lane     Not Set       Purprise     Min Mean AQDD Read Length (bp)     Not Set       Purprise     NTC QC - DNA     Mexic       Sove     Min Mean AQDD Read Length (bp)     Not Set       Purprise     NTC QC - RNA     Mexic       Max Mean Read Length (bp)     Not Set     Purprise       Sove     Max Mapped Reads     Not Set       Purprise     Not Set     Min Sample Concentration DNA (ng/ul)       Max Mean Read Length (bp)     Not Set     Min Sample Concentration DNA (ng/ul)       Max Mean Read Length (bp)     Not Set     Min Sample Concentration DNA (ng/ul)       Max Mean Read Length (bp)     Not Set     Min Sample Concentration DNA (ng/ul)       Max Mean Read Length (bp)     Not Set     Min Sample Concentration DNA (ng/ul)       Max Mean Read Length (bp)     Not Set     Min Kery Signal     List       Min Sample Concentration RNA (ng/ul)     0.4     Min Kery Signal     Not Set       Min Sample Concentration RNA (ng/ul)     0.4     Min Percent Loading     Not Set       Min Sample Concentration RNA (ng/ul)     0.4     Min Percent Loading     Not Set       Min Rear Read Accuracy     Not Set     Min Per | exus   Ion Torr | rent                                 |               | Dashboard Samples                    | Runs Results Assays 🗛 🚱 |
|----------------------------------------------------------------------------------------------------|-----------------|--------------------------------------|---------------|--------------------------------------|-------------------------|
| Research Metric Treeshold ✓   Pranneters Min Average Reads Per Lane Not Set   Pranneters Min Base Call Accuracy Not Set   QC Min Maan AQ20 Read Length (bp) Not Set   Plugins NTC QC - RNA Metric   Max Maan Read Length (bp) Not Set   Max Mapped Reads Not Set   Max Maan Read Length (bp) Not Set   Max Mapped Reads Not Set   Max Mapped Reads Add I   Max Mapped Reads Not Set   Max Mapped Reads Not Set   Max Sample Concentration RNA (ng/ul) Add I   Max S                                                                                                    | Panel           | CF-1 Control                         |               | NTC QC - DNA                         |                         |
| respert Min Average Beeds Per Lane Not Set   Parameters Min Base Call Accuracy Not Set   GC Min Base Call Accuracy Not Set   Plugins NTC QC - RNA Purification QC - DNA   Save Max Mapped Reads Not Set   Max Maan Read Length (bp) Not Set   Max Mapped Reads Not Set   Max Maan Read Length (bp) Not Set   Max Mapped Reads Not Set   Max Mapped Reads Not Set   Max Mapped Reads Not Set   Max Mapped Reads Not Set   Max Mapped Reads Not Set   Max Mapped Reads Not Set   Max Mapped Reads Not Set   Max Mapped Reads Not Set   Max Mapped Reads Not Set   Max Mapped Reads Not Set   Max Mapped Reads Not Set   Max Mapped Reads Not Set   Max Mapped Reads Not Set   Max Mapped Concentration DNA (ng/ul) 118.64   Max Sample Concentration RNA (ng/ul) 0.48   Min Sample Concentration RNA (ng/ul) 491.52   Min Raw Read Accuracy Not Set   Min Raw Read Accuracy Not Set   Min Raw Read Accuracy Not Set                                                                                                    | Barrant         | Metric                               | Threshold 🗸   | Metric                               | Threshold 🗸             |
| Parameters     Min Base Call Accuracy     Not Set       QC     Min Maan AQ20 Read Length (bp)     Not Set       Plugins     NTC QC - RNA     Purification QC - DNA       Save     Metric     Treshold ✓       Max Maan Read Length (bp)     Not Set       Max Mapped Reads     Not Set       Max Maan Read Length (bp)     Not Set       Max Mapped Reads     Not Set       Max Maan Read Length (bp)     Not Set       Max Maan Read Length (bp)     Not Set       Max Maan Read Length (bp)     Not Set       Max Maan Read Length (bp)     Not Set       Max Maan Read Length (bp)     Not Set       Max Maan Read Length (bp)     Not Set       Max Maan Read Length (bp)     Not Set       Max Sample Concentration RNA (ng/ul)     0.48       Min Sample Concentration RNA (ng/ul)     49.152       Min Raw Read Accuracy     Not Set       Min Raw Read Accuracy     Not Set       Min Raw Read Accuracy     Not Set                                                                                                    | Reagent         | Min Average Reads Per Lane           | Not Set       | Max Average Base Coverage Depth      | Not Set                 |
| CC     Min Mean AQ20 Read Length (bp)     Not Set       Plagma     NTC QC - RNA     Purification QC - DNA       Metric     Tmeshold ✓     Metric     Tmeshold ✓       Max Mapped Reads     Not Set     Max Sample Concentration DNA (ng/ul)     1.11       Max Mean Read Length (bp)     Not Set     Run QC       Purification QC - RNA     Run QC       Metric     Tmeshold ✓       Metric     Tmeshold ✓       Metric     Tmeshold ✓       Metric     Tmeshold ✓       Metric     Tmeshold ✓       Max Sample Concentration RNA (ng/ul)     0.48       Max Sample Concentration RNA (ng/ul)     491.52       Min Reav Read Accuracy     Not Set       Min Reav Read Accuracy     Not Set       Sample QC - RNA     Sample QC - RNA       Min Reav Read Accuracy     Not Set       Min Reav Read Accuracy     Not Set                                                                                                    | Parameters      | Min Base Call Accuracy               | Not Set       | Max Mean Read Length (bp)            | Not Set                 |
| Plugina       NTC QC - RNA       Purification QC - DNA         Save       Metric       Treshold ✓       Metric       Treshold ✓         Max Mapped Reads       Not Set       Min Sample Concentration DNA (ng/ul)       1.11         Max Mapped Reads       Not Set       Min Sample Concentration DNA (ng/ul)       1.36.64         Purification QC - RNA       Min Sample Concentration DNA (ng/ul)       1.36.64         Metric       Treshold ✓       Min Key Signal       Not Set         Min Sample Concentration RNA (ng/ul)       0.48       Min Key Signal       Not Set         Max Sample Concentration RNA (ng/ul)       0.91.52       Min Percent Loading       Not Set         Sample QC - DNA       Sample QC - RNA       Not Set       Not Set         Visition       Visition       Visition       Visition                                                                                                    | QC              | Min Mean AQ20 Read Length (bp)       | Not Set       |                                      |                         |
| Save     Metric     Threshold ✓       Max Mapped Reads     Not Set     Min Sample Concentration DNA (ng/ul)     1.11       Max Maan Read Length (bp)     Not Set     Max Sample Concentration DNA (ng/ul)     136.64       Purification QC - RNA     Run QC     Min Kay Signal     Not Set       Min Sample Concentration RNA (ng/ul)     0.48     Min Key Signal     Not Set       Max Sample Concentration RNA (ng/ul)     491.52     Min Raw Read Accuracy     Not Set       Sample QC - DNA     Sample QC - RNA     Not Set     Not Set                                                                                                    | Plugins         | NTC QC - RNA                         |               | Purification QC - DNA                |                         |
| Max Mapped Reads     Not Set     Min Sample Concentration DNA (ng/ul)     1.11       Max Mean Read Length (bp)     Not Set     Max Sample Concentration DNA (ng/ul)     138.64       Purification QC - RNA     Run QC       Metric     Threshold ✓     Metric     Threshold ✓       Min Sample Concentration RNA (ng/ul)     0.48     Min Key Signal     Not Set       Max Sample Concentration RNA (ng/ul)     491.52     Min Percent Loading     Not Set       Min Raw Read Accuracy     Not Set     Not Set     Not Set                                                                                                    | Save            | Metric                               | Threshold 🗸   | Metric                               | Threshold 🗸             |
| Max Mean Read Length (bp)     Not Set     Max Sample Concentration DNA (ng/ul)     1136.4       Purification QC - RNA     Run QC       Metric     Threshold ~     Metric     Threshold ~       Min Sample Concentration RNA (ng/ul)     0.48     Min Key Signal     Not Set       Max Sample Concentration RNA (ng/ul)     491.52     Min Rev Read Accuracy     Not Set       Sample QC - DNA     Sample QC - RNA     Sample QC - RNA                                                                                                    |                 | Max Mapped Reads                     | Not Set       | Min Sample Concentration DNA (ng/ul) | 1.11                    |
| Purification QC - RNA     Run QC       Metric     Threshold ~     Metric     Threshold ~       Min Sample Concentration RNA (ng/ul)     0.48     Min Key Signal     Not Set       Max Sample Concentration RNA (ng/ul)     491.52     Min Percent Loading     Not Set       Min Raw Read Accuracy     Not Set       Sample QC - DNA     Sample QC - RNA                                                                                                    |                 | Max Mean Read Length (bp)            | Not Set       | Max Sample Concentration DNA (ng/ul) | 1136.64                 |
| Metric     Threshold ✓       Min Sample Concentration RNA (ng/ul)     0.48       Max Sample Concentration RNA (ng/ul)     491.52       Min Percent Loading     Not Set       Min Raw Read Accuracy     Not Set       Sample QC - DNA     Sample QC - RNA                                                                                                    |                 | Purification QC - RNA                |               | Run QC                               |                         |
| Min Sample Concentration RNA (ng/ul)     0.48     Min Key Signal     Not Set       Max Sample Concentration RNA (ng/ul)     491.52     Min Percent Loading     Not Set       Min Raw Read Accuracy     Not Set                                                                                                    |                 | Metric                               | Threshold 🗸   | Metric                               | Threshold 🗸             |
| Max Sample Concentration RNA (ng/ul)     491.52     Min Percent Loading     Not Set       Min Raw Read Accuracy     Not Set                                                                                                    |                 | Min Sample Concentration RNA (ng/ul) | 0.48          | Min Key Signal                       | Not Set                 |
| Min Raw Read Accuracy     Not Set       Sample QC - DNA     Sample QC - RNA                                                                                                    |                 | Max Sample Concentration RNA (ng/ul) | 491.52        | Min Percent Loading                  | Not Set                 |
| Sample QC - DNA Sample QC - RNA                                                                                                    |                 |                                      |               | Min Raw Read Accuracy                | Not Set                 |
| Nakia Thrackald / Nakia Thrackald /                                                                                                    |                 | Sample QC - DNA                      |               | Sample QC - RNA                      |                         |
| East Danak Development                                                                                                    |                 | Matrix.                              | Threehold . 1 | Habia                                | Evit Danat Pravious Med |

For descriptions of QC parameters, see "QC step assay options" on page 57.

7. In the **Plugins** step, select plugins that you want to include in the sequencing data analysis from the plugin list, then click **Next**.

| Genexus   Ion Torr       | ent                                                                                                    |                                                           | Dashboard                  | Samples | Runs | Results         | Assays          | Ŵ         | ŵ     | 2      |
|--------------------------|----------------------------------------------------------------------------------------------------|-----------------------------------------------------------|----------------------------|---------|------|-----------------|-----------------|-----------|-------|--------|
| Assays / Create Assay    |                                                                                                    |                                                           |                            |         |      |                 |                 |           |       |        |
| Panel                    | Plugins                                                                                                    |                                                           |                            |         |      |                 |                 | C         | Selec | :t All |
| Reagent                  | <ul> <li>CustomerSupportArchive 0.5.9<br/>Generates an archive that technical suppose<br/>sequencing runs or with Genexus<sup>th</sup> Softw.</li> </ul> | ort can use to troubleshoot and diagnose issues with are. |                            |         |      |                 |                 |           |       |        |
| Parameters               |                                                                                                    |                                                           |                            |         |      |                 |                 |           |       |        |
|                          | AssemblerTrinity 1.3.0.2                                                                                                    | AssemblyStats 1.0.0.0                                     | ControlStat 1.0.1          |         | CC   | overageAnalysis | 5.16.0.4        |           |       |        |
| QC 💙                     | COVID19AnnotateSnpEff 1.3.0.2                                                                                                    | generateConsensus 5.16.0.12                               | IRMAreport 1.3.0.2         |         | _ m  | olecularCovera  | geAnalysis 5.1  | 15.0.5    |       |        |
| Plugins                  | sampleID 5.16.0.3                                                                                                    | SARS_CoV_2_annotateSnpEff 5.16.0.6                        | SARS_CoV_2_controlStat 5.1 | 6.0.2   | S    | ARS_CoV_2_line  | eagelD 5.16.0.1 | 10-202106 | 623   |        |
| <ul> <li>Save</li> </ul> | SARS_CoV_2_lineageID 5.16.0.8-2021050                                                                                                    | 7                                                         |                            |         |      |                 |                 |           |       |        |
|                          |                                                                                                    |                                                           |                            |         |      |                 |                 |           |       |        |
|                          |                                                                                                    |                                                           |                            |         |      |                 |                 |           |       |        |

Genexus™ Integrated Sequencer User Guide

Exit

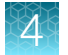

8. In the **Save** step, enter a name and a short name for the assay, an optional description, then click **Save**.

| Genexus   Ion Torrer                                       | ıt                                                                     | Dashboard   | Samples | Runs | Results | Assays | ψ       | ŝ  | ഉ  |
|------------------------------------------------------------|------------------------------------------------------------------------|-------------|---------|------|---------|--------|---------|----|----|
| Assays / Create Assay                                      |                                                                        |             |         |      |         |        |         |    |    |
| <ul><li>Panel</li><li>Reagent</li><li>Parameters</li></ul> | Save Assay Name * OCAv3_DNA_Fus_ Assay Full Name *                     |             |         |      |         |        |         |    |    |
| QC                                                         | Oncomine Comprehensive Assay v3_DNA a                                  |             |         |      |         |        |         |    |    |
| <ul><li>Plugins</li><li>Save</li></ul>                     | Description                                                            |             |         |      |         |        |         |    |    |
|                                                            | Supported Run Types: Sample to Result, Nucleic Acid to Result, Library | y to Result |         |      |         |        |         |    |    |
|                                                            |                                                                        |             |         |      | Exit    | F      | revious | Sa | ve |

The assay appears in the Manage Assays screen with the name you entered.

9. In the **Manage Assays** screen, click **Lock** in the **Actions** column of the assay to prevent changes to the assay.

# QC step assay options

Manager- and administrator-level users create assays in Genexus™ Software.

You can specify Quality Control (QC) metric values to use in an assay in the QC step.

The following tables list options that are available in the **QC** step. The available options depend on the type of assay.

#### **CF-1** Control

| Option                            | Description                                                                                                    |
|-----------------------------------|----------------------------------------------------------------------------------------------------|
| Min Average Reads Per             | The number of average reads per chip lane.                                                                               |
| Lane                              | You can specify the minimum threshold value required for the CF-1 (templating Control Fragment-1) to pass the QC metric. |
| Min Base Call Accuracy            | The total number of errors for all positions in CF-1/ total number of CF-1 base reads.                                   |
|                                   | You can specify the minimum threshold value required for CF-1 to pass the QC metric.                                     |
| Min Mean AQ20 Read<br>Length (bp) | The average length, in base pairs, at which the accuracy rate is $\ge$ 99% for reads of a library.                       |
|                                   | You can specify the minimum threshold value required for CF-1 to pass the QC metric.                                     |

#### NTC QC - DNA

| Option                             | Description                                                                                                    |
|------------------------------------|----------------------------------------------------------------------------------------------------|
| Max Average Base<br>Coverage Depth | The average number of reads of all targeted reference bases.<br>You can specify the maximum threshold value required for the DNA no-template control<br>to pass the QC metric. |
| Max Mean Read<br>Length (bp)       | The average length, in base pairs, of called reads.<br>You can specify the maximum threshold value required for the DNA no-template control<br>to pass the QC metric.          |

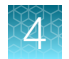

#### NTC QC - RNA

| Option           | Description                                                                                                    |
|------------------|----------------------------------------------------------------------------------------------------|
| Max Mapped Reads | The total number of reads that are mapped to the reference genome in Genexus™ Software.                                                                                                    |
|                  | You can specify the maximum threshold value required for the RNA no-template control to pass the QC metric.                                                                                                    |
|                  | Mapped Reads can be configured in the QC step or in the Parameters step in the Fusions section as Minimum Total Valid mapped reads. The values configured in the Parameters step overwrite those configured in the QC step.                                                                                |
| Max Mean Read    | The average length, in base pairs, of called reads.                                                                                                    |
| Length (bp)      | You can specify the maximum threshold value required for the RNA no-template control to pass the QC metric.                                                                                                    |
|                  | Mapped Reads and Mean Read Length can be configured in the QC step or in<br>the Parameters step in the Fusions section as Minimum Total Valid mapped reads<br>and Minimum mean read length for valid sample QC. The values configured in the<br>Parameters step overwrite those configured in the QC step. |

#### Purification QC – DNA

| Option                                  | Description                                                                                                    |
|-----------------------------------------|----------------------------------------------------------------------------------------------------|
| Min Sample Concentration<br>DNA (ng/µl) | The minimum threshold value for the sample concentration of purified DNA is shown.<br>This value cannot be changed in the <b>QC</b> step, but can be changed in the <b>Parameters</b><br>step. For more information, see "Custom assays for Sample to Result runs" in the<br><i>Genexus</i> <sup>™</sup> Software 6.8 User Guide (Pub. No. MAN0026409). |
| Max Sample Concentration<br>DNA (ng/µl) | The maximum threshold value for the sample concentration of purified DNA is shown.<br>This value cannot be changed in the <b>QC</b> step, but can be changed in the <b>Parameters</b> step.                                                                                                    |

#### Purification QC – RNA

| Option                                  | Description                                                                                                    |
|-----------------------------------------|----------------------------------------------------------------------------------------------------|
| Min Sample Concentration<br>RNA (ng/µl) | The minimum threshold value for the sample concentration of purified RNA is shown. This value cannot be changed in the <b>QC</b> step, but can be changed in the <b>Parameters</b> step.    |
| Max Sample Concentration<br>RNA (ng/µl) | The maximum threshold value for the sample concentration of purified RNA is shown.<br>This value cannot be changed in the <b>QC</b> step, but can be changed in the <b>Parameters</b> step. |

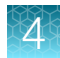

#### Purification QC – TNA

| Option                   | Description                                                                                           |
|--------------------------|----------------------------------------------------------------------------------------------------|
| Min Sample Concentration | The minimum threshold value for the sample concentration of purified TNA is shown.                    |
| TNA (ng/µl)              | This value cannot be changed in the <b>QC</b> step, but can be changed in the <b>Parameters</b> step. |
| Max Sample Concentration | The maximum threshold value for the sample concentration of purified TNA is shown.                    |
| TNA (ng/µl)              | This value cannot be changed in the <b>QC</b> step, but can be changed in the <b>Parameters</b> step. |

#### Run QC

| Option                   | Description                                                                                                    |  |  |  |  |
|--------------------------|----------------------------------------------------------------------------------------------------|--|--|--|--|
| Min Key Signal           | The average signal after software processing for all library ISPs that identically match the library key (TCAG). This value is a measure of the efficiency of template amplification.                    |  |  |  |  |
|                          | You can specify the minimum threshold value required for a run to pass QC for the key signal metric.                                                                                                    |  |  |  |  |
| Min Percent Loading      | he percentage of addressable wells on a chip lane that are loaded with an ISP. The ercentage is derived from the number of wells with ISPs divided by the number of the otal addressable wells in a run. |  |  |  |  |
|                          | You can specify the minimum threshold value required for a run to pass QC for the percent loading metric.                                                                                                |  |  |  |  |
| Min Raw Read<br>Accuracy | The average raw accuracy across each individual base position in a read, where raw read accuracy is calculated as 100 * (1 - (sum(per base error) / sum(per base depth))).                               |  |  |  |  |
|                          | You can specify the minimum threshold value required for a run to pass QC for the raw read accuracy metric.                                                                                              |  |  |  |  |

## Sample QC - DNA

| Options                           | Description                                                                                                    |
|-----------------------------------|----------------------------------------------------------------------------------------------------|
| Min Deamination score             | Deamination is reported as the estimated SNP proportion consistent with deamination (low allele frequency C:G>T:A SNVs). The deamination score can be used to determine the quality of the FFPE sample. |
|                                   | You can specify the minimum threshold value required for a DNA sample to pass the QC metric.                                                                                                    |
| Min Mapped Reads                  | The number of reads aligned to the reference genome.                                                                                                    |
|                                   | You can specify the minimum threshold value required for a DNA sample to pass the QC metric.                                                                                                    |
| Min Mean AQ20 Read<br>Length (bp) | The average length, in base pairs, at which the accuracy rate is $\ge$ 99% for reads of a library.                                                                                                    |
|                                   | You can specify the minimum threshold value required for a DNA sample to pass the QC metric.                                                                                                    |

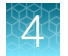

## Sample QC - DNA (continued)

| Options                                           | Description                                                                                                    |
|---------------------------------------------------|----------------------------------------------------------------------------------------------------|
| Min Mean Read Length                              | The average length, in base pairs, of called reads.                                                                                                    |
| (bp)                                              | You can specify the minimum threshold value required for a DNA sample to pass the QC metric.                                                                                                    |
| Min Number Of Bases<br>Used In Calculating<br>TMB | The number of exonic bases or all of the genomic bases that are covered by the panel.<br>Only bases with sufficient base coverage are used in the calculation, as defined in<br>the workflow parameters. By default, the TMB calculation uses total exonic bases with<br>≥60 bp coverage. In the TMB parameter settings, you can select between exonic bases<br>or all of the genomic bases. You can also modify the sufficient coverage value. |
|                                                   | You can specify the minimum threshold value required for a DNA sample to pass the QC metric.                                                                                                    |
| Min Mean Red Cov                                  | The mean molecular coverage of targeted CNV gene.                                                                                                    |
|                                                   | You can specify the minimum threshold value required for a DNA sample to pass the QC metric.                                                                                                    |
| Min Median Mol Cov                                | The median molecular coverage of non-CNV reference loci.                                                                                                    |
|                                                   | You can specify the minimum threshold value required for a DNA sample to pass the QC metric.                                                                                                    |
| Min Number of variant calls                       | The number of somatic variants that are identified in the sample. This value is reported in the statistic.txt file as Total Somatic Filtered Variants Count (numerator for TMB calculation) and Variant Count.                                                                                                    |
|                                                   | You can specify the minimum threshold value required for a DNA sample to pass the QC metric.                                                                                                    |
| Min Uniformity of Base                            | The percentage of reads showing a depth of coverage $\geq 20\%$ of the mean base coverage.                                                                                                    |
| Coverage                                          | You can specify the minimum threshold value required for a DNA sample to pass the QC metric.                                                                                                    |

#### Sample QC - RNA

| Option   | Description                                                                                                    |
|----------|----------------------------------------------------------------------------------------------------|
| Min MAPD | MAPD is a quality metric that estimates coverage variability between adjacent amplicons<br>in CNV analyses. A MAPD value of 0.4 indicates an acceptable level of coverage<br>variability. High MAPD value typically translates to a lower coverage uniformity. Lower<br>coverage uniformity can result in missed or erroneous CNV calls. If the MAPD QC<br>threshold is not met, CNVs do not get called. The MAPD metric does not affect<br>SNVs/INDEL calls. |
|          | You can specify the minimum threshold value required for an RNA sample to pass the QC metric.                                                                                                    |
|          | This option is available only when a <b>Copy Number Baseline for CNV Calling</b> is selected in the panel step.                                                                                                    |

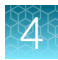

| Option                               | Description                                                                                                    |
|--------------------------------------|----------------------------------------------------------------------------------------------------|
| Max MAPD                             | You can specify the maximum threshold value required for an RNA sample to pass the QC metric.                                                                                                    |
|                                      | This option is available only when a <b>Copy Number Baseline for CNV Calling</b> is selected in the panel step.                                                                                                    |
| Min Mapped Fusion                    | The number of reads aligned to the reference genome.                                                                                                    |
| Reads                                | You can specify the minimum threshold value required for an RNA sample to pass the QC metric.                                                                                                    |
|                                      | The minimum allowed value for mapped reads. Min Mapped Fusion Reads and Mean<br>Read Length can be configured in the QC step or in the Parameters step in the Fusions<br>section as Minimum Total Valid mapped reads and Minimum mean read length for valid<br>sample QC. The values configured in the Parameters step overwrite those configured in<br>the QC step.                                                                                                    |
|                                      | The best practice to achieve consistent results is to use the same values in both the QC step and the <b>Parameters</b> step.                                                                                                    |
| Min Mean AQ20 Read<br>Length (bp)    | The average length, in base pairs, at which the accuracy rate is $\ge$ 99% for reads of a library.                                                                                                    |
|                                      | You can specify the minimum threshold value required for an RNA sample to pass the QC metric.                                                                                                    |
| Min Mean Read Length                 | The average length, in base pairs, of called reads.                                                                                                    |
| (bp)                                 | You can specify the minimum threshold value required for an RNA sample to pass the QC metric.                                                                                                    |
| Min RNA Expression<br>Ctrls Detected | The number of expression control genes detected for the sample. This metric measures the RNA input integrity, input amount, and the fidelity of the reverse transcriptase that was used in library preparation. Fusion panels include primer pairs that cover seven control housekeeping genes. For Oncomine <sup>™</sup> Precision Assay GX to pass QC, cfTNA samples require 2 out of 7 control genes to be detected and FFPE RNA samples require 5 out of 7 control genes to be detected. |
|                                      | You can specify the minimum threshold value required for an RNA sample to pass the QC metric.                                                                                                    |
|                                      | This option is available only for cfTNA panels.                                                                                                    |

#### Sample QC - RNA (continued)

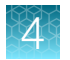

# Copy an assay (manager/administrator)

Manager- and administrator-level users can create a new assay by copying an existing system-installed assay or other custom assay and modifying it if needed. Only locked assays can be copied.

- 1. In the menu bar, click Assays > Manage Assays.
- 2. In the **Manage Assays** screen, place the pointer over the row of the assay that you want to copy, then click **Copy**.

| Created By   | Ŧ    | Created On      | Ļ      | Ŧ      |
|--------------|------|-----------------|--------|--------|
| Copy   Audit | Dowr | nload Parameter | s   Ec | lit QC |

The **Copy Assay** screen opens to the **Panel** step. The assay settings can be modified for the new assay.

- 3. Proceed through the workflow steps, and modify assay settings if needed.
- 4. In the **Save** step, enter a new assay name, an assay full name, and an optional description, then click **Save**.

The newly created assay is added to the list of assays in the **Assays** / **Manage Assays** screen. The **Assay Full Name** is followed by **Draft** to indicate that the assay is in draft status. You can plan a run with the draft assay. The assay remains in draft status until it is locked. You can lock the draft assay to ensure that the assay cannot be edited. For more information, see "Manage assays" on page 47.

# Import an assay (manager/administrator)

A manager- or administrator-level user can import an assay from another Genexus™ Integrated Sequencer if the assay has been first exported to a local drive.

- 1. In the menu bar, click Assays > Manage Assays.
- 2. In the Manage Assays screen, click 🚹 Import Assay.

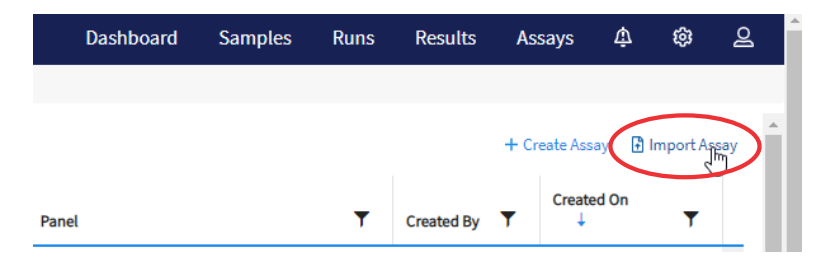

 $\Delta$ 

3. In the **Import Assay** dialog box, click **Select Assay file**, then go to the folder on the computer that contains the exported assay and select the ZIP file for the assay.

| Import Assay                                             |            | >      | ĸ |
|----------------------------------------------------------|------------|--------|---|
| Select File *                                            |            |        |   |
| Select Assay file                                        |            |        |   |
| (Supported format: .zip)                                 |            |        |   |
| Assay Presets will not be imported and must be created s | eparately. |        |   |
|                                                          |            | _      |   |
|                                                          | Cancel     | Upload |   |

#### 4. Click Upload.

The assay appears in the list of assays in the Assays > Manage Assays screen.

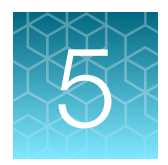

# Samples and library batches

| Genexus   Ion Torrent |                     |      |   | Dasl       | nboard | Samples                  | Runs            | Results    | Assays    | ¢              | ¢     | 2      |      |
|-----------------------|---------------------|------|---|------------|--------|--------------------------|-----------------|------------|-----------|----------------|-------|--------|------|
| Samples / Manage Samp | les                 |      |   |            | 1      | Manage Sa                | mples           |            |           |                |       |        |      |
| Filter Samples by 🔻   | Selected Samples: 0 |      |   |            |        | Create Sam<br>Manage Lib | nple<br>praries | 0          | Manage Ta | gs 🕂 Create Sa | imple | Column | ns 🕶 |
| Sample Name           | Ŧ                   | Tags | Ŧ | Created On | Ļ      | Manage Att               | tributes        | n Category | Ŧ         | Sample Type    |       | Ŧ      |      |

Before you plan a run in Genexus<sup>™</sup> Software, you must first enter sample information in the software to assign sample names and provide other information.

From the **Samples** menu, you can add samples in three ways. You can enter sample information for individual samples, you can import sample information from a file to create multiple samples, or you can upload a BAM file to create samples.

# About samples and library batches

In Genexus<sup>™</sup> Software, the data and attributes that characterize genomic data are called samples. A sample can be isolated nucleic acid, a specimen that requires nucleic acid isolation, or the sequencing data that are created from a BAM file that contains sample reads. Before you can plan a run to sequence or analyze a sample, you must add the information that characterizes each sample in the software.

A library batch is a group of samples that are sequenced in a Library to Result run. You can create library batches from samples you have previously added or uploaded to the software. During library batch preparation, you identify the barcode adapters that were used to prepare the libraries. After you create a library batch, you can plan and start a run to sequence and analyze the samples in the library.

# Enter samples in the software

| Sample     | Description                                                                                                    |
|------------|----------------------------------------------------------------------------------------------------|
| Sample     | A sample of isolated nucleic acid that is ready for library preparation, sequencing, and analysis or a specimen sample that requires nucleic acid isolation on a Genexus <sup>™</sup> Purification System in integrated configuration before sequencing. |
| BAM sample | A sample created from a BAM file that contains sample reads. BAM samples can be uploaded and analyzed by the software. BAM samples are denoted with BAM after the sample name in the list of samples.                                                    |

There are two types of samples in Genexus<sup>™</sup> Software.

You can add samples to the software in three ways.

- Enter information for a single sample or multiple samples into the software.
- Create a file of information for a group of samples and import that file.
- Enter information and import a BAM or BAM files for a single sample or multiple samples.

If you enter the information for samples in the software, you can select from system-installed sample attributes that are available in the software. For more information, see "Create a new sample" on page 65.

System-installed and custom sample attributes are also available in the example file that you can use for importing samples. For more information, see "Download a template file for sample creation" on page 70.

Samples are listed in the Manage Samples screen.

## Create a new sample

You can enter information individually for each sample that you add in the software. Complete this procedure to make a sample available for use in a run, or to add the sample to a library batch. If you have many samples to add, see instead "Create multiple samples" on page 66 and "Import samples" on page 67.

1. In the menu bar, click **Samples > Create Sample**.

| Genexus   Ion Torrent    |                     |      |   | C          | ashboard  | Samples   | Runs         |
|--------------------------|---------------------|------|---|------------|-----------|-----------|--------------|
| Samples / Manage Samples |                     |      |   |            | Manage S  | amples    |              |
| Filter Samples by        | Solocted Samples: 0 |      |   |            | Create Sa | mple _fm  |              |
| The Sumples by           | Selected Samples. 0 |      |   |            | Manage Li | braries   |              |
| Sample Name              | T                   | Tags | T | Created On | Manage A  | ttributes | ion Category |

- 2. In the Samples/Create Sample screen, enter a name for the sample, select an Application Category, then complete the required fields, and optional fields if needed.
  - In the **Tags** field, enter a full or partial tag name of at least 3 characters, then select one or more tags of interest to assign a tag to the sample.
  - If the tag that you want to assign to the sample does not exist in the software, a manager-or administrator-level user can enter a new tag name in the **Tags** field to create a new tag and assign it to the sample.

The fields for sample attributes change based on the **Application Category**. Attributes identified with a red asterisk (\*) are required.

If you select **Other** as the **Sample Type**, you must enter a name for the custom sample type in the text box that is shown. For example, enter *Nasopharyngeal Swab*.

| Sample Type * |            |                     |   |
|---------------|------------|---------------------|---|
| Other         | <b>√</b> ≑ | Nasopharyngeal Swab | ~ |

3. Click Save.

The new sample is listed in the Manage Samples screen and is available to use in a run plan.

## Create multiple samples

There are two ways you can create multiple new samples in Genexus™ Software.

- You can enter sample information for multiple samples in a table format in the software.
- You can import a file that contains sample data. For more information, see instead "Import samples" on page 67.
- 1. In the menu bar, click **Samples > Create Sample**.
- 2. In the Create Sample screen, click the Multiple (.xls, .csv, .tsv) tab.

| Genexus   Ion Torrent                                         | Dashboard | Samples | Runs | Results | Assays | ψ | 鐐 | ළ |
|---------------------------------------------------------------|-----------|---------|------|---------|--------|---|---|---|
| Samples / Create Sample                                       |           |         |      |         |        |   |   |   |
| Single (Multiple (.xls, .csv, .tsv) From Sequence Files (.bam | )         |         |      |         |        |   |   |   |
|                                                               | _         |         |      |         |        |   |   |   |
| Sample Name *                                                 | lags      |         |      |         |        |   |   |   |
| Application Category *                                        |           |         |      |         |        |   |   |   |
| ······································                        |           |         |      |         |        |   |   |   |
|                                                               |           | Cancel  | Save |         |        |   |   |   |

In Application Category, select the application category for the samples.
 A table with columns that are specific for the selected application category appears.

- 4. *(Optional)* Click **Columns** in the upper right corner of the screen to customize the optional attributes for the samples that you want to create.
  - Select the checkbox for a sample attribute to add a column to the table. Click the row to view fields into which you can enter attribute information.
  - Deselect the checkbox for a sample attribute to remove the attribute from the table.
- Enter the information for a sample.
   Attributes identified with a red asterisk (\*) are required.
- 6. Click Add Row, then enter the information in the new row for each new sample.
- 7. Repeat step 6 for each new sample.
- 8. Select the checkbox in the row for each sample in the list that you want to create. To select all samples, select the checkbox in the column heading row.

**IMPORTANT!** The information for samples that are not selected is not retained by the software. Ensure that you select the checkbox for every sample that you will create.

9. Click Save.

The new samples are listed in the **Manage Samples** screen and are available to use in a run plan.

## Import samples

You can enter sample information for multiple samples directly in Genexus<sup>™</sup> Software. When you want to create more than a few samples, an easy and fast way to add multiple samples in the software is to create a file of information for a group of samples and import that file.

Sample data files can be used to capture, manage, and edit sample data. You can import sample data files in TSV, XLS, XLSX, or CSV file formats. For a list of the sample attributes that are included in the import file, see "System-installed sample attributes" on page 71. For ease of use, you can download a Microsoft™ Excel™ template file to create an import file.

You must create custom attributes before importing sample and run information for the attributes to be propagated through to output files. All attributes that are included in the file that you use to import samples must be either system-installed attributes or custom attributes that exist in the software. Other file content is not transferred with the sample.

You can use a file to import sample information into the software. You can create the file, or use a file that is exported from external LIMS software. Before you import a file from LIMS software, you must first map the sample attribute names that are named differently in the LIMS file to the attribute used in Genexus<sup>™</sup> Software. For more information, see the software help system, or the *Genexus<sup>™</sup> Software 6.8* User Guide (Pub. No. MAN0026409).

- 1. In the menu bar, click **Samples > Create Sample**.
- 2. In the Create Sample screen, click the Multiple (.xls, .csv, .tsv) tab.
- 3. In the Application Category dropdown list, select the application category for the samples.

Tip: Use the search field to search for the application category of interest.

4. Set up a sample file using one of two options.

| Option                                                            | Description                                                                                                    |
|-------------------------------------------------------------------|----------------------------------------------------------------------------------------------------|
| Download a template file,<br>then edit it to create a<br>new file | For more information, see "Download a template file for sample creation" on page 70. Upload the edited file using the <b>Browse</b> button.                                                                |
|                                                                   | Note: When you select Other as the Application Category, you must<br>enter text in the Application Category text box, then click anywhere in the<br>screen in order for the template file to be available. |
| Upload the sample data from an existing file.                     | <ul><li>a. Click <b>Browse</b>.</li><li>b. Navigate to the file, then click <b>Open</b>.</li><li>The data contained in the file populates the table in the screen.</li></ul>                               |

5. In the sample file, edit the sample table and data, if needed.

| Option                                | Description                                                                                                    |
|---------------------------------------|----------------------------------------------------------------------------------------------------|
| Remove an attribute column.           | Click <b>Columns</b> , then deselect the column name.                                                                           |
| Add an attribute column to the table. | Click <b>Columns</b> , then select the column name. The column names that are listed are <b>Application Category</b> -specific. |
| Edit sample data.                     | Click the sample row of interest, then edit the text field or dropdown list for the sample.                                     |
| Add more samples to the table.        | Click Add Row, then enter the sample data.                                                                                      |
| Remove a sample from the table.       | Select the checkbox for the row, then click <b>Remove Row</b> .                                                                 |

6. Select the checkbox in the row for each sample to create. To select all samples, select the checkbox in the column heading row.

**IMPORTANT!** The information for samples that are not selected is not retained by the software. Ensure that you select the checkbox for every sample you intend to create.

#### 7. Click Save.

You can place the pointer over () (alert) to view more information if needed.

The new samples are listed in the **Manage Samples** screen and are available to assign to a run plan.

## Upload a BAM file to create a sample or samples

You can upload BAM files to create samples in Genexus<sup>™</sup> Software. You can also redefine existing BAM files as new samples. That is, you can upload a BAM file and create a new sample name for the BAM file and enter the same or different values for the sample attributes that are associated with the BAM file.

If the BAM file is not on the Genexus<sup>™</sup> Integrated Sequencer, you can upload a BAM file from the computer that is used to access Genexus<sup>™</sup> Software. You can upload the BAM file directly from the computer or from a USB drive connected to the computer.

BAM files can be analyzed in the software. For more information, see "Plan a BAM to Result run" on page 95.

- 1. In the menu bar, click **Samples > Create Sample**.
- 2. In the Create Sample screen, click the From Sequence Files (.bam) tab.

| Genexus       | lon Torrent                                          | Dashboard | Samples | Runs | Results | Assays | Ŵ | කු | ළ |
|---------------|------------------------------------------------------|-----------|---------|------|---------|--------|---|----|---|
| Samples / Cre | eate Sample                                          |           |         |      |         |        |   |    |   |
| Single        | Multiple (.xls, .csv, .tsv) From Sequence Files (.ba | m)        |         |      |         |        |   |    |   |
|               | d)                                                   |           |         |      |         |        |   |    |   |
|               | Sample Name *                                        | Tags      |         |      |         |        |   |    |   |
|               |                                                      |           |         |      |         |        |   |    |   |
|               | Application Category *                               |           |         |      |         |        |   |    |   |
|               | •                                                    |           |         |      |         |        |   |    |   |
|               |                                                      |           | Cancel  | Save |         |        |   |    |   |

- 3. In Application Category, select the application category for the samples.
- 4. Click **Browse**, then navigate to the file.

| Option                                                     | Description                                                                                    |
|------------------------------------------------------------|------------------------------------------------------------------------------------------------|
| Find the file on the instrument.                           | Click 🚍 Server, then navigate to the file.                                                     |
| Find the file on the computer used to access the software. | Click $\square$ My Computer, then in the Browse dialog box that appears, navigate to the file. |

| Genexus   Ion Torrent                                         | Dashboard Sample | es Runs      | Results As  | ssays 🎄      | ŵ    | ළ        |
|---------------------------------------------------------------|------------------|--------------|-------------|--------------|------|----------|
| Samples / Create Sample                                       |                  |              |             |              |      |          |
| Single Multiple (.xls, .csv, .tsv) From Sequence Files (.bam) |                  | _            |             |              |      | <b>^</b> |
| Cancer (Germline)                                             | Add              | Row Remove   | e Row Colum | ns 👻 Cancel  | Save |          |
| □ Sample Name * S                                             | AM File          | RNA BAM File |             | TNA BAM File |      |          |
| Sample Name                                                   | •                |              | •           |              |      | <b>*</b> |

5. Navigate to the file, then click **Select**.

The file is now available to select and assign to a sample. The BAM file name is visible in the dropdown lists in the **DNA BAM File**, **RNA BAM File**, and **TNA BAM File** columns.

6. Enter the information for the sample.

Attributes identified with a red asterisk (\*) are required.

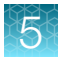

- 7. In one or more of the **DNA BAM File**, **RNA BAM File**, and **TNA BAM File** dropdown lists for the sample, select the BAM file that you want to assign to the sample.
- 8. To add more samples, click Add Row.
- 9. Repeat step 4 to step 8 for each extra BAM sample you want to create.
- **10.** Select the checkbox in the row for each sample that you want to create. To select all samples, select the checkbox in the column heading row.
- 11. Click Save.

The new samples are listed in the **Manage Samples** screen, are denoted with **BAM** after the sample name, and are available to assign to a BAM to Result run plan.

## Download a template file for sample creation

You can download a template file, add sample information to it, then use the file to import the sample data for multiple samples.

Template files contain two tabs. The **Instruction** tab in the spreadsheet lists and indicates required and optional attributes, which are the column headings in the **Sample Details** tab. Use the **Sample Details** tab to enter sample information.

Template files contain both the system-installed and the custom sample attributes as column headings.

- 1. In the menu bar, click **Samples > Create Sample**.
- 2. In the Create Sample screen, click the Multiple (.xls, .csv, .tsv) tab.
- **3.** In **Application Category**, select the application category for the samples. Template files are specific for each application category.
- 4. Click **Download Template** to download the Microsoft<sup>™</sup> Excel<sup>™</sup> template file.

| Genexus   Ion Torrent                                         | Dashboard   | Samples | Runs        | Results | Assays | ψ      | ŝ    | පු       |
|---------------------------------------------------------------|-------------|---------|-------------|---------|--------|--------|------|----------|
| Samples / Create Sample                                       |             |         |             |         |        |        |      |          |
| Single Multiple (.xls, .csv, .tsv) From Sequence Files (.bam) |             | _       |             |         |        |        |      | ^        |
| Solid Tumor                                                   |             | Add Row | Remove      | Row Col | umns 👻 | Cancel | Save | e        |
| Sample Name * Sample Type * Ca                                | ncer Type * | Cano    | ter Stage * |         | %Necro | osis   |      |          |
| Sample Name                                                   |             | •       |             | •       |        |        |      | <b>A</b> |

The template file contains default sample attributes as columns. If custom sample attributes have been configured in the software, the custom attributes are added to the template file.

- 5. Save the file to the computer, then open the file, enter sample data in the **Sample Details** tab.
- 6. When you are finished adding sample information to the file, save the file.

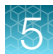

You can now import the file to Genexus™ Software.

# System-installed sample attributes

The following table lists and describes system-installed sample attributes. System-installed sample attributes cannot be edited.

Note: Custom sample attributes are not listed in this table.

| Sample attribute               | Description                                                                                                    |
|--------------------------------|----------------------------------------------------------------------------------------------------|
| Sample Name <sup>[1]</sup>     | A unique identifier representing the sample.                                                                                                    |
|                                | The sample name can contain only alphanumeric characters (0–9, Aa–Zz), periods (.), underscores (_), or hyphens (-), cannot contain spaces, and is limited to a maximum of 20 characters.                  |
|                                | <b>IMPORTANT!</b> To prevent erroneous sample selection during run planning, ensure that you assign a unique and distinguishable sample name for each sample.                                              |
|                                | Note:                                                                                                    |
|                                | Samples that have been used in a run cannot be deleted.                                                                                                    |
|                                | <ul> <li>To prevent duplication, the software checks all sample names and returns an error message if<br/>a non-unique sample name is detected.</li> </ul>                                                 |
| Collection Date <sup>[1]</sup> | The date that the sample was collected.                                                                                                    |
|                                | Click 🗎 Calendar to select the date in the correct format.                                                                                                    |
| Gender <sup>[1]</sup>          | The biological sex of the sample: Female, Male, or Unknown.                                                                                                    |
|                                | <b>IMPORTANT!</b> Male or Female must be selected for correct measurement of AR CNV.                                                                                                    |
| Sample Type <sup>[1]</sup>     | A term that describes the sample, for example, FFPE, Fresh Frozen Tissue, Blood (Plasma). You can also select <b>Other</b> , then enter a custom sample type.                                              |
| Nucleic Acid<br>Type           | The sample nucleic acid type, such as DNA, RNA, or TNA.                                                                                                    |
| Application                    | The sample application category, such as Cancer (Germline) or Solid Tumor.                                                                                                    |
|                                | Note: If you select an oncology application category in this list, the Cancer Stage, Cancer Type, % Cellularity, and % Necrosis attributes listed below become available in the Add New Sample dialog box. |
| Cancer Type <sup>[1]</sup>     | The type of cancer that is represented by the sample.                                                                                                    |
|                                | Select the type of solid or hematologic cancer. If cancer type is unknown, select <b>Unknown Primary Origin</b> .                                                                                          |
| Cancer Stage <sup>[1]</sup>    | The stage of the cancer from which the sample was collected.                                                                                                    |
|                                | Select Stage 0-IV, or Primary, Unknown, or Other.                                                                                                    |

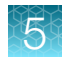

#### (continued)

| Sample attribute | Description                                                                                                    |
|------------------|----------------------------------------------------------------------------------------------------|
| % Cellularity    | The percentage of tumor cells over normal cells in the sample. This is a whole number between 1 and 100. The % <b>Cellularity</b> attribute is applicable only to FFPE samples.                                                                                                    |
|                  | <ul> <li>IMPORTANT!</li> <li>If this value is not set, % Cellularity is assumed to be 100% in calculations that use this attribute.</li> <li>% Cellularity is a required attribute for CNV analyses. Do not leave the field blank.</li> <li>(<i>FFPE samples only</i>) If % Cellularity value is set to &lt;100, then the magnitude of copy number gain or loss can be decreased. For more information, see "CNVs table" on page 143.</li> </ul> |
| % Necrosis       | The percentage of cellular necrosis in the sample. This is a whole number between 1 and 100.                                                                                                    |
| Notes            | An open-entry field for more sample information.                                                                                                    |

<sup>[1]</sup> Required attribute

## Manage samples, sample attributes, and sample tags

You can find tools for searching, sorting, editing, deleting, and exporting samples, and for viewing the sample history in the **Samples / Manage Samples** screen. In addition, you can find tools for creating and managing sample attributes and sample tags. For more information, see the software help system, or the *Genexus™ Software 6.8 User Guide* (Pub. No. MAN0026409).

# Prepare or import a library batch

A library batch is a group of prepared libraries that are sequenced in the same Library to Result run. If you are planning a run starting from libraries that you have already prepared manually, you must first create a library batch in Genexus<sup>™</sup> Software from samples. You can enter samples in the software or import a sample file. For more information see, "Enter samples in the software" on page 65.

Select the library batch when you plan the run. If you are planning a run starting from nucleic acid samples, skip this step and proceed to "Plan a Nucleic Acid to Result run" on page 79.

#### Note:

- · Each library batch must have a unique library batch ID.
- Fields identified with a red asterisk (\*) are required.

## Prepare a library batch

A library batch is a group of prepared libraries that are sequenced in the same Library to Result run. If you are planning a run starting from libraries that you have already prepared manually, you must first create a library batch in Genexus<sup>™</sup> Software from samples that you have added. If you are planning a run starting from nucleic acid samples, skip this step and proceed to "Plan a Nucleic Acid to Result run" on page 79.
Before you begin this procedure, connect the barcode scanner to the computer on which you use Genexus<sup>™</sup> Software to prepare the library batch and verify that the barcode scanner is compatible with the computer.

- 1. In the menu bar, click Samples > Manage Samples.
- 2. In the Manage Samples screen, in the Filter Samples by dropdown menu, apply the To Be **Prepared** filter to limit the displayed samples to those samples that have not been placed in a library batch.

For more information about how to filter the list of samples, see the software help system, or the *Genexus*<sup>™</sup> Software 6.8 User Guide (Pub. No. MAN0026409).

3. Select samples in the list by clicking the checkbox to the left of each sample, then click + **Prepare Library Batch**.

| Genexus   Ion Torrent                                          | Dashboard        | Samples | Runs Results        | Assays     | ; Å    | ¢       | ම   |
|----------------------------------------------------------------|------------------|---------|---------------------|------------|--------|---------|-----|
| Samples / Manage Samples                                       |                  |         |                     |            |        |         |     |
| Filter Samples by 🔻                                            |                  |         | 🏷 Manage Tag        | s + Create | Sample | Columns | •   |
| Selected Samples: 7                                            |                  |         |                     |            |        |         | - 1 |
| 🗷 Clear 🔗 Edit 🗘 Copy 前 Delete 🚯 Export 🞲 Assign Tags 🕂 Prepar | re Library Batch |         |                     |            |        |         | - 1 |
| Sample Name T Tags T                                           | Created On 🕴     | ▼       | Application Categor | · •        | Sample | Туре    |     |
| LibSample120                                                   | 2021-06-09 15:04 |         | Solid Tumor         |            | DNA    |         | •   |
| LibSample119                                                   | 2021-06-09 15:04 |         | Solid Tumor         |            | DNA    |         |     |
| LibSample118                                                   | 2021-06-09 15:04 |         | Solid Tumor         |            | DNA    |         | . 1 |
| LibSample117                                                   | 2021-06-09 15:04 |         | Solid Tumor         |            | DNA    |         | н   |
| LibSample116                                                   | 2021-06-09 15:04 |         | Solid Tumor         |            | DNA    |         |     |

4. In the **Create Library batch** screen, select the assay that you want to use in the run plan from the **Select Assay** dropdown menu.

The assay determines parameter selections for the run, including any required controls and postrun data analysis settings. If you select an assay that includes one library preparation type, the **Library Prep Type:** automatically fills with the library preparation type for the nucleic acid type that is specified by the assay you selected. For example, **DNA**, **RNA**, **DNA+RNA**, or **TNA**.

a. For assays that include more than one library prep type, select an item from the Library Prep
 Type: dropdown menu, such as DNA, RNA, DNA+RNA, or TNA for the library batch.

5. In the expanded screen, in Library Batch ID, enter a unique identifier for the library batch.

**Note:** Library Batch IDs can contain only alphanumeric characters (0–9, Aa–Zz), period (.), underscore (\_), and hyphen (-). Required fields are indicated with a red asterisk (\*).

| Genexus   Ion To           | orrent                      |                 |                               |                     | Dashboard       | Samples | Runs             | Results                     | Assays        | ψ            | ŝ        | ළ   |
|----------------------------|-----------------------------|-----------------|-------------------------------|---------------------|-----------------|---------|------------------|-----------------------------|---------------|--------------|----------|-----|
| Samples / Create Librar    | y batch                     |                 |                               |                     |                 |         |                  |                             |               |              |          |     |
| Create Library bat         | tch                         |                 |                               |                     |                 |         |                  |                             |               |              |          |     |
| Select Assay: *            |                             |                 |                               |                     |                 |         |                  |                             |               |              |          |     |
| Oncomine Comprehens        | ive v3 - GX5 - DNA and Fusi | ons - w.3.4.1 🔻 | Library Prep Type:            | DNA+RNA             |                 | Sw      | ap Barcodes: D   | NA ≓ Fusions                | 5             |              |          |     |
| Library Batch ID:          |                             |                 | Library Kit Barcode           | e:                  |                 | Par     | nel Kit Barcode: |                             |               |              |          |     |
| Library_test_batch_1       |                             |                 |                               |                     |                 |         |                  |                             |               |              |          |     |
| Number of libraries select | ed: 16 🔲 Include NTC        |                 |                               |                     |                 |         |                  |                             |               |              |          |     |
| Sample Name                | DNA Library Name            | DNA Barcode     | DNA Input<br>Quantity<br>(ng) | DNA Kit Barcodes    | RNA Library Nar | ne RN/  | A Barcode        | RNA Inp<br>Quantity<br>(ng) | ut<br>y<br>RN | A Kit Barco  | des      |     |
| LibSample117               | DNALib117a *                | lonDual_0101    | \$ 15                         | Extraction Kit Barc | RNALib117a      | * Ic    | onDual_0109 🗧    | 15                          |               | xtraction K  | it Bar   | ^   |
| LibSample117               | DNALib117b                  | lonDual_0102    | \$ 15                         | Extraction Kit Barc | RNALib117b      | *       | onDual_0110 🗧    | • 15                        |               | extraction K | iit Bar( |     |
| LibSample118               | DNALib118a                  | lonDual_0103    | \$ 15                         | Extraction Kit Barc | RNALib118a      | * 10    | onDual_0111 🗧    | \$ 15                       |               | extraction K | it Bar   |     |
| LibSample118               | DNALib118b                  | lonDual_0104    | \$ 15                         | Extraction Kit Barc | RNALib118b      | * la    | onDual_0112 🗧    | <b>\$</b> 15                |               | otraction K  | it Bar   |     |
| LibSample119               | DNALib119a *                | lonDual_0105    | \$ 15                         | Extraction Kit Barc | RNALib119a      | * la    | onDual_0113 🗧    | 15                          |               | extraction K | it Bar   |     |
| LibSample119               | DNALib119b                  | lonDual_0106    | \$ 15                         | Extraction Kit Barc | RNALib119b      | * Io    | onDual_0114 🗧    | 15                          |               | otraction K  | it Bar   |     |
| LibSample120               | DNALib120a *                | lonDual_0107    | \$ 15                         | Extraction Kit Barc | RNALib120a      | * Ic    | onDual_0115 🗧    | 15                          |               | xtraction K  | lit Bar  |     |
| LibSample120               | DNALib120b                  | lonDual_0108    | \$ 15                         | Extraction Kit Barc | RNALib120b      | * Io    | onDual_0116 🗧    | 15                          |               | extraction K | lit Barc | -   |
|                            |                             |                 |                               |                     |                 |         |                  |                             |               | Cancel       | Subn     | nit |

- 6. (Optional) Enter the Library Kit Barcode and the Panel Kit Barcode.
- 7. Select the **Include NTC** checkbox to add no-template control sample processing and reporting to the library batch.
- 8. Select the barcode ID of the adapter used to prepare each library. If appropriate, swap the default barcodes in the dialog box between DNA, RNA, and Fusions by clicking the **Swap Barcodes** swap image.

For example, click DNA = Fusions to swap barcodes.

Each library in a library batch must have a different barcode ID. When preparing the physical libraries, best practice is to swap barcodes between DNA and RNA libraries in consecutive sequencing runs to prevent carryover contamination. The barcodes that are listed in the **DNA Barcode** or **RNA Barcode** dropdown list belong to the barcode set that was selected when the assay was created.

**IMPORTANT!** Ensure that the barcodes that you used to create the libraries match the barcodes that you enter in the **Create Library batch** screen.

- 9. (Optional) Enter the Input Quantity of each DNA, RNA, DNA+RNA, or TNA library.
- Use the connected barcode scanner to scan the barcode from the control kit into the fields in the DNA Kit Barcodes, RNA Kit Barcodes, or TNA Kit Barcodes columns for the positive controls and the no-template controls, and for each sample, if applicable.
   If needed, you can enter the barcodes manually.
- Click Submit to save and submit your selections.
   The Samples / Manage Library Batches screen opens, listing the library batch that you created.
   Libraries that are prepared in the same batch have the same Library Batch ID.

#### Import a library batch

You can import library batch information in the form of an XLS or XLSX file. The import file must include all required library and kit information.

- 1. In the menu bar, click Samples > Manage Library Batches.
- 2. In the Manage Library Batches screen, click 🚹 Import Library Batch.
- In the Import Library Batch dialog box, click Click here to select an assay for which the libraries are prepared, and to download an example file for import. If the assay includes more than one library preparation type, a library preparation type dropdown list appears.
- 4. Select the library preparation type, such as DNA, RNA, DNA+RNA, or TNA for the library batch.
- 5. Select an assay from the list, then click **Download**.

The assay name is auto-populated in the Microsoft<sup>™</sup> Excel<sup>™</sup> template file that downloads to your drive.

6. In the template file, enter or confirm the library batch information.

| Template item          | Description                                                                                       |
|------------------------|---------------------------------------------------------------------------------------------------|
| Reagents tab           |                                                                                                   |
| Assay Name             | Auto-populated when assay is selected in step 5 (required).                                       |
| Extraction Method Type | Auto-populated when assay and library prep type, if applicable, is selected in step 5 (required). |
| Library Batch ID       | Must be alphanumeric (0–9, Aa–Zz), period (.), underscore (_), and hyphen (-) (required).         |
| Library Kit Barcode    | For example, Genexus™ Library Strips 1 and 2-AS barcode (optional).                               |
| Panel Kit Barcode      | For example, Oncomine <sup>™</sup> Comprehensive Assay v3 GX barcode (optional).                  |

| Import Library Batch                                                                |              | ×        |
|-------------------------------------------------------------------------------------|--------------|----------|
| Select File *                                                                       |              |          |
| Select Library batch file                                                           |              |          |
| (Supported formats: .xls or .xlsx)                                                  |              |          |
| Click here select the assay for which the libraries are prepared to the for import. | ared and dow | nload an |
|                                                                                     | Cancel       | Upload   |

(continued)

| Template item          | Description                                                                                                    |
|------------------------|----------------------------------------------------------------------------------------------------|
| Libraries tab          |                                                                                                    |
| Sample Name            | Must be alphanumeric (0–9, Aa–Zz), period (.), underscore (_), and hyphen (-) (required).                               |
|                        | To include a no-template control, and a row with MTC for the Sample Name.                                               |
| Barcode                | Barcodes used for each sample and control library preparation (required).                                               |
| Nucleic Acid Type      | DNA, RNA, or TNA (required).                                                                                            |
| Input Quantity         | Library input quantity (optional).                                                                                      |
| Control Kit Barcode    | The barcode for the Positive Control and NTC kits used for Sample to Result and Nucleic Acid to Result runs (optional). |
| Extraction Kit Barcode | The barcode for the kit used for nucleic acid extraction of a sample (optional).                                        |

**IMPORTANT!** For DNA and Fusions assays, the DNA library and RNA library must be listed in sequential order per pool for each sample. For example, for a 1-pool DNA and Fusions assay, order should be DNA, RNA for sample 1, DNA, RNA for sample 2. For a 2-pool DNA and Fusions assay, library order should be DNA, RNA (pool 1), DNA, RNA (pool 2) for sample1, then DNA, RNA (pool 1), DNA, RNA (pool 2) for sample 2.

- 7. Save the file.
- 8. In the **Import Library Batch** dialog box, click **Select Library batch file**, navigate to the saved file, then select it.
- 9. Click Upload.

A progress bar followed by an import report displays. If the import process fails, click **View errors** to review the reason for failure. The use of an invalid character is an example of an error. For more troubleshooting support, see "Library batch import fails" on page 204. Import Library Batch Select File \* Select Library batch file Library\_File\_Format\_example.xls (Supported formats: .kls or .klsx) Click here to select the assay for which the libraries are prepared, and download an example file for import. Oncomine Comprehensive v3 - GXS - DNA - w.3.4.C Cancel
Upload

# Plan a run

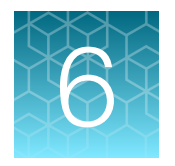

| Before you plan a run             | 78 |
|-----------------------------------|----|
| Resequencing                      | 78 |
| About Sample to Result runs       | 79 |
| Plan a Nucleic Acid to Result run | 79 |
| Plan a Library to Result run      | 88 |
| Plan a BAM to Result run          | 95 |

| Genexus   Ion Torrent                                                                                         |            | Samples                                                                                                    | Runs           | Monitor           | Results     | Assays     | ŝ             | ළ   |
|----------------------------------------------------------------------------------------------------|------------|----------------------------------------------------------------------------------------------------|----------------|-------------------|-------------|------------|---------------|-----|
| Ion Torrent       s / Manage Runs       un Name + Search       Run Name       Assay Short Name                |            | Manage Runs                                                                                                    |                |                   |             |            |               |     |
| Pup Nama 🌢 Saarah                                                                                             |            | Samples     Runs     Monitor     Results     Assays     Assays     Assays       Manage Runs     Nucleic Acid to Result     Library to Result     + Sample to Result     + Sample to Result     + BAM to Result       Library to Result     Sample to Result     BAM to Result     Actions | I <del>I</del> |                   |             |            |               |     |
| Run Name V Search                                                                                             |            | Library to Result                                                                                                    | t              | Library to Result | - Sample to | Result - D | T DAM to Resu | uit |
| Ion Torrent       uns / Manage Runs       Run Name       Search       Q       Run Name       Assay Short Name |            | Sample to Resul                                                                                                    | t              |                   |             |            | - 1           |     |
| Run Name Assay Short Name                                                                                     | Total Samp | Samples<br>Manage Runs<br>Nucleic Acid to Re<br>Library to Result<br>Sample to Result<br>BAM to Result                                                                                                    |                |                   | Actions     |            |               |     |

Before you can sequence samples on the Genexus<sup>™</sup> Integrated Sequencer, you need to create a run plan to specify the assay (or assays), the samples, and any additional parameters needed for the run. There are four types of runs that you can plan for use on the Genexus<sup>™</sup> Integrated Sequencer:

- Sample to Result—start from unprocessed samples and isolate nucleic acid on the Genexus™ Purification System Instrument, then load the nucleic acid samples in the Genexus™ Integrated Sequencer
- Nucleic Acid to Result-start from purified nucleic acid samples
- Library to Result—start from prepared libraries, either prepared manually or prepared previously on the Genexus™ Integrated Sequencer
- BAM to Result-start from a BAM sequence file and analyze using the assay you specify

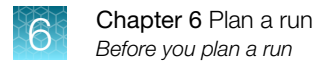

# Before you plan a run

The following conditions must be met before you plan a run in Genexus™ Software.

- Sample information is accurate in the software and the name assigned to each sample is unique. For more information, see "Enter samples in the software" on page 65.
- A Genexus<sup>™</sup> Purification System is set up for use in an integrated configuration before you plan a **Sample to Result** run.
- Ensure that the following conditions are met for a Library to Result run.
  - Library batches are prepared and each batch uses a unique library batch ID.
  - Each sample library in a library batch is prepared with and assigned a unique barcode or barcode pair.

For more information, see "Prepare or import a library batch" on page 72.

The software returns an error message when any of the conditions are not met.

### Resequencing

Resequencing is repeat sequencing of the same DNA template a second time. The benefits of resequencing depend on the assay. Resequencing can improve sequencing metrics, increase the number of reads, improve sensitivity, or increase the number of samples that can be sequenced on a chip. Runs that include the resequencing option have longer run times.

When you copy and edit or create an assay in Genexus<sup>™</sup> Software, the custom assay that you create can include an option to sequence and resequence samples in the same run. The option to resequence samples is available only in assays that specify a 200-bp template size.

**Resequencing** settings are available in the **Primary Analysis** section of the **Parameters** step when you create an assay. Template size is specified in the **Templating** section of the **Reagent** step.

The way that resequencing is implemented depends on the library chemistry of an assay. For system-installed assays with Ion AmpliSeq<sup>™</sup> library chemistry, resequencing is not needed to improve performance. Therefore, resequencing is not enabled for system-installed Ion AmpliSeq<sup>™</sup> assays. Resequencing is enabled for system-installed Ion AmpliSeq<sup>™</sup> HD assays.

By default, resequencing is enabled for custom Ion AmpliSeq<sup>™</sup> HD assays and disabled in custom Ion AmpliSeq<sup>™</sup> assays. Assay parameters can require optimization if resequencing is enabled for Ion AmpliSeq<sup>™</sup> assays.

## About Sample to Result runs

A **Sample to Result** run is an integrated run for sequential and automated nucleic acid purification and sequencing in Genexus<sup>™</sup> Software 6.6 and later. You can create **Sample to Result** runs for the following sample types:

- Blood (Buffy Coat)
- Blood (Plasma)
- Blood (Whole)
- Bone marrow

- Formalin-fixed, paraffin-embedded (FFPE) tissue
- Fine Needle Aspiration (FNA)
- Fresh Frozen Tissue

• Core Needle Biopsy (CNB)

When you plan a **Sample to Result** run with multiple assays, the nucleic acid isolation is performed in a separate batch for each assay. Nucleic acid isolation is also performed in a separate batch for each sample type, except for FFPE and FNA samples, which are grouped together in a single batch for each assay. The Genexus<sup>™</sup> Purification System Instrument can run one nucleic acid isolation batch at a time. You can run different nucleic acid isolation batches simultaneously on multiple purification instruments or sequentially on a single instrument.

You can choose to sequence all or some of the samples after nucleic acid isolation.

- Sequence all samples.
- Sequence only the samples that have a concentration within a specified threshold.
- Review the samples that do not have a concentration within a specified threshold, then choose which samples to sequence on a per sample-basis.

Note: The Genexus<sup>™</sup> Purification System Instrument is set up at installation to run in either the standalone configuration, or in the integrated configuration. In the standalone configuration, you must manually transfer samples from the archive plate to a sample plate for sequencing. In the integrated configuration, the **Sample to Result** run plan you set up in Genexus<sup>™</sup> Software directs the Genexus<sup>™</sup> Purification System Instrument to load samples in an output plate that is ready to load in the sequencer.

For information on how to set up a run plan for a **Sample to Result** run for a given sample type, see the *Genexus*<sup>™</sup> *Purification System User Guide* (Pub. No. MAN0018475), the software help system, or the *Genexus*<sup>™</sup> *Software 6.8 User Guide* (Pub No. MAN0026409).

### Plan a Nucleic Acid to Result run

You can plan a run for sequencing that starts with nucleic acid samples. A run that starts with nucleic acid samples is called a **Nucleic Acid to Result** run.

Planning a Nucleic Acid to Result run is organized into steps: Setup, Assays, Samples, Sample Plate, and Review. You can view progress through the steps in the upper left corner of the Runs / Nucleic Acid to Result screen.

| Gene   | xus   Ion Torrent      |
|--------|------------------------|
| Runs / | Nucleic Acid to Result |
|        |                        |
| Ŷ      | Setup                  |
| \$     | Assays                 |
| •      | Samples                |
| •      | Sample Plate           |
| •      | Review                 |

Ensure that the following prerequisites are complete before you plan a Nucleic Acid to Result run.

- Before you begin this procedure, connect the barcode scanner to the computer on which you use Genexus<sup>™</sup> Software and verify that the barcode scanner is compatible with the computer.
- Enter sample information into Genexus<sup>™</sup> Software. For more information, see "Create a new sample" on page 65, or "Import samples" on page 67.
- Ensure that the assay that you want to use in the run exists in the software. For more information, see "Assays in Genexus™ Software" on page 46.
- Quantify sample concentration, if you are not diluting sample concentrations manually to the target concentration of the assay.
- 1. In the menu bar, click Runs > Nucleic Acid to Result.

| Genexus   Ion Torrent |                  |             | Samples           | Runs      | Monitor           | Results     | Assays      | ¢         | පු    |  |  |
|-----------------------|------------------|-------------|-------------------|-----------|-------------------|-------------|-------------|-----------|-------|--|--|
| Runs / Manage Runs    |                  | Manage Runs |                   |           |                   |             |             |           |       |  |  |
| Run Nama 🔺 Saarah     |                  |             | Nucleic Acid to F | Result Im | Library to Result | - Samala ta | Recult de P | AM to Rec |       |  |  |
| Run Name 🗸 Search     | <u> </u>         |             | Library to Resul  | t         | Library to Result | - Sample to | Result T C  | AM to Res | JIL I |  |  |
|                       |                  |             | Sample to Resul   | lt        |                   |             |             |           | - 1   |  |  |
| Run Name              | Assay Short Name | Total Samp  | BAM to Result     |           |                   | Actions     |             |           |       |  |  |
|                       |                  |             |                   |           |                   |             |             |           |       |  |  |

Note: Alternatively, you can click + Nucleic Acid to Result in the Runs / Manage Runs screen.

- 2. In the Setup step, enter or make the following selections.
  - a. In the **Plan** section, enter a unique name.

The name is limited to 50 characters and no spaces are allowed.

| Genexus   Ion Torrent            | Dashboard                                                 | Samples | Runs         | Results         | Assays        | Φ         | ŝ    | ළ   |
|----------------------------------|-----------------------------------------------------------|---------|--------------|-----------------|---------------|-----------|------|-----|
| Runs / Nucleic Acid to Result    |                                                           |         |              |                 |               |           |      |     |
| • Setup                          | Name your run plan and configure options for reports Plan | 5.      |              |                 |               |           |      |     |
| <ul> <li>Assays</li> </ul>       | Run Name *                                                | Sele    | ect Instrume | nt and Plan wit | h Remaining [ | Deck Capa | city |     |
| <ul> <li>Samples</li> </ul>      | Test_Plan_1                                               | (       |              |                 |               |           |      |     |
| <ul> <li>Sample Plate</li> </ul> | Reporting (Optional)                                      |         |              |                 |               |           |      |     |
| Review                           | Generate Report (?)                                       | Upl     | oad BAM file | es to Server 🕐  |               |           |      |     |
|                                  |                                                           | te      | eemo.itw (lo | n Reporter Loca | il) 🗢 🗌 🗌     | R514 🗘    |      |     |
| No Chip on Instrument            |                                                           |         |              |                 |               |           |      |     |
|                                  |                                                           |         |              |                 | E             | Exit      | Ne   | ext |

**b.** (*Optional*) In the **Reporting (Optional)** section, ensure that **Generate Report** is enabled to generate a variant report using the default report template.

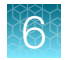

**c.** (Optional) In the **Reporting (Optional)** section, enable **Upload BAM files to Server** to upload BAM files to another Genexus<sup>™</sup> Integrated Sequencer or Ion Reporter<sup>™</sup> Software.

| Option                                                                                 | Description                                                                                                    |
|----------------------------------------------------------------------------------------|----------------------------------------------------------------------------------------------------|
| Upload BAM files to<br>another Genexus™                                                | In the dropdown lists that appear, select the Genexus™ Software account and the software version.                                                                                                    |
| Integrated<br>Sequencer.                                                               | To configure a Genexus <sup>™</sup> Software account that you can use for data uploads, click <b>Set up Account</b> . For more information, see "Register Genexus <sup>™</sup> Software accounts (manager/administrator)" on page 246.                                                                                                    |
| Automatically<br>upload data for<br>further analysis<br>with Ion Reporter™<br>Software | In the dropdown lists that appear, select the Ion Reporter™ Software account and software version.                                                                                                    |
|                                                                                        | To configure an lon Reporter <sup>™</sup> Software account that you can use for data uploads, click <b>Set up Account</b> .                                                                                                    |
| Soltware.                                                                              | Note: To transfer data to lon Reporter <sup>™</sup> Software, you need to add one or<br>more lon Reporter <sup>™</sup> Software accounts in Genexus <sup>™</sup> Software. To configure<br>an lon Reporter <sup>™</sup> Software account that you can use for data uploads, see<br>the lon Reporter <sup>™</sup> Software help system, or the <i>lon Reporter<sup>™</sup> Software</i><br><i>5.20 User Guide</i> (Pub. No. MAN0028231), and "Register Genexus <sup>™</sup><br>Software accounts (manager/administrator)" on page 246. |

Alternatively, you can upload BAM files to another Genexus<sup>™</sup> Integrated Sequencer or Ion Reporter<sup>™</sup> Software after a run is successfully complete. For more information, see "Upload results files to another Genexus<sup>™</sup> Integrated Sequencer" on page 190.

- d. Click Next.
- 3. In the Assays step, select one or more assays that you want to include in the run.

| Genexus   Ion Torrent                                     |                                                                                            |                  |   |                               |                      |                   |   |                      | Dashboard | Samples | Runs    | Results     | Assays | 4         | ۲          | 8   |
|-----------------------------------------------------------|--------------------------------------------------------------------------------------------|------------------|---|-------------------------------|----------------------|-------------------|---|----------------------|-----------|---------|---------|-------------|--------|-----------|------------|-----|
| Runs / Nucleic Acid to Result.                            |                                                                                            |                  |   |                               |                      |                   |   |                      |           |         |         |             |        |           |            |     |
| 🧭 Setup                                                   | * Select assays for run plan.                                                              |                  |   |                               |                      |                   |   |                      |           |         |         |             |        |           |            |     |
|                                                           | Filter Assays By • Selected Assays: 1                                                      |                  |   |                               |                      |                   |   |                      |           |         |         |             |        |           |            |     |
| - Annala                                                  | Assay Full Name 🕈                                                                          | Analysis Version | Ŧ | Chip Type                     | ٣                    | Library Chemistry | Ŧ | Research Application |           |         | Updated | Annotations |        |           |            |     |
| <ul> <li>Samples</li> </ul>                               | OCAv4_GX7_DNA_RNA_w3.0.0_v0.0.17_obs                                                       | 6.8              |   | ion Torrent <sup>ter</sup> GX | 7 <sup>th</sup> Chip | AmpliSeq          |   | DNA and Fusions      |           | ions    |         |             |        |           | -          | -   |
| <ul> <li>Sample Plate</li> </ul>                          | Oncomine Comprehensive Plus - DNA and<br>Fusions - w3.0.0_v0.0.16_copy_23CT5               | 6.8              |   | Ion Torrent** GX              | 7™ Chip              | AmpliSeq          |   | DNA and Fusions      | Fusions   | DNA     |         |             |        |           |            | Ĺ   |
| Ranherse                                                  | DF_Ampliseq_Gx7                                                                            | 6.8              |   | ion Torrent** GX              | 7 <sup>th</sup> Chip | AmpliSeq          |   | DNA and Fusions      | Fusions   | DNA     |         |             |        |           |            | L   |
| Ion Torrent <sup>**</sup> GX7 <sup>**</sup> Chip          | Fusions_Ampliseq_GX7                                                                       | 6.8              |   | Ion Torrent <sup>*e</sup> GX  | 7 <sup>te</sup> Chip | AmpliSeq          |   | Fusions              |           |         |         |             |        |           |            |     |
|                                                           | Oncomine Comprehensive Plus - DNA and<br>Fusions - w3.0.0, v0.0.16, copy                   | 6.8              |   | Ion Torrent <sup>te</sup> GX  | 7™ Chip              | AmpliSeq          |   | DNA and Fusions      | Fusions   | DNA     |         |             |        |           |            |     |
|                                                           | Oncomine Comprehensive Plus - DNA and<br>Fusions -<br>w3.0.0_v0.0.16_copy_BI35I_copy_JS40U | 6,8              |   | ion Torrent <sup>er</sup> GX  | 7 <sup>™</sup> Chip  | AmpliSeq          |   | DNA and Fusions      | Fusions   | DNA     |         |             |        |           |            |     |
|                                                           | Oncomine Comprehensive Plus - DNA and                                                      |                  |   |                               |                      |                   |   |                      |           |         |         |             |        |           |            |     |
| 1<br>Lave AG_DNA_Somatic_GX7 0<br>Lave AG_DNA_Somatic_GX7 | < <u>1</u> > 50 ♥ items per                                                                | page             |   |                               |                      |                   |   |                      |           |         |         |             |        | 1 - 28    | of 28 item | £., |
|                                                           |                                                                                            |                  |   |                               |                      |                   |   |                      |           |         |         | Exit        | 1      | Previous. | Nes        |     |

a. Use the **T** (Filter) tools in table column headings to find assays of interest, if desired.

Exit

b. In the Research Application column for the assay of interest, select one or more research applications, such as DNA and Fusions or DNA, to include the research application for the assay in the run plan.

After you select an assay and the research application for the assay, the list is filtered to show compatible assays that can be selected and run at the same time.

**Note:** To create a new assay, see Chapter 4, "Create and manage assays (manager/ administrator)".

- c. If more assays are included in the run, repeat substep 3b for each extra assay.
- d. Click Next.
- 4. In the **Samples** step, select the samples that you want to run with each research application of each assay.
  - a. Select the checkbox next to each sample that you want to assign to the research application of an assay, then in the Selected Assays pane, for the assay and research application that you want to use for the selected samples, click Assign.

| Genexus   Ion Torrent            |           |                                          |                     | Dashboar       | d Samples                | Runs         | Results             | Assays         | Ψ          | ŝ         |     |
|----------------------------------|-----------|------------------------------------------|---------------------|----------------|--------------------------|--------------|---------------------|----------------|------------|-----------|-----|
| uns / Nucleic Acid to Result     |           |                                          |                     |                |                          |              |                     |                |            |           |     |
| Setup                            | Select sa | mples and assign to the respective assa  | in the adjacent tab | le.            |                          |              |                     |                |            |           |     |
|                                  | All -     | Selected Samples: 4                      |                     |                |                          |              |                     |                |            |           |     |
| Assays                           | ٠         | Sample Name                              | Created On          | Sample Type    | Cancer Type              | Select       | ed Assays           |                |            |           |     |
| Samples                          |           | GX_6.5.25_OPA_300_thanos_12_DF_<br>R18C7 | 2021-07-03          | FFPE           | Non-Small Cell Lu        | Onco<br>w5.0 | omine Compreh<br>.2 | ensive v3 - GX | 5 - DNA ar | nd Fusior | ns  |
| <ul> <li>Sample Plate</li> </ul> |           | GX_6.5.25_OPA_300_thanos_11_DF_<br>R18C7 | 2021-07-03          | FFPE           | Non-Small Cell Lu        | lon F        | eporter Workfl      | DW             |            |           |     |
| Review                           |           | GX_6.5.25_OPA_300_thanos_10_DF_<br>R18C7 | 2021-07-03          | FFPE           | Non-Small Cell Lu        |              | stoad only          |                |            | 0 Samp    | ple |
| ion forrent." GX5." Chip         |           | GX_6.5.25_OPA_300_thanos_9_DF_R<br>18C7  | 2021-07-03          | FFPE           | Non-Small Cell Lu        | As           |                     | & Remove       |            |           |     |
| ( aaaa)                          |           | GX_6.5.25_OPA_300_thanos_8_DF_R<br>18C7  | 2021-07-03          | FFPE           | Non-Small Cell Lu        | Rem          | ove All             |                |            |           |     |
|                                  | 4         | 1 2 3 4 5                                | ► 50 ►              | items per page | ▶<br>1 - 50 of 441 items |              |                     |                |            |           |     |

The **Chip View** updates to show the lanes used in the run. Lane usage is calculated based on the number of samples (including a no-template control, if selected) and the minimum read counts per sample for the assay. Green denotes a chip lane in the run containing assigned samples within lane capacity.

If the *minimum reads per sample* × *number of samples* exceeds the chip or lane well capacity, a dialog box appears after you click **Assign** asking you to confirm that you want to continue. After confirmation, the **Chip View** updates and shows the lane color as red instead of green. The run is allowed if the lane capacity is exceeded, but you may not obtain the reads needed per sample to pass QC metrics.

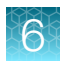

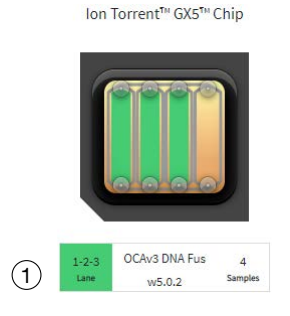

1-2-3-4 OCAv3 DNA Fus 7 uso.0.2 Samples

Ion Torrent<sup>™</sup> GX5<sup>™</sup> Chip

(1) Green lane color denotes lane usage and sample assignment within lane capacity.

(2) Red lane color denotes sample assignment that exceeds lane capacity.

- **b.** If you selected more than one research application or assay, repeat substep 4a for each research application for each assay in the run plan.
- c. If needed, edit samples in one of the following ways.
  - Click View & Remove, make the selections, then click Update.
  - Click Remove All, to remove all sample assignments for all assays.
- d. If you selected the Upload BAM files to Server reporting option in the Setup step, make the following selections from the Genexus Workflow or Ion Reporter Workflow dropdown list for each assay that you selected.
  - Select Upload Only to upload sample data to the selected server automatically after run completion.
  - Select the desired Genexus<sup>™</sup> Software assay or Ion Reporter<sup>™</sup> Software analysis workflow to upload sample data *and* perform an analysis in the target software automatically after run completion.

Note: In order for the Ion Reporter<sup>™</sup> Software analysis workflow to appear in the list, you must tag the analysis workflow for use with the IonReporterUploader plugin. For more information, see the software help system or the *Ion Reporter<sup>™</sup> Software 5.20 User Guide* (Pub. No. MAN0028231).

e. If desired, for each research application of each assay in the run plan, select **NTC** to include a no-template control.

The **Chip View** updates to show the lanes used in the run for the included no-template controls.

f. Click Next.

- 5. In the **Sample Plate** step, review position assignments in the sample plate. Drag-and-drop samples and no-template controls to edit the location of samples and controls, if applicable.
  - a. Use the connected barcode scanner to enter the kit barcode for one or more samples or controls. For a single sample, in the row of the sample of interest, in the Kit Barcodes column, enter the extraction kit barcode or control kit barcode, if applicable. For multiple samples or controls, select the samples or controls, then click Assign Kit Barcodes. In the Assign Kit Barcodes dialog box, enter the kit barcode for the samples, and if applicable, enter the barcode for the no template control.

If needed, you can enter the barcodes manually.

**b.** Modify the concentration of samples, if needed. For a single sample, in the row of the sample of interest, in the **Conc. (ng/µl)** column, edit the concentration.

| Genexus   Ion Torrent         |        |              |                                                                            |                      |                 | Dashboard           | Samples Run             | s Results    | Assays             | ¢ & 2                           |
|-------------------------------|--------|--------------|----------------------------------------------------------------------------|----------------------|-----------------|---------------------|-------------------------|--------------|--------------------|---------------------------------|
| Runs / Nucleic Acid to Result |        |              |                                                                            |                      |                 |                     |                         |              |                    |                                 |
| Setup                         | Review | sample p     | ositions on sample input plate and a la la la la la la la la la la la la l | verify sample con    | centrations. Dr | ag and drop samples | to edit the             | 🛛 Assign Ki  | t Barcodes 🛛 🛛     | <sup>9</sup> Edit Concentration |
| Assays                        |        | Well<br>Pos. | Sample Name                                                                | Nucleic Acid<br>Type | Vol. (µl)       | Conc.(ng/µl)        | Target Conc.<br>(ng/µl) | Kit Barcodes | Dilution<br>Factor | Assay<br>Name                   |
| Samples                       |        | (A1)         | GX_6.5.25_OPA_300_thanos_1<br>0_DF_R18C7                                   | DNA                  | 25.0            | 1.11                | 1.11 - 1.11             | Extraction   | 1                  | OCAv3 DNA<br>Fus w5.0.2         |
| Sample Plate                  |        | B1           | GX_6.5.25_OPA_300_thanos_1<br>0_DF_R18C7                                   | RNA                  | 25.0            | 0.95                | 0.95 - 0.95             | Extraction   | 1                  | OCAv3 DNA<br>Fus w5.0.2         |
| Review                        |        | Ci           | GX_6.5.25_OPA_300_thanos_1<br>1_DF_R18C7                                   | DNA                  | 25.0            | 1.11                | 1.11 - 1.11             | Extraction   | 1                  | OCAv3 DNA<br>Fus w5.0.2         |
| lon Torrent™ GX5™ Chip        |        | D1           | GX_6.5.25_OPA_300_thanos_1<br>1_DF_R18C7                                   | RNA                  | 25.0            | 0.95                | 0.95 - 0.95             | Extraction   | 1                  | OCAv3 DNA<br>Fus w5.0.2         |
| (TETETETE)                    |        | (E1)         | GX_6.5.25_OPA_300_thanos_1<br>2_DF_R18C7                                   | DNA                  | 25.0            | 1.11                | 1.11 - 1.11             | Extraction   | 1                  | OCAv3 DNA<br>Fus w5.0.2         |
|                               |        | (F1)         | GX_6.5.25_OPA_300_thanos_1<br>2_DF_R18C7                                   | RNA                  | 25.0            | 0.95                | 0.95 - 0.95             | Extraction   | 1                  | OCAv3 DNA<br>Fus w5.0.2         |
|                               |        | G1           | GX_6.5.25_OPA_300_thanos_9<br>_DF_R18C7                                    | DNA                  | 25.0            | 1.11                | 1.11 - 1.11             | Extraction   | 1                  | OCAv3 DNA<br>Fus w5.0.2         |
| 1-2-3 OCAv3 DNA Fus 5         |        | H1           | GX_6.5.25_OPA_300_thanos_9<br>_DF_R18C7                                    | RNA                  | 25.0            | 0.95                | 0.95 - 0.95             | Extraction   | 1                  | OCAv3 DNA<br>Fus w5.0.2         |
| w5.0.2                        |        | A2           | NTC                                                                        | DNA                  | 25.0            | N/A                 | N/A                     | Control K    | 1                  | OCAv3 DNA<br>Fus w5.0.2         |
|                               |        | B2           | NTC                                                                        | RNA                  | 25.0            | N/A                 | N/A                     | Control K    | 1                  | OCAv3 DNA<br>Fus w5.0.2         |
|                               |        |              |                                                                            |                      |                 |                     |                         |              |                    |                                 |

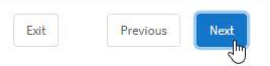

To modify the concentration of multiple samples, select the samples of interest, then click **Edit Concentration**. In the **Bulk Edit** dialog box, enter the concentration for all selected samples, then click **Submit**. The concentration for each selected sample is updated to the new value.

| Bulk Edit     |        | ×      |
|---------------|--------|--------|
| Concentration |        |        |
| 2             |        |        |
|               | Cancel | Submit |

The sequencer automatically dilutes the sample to the target concentration during the run if either of the following is true:

- The sample concentration is ≤1,024.00X the target concentration for an assay that performs 4 reactions per library.
- The sample concentration is ≤40.00X the target concentration for an assay that performs 6 reactions per library strip.

If a sample concentration is >1,024.00X or 40.00X the target concentration, depending on the assay, you need to manually dilute the sample to the target concentration, or to a value within range for automated dilution before loading on the sample plate.

**Note:** The sample volume that is required for library preparation is not adjustable. The volume depends on the number of primer pools in the assay, sample type, and library chemistry. For more information, see "Dilute or concentrate the samples, if needed, then load the sample plate—Nucleic Acid to Result run" on page 98 for specific sample volumes to load on the sample plate.

- c. Ensure that sample plate information is correct, then click Next.
- 6. In the **Review** step, review the run plan summary, then click **Save & Print** to print the run setup guide, if desired. Click **Save** to save the run without printing.

Note: To print the run setup guide, you need to allow pop-ups in the browser.

The run plan summary lists the following details.

- the consumables that are required for this run
- where to load samples and primer pool tubes
- how much sample volume to load
- details about the assay.

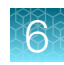

| EXUS   Ion Torrent      |                                                                  |             |                                                   |                   |           | Dashboard                                               | Samples                                                                                                    | Runs Re          | sults Assay              | s 🎄          | ¢ |  |  |  |
|-------------------------|------------------------------------------------------------------|-------------|---------------------------------------------------|-------------------|-----------|---------------------------------------------------------|----------------------------------------------------------------------------------------------------|------------------|--------------------------|--------------|---|--|--|--|
| Setup                   | Review run plan summary and print the run setup guide.           |             |                                                   |                   |           |                                                         |                                                                                                    |                  |                          |              |   |  |  |  |
| $\sim$                  | Run Name                                                         |             | Generate Report                                   |                   |           | Se                                                      | rver                                                                                                    |                  |                          |              |   |  |  |  |
| Assays (1)              | - Test_Plan_1                                                    |             | true                                              |                   |           | tee                                                     | emo,itw - IR514                                                                                                    |                  |                          |              |   |  |  |  |
| Samples                 | Sequencing                                                       |             |                                                   |                   |           |                                                         |                                                                                                    |                  |                          |              |   |  |  |  |
| Sample Diate            | Consumables Required For This Run                                |             |                                                   |                   |           |                                                         |                                                                                                    |                  |                          |              |   |  |  |  |
| Review 2                | (1) Genews <sup>44</sup> Coupler (1) GX5 <sup>44</sup> Chip      |             |                                                   |                   |           |                                                         | <ol> <li>Ion Torrent<sup>®</sup> Genexus<sup>®</sup> Barcodes 1-96 AS - 20 barcodes will be used fr<br/>this plate</li> </ol> |                  |                          |              |   |  |  |  |
|                         | (8) Genexus <sup>te</sup> Strip 1                                |             | (8) Genexus <sup>™</sup> Strip 2-AS               |                   |           | (3                                                      | ) 96 Well Plates                                                                                                    |                  |                          |              |   |  |  |  |
| ion toment." GX5." Chip | (5) Ion Torrent <sup>**</sup> Genexus <sup>**</sup> Pipette tips |             | (3) Genexus <sup>®</sup> Strip 3-GX5 <sup>®</sup> |                   |           | (3                                                      | ) Genexus™ Strip 4                                                                                                    |                  |                          |              |   |  |  |  |
|                         | (1) Genexus <sup>†</sup> " Bottle 3                              |             | (2) Genexus <sup>ter</sup> Bottle 2               |                   |           | (1                                                      | ) Genexus <sup>**</sup> Bottle 1                                                                                              |                  |                          |              |   |  |  |  |
| (ATOTATA)               | (1) Genexus <sup>te</sup> Cartridge                              |             |                                                   |                   |           |                                                         |                                                                                                    |                  |                          |              |   |  |  |  |
|                         | Consumables Installed Ready To Use                               |             |                                                   |                   |           |                                                         |                                                                                                    |                  |                          |              |   |  |  |  |
| 3-                      | - None                                                           |             |                                                   |                   |           |                                                         |                                                                                                    |                  |                          |              |   |  |  |  |
|                         | Primer Tube Positions                                            |             |                                                   |                   |           |                                                         |                                                                                                    |                  |                          |              |   |  |  |  |
| -2-3 OCAV3 DNA Fus 5    | 000000000                                                        | 1. OCAV3 DN | IA Fus w5.0.2 [ 100083283: OCAv3                  | DNA Pool 1]       |           | 2. OCAv3 D                                              | NA Fus w5.0.2 [ 1000                                                                                                    | 63284: OCAv3 DN  | A Pool 2]                |              |   |  |  |  |
| une w5.0.2 Samples (4)- | _ 1 2 3 4 3 6 7 8                                                | 3. OCAV3 DN | IA Fus w5.0.2 [ 100083285: OCAv3                  | RNA Pool 1]       |           | 4. OCAV3 D                                              | NA Fus w5.0.2 [ 1000                                                                                                    | 83286: OCAv3 RN/ | A Pool 2 ]               | 6            |   |  |  |  |
| $\bigcirc$              |                                                                  | 5. OCAV3 DN | IA Fus w5.0.2 [ 100083283: OCAv3                  | DNA Pool 1]       |           | 6. OCAv3 D                                              | NA Fus w5.0.2 [ 1000                                                                                                    | 83284: OCAv3 DN  | A Pool 2 ]               | -@           | 1 |  |  |  |
|                         |                                                                  | 7. OCAV3 DN | IA Fus w5.0.2 [ 100083285: OCAv3                  | RNA Pool 1 ]      |           | 8. OCAv3 DNA Fus w5.0.2 [ 100083286: OCAv3 RNA Pool 2 ] |                                                                                                    |                  |                          |              |   |  |  |  |
|                         | Sample Locations                                                 |             |                                                   |                   |           |                                                         |                                                                                                    |                  |                          |              |   |  |  |  |
|                         | At 42                                                            | Well Pos.   | Sample Name                                       | Nucleic Acid Type | Vol. (µl) | Conc.(ng/µl)                                            | Dilution Factor                                                                                                    | Assay Name       |                          |              |   |  |  |  |
|                         |                                                                  | A1          | GX_6.5.25_OPA_300_thanos<br>_10_DF_R18C7          | DNA               | 25.0      | 1.11                                                    | 1                                                                                                    | OCAV3 DNA F      | Fus w5.0. <mark>2</mark> |              |   |  |  |  |
| 0-                      |                                                                  | (B1)        | GX_6.5.25_OPA_300_thanos<br>_10_DF_R18C7          | RNA               | 25.0      | 0.95                                                    | 1                                                                                                    | OCAV3 DNA F      | Fus w5.0.2               | -7           | ) |  |  |  |
|                         | 61<br>H1                                                         | Cl          | GX_6.5.25_OPA_300_thanos<br>_11_DF_R18C7          | DNA               | 25.0      | 1.11                                                    | 1                                                                                                    | OCAV3 DNA F      | Fus w5.0.2               |              |   |  |  |  |
|                         |                                                                  |             | GX 6.5.25 OPA 300 thanos                          |                   |           |                                                         |                                                                                                    |                  |                          |              |   |  |  |  |
|                         |                                                                  |             |                                                   |                   |           |                                                         |                                                                                                    | Exit             | Previous                 | Save & Print |   |  |  |  |
|                         |                                                                  |             |                                                   |                   |           |                                                         |                                                                                                    |                  |                          | 0            |   |  |  |  |
|                         |                                                                  |             |                                                   |                   |           |                                                         |                                                                                                    |                  |                          |              |   |  |  |  |

- (2) List of consumables required for the run
- (3) List of consumables that are installed on the sequencer and available for the run
- (4) Positions to load primer pool tubes
- (5) Chip view showing the lanes to be used in the run
- 7 Table listing the sample plate position, sample type, volume
- to load, concentration, dilution factor, and assay for each sample
- 8 Description of each primer pool and its position

**Note:** If you are using an assay with Ion AmpliSeq<sup>™</sup> HD library chemistry, the primer pool positions show that HD primer pools occupy both rows:

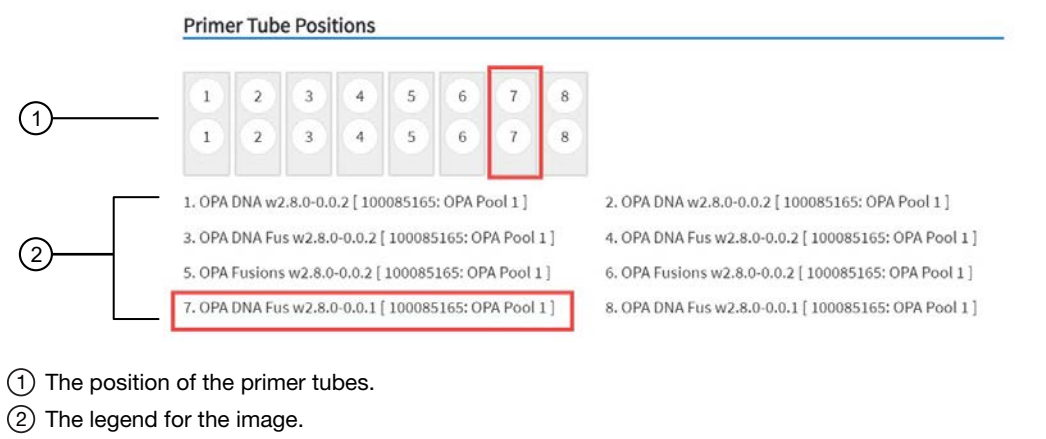

In the example outlined in red, primer tube 7 contains OPA Pool 1 for the OPA DNA Fusion assay, in the seventh position from the left.

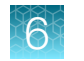

After saving, the run appears in the **Manage Runs** screen in the run list with the name you specified.

After you select the run and load the sequencer, the run is started on the sequencer screen.

# Plan a Library to Result run

You can plan runs for sequencing that start with libraries. A run that starts with prepared libraries is called a **Library to Result** run. Before you can plan a **Library to Result** run, you must first enter sample information and prepare a library batch that associates an assay with the library batch. The library batch must be created with the assay to be used in the run. The assay specifies the barcode set that was used to prepare the sample libraries.

For more information, see "Prepare or import a library batch" on page 72.

If the sample libraries were prepared using a barcode set that is not specified in an assay you want to use in the run, you need to do the following:

- Create a new assay, or copy an existing assay, and specify the new barcode set in assay setup.
- Prepare a library batch that selects the new assay.

For more information, see "Create a new assay (manager/administrator)" on page 48, "Copy an assay (manager/administrator)" on page 62, and "Prepare a library batch" on page 72.

Genexus<sup>™</sup> Software guides you through the four steps of planning a **Library to Result** run: **Setup**, **Assays**, **Library Batches**, and **Review**. You can view progress through the steps in the upper left corner of the **Runs / Library to Result** screen.

| Gene                     | KUS   Ion Torrent |  |  |  |  |  |  |  |  |
|--------------------------|-------------------|--|--|--|--|--|--|--|--|
| Runs / Library to Result |                   |  |  |  |  |  |  |  |  |
|                          |                   |  |  |  |  |  |  |  |  |
|                          |                   |  |  |  |  |  |  |  |  |
| Q                        | Setup             |  |  |  |  |  |  |  |  |
| •                        | Assays            |  |  |  |  |  |  |  |  |
| •                        | Library Batches   |  |  |  |  |  |  |  |  |
| •                        | Review            |  |  |  |  |  |  |  |  |

1. In the menu bar, click **Runs > Library to Result**.

Note: You can also click + Library to Result in the Runs / Manage Runs screen.

| Gene             | XUS   Ion Torrent |   |                      | Dashboard                            | Samples           | Runs                                          | Results | Assays | Ÿ <b>1</b> | ŝ | ළ |  |
|------------------|-------------------|---|----------------------|--------------------------------------|-------------------|-----------------------------------------------|---------|--------|------------|---|---|--|
| Runs /           | Manage Runs       |   |                      |                                      | Manage Runs       |                                               |         |        |            |   |   |  |
| Selected Runs: 0 |                   |   | +                    | Sample to Resul<br>Nucleic Acid to F | lt<br>Result      | Acid to Result + Library to Result + BAM to I |         |        |            |   |   |  |
|                  | Run Name          | T | Assay Name           | ٦                                    | Library to Result | <sup>t</sup> راس                              | Y Run S | tatus  |            |   |   |  |
|                  | fdsfsf            |   | GX7-cSeq-5M-In_9WGPU |                                      | BAM to Result     | ~                                             | Plann   | ed     |            |   | - |  |

- 2. In the **Setup** step, enter a name for the run, then configure the reporting options.
  - a. In Run Name, enter a unique name.

The name is limited to 50 characters and no spaces are allowed.

| Genexus   Ion Torrent            | Dashboard                                            | Samples | Runs         | Results                            | Assays        | Φ         | ŝ    | ළ          |
|----------------------------------|------------------------------------------------------|---------|--------------|------------------------------------|---------------|-----------|------|------------|
| Runs / Nucleic Acid to Result    |                                                      |         |              |                                    |               |           |      |            |
| • Setup                          | Name your run plan and configure options for reports |         |              |                                    |               |           |      |            |
| <ul> <li>Assays</li> </ul>       | Run Name *                                           | Sele    | ect Instrume | nt and Plan wit                    | h Remaining [ | )eck Capa | city |            |
| <ul> <li>Samples</li> </ul>      | Test_Plan_1                                          | 0       |              |                                    |               |           |      |            |
| <ul> <li>Sample Plate</li> </ul> | Reporting (Optional)                                 |         |              |                                    |               |           |      |            |
| Review                           | Generate Report 🕜 📃                                  | Uple    | oad BAM file | s to Server (?)<br>n Reporter Loca | <b>)</b>      | R514 🗢    |      |            |
| No Chip on Instrument            |                                                      |         |              |                                    |               |           |      |            |
|                                  |                                                      |         |              |                                    | E             | Exit      | Ne   | ext<br>راس |

**b.** (*Optional*) In the **Reporting (Optional)** section, ensure that **Generate Report** is enabled to generate a variant report using the default report template.

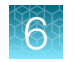

**c.** (Optional) In the **Reporting (Optional)** section, enable **Upload BAM files to Server** to upload BAM files to another Genexus<sup>™</sup> Integrated Sequencer or to Ion Reporter<sup>™</sup> Software.

| Option                                                                     | Description                                                                                                    |
|----------------------------------------------------------------------------|----------------------------------------------------------------------------------------------------|
| Upload BAM files to<br>another Genexus™                                    | In the dropdown lists that appear, select the Genexus <sup>™</sup> Software account and the software version.                                                                                                    |
| Integrated<br>Sequencer.                                                   | To configure a Genexus <sup>™</sup> Software account that you can use for data uploads, click <b>Set up Account</b> . For more information, see "Register Genexus <sup>™</sup> Software accounts (manager/administrator)" on page 246.                                                                                                    |
| Automatically<br>upload data for<br>further analysis<br>with Ion Reporter™ | In the dropdown lists that appear, select the Ion Reporter <sup>™</sup> Software account and software version.                                                                                                    |
|                                                                            | To configure an lon Reporter <sup>™</sup> Software account that you can use for data uploads, click <b>Set up Account</b> .                                                                                                    |
| Software.                                                                  | Note: To transfer data to lon Reporter <sup>™</sup> Software, you need to add one or<br>more lon Reporter <sup>™</sup> Software accounts in Genexus <sup>™</sup> Software. To configure<br>an lon Reporter <sup>™</sup> Software account that you can use for data uploads, see<br>the lon Reporter <sup>™</sup> Software help system, or the <i>lon Reporter<sup>™</sup> Software</i><br><i>5.20 User Guide</i> (Pub. No. MAN0028231), and "Register Genexus <sup>™</sup><br>Software accounts (manager/administrator)" on page 246. |

Alternatively, you can upload BAM files to another Genexus<sup>™</sup> Integrated Sequencer or to Ion Reporter<sup>™</sup> Software after a run is successfully completed. For more information, see "Upload results files to another Genexus<sup>™</sup> Integrated Sequencer" on page 190.

#### d. Click Next.

If a chip is installed in the sequencer, the **Chip View** graphic in the lower left corner indicates the lanes that are available for sequencing.

Exit

Previous

| Genexus   Ion Torrent                          |                                                                  |                     | Dashb | ooard Sam                 | nples F            | Runs         | Results | Assays       | ψ    | ŝ            | ළ  |
|------------------------------------------------|------------------------------------------------------------------|---------------------|-------|---------------------------|--------------------|--------------|---------|--------------|------|--------------|----|
| Runs / Library to Result                       |                                                                  |                     |       |                           |                    |              |         |              |      |              |    |
| Setup                                          | Select assays for run plan.                                      | ted Assays: 1       |       |                           |                    |              |         |              |      |              |    |
| Library Batches                                | Assay Full Name                                                  | Analysis<br>Version | Ŧ     | Chip Type 🔻               | Library<br>Chemist | try <b>Y</b> | Researc | h Applicatio | n    |              |    |
| Review                                         | XG_OCAv3_5.0.2_DNAFusion_<br>0701                                | 5.16                |       | lon Torrent™<br>GX5™ Chip | AmpliSe            | q            | DNA     | and Fusions( | DNA  | - Fusio      | •  |
| lon Torrent <sup>™</sup> GX5 <sup>™</sup> Chip | Oncomine TCR Beta-LR - GX5 -<br>w2.0.3                           | 5.16                |       | lon Torrent™<br>GX5™ Chip | AmpliSe            | eq.          | RNA     |              |      |              |    |
|                                                | OCAv3_custom_CNVB                                                | 5.16                |       | lon Torrent™<br>GX5™ Chip | AmpliSe            | eq.          | DNA     | and Fusions( | DNA  | <b>Fusio</b> |    |
|                                                | copy_of_OCAv3_GX5_DNA_R<br>NA_w5.0.2_15C1T                       | 5.16                |       | lon Torrent™<br>GX5™ Chip | AmpliSe            | eq.          | DNA     | and Fusions  |      |              | Ŀ  |
|                                                | Oncomine Comprehensive v3<br>- GX5 - Fusions - w5.0.2            | 5.16                |       | lon Torrent™<br>GX5™ Chip | AmpliSe            | eq.          | Eusio   | ins          |      |              | L  |
| OCArd DNA Eve                                  | Oncomine Comprehensive v3<br>- GX5 - DNA - w5.0.2                | 5.16                |       | lon Torrent™<br>GX5™ Chip | AmpliSe            | eq.          | DNA     |              |      |              | L  |
| 1 OCAS DIVARUS 0<br>Lane W5.0.2 Samples        | Oncomine Comprehensive v3<br>- GX5 - DNA and Fusions -<br>w5.0.2 | 5.16                |       | lon Torrent™<br>GX5™ Chip | AmpliSe            | q            | 🕑 DNA : | and Fusions  |      |              | •  |
|                                                | <ul> <li>▲ 1</li> <li>▶ 50</li> </ul>                            | ♥ items per         | page  |                           |                    |              |         |              | 1-13 | of 13 iter   | ns |
|                                                |                                                                  |                     |       |                           |                    |              |         |              |      |              | _  |

3. In the Assays step, select one or more assays that you want to include in the run.

For the assay to be selectable at this step, you need to have prepared a library batch that assigns the assay to the batch. The assay specifies the barcode set that was used to prepare the sample libraries.

- a. Use the **T** (Filter) tools in table column headings to find assays of interest, if desired.
- b. In the Research Application column for the assay of interest, select one or more research applications, such as DNA and Fusions, to include each selected research application for the assay in the run plan.

After you select an assay and the research application for the assay, the list is filtered to show compatible assays that can be selected and run at the same time.

**Note:** To create a new assay, see Chapter 4, "Create and manage assays (manager/ administrator)".

- c. If more assays are included in the run, repeat substep 3b for each extra assay.
- d. Click Next.

4. In the Library Batches step, select the library batch that you want to use in the run, then click Next.

**Note:** Only one library batch can be selected per assay. However, you can plan a library run that uses multiple assays if you select multiple compatible assays in the **Assays** step.

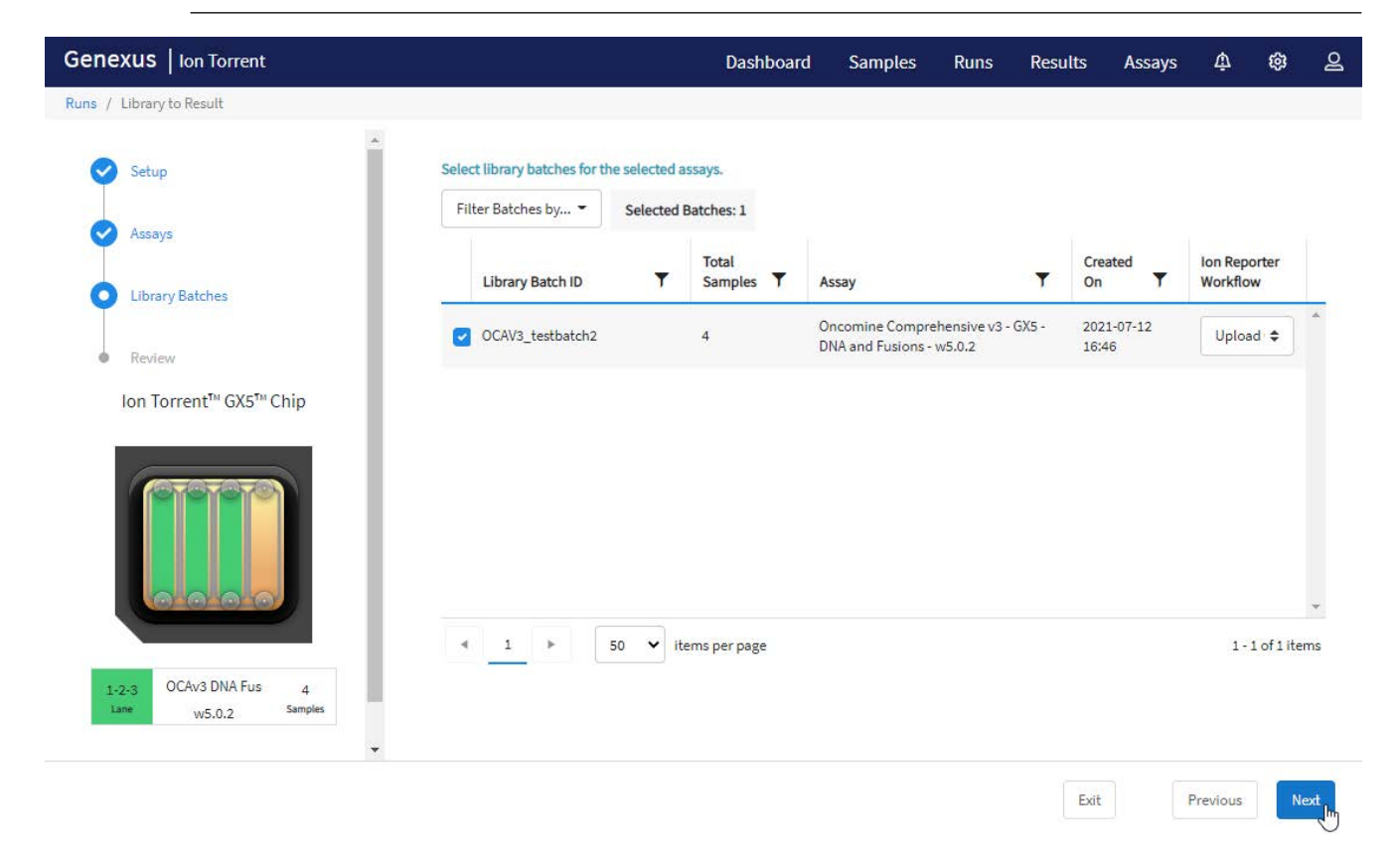

- a. If you selected the **Upload BAM files to Server** reporting option in the **Setup** step, make the following selections from the **Genexus Workflow** or **Ion Reporter Workflow** dropdown list.
  - Select **Upload Only** to upload sample data to the selected software account automatically after run completion.
  - Select the desired Genexus<sup>™</sup> Software assay or Ion Reporter<sup>™</sup> Software analysis workflow to upload sample data *and* perform an analysis in the target software automatically after run completion.

Note: In order for the Ion Reporter<sup>™</sup> Software analysis workflow to appear in the list, you must tag the analysis workflow for use with the IonReporterUploader plugin. For more information, see the software help system or the *Ion Reporter*<sup>™</sup> Software 5.20 User Guide (Pub. No. MAN0028231).

The **Chip View** updates to show the lanes to be used in the run as green. Lane usage is calculated based on the number of samples and minimum reads per sample entered at assay setup.

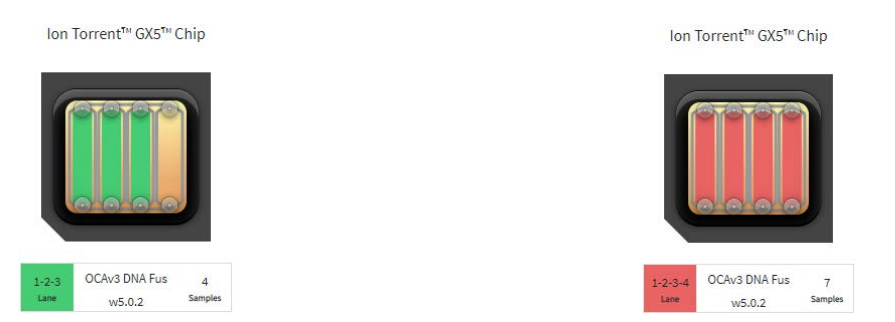

- (1) Green lane color denotes lane usage and sample assignment within lane capacity.
- (2) Red lane color denotes sample assignment that exceeds lane capacity.

If the *minimum reads per sample* × *number of samples* exceeds the chip or lane well capacity, a dialog box appears after you click **Next** asking you to confirm that you want to continue. After clicking **Yes**, the **Chip View** updates and shows the lane color as red instead of green. In the example shown at right, seven samples were included in a library batch instead of four. The run is allowed if the lane capacity is exceeded, but you may not obtain the required reads per sample to pass QC metrics.

- 5. In the Review step, review the run plan summary.
  - Click Save and Print to print the run setup guide.
  - Click **Save** to save the run without printing.

Note: To print the run setup guide, you need to allow pop-ups in the browser.

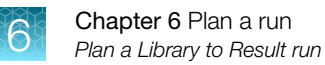

The run plan summary lists the consumables that are required for the run, where to load the library batch on the sample plate, and how much library volume to load.

| Genexus   Ion Torrent                            |                                                                                                    |                  |                                                                                               |                                                   |                      | Dashboard | Samples                                                               | Runs                                  | Results         | Assays  | ¢1      | ۲   | മ |
|--------------------------------------------------|----------------------------------------------------------------------------------------------------|------------------|-----------------------------------------------------------------------------------------------|---------------------------------------------------|----------------------|-----------|-----------------------------------------------------------------------|---------------------------------------|-----------------|---------|---------|-----|---|
| Runs / Library to Result                         |                                                                                                    |                  |                                                                                               |                                                   |                      |           |                                                                       |                                       |                 |         |         |     |   |
| C Setup<br>Assays                                | Review run plan summary and print the run setup guide.<br>Run Name.<br>- Test_Plan_2                                             |                  | Generate Report<br>true                                                                       |                                                   |                      |           |                                                                       |                                       |                 |         | •       |     |   |
| Uibrary Batches                                  | Sequencing                                                                                                    |                  |                                                                                               |                                                   |                      |           |                                                                       |                                       |                 |         |         | -   |   |
| Review 2                                         | Consumables Required For This Run                                                                                                |                  |                                                                                               |                                                   |                      |           |                                                                       |                                       |                 |         |         |     |   |
| Ion Torrent <sup>*#</sup> GX5 <sup>*#</sup> Chip | (1) Genexus <sup>®</sup> Coupler<br>(3) 96 Well Plates<br>(2) Genexus <sup>®</sup> Bottle 2<br>(1) Genexus <sup>®</sup> Bottle 3 |                  | (1) GX5 <sup>te</sup> Chip<br>(3) Genexus <sup>te</sup> Stri<br>(1) Genexus <sup>te</sup> Bot | ip 3-GX5 <sup>tre</sup><br>ttle 1                 |                      |           | (2) Ion Torre<br>(3) Genexus <sup>1</sup><br>(1) Genexus <sup>1</sup> | nt™Genexus™<br>≌Strip 4<br>≌Cartridge | Pipette tips    |         |         |     | l |
| <sup>5</sup> 3-                                  | Consumables Installed Ready To Use None Sample Locations                                                                         |                  |                                                                                               |                                                   |                      |           |                                                                       |                                       |                 |         |         |     | l |
| 1-2-3 OCAV3 DNA Fus 4<br>w5.0.2 Samples          |                                                                                                    | Well Pos.        | Librar                                                                                        | ry Batch ID<br>3_testbatch2                       | Vol. (µl)            |           | Assay Name<br>OCAv3 DNA Fus                                           | w5.0.2 -                              | (7              | )       |         | *   | l |
| (4)-                                             |                                                                                                    |                  |                                                                                               |                                                   |                      |           |                                                                       |                                       |                 |         |         | •   |   |
|                                                  | Assays                                                                                                    |                  |                                                                                               |                                                   |                      |           |                                                                       |                                       |                 |         |         |     |   |
|                                                  | Assay Full Name                                                                                                    | Analysis Version | Research<br>Application                                                                       | Chip Type                                         | Library<br>Chemistry | Lane      | Total<br>Samples                                                      | Workflow (In                          | on Reporter Loc | al)     |         |     | 1 |
| 6                                                | <ul> <li>Oncomine Comprehensive v3 - GX5 - DNA and<br/>Fusions - w5.0.2</li> </ul>                                               | 5.16             | DNA and<br>Fusions                                                                            | lon Torrent <sup>®</sup><br>GX5 <sup>™</sup> Chip | AmpliSeq             | 1,2,3     | 4                                                                     | Upload Only                           | e               |         |         | *   |   |
|                                                  |                                                                                                    |                  |                                                                                               |                                                   |                      |           |                                                                       | Exit                                  | Previou         | is Save | & Print | Sav | e |
| 1 Run information                                |                                                                                                    |                  | (5                                                                                            | ) Chip vie                                        | ew show              | ing the   | e lanes t                                                             | o be u                                | sed in          | the rur | ı       |     |   |

- (2) List of consumables required for the run
- ③ List of consumables installed on the sequencer and available for the run
- (4) Position or positions in the sample plate to load the library
- 6 Table listing assay and run information
- 7 Table listing the well position, library batch ID, volume to load, and assay for each library batch

batch

The run appears in the run list on the Manage Runs screen with the name you specified.

After you select the run and load the sequencer, the run is started on the sequencer screen.

# Plan a BAM to Result run

Before you can plan a **BAM to Result** run, you must enter BAM samples into Genexus<sup>™</sup> Software. For more information, see "Upload a BAM file to create a sample or samples" on page 68.

Planning a run to analyze BAM samples is organized into steps: **Assays**, **Samples**, and **Review**. You can view progress through the steps in the upper left corner of the **Runs / BAM to Result** screen.

1. In the menu bar, click Runs > BAM to Result.

Note: You can also click + BAM to Result in the Runs / Manage Runs screen.

| Gene             | XUS   Ion Torrent |   |                                                       | Dashboard | Samples          | Runs | Results | Assays   | ψ      | ŝ | වූ |
|------------------|-------------------|---|-------------------------------------------------------|-----------|------------------|------|---------|----------|--------|---|----|
| Runs /           | Manage Runs       |   |                                                       |           | Manage Runs      |      |         |          |        |   |    |
| Selected Runs: 0 |                   | + | Sample to Result<br>+ Acid to Result + Library to Res |           |                  |      | Result  | + BAM to | Result |   |    |
|                  | Run Name          | Ŧ | Assay Name                                            |           | Library to Resul | t    | T Run   | Status   |        |   |    |
| $\Box$           | Cpy_TCR_4342974   |   | CpyTCR3180056                                         |           | BAM to Result    | Ð    | Plan    | ned      |        |   | *  |

- 2. In the Assays step, enter or make the following selections.
  - a. Enter a unique name.

The name is limited to 50 characters and no spaces are allowed.

- b. Use the **T** (Filter) tools in table column headings to find assays of interest, if desired.
- c. In the **Research Application** column for the assay of interest, select the research application, such as **DNA and Fusions** or **DNA**, to include the selected research application for the assay in the run plan.

You can select only one research application of an assay per run.

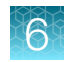

#### d. Click Next.

| Genexus   Ion Torren                        | t                                                           |                 | Dashboard        | Samples | Runs | Results     | Assays      | Ŵ              | ¢         | ഉ   |
|---------------------------------------------|-------------------------------------------------------------|-----------------|------------------|---------|------|-------------|-------------|----------------|-----------|-----|
| BAM to Result                               |                                                             |                 |                  |         |      |             |             |                |           |     |
| <ul> <li>Assays</li> <li>Samples</li> </ul> | Run Name * Test_plan_2 Select assays for run plan.          |                 |                  |         |      |             |             |                |           |     |
| Review                                      | Assay Full Name                                             | Anal<br>Version | Application Type |         |      | Chip Type   | T           | Library<br>Che | Ŧ         |     |
|                                             | Oncomine TCR Beta-LR - GX5 - w2.0.0                         | 5.16            |                  |         |      | Ion Torrent | ™ GX5™ Chip | AmpliSe        | eq.       | *   |
|                                             | Oncomine-Myeloid-v2-GX5-DNA-Fusions-<br>w4.2.0_v_EH5T9      | 5.16            | O DNA+RNA        |         |      | Ion Torrent | ™ GX5™ Chip | AmpliSe        | q         |     |
|                                             | Oncomine Myeloid v2 - GX5 - DNA and Fusions - w4.2.0_v0.0.7 | 5.16            | O DNA+RNA        |         |      | Ion Torrent | ™ GX5™ Chip | AmpliSe        | q         | •   |
|                                             | <ul> <li>▲ 1 2 ► 50 ▼ item</li> </ul>                       | ns per page     |                  |         |      |             |             | 1 - 50 o       | f 82 iter | ns  |
|                                             |                                                             |                 |                  |         |      |             |             |                |           |     |
|                                             |                                                             |                 |                  |         |      |             | Ex          | it             | Ne        | ext |

3. In the **Samples** step, select the BAM samples from the list that you want to analyze, then click **Assign**.

| Genexus   Ion Torr | ent                                                          | Dashboard Sa              | amples Runs        | s Results           | Assays 🎄            | \$\$ \$ |
|--------------------|--------------------------------------------------------------|---------------------------|--------------------|---------------------|---------------------|---------|
| BAM to Result      |                                                              |                           |                    |                     |                     |         |
| Assays             | Select samples and assign to the respective assays in the ad | acent table.              |                    |                     |                     |         |
| Samplas            | Sample Name     T     Create                                 | i On <b>Y</b> Sample Type | ▼ Canc             | Oncomine TCR Beta   | a-LR - GX5 - w2.0.3 |         |
| Daripues           | . ETA_DL8_0094_RNA_v1 2021-0                                 | 7-06 RNA                  | Unkr               | Please select Sampl | les                 |         |
| • Review           | ✔. ETA_DL8_0085_RNA_v1 2021-0                                | 7-06 RNA                  | Unkr               | Assign              |                     |         |
|                    | ✓. ETA_DL8_0127_RNA_v1 2021-0                                | 7-06 RNA                  | Unkr               |                     |                     |         |
|                    | C. ETA_DL8_0068_RNA_v1 2021-0                                | 7-06 RNA                  | Unkr               |                     |                     |         |
|                    | ETA_DL8_0103_RNA_v1 2021-0                                   | 7-06 RNA                  | Unkr 🗸             |                     |                     |         |
|                    | 4                                                            |                           | ×.                 |                     |                     |         |
|                    | <ul> <li>✓ 1 2  <li>✓ 50 ✓ items per page</li> </li></ul>    | 1                         | 1 - 50 of 68 items |                     |                     |         |
|                    |                                                              |                           |                    | Exit                | Previous            | Next    |

**Note:** Only BAM samples that are compatible with the selected assay are listed. Compatibility is determined by the sample type, such as DNA or DNA and Fusion.

a. If needed, click  $\circledast$  in an assigned sample tile to remove the sample from the plan.

#### b. Click Next.

4. In the **Review** step, review the samples in the run plan summary, then click **Save and Launch**.

| Genexus   Ion Torren | t                                                              |             | Dashboard    | Sampl          | es Ru         | ns Result      | s Assays | Ţ      | ŝ         | ළ |
|----------------------|----------------------------------------------------------------|-------------|--------------|----------------|---------------|----------------|----------|--------|-----------|---|
| BAM to Result        |                                                                |             |              |                |               |                |          |        |           |   |
| Assays     Samples   | Review run plan summary.<br>Run Name<br>Test_plan_2<br>Samples |             | Assa<br>Onco | ay<br>omine TC | R Beta-LR - ( | 3X5 - w2.0.3   |          |        |           | * |
| Review               | Sample Name                                                    | Sample Type | Created On   |                | Cancer Ty     | De             | Gender   |        |           | L |
|                      | ETA_DL8_0068_RNA_v1                                            | RNA         | 2021-07-06   |                | Unknown       | Primary Origin | Unknown  |        |           |   |
|                      | ETA_DL8_0127_RNA_v1                                            | RNA         | 2021-07-06   |                | Unknown       | Primary Origin | Unknown  |        |           |   |
|                      | ETA_DL8_0085_RNA_v1                                            | RNA         | 2021-07-06   |                | Unknown       | Primary Origin | Unknown  |        |           |   |
|                      | ETA_DL8_0094_RNA_v1                                            | RNA         | 2021-07-06   |                | Unknown       | Primary Origin | Unknown  |        |           |   |
|                      |                                                                |             |              |                |               |                |          |        |           | - |
|                      |                                                                |             |              |                |               | Exit           | Previous | Save a | and Launc | h |

The run is listed in the **Results / Run Results** screen. The run is launched or the run is queued if other runs are in progress.

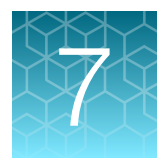

# Load the sample plate

- Before starting a Nucleic Acid to Result or Library to Result run on the instrument, you must quantify and dilute the samples or sample libraries, if needed, then load the sample plate.

For Sample to Result runs with the Genexus<sup>™</sup> Purification System Instrument in the integrated configuration, samples are quantified and loaded in the sample plate by the purification instrument. If you are using the Genexus<sup>™</sup> Purification System Instrument in the standalone configuration, you must manually transfer quantified samples from the 48-Well Nucleic Acid Archive Plate to the sequencer sample plate, following the run setup guide in the Nucleic Acid to Result run plan.

# Dilute or concentrate the samples, if needed, then load the sample plate-Nucleic Acid to Result run

Isolate DNA and RNA samples using one of the procedures and kits that are recommended in "Recommended materials for nucleic acid isolation and quantification" on page 32.

Nucleic acid samples with concentrations up to 1,024X of the target concentration for an assay (displayed as default values in the **Sample Plate** step screen in run planning) are in range for automated dilution and require no manual dilution. Enter the concentrations during run planning at the **Sample Plate** step (see step 5 on page 85).

**Note:** If desired, manually dilute samples to the required concentration to avoid loss of sample due to the required volume overages during automated dilution.

 For samples with concentrations that are out of range for automated dilution, manually dilute the sample with nuclease-free water, or concentrate the sample to a concentration ≤1,024X of the target concentration for an assay that specifies 4 reactions/library strip, or to ≤40X for an assay that specifies 6 reactions/library strip. For samples that are in range, go to step 2.

| Sample concentration                                | Action                                                                                                    |
|-----------------------------------------------------|----------------------------------------------------------------------------------------------------|
| <0.04 ng/µL                                         | Concentrate the sample to greater than or equal to the target concentration.                                                                                           |
| ≥0.04 ng/µL, but less than the target concentration | Run is allowed but sample concentration may not be optimal for<br>library preparation. Concentrate the sample to greater than or equal<br>to the target concentration. |

#### (continued)

| Sample concentration                              | Action                                                                                                    |
|---------------------------------------------------|----------------------------------------------------------------------------------------------------|
| ≤1,024X of the target concentration (4 reactions) | No manual dilution is necessary. The sequencer dilutes the sample to the target concentration automatically during the run.                 |
| >1,024X of the target concentration (4 reactions) | Manually dilute to the target concentration based on assay type, or to a concentration in range for automated dilution by the sequencer.    |
| ≤40X of the target concentration (6 reactions)    | No manual dilution is necessary. The sequencer dilutes the sample to the target concentration automatically during the run.                 |
| >40X of the target concentration (6 reactions)    | Manually dilute to the target concentration based on assay type, or<br>to a concentration in range for automated dilution by the sequencer. |

#### Note:

- For samples with less than the minimum required volume, manually dilute an aliquot to the target concentration and minimum required volume.
- If you enter a concentration <0.04 ng/µL or >10,000 ng/µL, a warning that the concentration is out of range appears, and you are not allowed to proceed to the next step.
- If the concentration is ≤10,000 ng/µL, but >1,024X of the target concentration, you can proceed, but because the instrument cannot dilute samples more than 1,024-fold, the diluted sample concentration will be greater than the target concentration.
- 2. Add samples and controls, if used, to the sample plate at the volume and positions that are specified in the run setup guide.

The sample volume is not adjustable and depends on sample type, the number of primer pools in the assay, and library chemistry. The following table also provides loading volume.

| Sample type | Number of primer pools                 | Volume |
|-------------|----------------------------------------|--------|
|             | lon AmpliSeq™ chemistry                |        |
| DNA         | 1                                      | 15 µL  |
| DNA         | 2                                      | 25 µL  |
| RNA         | 1                                      | 15 µL  |
| RNA         | 2                                      | 25 µL  |
|             | Ion AmpliSeq <sup>™</sup> HD chemistry |        |
| DNA         | 1                                      | 20 µL  |
| DNA         | 2                                      | 40 µL  |
| RNA         | 1                                      | 20 µL  |

3. Seal the plate with a sheet of Adhesive PCR Plate Foils (Thermo Fisher Scientific Cat. No. AB0626).

**IMPORTANT!** The use of other plate seals may affect performance.

4. Keep the plate on ice until you are ready to load it in the sequencer.

99

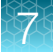

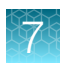

# Dilute and pool libraries, then load the sample plate – Library to Result run

1. Dilute each quantified sample library to the concentration specified by the assay definition file with nuclease-free water.

**Note:** Each library must be barcoded with a unique barcode or barcode pair. Use this concentration as a starting point, then titrate up or down based on sequencing results, if needed.

2. Add equal volumes of each library to a new 1.5-mL low DNA retention tube so that the total volume is greater than the volume specified in the run setup guide provided by the software.

**Note:** For information on combining DNA and RNA libraries recovered from Sample to Result or Nucleic acid to Result runs using assays that include DNA and fusions, see "Combine libraries" on page 240.

- **3.** Mix well by pipetting up and down five times, then transfer the specified volume of each library batch to the sample plate position specified in the run setup guide.
- 4. Seal the plate with a sheet of Adhesive PCR Plate Foils (Thermo Fisher Scientific Cat. No. AB0626).

Note: The use of other plate seals may affect performance.

5. Keep the plate on ice until you are ready to load it in the sequencer.

#### Guidelines for library quantification—Library to Result runs

- We recommend that you use libraries that are freshly quantified and diluted before pooling in a library batch.
- Preprepared libraries can be quantified by one of the following three methods:
  - Quantification using the Agilent<sup>™</sup> 2100 Bioanalyzer<sup>™</sup> instrument
  - Quantification using the Qubit<sup>™</sup> Fluorometer
  - Quantification by qPCR using the Ion Library TaqMan<sup>™</sup> Quantitation Kit

See one of the following guides for specific procedures.

- Ion AmpliSeq<sup>™</sup> Library Kit 2.0 User Guide (Pub. No. MAN0006735)
- Ion AmpliSeq<sup>™</sup> Library Kit Plus User Guide (Pub. No. MAN0017003)
- Ion AmpliSeq<sup>™</sup> HD Library Kit User Guide (Pub. No. MAN0017392)

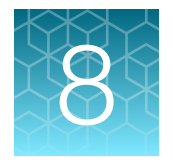

# Load the sequencer and start a run

| Before you begin                                                 | 101 |
|------------------------------------------------------------------|-----|
| Review samples for Sample to Result runs                         | 104 |
| Fill Genexus <sup>™</sup> Primer Pool Tubes (custom assays only) | 104 |
| Load the sequencer and start a run                               | 106 |
| Clear the instrument deck and perform a UV Clean                 | 114 |
| Options for an expired sequencer initialization                  | 118 |

After you have planned a run in Genexus<sup>™</sup> Software (see Chapter 6, "Plan a run"), use the run setup guide provided by the software to load samples in the sample plate, and to determine which consumables to load in the sequencer. Follow the step-by-step instructions in the sequencer touchscreen during run setup. The vision system of the sequencer tracks the addition of consumables in real-time and alerts you if a component is loaded in an incorrect position, an incorrect quantity is loaded, an incorrect consumable is loaded, or if an expired reagent is loaded.

# Before you begin

Before setting up a sequencing run, review general procedural guidelines for handling panels, reagents, and samples to minimize the chance of contamination. For more information, see "Guidelines for panel and reagent use and handling" on page 35 and "Guidelines for preventing contamination" on page 36.

Note: Genexus™ RUO labeled consumables can be used in Assay Development runs.

- Remove primer pool tubes in tube carriers that are needed for the run from the freezer, then thaw
  at room temperature for 30 minutes. After thawing, gently tap the primer pool tube or tubes on a
  bench surface to ensure that contents are collected at the bottom of the tubes. Keep the tubes and
  carriers on ice or at 4°C until you load them in the sequencer.
- 2. If you are installing a new Genexus<sup>™</sup> Cartridge, thaw the cartridge at room temperature for 30 minutes before installing in the sequencer.

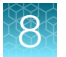

- **3.** Remove the library and templating strips from their packaging in the refrigerator or freezer, and prepare them for loading in the sequencer.
  - Equilibrate or thaw the following reagent strips at room temperature for 30 minutes.
    - Genexus<sup>™</sup> Strip 1
    - Genexus<sup>™</sup> Strip 2-AS or Genexus<sup>™</sup> Strip 2-HD, depending on your assay. If you are delayed in loading, keep the thawed strips on ice or at 4°C until you load them in the sequencer.
    - Genexus<sup>™</sup> Strip 3-GX5<sup>™</sup> or Genexus<sup>™</sup> Strip 3-GX7<sup>™</sup> (or Genexus<sup>™</sup> Strip 3-GX7<sup>™</sup> or Genexus<sup>™</sup> Strip 3B-GX5<sup>™</sup>)
  - Thaw Genexus<sup>™</sup> Strip 4 by laying the strips on ice for 30 minutes, or incubating at 4°C for 30 minutes. If you are delayed in loading, keep the thawed strips on ice or at 4°C until you load them in the sequencer.

**IMPORTANT!** Ensure that contents of strips that are stored frozen are completely thawed before installing in the sequencer.

4. Vortex each strip at maximum speed for 5–10 seconds while rocking the strips from side to side.

Note: Vortexing helps dislodge magnetic beads that can be trapped in keyholes of Genexus<sup>™</sup> Strip 1 and Genexus<sup>™</sup> Strip 3-GX5<sup>™</sup> or Genexus<sup>™</sup> Strip 3-GX7<sup>™</sup>, and to dissolve precipitate in Genexus<sup>™</sup> Strip 2-HD, if present.

**IMPORTANT!** Visually check the bottom of tube 3 of Genexus<sup>™</sup> Strip 2-HD for white precipitate by doing a pulse-vortex to resuspend and expose precipitate. If precipitate is present, continue to pulse-vortex strips every 10 minutes until precipitate fully dissolves, keeping the strips at room temperature. If precipitate fails to dissolve after 3 rounds of pulse-vortexing, replace the strip with a new Genexus<sup>™</sup> Strip 2-HD and repeat the thawing procedure.

Note: Load the Genexus<sup>™</sup> Integrated Sequencer within 2 hours of thawing reagents.

Proceed to "Centrifuge library and templating reagent strips using the Genexus<sup>™</sup> Strip Centrifuge Adapter".

#### Centrifuge library and templating reagent strips using the Genexus<sup>™</sup> Strip Centrifuge Adapter

You can use the Genexus<sup>™</sup> Strip Centrifuge Adapter as a holder for centrifuging library and templating strips to collect contents after vortexing the strips. Vortexing and centrifuging strips is recommended to decrease errors in the workflow due to air bubbles in strip wells or beads trapped near the foil seal. Users can request this part from a Thermo Fisher Scientific Field Service Engineer.

**Note:** The Genexus<sup>™</sup> Strip Centrifuge Adapter can also be used to centrifuge Genexus<sup>™</sup> Primer Pool Tubes.

Use of the adapter requires a centrifuge with buckets that support the height of the adapter at 44 mm so that buckets swing freely in the centrifuge rotor when loaded with strips. For more information, see "Required materials—general laboratory equipment and supplies" on page 31.

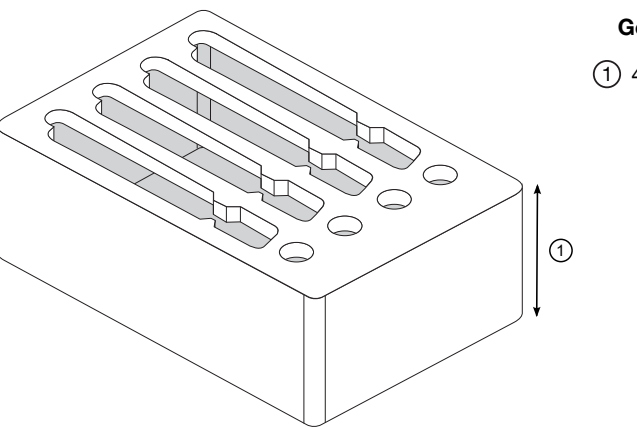

#### Genexus<sup>™</sup> Strip Centrifuge Adapter

1 44 mm height

To use the Genexus<sup>™</sup> Strip Centrifuge Adapter, follow these steps.

- 1. After thawing, vortex each strip at maximum speed for 5–10 seconds while rocking the strip from side to side.
- 2. Load the strips in the adapters in a balanced orientation, then place each adapter loaded with strips in the centrifuge. The centrifuge buckets must support the height of the adapters loaded with strips.
- **3.** Centrifuge the strips at  $300 \times g$  for 15 seconds.
- 4. Remove strips from the adapters, then inspect the strips to ensure that contents have been collected and air bubbles are not present.
- 5. If brown magnetic beads are still visible in the tube keyhole near the foil seal, invert the strip to resuspend the contents, then repeat step 3.

**Note:** It is not necessary to dislodge all the beads trapped in a keyhole—dislodging most beads is sufficient.

- 6. Repeat step 1 through step 4, if needed, for the remaining library and templating strips to be loaded in the sequencer.
- 7. After centrifugation, return Genexus<sup>™</sup> Strip 4 to ice or 4°C until you are ready to load the strips in the sequencer.

# **Review samples for Sample to Result runs**

A **Sample to Result** run integrates nucleic acid purification and sequencing. When you create a **Sample to Result** run plan, you can include an option that allows samples to be reviewed before library preparation starts. Samples that do not meet a specified concentration threshold after purification have a run status of **Purification Review Required**.

For more information about Sample to Result runs, see "About Sample to Result runs" on page 79.

You can also apply this option when you create an assay. For more information, see "Custom assays for Sample to Result runs" in the *Genexus*<sup>™</sup> Software 6.8 User Guide (Pub. No. MAN0026409).

1. In the menu bar, click **Results > Run Results**.

Sample to Result runs that require review after purification have a Run Status of Purification Review Required.

- 2. In the **Run Results** screen, place the pointer over the row of the run plan of interest, then click **Review**.
- 3. In the **Purification Samples** screen, review the concentration for each sample, then select the checkbox in the row for each sample that you want to sequence.
- 4. Click Submit.

The samples are ready for sequencing. For more information, see the *Genexus*<sup>™</sup> *Purification System User Guide* (Pub. No. MAN0018475).

# Fill Genexus<sup>™</sup> Primer Pool Tubes (custom assays only)

If you are using a custom assay, Genexus<sup>™</sup> Primer Pool Tubes must be manually filled with the custom Ion AmpliSeq<sup>™</sup> or Ion AmpliSeq<sup>™</sup> HD panels at the appropriate volume and in the correct primer pool tube positions. For Ion AmpliSeq<sup>™</sup> library panels, use one carrier per DNA or RNA assay primer pool. The two positions in the primer pool tube carrier are designated as shown in the following figure:

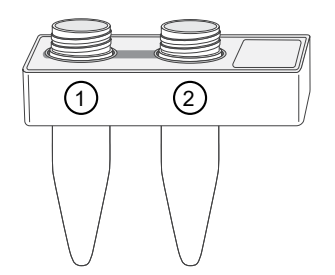

Position 1 tube: Contains Ion AmpliSeq<sup>™</sup> DNA, Ion AmpliSeq<sup>™</sup> RNA, or Ion AmpliSeq<sup>™</sup> HD FWD primer pool
 Position 2 tube: Contains Ion AmpliSeq<sup>™</sup> HD REV primer pool

Note: When you order assays from Ion AmpliSeq<sup>™</sup> Designer (AmpliSeq.com), be sure to order a sufficient amount of panel for your needs, and request the tube format, not the plate format. Library preparation on the Genexus<sup>™</sup> Integrated Sequencer requires greater panel volume per sample than manual library preparation, or library preparation on the Ion Chef<sup>™</sup> System.

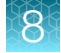

1. Add primer pool at the indicated volume, appropriate to your assay type, to the Genexus<sup>™</sup> Primer Pool Tubes using the following tables as a guide. Fill the number of tubes specified by the run plan summary.

#### Ion AmpliSeq<sup>™</sup> DNA assays

| Chip      | Panel concentration | Barcode kit configuration | Number of<br>reactions | Volume in position 1 | Volume in position 2 |
|-----------|---------------------|---------------------------|------------------------|----------------------|----------------------|
| GX5™ Chip | 2X                  | 32                        | 4                      | 140 µL               | _                    |
|           | 2X                  | 48                        | 6                      | 168 µL               | _                    |

#### Ion AmpliSeq<sup>™</sup> RNA assays

| Chip      | Panel concentration | Barcode kit configuration | Number of<br>reactions | Volume in position 1 | Volume in position 2 |
|-----------|---------------------|---------------------------|------------------------|----------------------|----------------------|
| GX5™ Chip | 5X                  | 32                        | 4                      | 75 µL                | _                    |
|           | 5X                  | 48                        | 6                      | 88.5 µL              | _                    |

#### Ion AmpliSeq<sup>™</sup> HD assays

| Primer pool type     | Concentration | Volume in position 1 | Volume in position 2 |
|----------------------|---------------|----------------------|----------------------|
| lon AmpliSeq™ HD FWD | 10X           | 50 µL                | _                    |
| Ion AmpliSeq™ HD REV | 10X           | _                    | 50 μL                |

#### **IMPORTANT!**

- If you are using Ion AmpliSeq<sup>™</sup> library chemistry, leave the tube that is in position 2 empty and uncapped, but do not remove the tube from the carrier before loading in the sequencer. Do not add a second Ion AmpliSeq<sup>™</sup> primer pool to the position 2 tube.
- If you are using Ion AmpliSeq<sup>™</sup> HD library chemistry, add the FWD and REV primer pools to the appropriate tubes in the same carrier.
- Ensure that no bubbles are introduced at the bottom of the tube when adding the primer pool.
- 2. If you do not install the primer pool tube carriers in the sequencer immediately, cap the tubes that contain primer pools, then store the tube carriers on ice. Remember to uncap all tubes before installing.

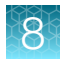

# Load the sequencer and start a run

1. Tap **Run** on the sequencer home screen to start the loading procedure.

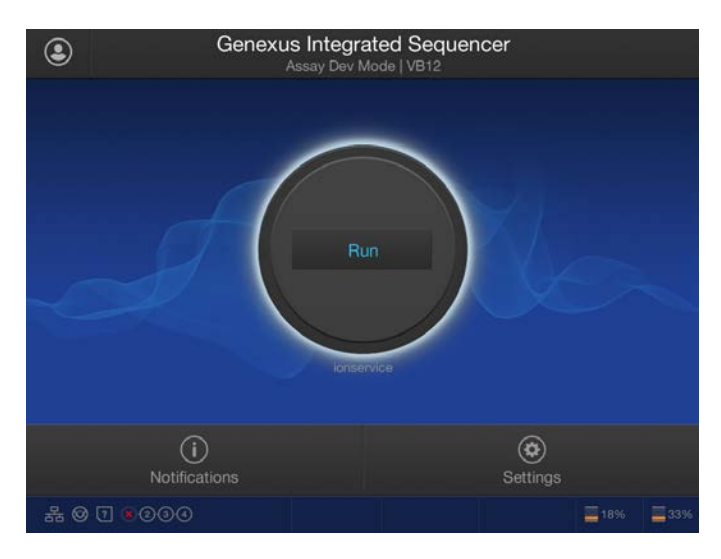

2. In the Run Selection screen, select the run that you want to use from the list.

| Assay Dev Mode   VB12<br>Run List |                |       |
|-----------------------------------|----------------|-------|
| Run Plan Name                     | Lanes required |       |
|                                   |                |       |
| ssplan20                          | 1              |       |
| ssplan19                          |                |       |
| ssplan18                          |                |       |
| ssplan16                          |                |       |
|                                   |                |       |
|                                   |                |       |
|                                   | 0              | ancel |

If you select a run that requires more lanes than are available on a currently installed chip, a dialog box appears giving you the option to install a new chip, or cancel. If you proceed with a new chip, a post-chip clean is performed, then the sequencer prompts you to perform the following steps.

- Clear Deck
- UV Clean
- Load Deck

- Clear Sequencing Reagents
- Load Sequencing Reagents

Note: A post-chip clean takes about 90 minutes to complete.

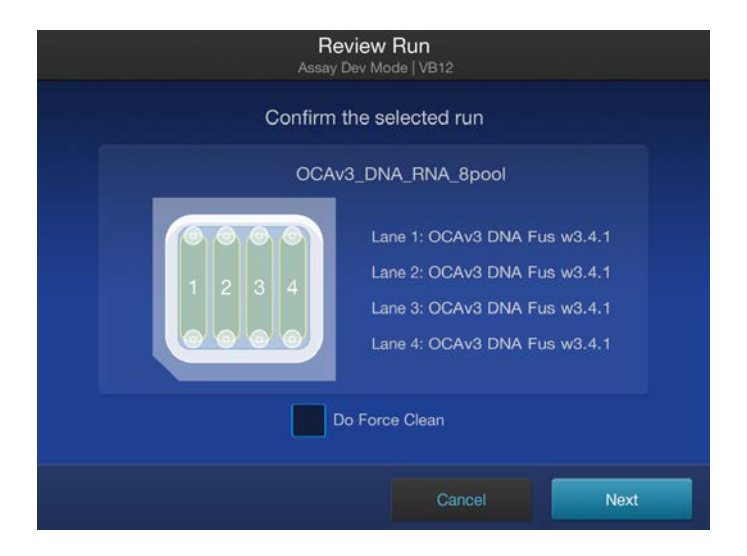

3. In the Review Run screen, confirm the run selections, then tap Next.

The deck door opens automatically.

#### Note:

- If the instrument vision system detects consumables loaded on the deck, the sequencer prompts you to remove the consumables, then starts a UV Clean.
- If all 4 lanes of the installed chip were previously used, the used chip shuttles to the install position. You are prompted to remove it before the UV Clean starts.
- Select the Do Force Clean checkbox if there will be 1–3 unused lanes on the installed chip after the run, but you want to start the next run on a new chip after the current run. A force clean automatically cleans the instrument after the run, eliminating the need for an operator to manually perform the Clean instrument procedure between the completion of the current run and the next run. Selecting Do Force Clean makes all lanes of the chip and installed sequencing reagents unusable after the run

4. In the **Load Deck** screen, the sequencer instructs you step by step to load each required consumable in a highlighted position on the deck. The sequencer detects the loading of each consumable in real time and advances to the next component automatically.

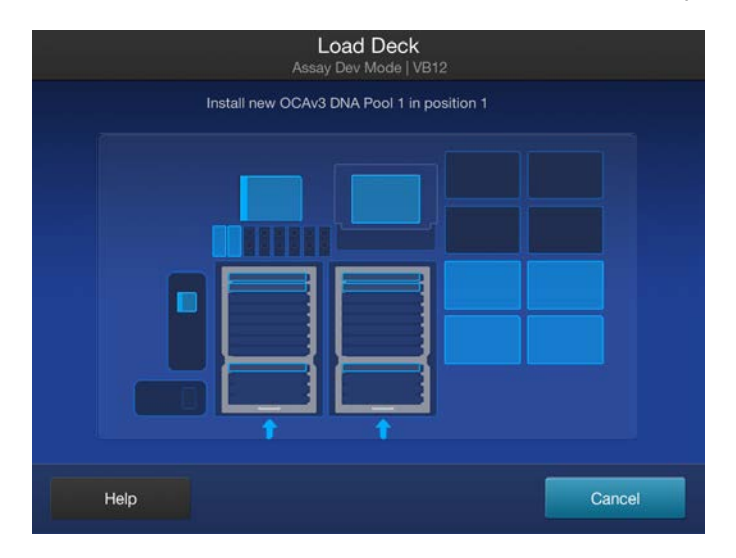

#### **IMPORTANT!**

- Ensure that you remove the primer pool tube cap or caps before installing the tube carrier on the deck.
- Ensure that you load the correct type of barcode plate, library Strip 2, and templating Strip 3B for the type of run you are setting up. The sequencer displays a warning if you have installed consumables that are incompatible with the run you have selected, for example, a Genexus<sup>™</sup> Barcodes AS plate or Genexus<sup>™</sup> Strip 2-AS in an HD run.
- Ensure that you remove the lids from all the boxes of Genexus™ Pipette Tips before you load the boxes in the sequencer.
- After removing the tip box lid, visually inspect tip boxes to ensure that all tips are seated level in the tip rack before and after placing on the instrument deck. If a bent or damaged tip is suspected, replace the tip box with a new tip box. Reracking of tips from partially used boxes is not supported and can cause some tips to seat at an angle, which can affect run performance.
- Ensure that all tip boxes sit level on the deck by visually inspecting all boxes across the tip station. Reseat the boxes before starting the run, if needed.
- Do not use third-party pipette tips or rerack third-party tips into used Genexus<sup>™</sup> Pipette Tips boxes. Use of third-party tips can result in sequencing run failure.
- Load instrument plates, including the PCR plate, barcode plate, enrichment plate, and sample plate, into position by pressing down firmly and evenly on all sides and corners of each plate.
- Check any errors carefully before proceeding. Tap Help to view the errors.
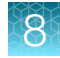

#### Note:

- A primer pool tube carrier can only be installed with the position 1 tube in the back row of the Primer Pool Tube Station. Follow the guidance in the run setup guide for loading the primer pool tube carrier or carriers in the correct position and order in the station.
- If the sequencer cannot read the correct loading of an unexpired consumable, tap **Help** in the lower left corner of the screen to override the block. After using this override, the name of the consumable will not appear in the run summary consumables list.

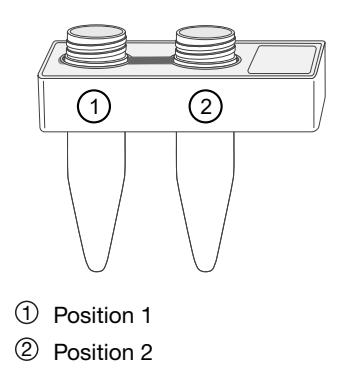

5. For Nucleic Acid to Report and Sample to Report sequencing runs using panel primer tubes, place the Genexus<sup>™</sup> Primer Pool Tube Holder (Cat. No. A40004840) on top of the Genexus<sup>™</sup> Primer Pool Tubes, lining up the holes in the tube holder to the tops of the primer tubes.

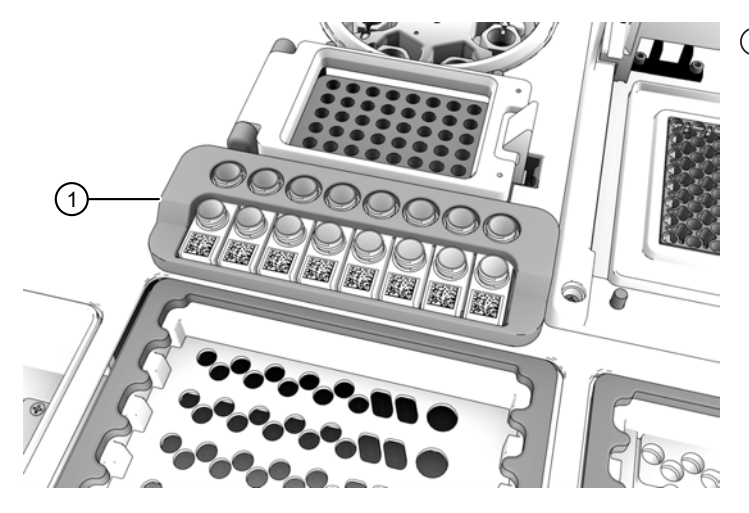

① Genexus<sup>™</sup> Primer Pool Tube Holder

6. Ensure that all the primer pool tube carrier barcodes are visible and are accurately shown as loaded in the instrument software.

**IMPORTANT!** The instrument cannot detect if the Genexus<sup>™</sup> Primer Pool Tube Holder is improperly placed. Ensure that the tube holder is correctly positioned before proceeding.

When used with a single primer pool tube, the tube holder can move after placement. This movement has not demonstrated an effect on run performance in our testing.

7. If prompted, insert a new GX5<sup>™</sup> Chip or GX7<sup>™</sup> Chip and Genexus<sup>™</sup> Coupler. Insert the chip into the chip install slot with the chip notch oriented down and toward the front of the instrument.

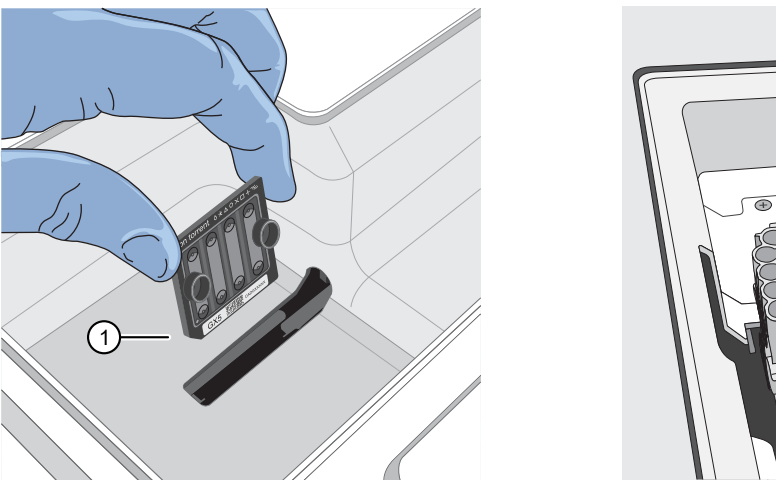

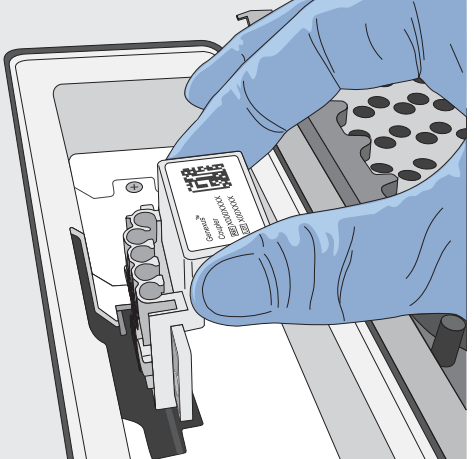

1 Notched corner of chip

**Note:** A chip shuttle under the deck moves the installed chip to loading and sequencing positions during the run.

**IMPORTANT!** Insert the Genexus<sup>™</sup> Coupler so that it is level to properly align with the GX5<sup>™</sup> Chip or GX7<sup>™</sup> Chip. A coupler that is installed at an angle or is not level will not align properly to the chip and can result in a failed run.

8. When the deck consumables have been loaded, lock the library and templating strips in place by sliding the latches toward the rear of the deck.

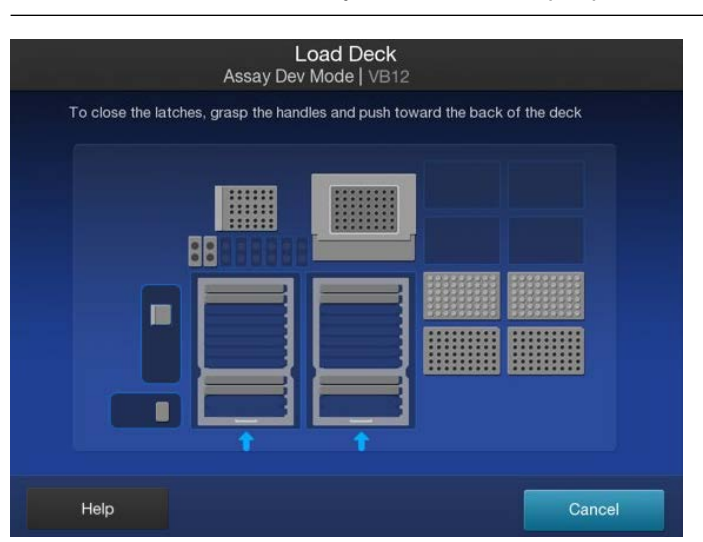

Note: We recommend that you load the sample plate last.

If a chip is detected and the strip latches are closed, the **Close Deck Door** screen appears.

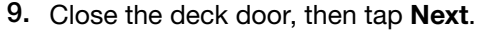

| Close Deck Door<br>Assay Dev Mode   VB12 | $(\mathbf{x})$ |
|------------------------------------------|----------------|
| Close the deck door, then press Next     |                |
| Next                                     |                |
|                                          |                |

- If you installed a new chip in the sequencer, the sequencer prompts you to open the sequencing reagents bay doors to empty the waste and remove used sequencing reagents bay consumables. Proceed to step 10.
- If you are using a chip that was previously installed and has sufficient lane capacity for the run, the sequencer starts the run.

**IMPORTANT!** The cartridge and bottles in the sequencing reagents bay must be replaced every time that a new chip is installed, regardless of how many lanes were used in the previous chip.

 Follow on-screen instructions to empty the waste in the Waste carboy, remove waste pipette tips, remove the used Genexus<sup>™</sup> Bottle 1, Genexus<sup>™</sup> Bottle 2, Genexus<sup>™</sup> Bottle 3, and Genexus<sup>™</sup> Cartridge, then tap Next.

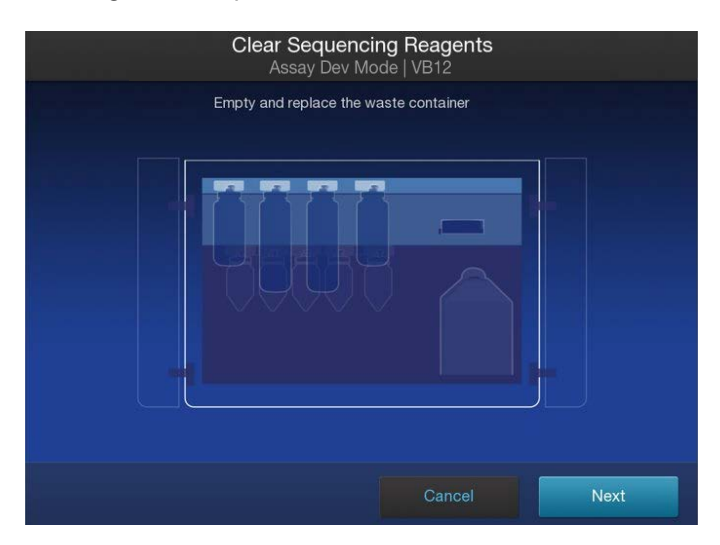

#### **IMPORTANT!**

- . Ensure that you empty and replace the Waste carboy and the waste pipette tip bin.
- After replacing the emptied Waste carboy, ensure that you reinsert the waste tube into the carboy.
- Follow all applicable local, state/provincial, and/or national regulations when recycling or disposing of consumables and liquid waste.
- 11. Install a new Genexus<sup>™</sup> Bottle 1, Genexus<sup>™</sup> Bottle 2 (two required), Genexus<sup>™</sup> Bottle 3, and Genexus<sup>™</sup> Cartridge.

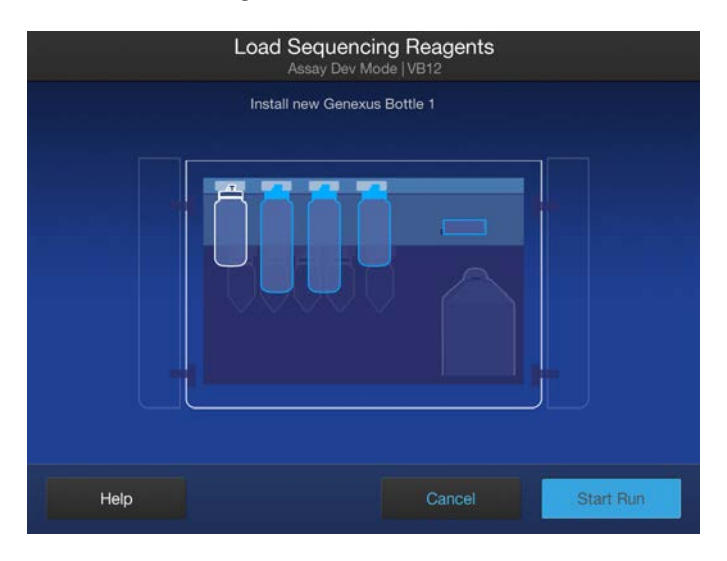

#### **IMPORTANT!**

- Before installing, *gently* invert each Genexus<sup>™</sup> Bottle 2 five times to mix—avoid vigorous mixing. Inspect the plastic nozzles for any pinches or deformations. To avoid pinching or folding of the plastic nozzle, install the bottles straight-on, not at an angle.
- The installed reagents can be used for up to 14 days on the sequencer with full performance. After 14 days, you may observe reduced performance.

After reagents are installed, the Close Sequencing Reagent Bay Door screen appears.

12. Close the sequencing reagents bay doors.

After the doors are closed, the sequencer starts the run.

**Close Sequencing Reagent Bay Door** 

At the beginning of the run, the instrument chip coupler check verifies the chip, checks for leaks, then calculates run time.

A sequencing run encompasses the following stages.

- 1. Starting
- 2. Initializing
- 3. Library Prep
- 4. Templating

At each stage, the instrument shows the time remaining on the touchscreen.

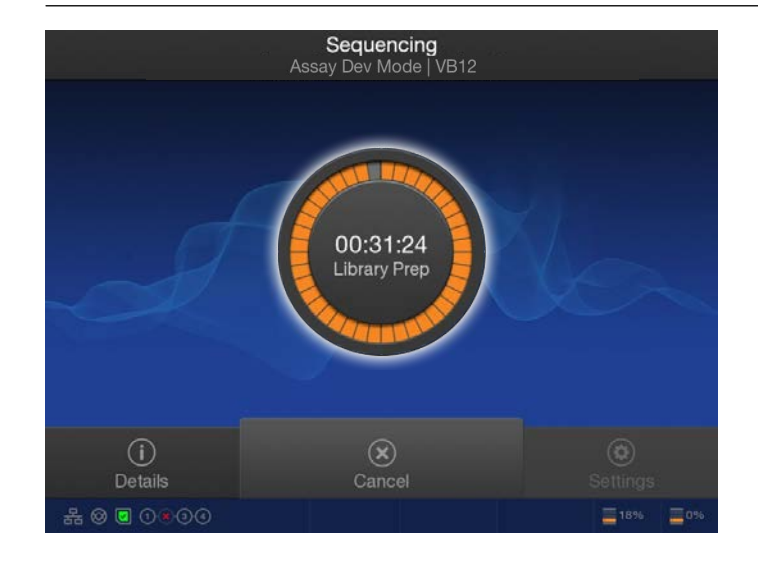

Note: The time remaining shown on the screen does not include run analysis time.

When the run finishes, the sequencer displays the Run Complete screen.

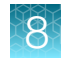

5. Pre-sequencing

 $\otimes$ 

- 6. Sequencing
- 7. Cleaning

**Note:** If all the lanes of a chip are used in a run, the used chip remains engaged in the sequencer until a new run is started. The chip then shuttles to the install position, and you are prompted to remove the chip before loading the deck with new consumables.

# Clear the instrument deck and perform a UV Clean

After a run completes, remove used consumables from the deck and perform a **UV Clean** to ready the instrument for the next run.

1. In the Run Complete screen, tap Next to start removal of used consumables.

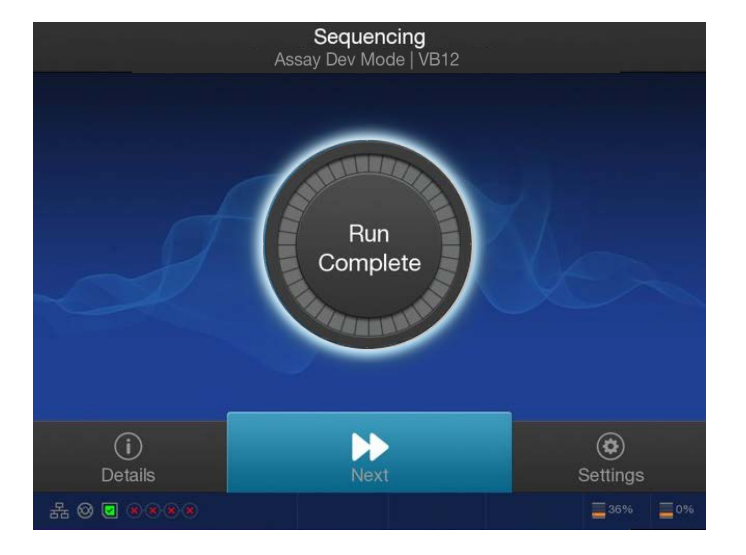

The deck door opens.

2. In the **Clear Deck** screen, the sequencer provides step-by-step instructions by highlighting the components to be removed. Unlock the library and templating strips by sliding the latches toward the front of the deck, then remove the used strips. Remove the remaining deck components specified by the sequencer.

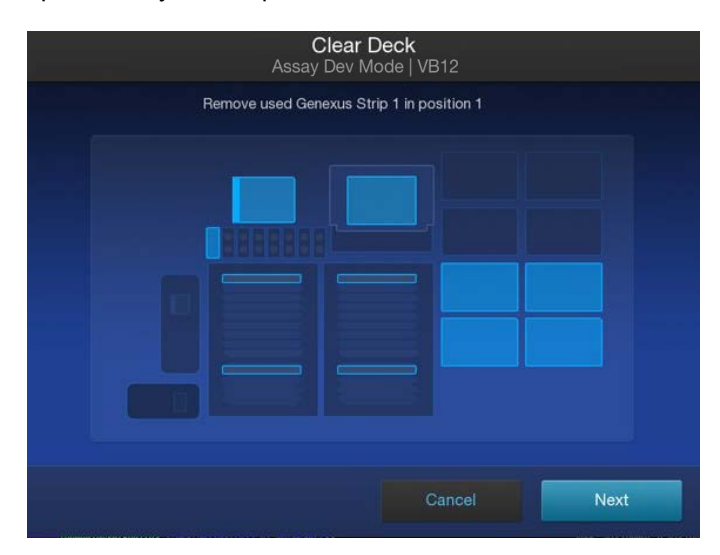

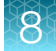

3. If panel primer tubes were used, remove the Genexus<sup>™</sup> Primer Pool Tube Holder and discard the primer pool carriers from the deck.

**Note:** If the Genexus<sup>™</sup> Primer Pool Tube Holder shows reagent droplet accumulation from normal operation, it should be cleaned before proceeding. For more information, see "Clean the Genexus<sup>™</sup> Primer Pool Tube Holder" on page 207.

4. Place the Genexus<sup>™</sup> Primer Pool Tube Holder back on top of the Primer Pool Tube Station on the deck and store it there until next use.

**IMPORTANT!** Leave the Genexus<sup>™</sup> Primer Pool Tube Holder in this location for the **UV Clean** step and to help reduce contamination.

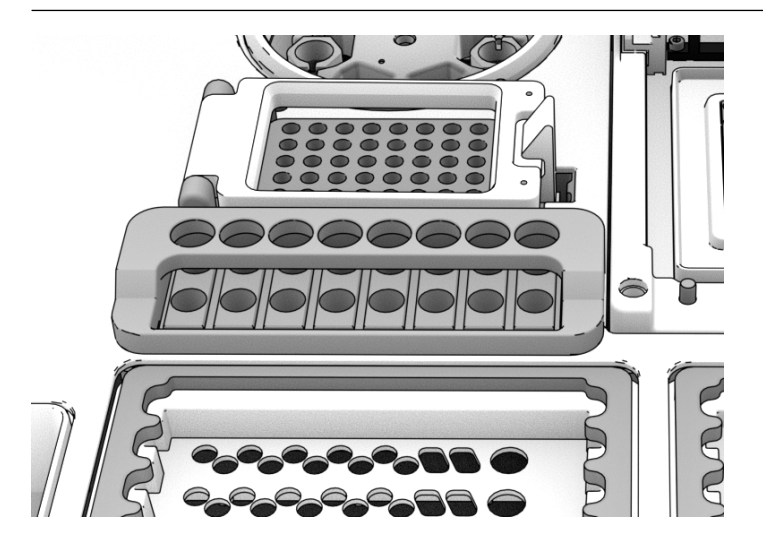

- 5. Inspect the Genexus<sup>™</sup> Filter in the liquid waste disposal port and verify that no standing liquid is present. If standing liquid is present, manually remove the liquid with a pipette, then pull out the filter. Test the filter with water to determine if a clog is present.
  - If the Genexus<sup>™</sup> Filter is clogged, replace it with a new filter. For more information, see "Replace the Genexus<sup>™</sup> Filter" on page 207.
  - If the Genexus<sup>™</sup> Filter does not appear to be clogged, a line clog downstream of the filter is implicated. Contact Technical Support and report a possible deck liquid waste line clog.

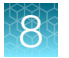

6. When finished, close the deck door, then tap Next.

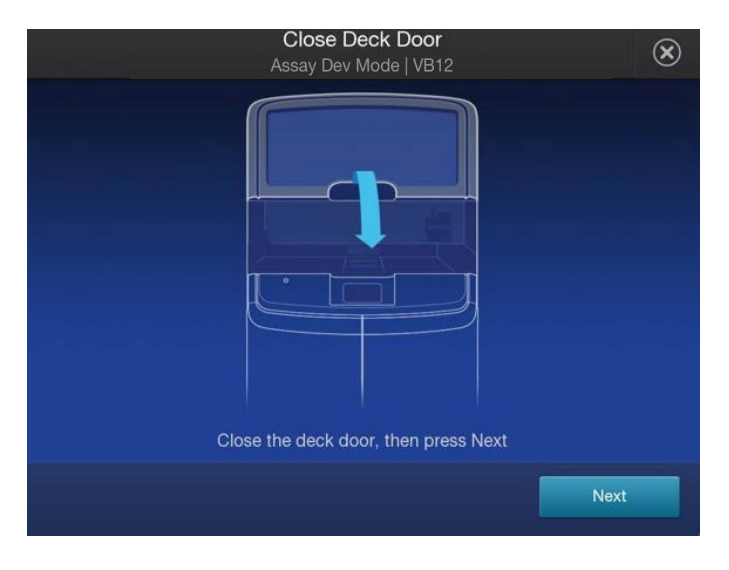

A two-minute UV Clean starts.

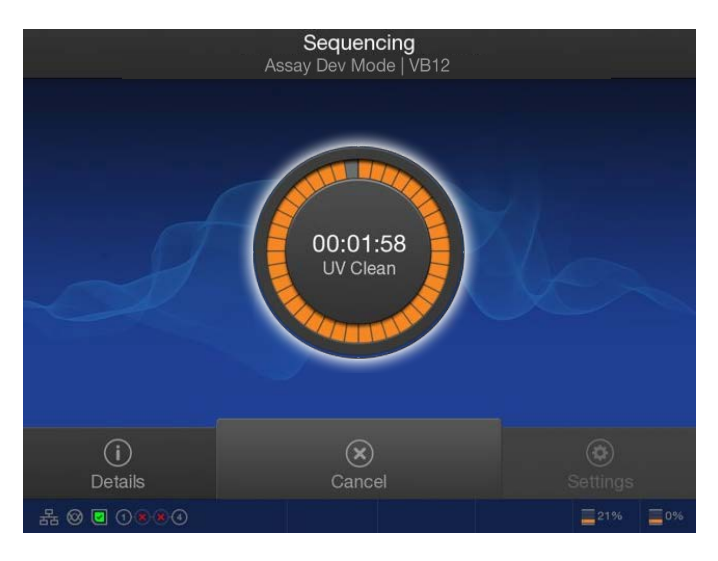

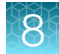

7. After UV cleaning, if all the chip lanes were used, the sequencing reagents bay doors unlock. Open the doors, remove used components from the bay and empty the Waste carboy, then tap **Next**.

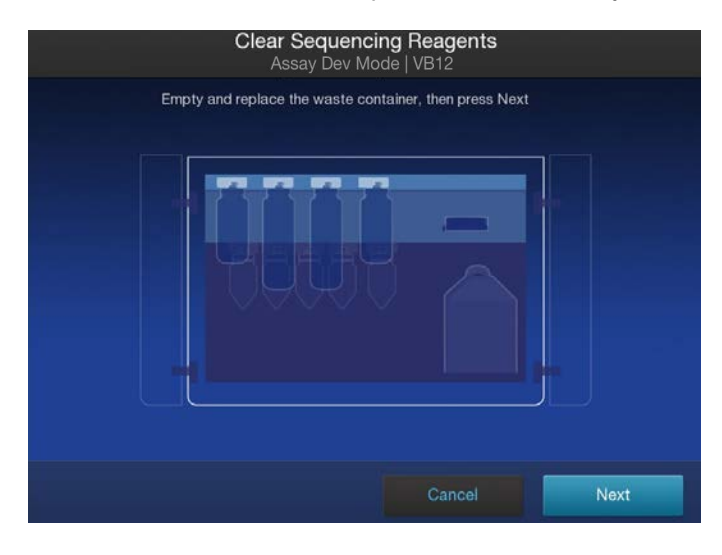

**IMPORTANT!** Do **not** discard or remove the conical bottles, unless alerted by the sequencer to replace the bottles after a conical bottle flow rate test. For more information, see "Replace the Genexus<sup>™</sup> Conical Bottles" on page 209.

**IMPORTANT!** Follow all applicable local, state/provincial, and/or national regulations when recycling or disposing of Genexus<sup>™</sup> Integrated Sequencer consumables and liquid waste.

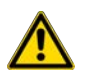

**CAUTION!** The Genexus<sup>™</sup> Bottle 1 (small waste bottle) contains small amounts of formamide. Dispose of this waste appropriately.

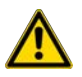

MISE EN GARDE ! Le Genexus<sup>™</sup> Bottle 1 (petit flacon de récupération de déchets) contient de petites quantités de formamide. Éliminez ces déchets de façon appropriée.

8. After removal of used components, close the sequencing reagents bay doors, then tap **Next**. The sequencer returns to the home screen.

# Options for an expired sequencer initialization

A sequencer initialization is defined by the installation of a new chip, chip coupler, sequencing bottles, and reagent cartridge on the sequencer before a run. Reagents are stable on the sequencer for 14 days, after which you can experience reduced performance. After 14 days, the following on-instrument warning appears:

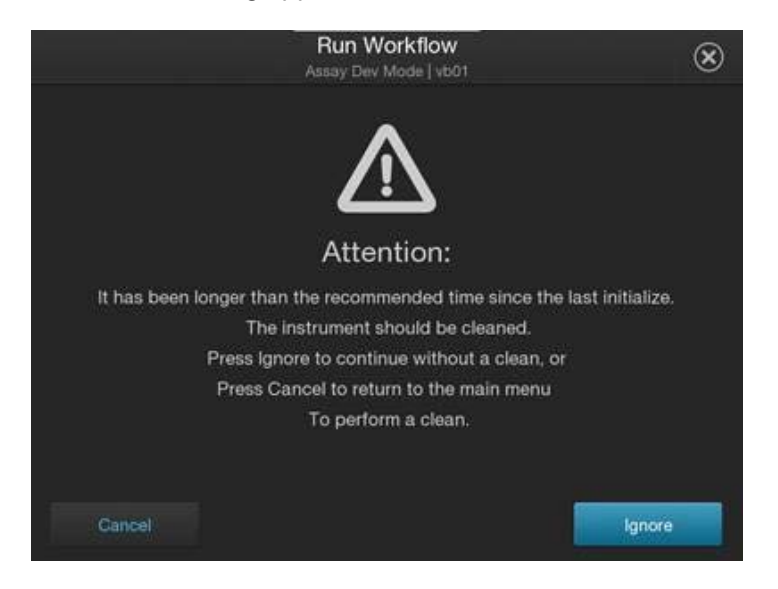

Users have the option to ignore the warning and proceed with an expired initialization by tapping **Ignore**, or to perform an instrument clean by tapping **Cancel**. After tapping **Cancel**, select **Settings → Clean instrument** to clean the instrument before starting a run with a new chip. Lane assignment for a new run starts with lane 1.

After 28 days, you can no longer proceed with an expired initialization. The following message appears:

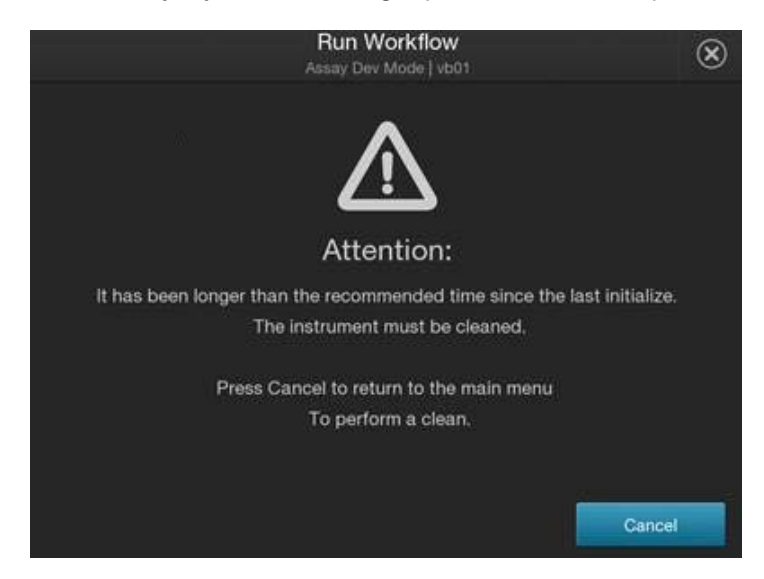

Tap Cancel to return to the main menu to perform an instrument clean.

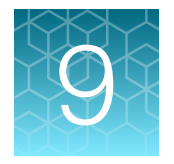

# Monitor the run

#### In the Dashboard screen you can view instrument status and details for recent and current runs.

| Genexus   Ion Torrent                                                                             |                         |                              |                                    | Dashboard              | Samples                        | Runs        | Results    | Assays         | ф     | ٢        | 2   |
|---------------------------------------------------------------------------------------------------|-------------------------|------------------------------|------------------------------------|------------------------|--------------------------------|-------------|------------|----------------|-------|----------|-----|
| Dashboard                                                                                         |                         |                              |                                    |                        |                                |             |            |                |       |          |     |
| Recent Runs                                                                                       |                         |                              |                                    |                        |                                |             |            | W              | elcom | adr      | nin |
| ADF_OCAv3_DNA2                                                                                    | Analysis In P           | rogress                      | Cpy_OCAv3                          | _DnF_4778439           |                                |             | Q          | C Status       | Date  |          |     |
| Cpy_OCAv3_DNA_1                                                                                   | Analysis Abo            | rted                         | Analysis Comp                      | oleted                 |                                |             | (          | D              |       |          |     |
| Cpy_OCAv3_DNA_28                                                                                  | Analysis In P           | rogress                      | <b></b>                            |                        |                                |             |            |                |       |          |     |
| Cpy_OCAv3_DnF_47                                                                                  | Analysis Con            | npleted                      | Purification Q                     | Quantification Library | Templating                     | Sequencin   | g Analysis | s Plugins      |       |          |     |
| ADF_OCAv3_DnF4                                                                                    | Analysis Con            | npleted                      | Results<br>CpyOCAv3DnF45           | 16433                  |                                |             |            |                |       |          |     |
|                                                                                                   |                         |                              | SRTestSample                       | 01 V                   | SRTestSamplet<br>SRTestSamplet | 02 <b>~</b> | 1          | SRTestSample03 | ~     |          |     |
| Instruments (2)                                                                                   |                         |                              |                                    |                        |                                |             |            |                |       | C' Refre | esh |
|                                                                                                   |                         |                              |                                    |                        |                                |             |            |                |       |          |     |
| GNXP-0017                                                                                         |                         | System1                      |                                    |                        | 5                              |             |            |                |       |          |     |
| DL_TSBuffer_17                                                                                    |                         | Re_Generic                   | HDRNA_assay                        | Page                   |                                |             |            |                |       |          |     |
| Run Completed                                                                                     |                         | Templating (                 | Completed                          |                        |                                |             |            |                |       |          |     |
| Ion Torrent <sup>™</sup> Genexus <sup>™</sup> FFPE<br>Purification Combo Kit<br>Batch 1 : Started | DNA/RNA                 | Ion Torrent™<br>21DAGK01664. | GX5™ Chip<br>241GX5, 3 lanes const | umed                   |                                |             |            |                |       |          |     |
| 100% Completed                                                                                    |                         | Templating                   | Sequencing                         | Analysis Pl            | -©<br>lugins                   |             |            |                |       |          |     |
| Run<br>DL_TSBuffer_17                                                                             |                         | Run<br>Re_GenericH           | IDRNA_assayPage                    |                        |                                |             |            |                |       |          |     |
| Serial                                                                                            | Operator                | Serial                       |                                    | Operator               |                                |             |            |                |       |          |     |
| 0022                                                                                              | ion                     | 0022                         |                                    | Auto1                  |                                |             |            |                |       |          |     |
| Started                                                                                           | Estimated Completion    | Started                      |                                    |                        |                                |             |            |                |       |          |     |
| Mon Mar 29 14:46:00 EDT                                                                           | Time                    | 2021-04-13 1                 | 7:50                               |                        |                                |             |            |                |       |          |     |
| 2021                                                                                              | -2258 hours -32 minutes |                              | De                                 | etails 🔨               |                                |             |            |                |       |          |     |
| Det                                                                                               | ails 🔨                  | PO Statu                     | is Not Verified                    |                        |                                |             |            |                |       |          |     |
| PO Status Not Varified                                                                            |                         | • Quan                       |                                    |                        |                                |             |            |                |       |          |     |

1 The five most recent runs are listed in the left pane.

- You can click the row of a run of interest to view details for the run in the right pane.
- You can click the name of the run to leave the dashboard and view the results for the run.
- 2 Instruments that are integrated with the software are shown.
- ③ In the details pane on the right, you can place the pointer over the status for the run to view the progress of the run.
- (4) For the recent run that is selected in the left pane, each assay for the run is shown. You can click the name of an assay to leave the dashboard and open the results for the run and view assay metrics.
- (5) For the recent run that is selected in the left pane, each sample in the run is shown. You can click a sample name to leave the dashboard and open the sample results.

6

# View run progress on the instrument

You can view details for the five most recent and current runs in the **Dashboard** in Genexus<sup>™</sup> Software.

- 1. In the menu bar, click **Dashboard**.
- 2. In the **Dashboard** screen, in the **Recent Runs** section, view information for recent runs.

| Option                                                            | Description                                                                                                    |
|-------------------------------------------------------------------|----------------------------------------------------------------------------------------------------|
| View detailed run<br>result information<br>for completed<br>runs. | In the left side of the screen, click the run name of interest.<br>The <b>Run Summary</b> tab opens. For more information, see "The run summary" on page 166.<br>In the menu bar, click <b>Dashboard</b> to return to the <b>Dashboard</b> . |
| View the<br>quality control<br>information.                       | In the left side of the screen, click the row of the run of interest.<br>The QC status for the run and for the samples is shown in the details pane in the right side of the screen. For more information, see "QC results" on page 157.     |
| View assay-level<br>metrics and<br>results for the<br>run.        | <ul><li>a. In the left side of the screen, click the row of the run of interest.</li><li>b. In the run details pane in the right side of the screen, click the assay name of interest.</li></ul>                                             |
|                                                                   | The <b>Assay Metrics</b> tab opens. For more information, see "Assay metrics and the run report" on page 170.<br>In the menu bar, click <b>Dashboard</b> to return to the <b>Dashboard</b> .                                                 |
| View the sample results.                                          | <ul><li>a. In the left side of the screen, click the row of the run of interest.</li><li>b. In the run details pane in the right side of the screen, click the sample name of interest.</li></ul>                                            |
|                                                                   | The <b>Key Findings</b> tab opens. For more information, see "Key findings" on page 127.<br>In the menu bar, click <b>Dashboard</b> to return to the <b>Dashboard</b> .                                                                      |

9

| Option                                                                                                    | Description                                                                                                    |  |  |  |  |  |  |  |  |
|----------------------------------------------------------------------------------------------------|----------------------------------------------------------------------------------------------------|--|--|--|--|--|--|--|--|
| View the progress of the run.                                                                                                    | <ul><li>a. In the left side of the screen, click the row of the run of interest.</li><li>b. In the run details pane in the right side of the screen, place the pointer over the status for the run.</li></ul>                                                                                  |  |  |  |  |  |  |  |  |
|                                                                                                    | A progress bar for the run is shown. Steps in the run that are complete are listed<br>with a check mark. Steps that are in progress are shown with a flashing circle.<br>Steps that remain to be completed are listed in grey. If any failures occur, failed<br>steps are also listed in grey. |  |  |  |  |  |  |  |  |
|                                                                                                    | Analysis In Progress                                                                                                    |  |  |  |  |  |  |  |  |
|                                                                                                    | Library Templating Sequencing Analysis Plugins<br>2 3                                                                                                    |  |  |  |  |  |  |  |  |
|                                                                                                    | (1)                                                                                                    |  |  |  |  |  |  |  |  |
|                                                                                                    | <ol> <li>Completed steps are shown with a check mark. In this example, Library<br/>preparation, Templating, and Sequencing are complete.</li> </ol>                                                                                                    |  |  |  |  |  |  |  |  |
|                                                                                                    | (2) Steps that are in progress are shown with a flashing circle. In this example, <b>Analysis</b> is in progress.                                                                                                    |  |  |  |  |  |  |  |  |
| <ul> <li>3 Steps that remain to be completed are shown in grey. In this example, Analysis is in progress.</li> <li>Blugins step remains to be started after Analysis is complete.</li> </ul> |                                                                                                    |  |  |  |  |  |  |  |  |

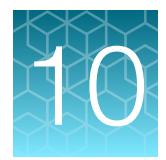

# Review data and results

| Results navigation bar overview                                           |
|---------------------------------------------------------------------------|
| Review sample results                                                     |
| Review run results                                                        |
| Variant report                                                            |
| Reanalyze a run                                                           |
| Reanalyze a sample    178                                                 |
| Sign off variant reports                                                  |
| Generate a variant report                                                 |
| Download results files for a sample result 182                            |
| Review coverageAnalysis plugin results 186                                |
| Upload results files to another Genexus <sup>™</sup> Integrated Sequencer |
| View verification run results                                             |

| Genexus   Ion Torrent             |            | Dashboard | Samples | Runs                        | Results    | Assays | ⊉       | ŵ     | ළ     |
|-----------------------------------|------------|-----------|---------|-----------------------------|------------|--------|---------|-------|-------|
| Results / Sample Results          |            |           |         | Sample Res                  | ults from  |        |         |       |       |
| Non Archived  Selected Samples: 0 |            |           |         | Run Results<br>Verification | Results    | C      | Refresh | Colum | nns 🕶 |
| Sample Name                       | Assay Name | Run Name  |         | T                           | Sample Sta | itus 🝸 | QC Stat | us 1  | r     |

Use the **Results** menu to review results and data analysis, and to perform data management tasks. You can view results sorted by sample or by run.

| Selection                            | Description                                                                                                    |
|--------------------------------------|----------------------------------------------------------------------------------------------------|
| Click Results > Sample Results       | Select this option to review completed sample results and reports.                                                                                       |
| Click Results ► Run Results          | Select this option to review completed run results and reports by assay.                                                                                 |
| Click Results > Verification Results | Select this option to review data from completed verification runs<br>that were performed during sequencer installation or performance<br>qualification. |

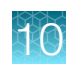

# **Results navigation bar overview**

After you select a run result or a sample result, a results navigation bar appears and allows you to easily toggle between different results screens for each run. You can quickly switch between run-level results, assay-level results, and sample-level results for the run. In addition, you can easily find samples or assays in the run with the search field that appears in each dropdown list.

Assay-level results include assay metrics, such as final read data.

Samples that are run with the same assay in the same run share the same run report. All other results are specific to the sample and are shown in the sample results.

| Genexus   Ion Torrent                              |                           | 2                    |        |                     |                    | 3            |
|----------------------------------------------------|---------------------------|----------------------|--------|---------------------|--------------------|--------------|
| Results / OCAplus_F_cust_reanalysis V / O          | OCAplus_custom_fusio (Fus | ions)▼ / JG_6        | 6.2.1_ | w130_TCR_thor_      | 5_1661213996       |              |
| JG_6.2.1_w130_TCR_thor_5_16612                     | Search                    |                      | ]      | Variants            | Plugins            | Reports      |
| Sample Details                                     | Select Assay              |                      | ÷      |                     |                    |              |
| Sample Name<br>JG_6.2.1_w130_TCR_thor_5_1661213996 | 00 Mms_custom_fusio       | (Fusions)<br>Unknown | •      | Sample Type<br>FFPE | Applicat<br>Cancer | ion Category |

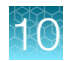

| Callout | Dropdown<br>menu | Description                                                                                                    |
|---------|------------------|----------------------------------------------------------------------------------------------------|
| 1       | Run name         | The run name is listed. Multiple runs are listed only if the run has been reanalyzed.                                                                                                    |
| 2       | Select Assay     | You can click the assay name of interest to view assay metrics for the run.                                                                                                    |
|         |                  | You can search for or toggle between different assays used in the run. If only one assay is associated with the run, only one assay name is listed.                                                                                                    |
|         |                  | Some results from a plugin that are included in the run, such as the customer support archive plugin, apply to all of the samples for an assay in a run plugin results are comprised of a consolidation of all of the samples. Results from such assay-level plugins are shown in the <b>Plugins</b> tab when you select an assay but do not select any samples for the run. For more information about plugins, see "Review coverageAnalysis plugin results" on page 186. |
|         |                  | You can select <b>Select Assay</b> from the dropdown menu to remove the assay selection.<br>If you remove the assay and sample selections, the <b>Run Summary</b> tab opens with a<br>summary of results for the run selected in the <b>Run Results</b> dropdown menu. Assay metrics<br>are also shown in the <b>Run Report</b> tab. For more information, see "View assay metrics and<br>the run report" on page 169.                                                     |
| 3       | Select<br>Sample | You can click a sample name to view the sequencing results for the sample. You can click a different sample name to view other sample results for other samples in the run for the assay that is selected in <b>Select Assay</b> . The search field allows you to find samples in the run.                                                                                                    |
|         |                  | For <b>Sample to Result</b> runs that include a positive control, results for the positive control are shown when you select <b>Control Sample</b> .                                                                                                    |
|         |                  | You can select <b>Select Sample</b> from the dropdown menu to remove the sample selection.<br>If you remove the sample selection, the <b>Assay metrics</b> tab for the selected assay opens. If<br>you select <b>Select Assay</b> with <b>Select Sample</b> shown, the <b>Run Summary</b> tab opens. Assay<br>metrics are also shown in the <b>Run Report</b> tab. For more information, see "View assay<br>metrics and the run report" on page 169.                       |

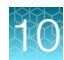

# **Review sample results**

In the **Results / Sample Results** screen, samples that have been sequenced are listed by sample name.

You can filter the list of results by clicking **T** (Filter) in a column of interest, then entering a full or partial sample, assay, or run name.

| Ger    | nexus   Ion Torrent                         |                      |   |                                           |   | Dashboard     | Sam | ples   | Runs  | Resu | ılts      | Assays | Φ         | ŝ        | ର     |
|--------|---------------------------------------------|----------------------|---|-------------------------------------------|---|---------------|-----|--------|-------|------|-----------|--------|-----------|----------|-------|
| Result | ts / Sample Results                         |                      |   |                                           |   |               |     |        |       |      |           |        |           |          |       |
| Non    | Archived  Selected Samples: 0               |                      |   |                                           |   |               |     |        |       |      |           | C      | , Refresh | Colun    | nns 🕶 |
|        | Sample Name                                 | Assay Name           | T | Run Name                                  | T | Sample Status | T   | QC Sta | tus 🔻 | Star | rted On   | T      | Updated   | On ↓     | ۲     |
|        | JJG_thor_gx6.5.20_OCAv3w5.0.0_DF_1619934987 | OCAv3 DNA Fus w5.0.0 |   | JJG_thor_6.5.20_OCAv3w5.0.0_DF_1619934987 |   | Completed     |     | ~      |       | 202  | 0-02-04 2 | 0:29   | 2021-05-1 | 11 13:41 | ^     |
|        | JJG_thor_gx6.5.20_OCAv3w5.0.0_DF_1619934987 | OCAv3 DNA Fus w5.0.0 |   | JJG_thor_6.5.20_OCAv3w5.0.0_DF_1619934987 |   | Completed     |     | ~      |       | 202  | 0-02-04 2 | 0:29   | 2021-05-1 | 11 13:41 |       |
|        | JJG_thor_gx6.5.20_OCAv3w5.0.0_DF_1619934987 | OCAv3 DNA Fus w5.0.0 |   | JJG_thor_6.5.20_OCAv3w5.0.0_DF_1619934987 |   | Completed     |     | ~      |       | 202  | 0-02-04 2 | 0:29   | 2021-05-1 | 11 13:41 |       |
|        | JJG_thor_gx6.5.20_OCAv3w5.0.0_DF_1619934987 | OCAv3 DNA Fus w5.0.0 |   | JJG_thor_6.5.20_OCAv3w5.0.0_DF_1619934987 |   | Completed     |     | ~      |       | 202  | 0-02-04 2 | 0:29   | 2021-05-1 | 11 13:41 |       |

The following information appears in the **Sample Results** screen. You can add columns to the Sample Results table to view more information. For example, you can add a column for **Electronic Signatures** to view signature and lock information for variant reports. For more information, see the software help system, or the *Genexus*<sup>™</sup> Software 6.8 User Guide.

| Column        | Description                                                                                                    |  |  |  |  |  |  |
|---------------|----------------------------------------------------------------------------------------------------|--|--|--|--|--|--|
| Sample Name   | The unique identifier created when the sample was entered into the software. Click the <b>Sample Name</b> to open the <b>Sample Results</b> screen for the sample.                                                                                       |  |  |  |  |  |  |
| Assay Name    | e name of the assay used in the run plan.                                                                                                    |  |  |  |  |  |  |
| Run Name      | he unique name of the run given when it was created in the software.                                                                                                    |  |  |  |  |  |  |
| Sample Status | The status of the run or sample (for example: Completed, Running, Failed, Terminated, Pending, Stalled).                                                                                                    |  |  |  |  |  |  |
| QC Status     | <ul> <li>The QC status of a completed run.</li> <li>(Passed) indicates the sample passed all QC metrics.</li> <li>(Failed) indicates the sample failed a QC metric.</li> <li>(Not Calculated) indicates a sample did not undergo QC analysis.</li> </ul> |  |  |  |  |  |  |
| Started On    | The date and time when the run was started.                                                                                                    |  |  |  |  |  |  |
| Updated On    | The date and time when the last action was completed on the run.                                                                                                    |  |  |  |  |  |  |
| Tags          | Tags that are assigned to the sample are listed.                                                                                                    |  |  |  |  |  |  |

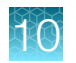

| Column                 | Description                                                                                                    |
|------------------------|----------------------------------------------------------------------------------------------------|
| Updated<br>Annotations | The information that is shown depends on the type of the assay and whether the option to use the latest annotation is configured in the assay.                                                                                                 |
|                        | • The name and version of the annotation source that is applied to the sample result is shown when an assay is configured to use the latest annotations but the annotation that is applied to the results is not the latest annotation source. |
|                        | <ul> <li>No information is shown in the column (the value is blank) when the latest annotation<br/>source version is applied to the result, regardless of whether the assay is configured to<br/>use the latest annotation source.</li> </ul>  |
|                        | • No information is shown in the column (the value is blank) when an assay is configured to not use the latest annotation source, and instead uses a fixed version of an annotation source.                                                    |
|                        | • N/A is shown when an assay does not use an annotation set.                                                                                                    |

You can also perform the following actions in the **Sample Results** screen.

| Option                                              | Description                                                                                                    |
|-----------------------------------------------------|----------------------------------------------------------------------------------------------------|
| Actions                                             | Available action links for a sample are shown when you place the pointer over the row of a sample.                                                                                                    |
|                                                     | • <b>Report</b> —Download the report (available only for samples with a sample status of completed).                                                                                                    |
|                                                     | <ul> <li>Assign Tags—Add or remove the tags assigned to a sample result.</li> </ul>                                                                                                    |
|                                                     | Audit—View the audit trail for the run.                                                                                                    |
|                                                     | Notes-View, add, or delete notes for sample result.                                                                                                    |
|                                                     | <ul> <li>CSA—Download customer support archive (CSA) log files for the run to help with<br/>troubleshooting.</li> </ul>                                                                                        |
|                                                     | <ul> <li>Reanalyze – Reanalyze a sample from the alignment step when a sample or reanalysis successfully completes the basecalling step.</li> </ul>                                                            |
|                                                     | Variant Audit—View the history of variant classifications.                                                                                                    |
| Actions that                                        | More actions are shown when you select one or more samples.                                                                                                    |
| you can<br>perform<br>when you<br>select<br>samples | <ul> <li>Assign Tags—Assign a tag or tags to selected sample results in one action. The S Assign<br/>Tags command appears above the Sample Results table after you select one or more samples.</li> </ul>      |
|                                                     | <ul> <li>Compare – Compare variant results between multiple samples, or from a single sample over<br/>time. The  Compare command is not shown until you select at least two samples.</li> </ul>                |
|                                                     | <b>Note:</b> For more information on using the <b>Assign Tags</b> and <b>Compare</b> features, see the software help system, or the <i>Genexus</i> <sup>™</sup> Software 6.8 User Guide (Pub. No. MAN0026409). |

# View key findings

You can view the Key Findings for a sample starting from either sample results or run results.

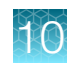

In the menu bar:

- Click Results > Sample Results, then click a sample name.
- Click Results > Run Results, then click a run name to open the Results / Run Results screen. In the Run Name column, click a run name to open the Results screen, then select a sample from the Select Sample dropdown list.

| Genexus   Ion Torrent                                     |                 |                    |               |               |         |  |
|-----------------------------------------------------------|-----------------|--------------------|---------------|---------------|---------|--|
| Results / JJG_thor_gx6.6.0_0CAv3_w502_F_1632771606 ▼ / 00 | CAv3 Fus w5.0.2 | / JJG_thor_gx6.6.0 | )_OCAv3_w502_ | F_1632771606_ | S4 ▼    |  |
| JJG_thor_gx6.6.0_OCAv3_w502_F_1632771606_S4               | QC 🗸            | Key Findings       | Variants      | Plugins       | Reports |  |

### **Key findings**

The **Key Findings** tab shows details about the sample, a summary of key metrics for the run, and key variants for genes assayed in the run.

Note: The Key Findings tab is by default the first view that is first shown for sample results.

The information that is displayed depends on the assay that was used in the run.

#### Sample details

| Section                                                         | Description                                                                                                    |
|-----------------------------------------------------------------|----------------------------------------------------------------------------------------------------|
| Sample Name                                                     | A unique identifier representing the sample.                                                                                                    |
| Collection Date         The date that the sample was collected. |                                                                                                    |
| Gender                                                          | The biological sex of the sample: Female, Male, or Unknown.                                                                                                    |
| Sample Type                                                     | A term that describes the sample, for example, FFPE, DNA, DNA & RNA.                                                                                                 |
| Application Category                                            | The application type of the sample.                                                                                                    |
| Cancer Type                                                     | The type of cancer that is represented by the sample.                                                                                                    |
| Cancer Stage                                                    | The stage of the cancer from which the sample was collected.                                                                                                    |
| %Cellularity                                                    | The percentage of tumor cellularity in the sample. This is a whole number between 1 and 100. The % <b>Cellularity</b> attribute is entered when a sample is created. |
|                                                                 | This attribute applies only to FFPE samples.                                                                                                    |

#### Key metrics

| Section                        | Description                                                                  |
|--------------------------------|------------------------------------------------------------------------------|
| Target Coverage <sup>[1]</sup> |                                                                              |
| Target base coverage at Nx     | The percentage of reference genome bases covered by at least <i>N</i> reads. |

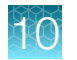

#### Key metrics (continued)

| Section                        | Description                                                                                                    |
|--------------------------------|----------------------------------------------------------------------------------------------------|
| Amplicon Summary               |                                                                                                    |
| Average Base<br>Coverage Depth | The average number of reads of all targeted reference bases. This is the total number of base reads on target divided by the number of targeted bases, and therefore includes any bases that had no coverage.                                                                                                    |
| Uniformity Of Base<br>Coverage | The percentage of bases in all targeted regions (or whole genome) with a depth of coverage ≥20% of the mean read coverage. Cumulative coverage is linearly interpolated between the nearest integer base read depths.                                                                                                    |
| Percent Reads On<br>Target     | The percentage of filtered reads that are mapped to any targeted region relative to all reads mapped to the reference. A read is considered on target if at least one aligned base overlaps at least one target region. If no target regions (file) was specified, this value will be the percentage of reads passing uniquely mapped and/or non-duplicate filters, or 100% if no filters were specified. |

<sup>[1]</sup> Metrics are shown only for analyses that run the **coverageAnalysis** plugin.

# The Key Variants matrix

The **Key Variants** matrix provides a color-coded visual representation of the variant results. When the application category of the sample is **Solid Tumor**, **Cancer (Germline)** or **Hematologic Cancer**, the genes that are shown in the **Key Variants** matrix are determined by the filter chain and the gene list applied to the results. You can change the filters that are applied to expand or restrict the genes that are shown. For more information, see "View the Key Variants matrix" on page 129.

Each tile in the **Key Variants** matrix represents one gene and indicates whether a variant is detected or not. Note that a single gene is represented with multiple tiles when there are multiple mutations detected in that gene.

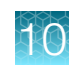

## View the Key Variants matrix

You can view a color-coded visual summary of variant results in Genexus™ Software.

- 1. In the menu bar, click **Results > Sample Results**.
- 2. Click a sample name.

The **Results** screen opens to the **Key Findings** tab, which shows the **Sample Details**, **Key Metrics**, the **Key Variants**, and the **Coverage Graphs**.

3. Refine the genes that are shown in the **Key Variants** matrix.

| Action                                                                | Procedure                                                                                                    |
|-----------------------------------------------------------------------|----------------------------------------------------------------------------------------------------|
| Hide the genes that are not assayed.                                  | Deselect the <b>Not Assayed</b> checkbox.                                                                                                    |
| Refine the genes that are shown<br>in the <b>Key Variants</b> matrix. | <ul> <li>a. Click Edit Filters.</li> <li>b. To refine or expand the genes, change one or both of the filters.</li> <li>Select a different filter chain or no filter chain.<br/>For more information, see "Filter results" on page 154.</li> <li>Select a different gene list or no gene list.</li> <li>c. Click Save.</li> </ul> |

Here is an example Key Variants matrix.

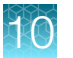

| Sample Details                                                                                                    |                                                                                                    |                                                                                                    |                                                                                                    |                                                                                                    |                                                                                                    |                                                    |
|----------------------------------------------------------------------------------------------------|----------------------------------------------------------------------------------------------------|----------------------------------------------------------------------------------------------------|----------------------------------------------------------------------------------------------------|----------------------------------------------------------------------------------------------------|----------------------------------------------------------------------------------------------------|----------------------------------------------------|
| Sample Name Collection Date<br>sample4 22 OCT 2024                                                                                                | Gender Sample Type<br>Male Fresh Frozen Tiss                                                                               | Application Category Can<br>ue Solid Tumor Non                                                                                                    | cer Type<br>-Functioning Lung Carcinoid Tumor                                                                                                    | Cancer Stage %Cellularity<br>Stage I 10                                                            | Case Id<br>N/A                                                                                                    |                                                    |
| Rey metrics                                                                                                    |                                                                                                    |                                                                                                    |                                                                                                    |                                                                                                    |                                                                                                    |                                                    |
| General Key Metrics Repair                                                                                                    | Tables                                                                                                    |                                                                                                    |                                                                                                    |                                                                                                    |                                                                                                    |                                                    |
| Target Coverage<br>Target base coverage at 100x<br>98.90%                                                                                         | Target base coverage at 350x<br>90.70%                                                                                     | Amplicon Summary<br>Average Base Coverage De<br>841.5                                                                                                 | epth Uniformity Of Base Coverage<br>98.05%                                                                                                    | Percent Reads on Target<br>94.04%                                                                  | Cellularity<br>Calculated CNV Adjusted<br>N/A 40                                                                                                    |                                                    |
| Aneuploidy Score<br>Score<br>N/A                                                                                                    |                                                                                                    |                                                                                                    |                                                                                                    |                                                                                                    |                                                                                                    |                                                    |
| Complex Biomarkers                                                                                                    |                                                                                                    |                                                                                                    |                                                                                                    |                                                                                                    |                                                                                                    |                                                    |
| eenipten bieniantere                                                                                                    |                                                                                                    |                                                                                                    |                                                                                                    |                                                                                                    |                                                                                                    |                                                    |
| Tumor Mutational Burden 3.9                                                                                                    | 1 (TMB (Mutations/Mb))   Three                                                                                             | eshold not set (TMB Status) M                                                                                                    | icrosatellite Instability 0 (MSI Score                                                                                                    | e)   QCFail (Status) Genomic                                                                       | Instability 0 (GI Metric)   Low (G                                                                                                    | GI Status)                                         |
| Tumor Mutational Burden 3.9                                                                                                    | PI (TMB (Mutations/Mb))   Thre                                                                                             | eshold not set (TMB Status) M                                                                                                    | icrosatellite Instability 0 (MSI Score                                                                                                    | e)   QCFail (Status) Genomic                                                                       | Instability 0 (GI Metric)   Low (0                                                                                                    | GI Status)                                         |
| Tumor Mutational Burden 3.9                                                                                                    | P1 (TMB (Mutations/Mb))   Thre                                                                                             | nine Extended GRCh38 (7.0                                                                                                    | icrosatellite Instability 0 (MSI Score                                                                                                    | e)   QCFail (Status) Genomic                                                                       | Instability 0 (GI Metric)   Low (C                                                                                                    | GI Status)                                         |
| Tumor Mutational Burden 3.9<br>Variants                                                                                                    | 91 (TMB (Mutations/Mb))   Thre                                                                                             | nine Extended GRCh38 (7.0                                                                                                    | icrosatellite Instability 0 (MSI Score<br>) filter chain and Non-Functio                                                                                       | e)   QCFail (Status) Genomic                                                                       | Instability 0 (GI Metric)   Low (GI Metric)   Low (Gi Metric)   Low (Gi Metric)   Lo | GI Status)<br>applied Filters                      |
| Tumor Mutational Burden 3.9<br>Variants<br>1 SNV/INDels 2 CNVS 3 i<br>1 complex 2 CNV 3 F                                                         | el (TMB (Mutations/Mb))   Thre<br>Oncor<br>RNA Variants<br>usion                                                           | ishold not set (TMB Status) M<br>nine Extended GRCh38 (7.0                                                                                            | icrosatellite Instability 0 (MSI Score<br>) filter chain and Non-Functio<br>Key Variants Detected                                                              | e)   QCFail (Status) Genomic<br>oning_Lung_Carcinoid_Tu<br>Other Variants Detected Nor             | Instability 0 (Gi Metric)   Low (Gi<br>Imor_Gene_List gene list a<br>ne Detected Not Assayed                                                                                                    | GI Status) applied Filters Not Assayed (           |
| Tumor Mutational Burden 3.9<br>Variants<br>1 SNV/INDels 2 CNVS 3 I<br>1 complex 2 CNV 3 F                                                         | 1 (TMB (Mutations/Mb))   Thre<br>Oncor<br>RNA Variants<br>usion<br>CNV ESR1                                                | nine Extended GRCh38 (7.0                                                                                                    | ) filter chain and Non-Functio<br>Key Variants Detected                                                                                                    | e) QCFail (Status) Genomic<br>oning_Lung_Carcinoid_Tu<br>Other Variants Detected Nor<br>Fusion     | Instability 0 (Gi Metric)   Low (Gi<br>Imor_Gene_List gene list a<br>ne Detected Not Assayed                                                                                                    | GI Status) applied Filters Not Assayed () Fusion   |
| Tumor Mutational Burden 3.9<br>Variants<br>1 SNV/INDels 2 CNVs 3 1<br>1 complex 2 CNV 3 F<br>AR<br>AR amplification                               | 2 (TMB (Mutations/Mb))   Thre<br>Oncor<br>RNA Variants<br>usion<br>CNV ESR1<br>ESR1-                                       | nine Extended GRCh38 (7.0                                                                                                    | ) filter chain and Non-Functio<br>Key Variants Detected<br>Fusion<br>ESR1<br>ESR1-CCDC170 fusio                                                                | e) QCFail (Status) Genomic<br>oning_Lung_Carcinoid_Tu<br>Other Variants Detected Nor<br>Fusion     | Instability 0 (Gi Metric)   Low (Gi<br>Imor_Gene_List gene list a<br>ne Detected Not Assayed<br>ESR1<br>ESR1-CCDC 170 fusion                                                                                                    | SI Status) applied Filters Not Assayed ( Fusion    |
| Tumor Mutational Burden 3.9<br>Variants<br>1 SNV/INDels 2 CNVs 3 i<br>1 complex 2 CNV 3 F<br>AR<br>AR amplification                               | 21 (TMB (Mutations/Mb))   Thre<br>Oncor<br>RNA Variants<br>Pusion<br>CNV<br>ESR1                                           | shold not set (TMB Status) M<br>nine Extended GRCh38 (7.0<br>7<br>CCDC170 fusion                                                                      | icrosatellite Instability     0 (MSI Score       ) filter chain and Non-Function       Key Variants Detected       Fusion       ESR1       ESR1-CCDC170 fusion | e) QCFail (Status) Genomic<br>oning_Lung_Carcinoid_Tu<br>Other Variants Detected Nor<br>n Fusion   | Instability 0 (Gi Metric)   Low (Gi<br>Imor_Gene_List gene list a<br>ne Detected Not Assayed<br>ESR1<br>ESR1-CCDC170 fusion                                                                                                    | SI Status) applied Filters Not Assayed ( Fusion    |
| Tumor Mutational Burden 3.9<br>Variants<br>1 SNV/INDels 2 CNVS 3 I<br>1 complex 2 CNV 3 F<br>AR<br>AR amplification                               | 1 (TMB (Mutations/Mb))   Thre<br>Oncor<br>RNA Variants<br>'usion<br>CNV<br>ESR1<br>ESR1                                    | shold not set (TMB Status) M<br>nine Extended GRCh38 (7.0                                                                                             | icrosatellite Instability 0 (MSI Score<br>) filter chain and Non-Functio<br>Key Variants Detected<br>Fusion<br>ESR1<br>ESR1-CCDC170 fusio                      | e)   QCFail (Status) Genomic<br>oning_Lung_Carcinoid_Tu<br>Other Variants Detected Nor<br>Fusion   | Instability 0 (GI Metric)   Low (G<br>Imor_Gene_List gene list a<br>ne Detected Not Assayed<br>ESR1<br>ESR1-CCDC170 fusion                                                                                                    | SI Status) applied Filters Not Assayed ( Fusion    |
| Tumor Mutational Burden 3.9<br>Variants<br>1 SNV/INDels 2 CNVS 3 J<br>1 complex 2 CNV 3 F<br>AR<br>AR amplification<br>ATRX<br>ATRX               | 21 (TMB (Mutations/Mb))   Thre<br>Oncor<br>RNA Variants<br>'usion<br>CNV<br>ESR1<br>ESR1<br>CNV                            | ishold not set (TMB Status) M<br>nine Extended GRCh38 (7.0                                                                                            | icrosateliite Instability 0 (MSI Score ) filter chain and Non-Functio  Key Variants Detected  Fusion ESR1 ESR1 ESR1 CCDC170 fusion NV/Indel KRAS               | e)   QCFail (Status) Genomic<br>oning_Lung_Carcinoid_Tu<br>Other Variants Detected Nor<br>n Fusion | Instability 0 (Gi Metric)   Low (Gi<br>Imor_Gene_List gene list a<br>ne Detected Not Assayed<br>ESR1<br>ESR1-CCDC170 fusion<br>TP53                                                                                                    | SI Status) applied Filters Not Assayed ( Fusion    |
| Tumor Mutational Burden 3.9<br>Variants<br>1 SNV/INDels 2 CNVS 3 J<br>1 complex 2 CNV 3 F<br>AR<br>AR amplification<br>ATRX<br>ATRX amplification | 21 (TMB (Mutations/Mb))   Thre<br>Oncor<br>RNA Variants<br>'usion<br>CNV<br>ESR1<br>ESR1<br>CNV<br>MAP3<br>AA Ch<br>Altele | Ishold not set (TMB Status) M<br>nine Extended GRCh38 (7.0<br>CCDC170 fusion<br>K1 Status) Si<br>K1 T949del<br>Inge: p.Th/949del<br>Frequency: 0.0119 | icrosateliite Instability 0 (MSI Score ) filter chain and Non-Functio  Key Variants Detected  Fusion ESR1 ESR1 CCDC170 fusion NV/Indel KRAS                    | e)   QCFail (Status) Genomic<br>oning_Lung_Carcinoid_Tu<br>Other Variants Detected Nor<br>n Fusion | Instability 0 (Gi Metric)   Low (Gi<br>Imor_Gene_List gene list a<br>ne Detected Not Assayed<br>ESR1<br>ESR1-CCDC170 fusion<br>TP53                                                                                                    | SI Status) SI Status) Pilters Not Assayed ( Fusion |

- (1) Key Variants Detected A gene is present in the gene list, variants are called by the Oncomine<sup>™</sup> Variant Annotator, and the variants are Key Variants. Genes that are called are listed in the Variants tab with Present in the Call column. Key Variants are listed in the Variants tab, with a value of Yes in the Key Variant column. For more information about gene lists, see Empty.
- ② Other Variants Detected A gene is present in the gene list and variants are called by the Oncomine<sup>™</sup> Variant Annotator, but the variants are not Key Variants. Genes that are called are listed in the Variants tab with Present in the Call column. Variants that are not Key Variants are listed in the Variants tab, with a value of No in the Key Variant column. For more information about gene lists, see Empty.
- ③ None Detected A gene is present in the gene list but no variants are called by the Oncomine<sup>™</sup> Variant Annotator.
- (4) Not assayed A gene is present in the gene list, but is not included in the panel used in the assay.
- (5) Checkbox to hide or show genes that are not assayed.
- (6) Edit filters enables you to select an available filter chain and gene list. Changes of the filter chain or gene list change the genes that appear in the Key Variants matrix.
- (7) Variant Name The name of the variant. The Variant Name is a hyperlink to the pileup for the variant in the Variants tab.

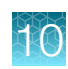

## Gene tiles in the Key Variants matrix

Each blue tile in the **Key Variants** matrix represents a variant and summarizes information for the variant.

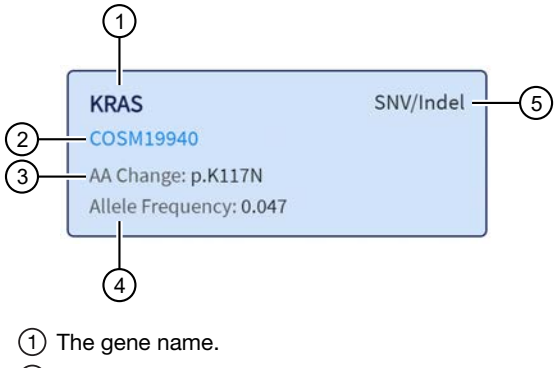

(2) The Variant Name – link to the variant details in the Variants tab.

- (3) The amino acid change using Human Genome Variation Society (HGVS) nomenclature.
- (4) The number of variant read counts divided by the total number of read counts for the sample.
- 5 The variant type.

### View the amplicon coverage

You can view DNA exon amplicon coverage in Genexus<sup>™</sup> Software to help you determine whether the sequencing reads across a gene are uniform and sufficient. The default genes that are shown are determined by the gene list that is designated as default for the cancer type of the sample. You can also view amplicon coverage graphs for more genes. These amplicon coverage graphs provide a high-level overview of coverage. More detailed coverage information is also available in the software.

- 1. In the menu bar, click **Results > Sample Results**.
- 2. Click a sample name to open the Key Findings tab in the Results screen.
- 3. Scroll to the amplicon Coverage Graphs.
- 4. Review the coverage graphs.
- 5. To show coverage graphs for more genes, scroll to the bottom of the screen. Click **Show Coverage for Gene**, then select the gene of interest.
- 6. You can adjust the amplicon coverage graph with the pointer and the buttons in the upper right corner of each graph. The coverage graphs change to show coverage for the selected gene.

| Action                                      | Procedure                                                   |
|---------------------------------------------|-------------------------------------------------------------|
| Zoom in on a region of interest.            | Click 🔍 one or multiple times.                              |
| Zoom out for an expanded view.              | Click $\bigcirc$ one or multiple times.                     |
| Revert to the default view.                 | • Click Q one or multiple times.                            |
|                                             | Click Reset.                                                |
| Move the image left or right in the screen. | After you zoom in, click-drag at any position in the image. |

**Note:** Amplicons that extend beyond the gene start or end coordinates are not displayed in the amplicon coverage graph. Coverage graphs are affected for 6 genes due to this issue: DDX41, ZRSR2, CALR, CSF3R, ANKRD26, and CEBPA. Sequencing results and variant calls are not affected.

### Example amplicon coverage graph

Here is an example of an amplicon coverage graph for the KRAS gene.

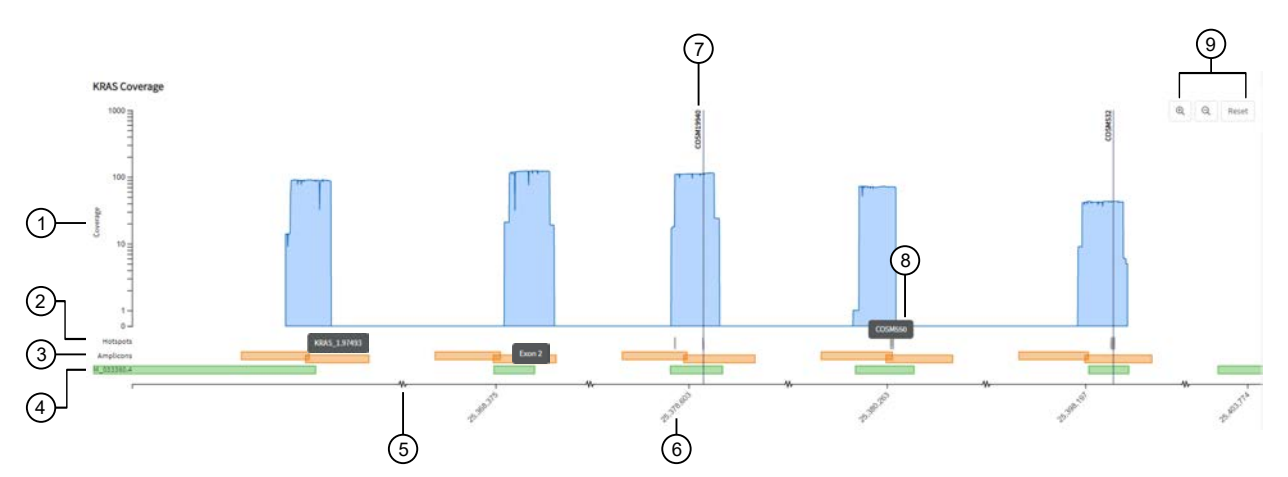

- 1 Base coverage is shown on the y-axis on a logarithmic scale.
- (2) The location of the known hotspots are denoted with gray bars.
- (3) The location and span of the amplicons are represented with orange bars. You can hover the mouse over an orange bar to view the amplicon name.
- (4) The location and span of the transcript track is denoted with green bars. You can hover the mouse over the green bar to view the exon number.
- (5) The line along the x-axis is broken to indicate that the graph is discontinuous to show exons.
- (6) The genome coordinate position is shown on the x-axis.
- ⑦ Called variants are indicated with a vertical line above the blue coverage plot. The variants noted in the graph depend on the filter chain applied to the results in the **Key Variants** matrix. For more information, see "View the Key Variants matrix" on page 129.
- (8) You can place the pointer over the hotspots that are represented with gray lines to view the hotspot name.
- (9) You can adjust the amplicon coverage graph. For more information, see "View the amplicon coverage" on page 131.

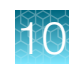

# View variant results

You can view detailed variant results in the **Variants** table. In the default view, all variants are listed. You can download the information for the variants in XLS or TSV format.

You can make changes to the filter chains that are applied to the variants. For more information, see "Filter results with a filter chain" on page 156.

You can also limit the types of variants that are shown and toggle between different variant results: SNVs/Indels, Fusions, and CNVs.

#### Variant Tables

| Variant type | Description                                                                                            |
|--------------|----------------------------------------------------------------------------------------------------|
| SNVs/Indels  | • SNVs: missense and nonsense single-nucleotide variants. Multi-nucleotide variants are also included. |
|              | Indels: insertion and deletion variants.                                                               |
|              | For more information, see "View SNV/Indel results" on page 133.                                        |
| Fusions      | Translocations of genetic material.                                                                    |
|              | For more information, see "View fusion results" on page 136.                                           |
| CNVs         | Copy number variations (CNVs) are variations of the number of copies of a given gene.                  |
|              | For more information, see "View CNV results" on page 142.                                              |

## View SNV/Indel results

The **SNVs/Indels** table lists the calls and other information for the SNV and INDEL variants that are analyzed in each sample in a run.

To view the **SNVs/Indels** table for a sample, click **Results** > **Sample Results** in the menu bar, then in the **Sample name** column, click the name of the sample of interest. In the **Variants** tab, click **SNVs/Indels** to display the data. To export the data in tabular format, click **Export** in the upper right corner of the screen.

# SNVs/Indels table

The data displayed in the SNVs/Indels table depends on the assay that was used in the run.

You can filter the results list in the table using filtering tools and filter chains. For more information, see "Filter results" on page 154.

| Column               | Description                                                                        |
|----------------------|------------------------------------------------------------------------------------|
| User Classifications | User-defined classification to select from the list.                               |
|                      | For more information, see "Create and assign variant classifications" on page 153. |
| Variant ID           | The name of the hotspot as defined in the Browser Extensible Data (BED) file.      |
|                      | Click the link to view more annotation information.                                |
| Variant Name         | The name of the variant.                                                           |

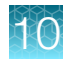

| Column              | Description                                                                                                    |
|---------------------|----------------------------------------------------------------------------------------------------|
| Key Variant         | Indicates whether the variant is a key variant.                                                                                       |
|                     | Possible values are Yes or No.                                                                                                    |
|                     | This information is available if the <b>Apply Oncomine Variant Annotations</b> checkbox is selected in the assay used in the run.     |
| Locus               | The chromosome and position of the detected variant.                                                                                  |
| Oncomine Variant    | The type of SNV or INDEL at the locus based on Oncomine <sup>™</sup> annotations.                                                     |
| Class               | This information is available if the <b>Apply Oncomine Variant Annotations</b> checkbox is selected in the assay used in the run.     |
| Oncomine Gene Class | The change in molecular function of the altered gene product due to the mutation, based on Oncomine <sup>™</sup> annotations:         |
|                     | • Gain-of-function—The altered gene product has a new molecular function or pattern of gene expression compared to the wild-type gene |
|                     | • Loss-of-function—The altered gene product lacks the molecular function of the wild-<br>type gene                                    |
|                     | This information is available if the <b>Apply Oncomine Variant Annotations</b> checkbox is selected in the assay used in the run.     |
| Gene                | The gene name.                                                                                                    |
| AA Change           | Identification of the amino acid change using Human Genome Variation Society (HGVS) nomenclature.                                     |
| Ref                 | The reference base or bases at that locus.                                                                                            |
| Alt                 | The alternate base or bases at that locus.                                                                                            |
| Туре                | The type of variant that is detected.                                                                                                 |
|                     | snp (single nucleotide polymorphism)                                                                                                  |
|                     | mnp (multi-nucleotide polymorphism)                                                                                                   |
|                     | • ins (insertion)                                                                                                    |
|                     | del (deletion)                                                                                                    |
|                     |                                                                                                    |
|                     |                                                                                                    |

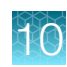

| Column                    | Description                                                                                                    |
|---------------------------|----------------------------------------------------------------------------------------------------|
| Call                      | Indicates the presence or absence of an SNV/Indel variant. When the default filter chain is applied, only the variant calls that are designated with <b>PRESENT (HOMOZYGOUS)</b> or <b>PRESENT (HETEROZYGOUS)</b> are displayed in the results table. To view all calls, including calls that do not pass the required filter thresholds, apply the <b>No Filter</b> option or download the <b>Variants</b> (VCF) file (see "Results files" on page 183). |
|                           | <ul> <li>PRESENT (HOMOZYGOUS) or PRESENT (HETEROZYGOUS) — Indicates a high confidence call that passes all filter thresholds at a given variant position.</li> <li>When the default filter chain is applied, PRESENT (HOMOZYGOUS) or PRESENT (HETEROZYGOUS) indicates the presence of the ALT (alternative) allele.</li> </ul>                                                                                                    |
|                           | <ul> <li>When the No Filter option is applied or when viewing the Variants (VCF) file,<br/>Present does not imply the presence of the ALT (alternative) allele. To infer the<br/>presence of the ALT allele, see the Alt column.</li> </ul>                                                                                                    |
|                           | <ul> <li>NO CALL—Although some evidence for the presence of a variant exists, the call does not pass one or more filters that are required for a high confidence variant call.</li> <li>ABSENT—Indicates that the variant is unlikely to be present in the sample.</li> </ul>                                                                                                    |
| Call Details              | The reason why a variant is reported as NO CALL.                                                                                                    |
| Phred QUAL Score          | The relative probability of either the "reference" hypothesis interval [0,cutoff], or the "variant" hypothesis interval [cutoff,1], Phred-scaled (-10*log10). A higher score means more evidence for the variant call.                                                                                                    |
| Raw Read Depth            | Total read coverage across amplicon containing SNV/Indel hotspot locations. Count of chip-level reads aligned at this locus that participate in variant calling.                                                                                                    |
| Effective Read Depth      | The number of reads covering the position.                                                                                                    |
| Alt Allele Read Counts    | The number of reads containing the alternate allele.                                                                                                    |
| Coverage                  | The number of total reads at a locus, wild-type + alt allele.                                                                                                    |
| Nuc Change                | The position and identity of the nucleic acid change.                                                                                                    |
| Allele Frequency          | The number of variant read counts divided by the total number of read counts for the sample.                                                                                                    |
| Allele Frequency (%)      | The allele frequency, represented as a percentage.                                                                                                    |
| Allele Ratio              | The relative frequency of each allele.                                                                                                    |
| Mut/WT                    | The ratio of mutant allele to wild-type allele.                                                                                                    |
| Zygosity                  | Describes whether the variant is homozygous (0) or heterozygous (1).                                                                                                    |
| Filtered Read<br>Coverage | Coverage at the position considering only filtered reads.                                                                                                    |
| Allele read Count         | The number of reads detected for the allele. The Allele Read Count filter sets the minimum count of the genotype alleles.                                                                                                    |

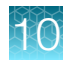

| Column                                  | Description                                                                                                    |
|-----------------------------------------|----------------------------------------------------------------------------------------------------|
| Raw Alt Allele Read<br>Counts           | The number of unfiltered reads containing the alternate allele.                                                                                                    |
| PPA                                     | Possible Polyploidy Alleles (PPA).                                                                                                    |
|                                         | A value of <b>Yes</b> indicates variants that are PPA alleles. A value of <b>No</b> indicates variants that are not PPA alleles.                                                                                                    |
| P-Value                                 | The probability value for the detection of variant calls.                                                                                                    |
| Mol Depth <sup>[1]</sup>                | The reports number of interrogated DNA molecules containing target. This metric defines the limit of detection at a hotspot position in a particular run and sample. For reference calls, molecular depth provides a measurable metric that serves as confirmation of variant absence among a large number of interrogated molecules. For instance, if molecular depth is $\geq$ 1,500, you can have high confidence that no variant is present at $\geq$ 0.2% variant allele frequency. If molecular depth is $\geq$ 2,500, you can have high confidence that no variant is present at $\geq$ 0.1% variant allele frequency. |
| WT Mol Counts <sup>[1]</sup>            | The number of detected molecules containing the wildtype allele.                                                                                                    |
| Alt Allele Mol<br>Counts <sup>[1]</sup> | The number of detected molecules containing the alternate allele.                                                                                                    |
| Mol Freq % <sup>[1]</sup>               | Molecular frequency percentage. The percentage of alternate allele reads over total reads at the locus.                                                                                                    |
| % LOD <sup>[1]</sup>                    | the limit of detection (LOD) of a variant allele expressed as a percentage of the WT allele.<br>LOD is the lowest possible variant frequency in the sample that can be detected by the<br>system with a true positive rate greater than 98% for FFPE samples or 95% for cfTNA<br>samples. LOD is dependent on the molecular read depth at the locus. %LOD is reported<br>when there are no variant calls for the gene.                                                                                                    |

<sup>[1]</sup> Column appears only in analyses of Ion AmpliSeq<sup>™</sup> HD sequencing data.

## **View fusion results**

You can view calls and other information for the fusions that are analyzed within each sample in a run. To view the **Fusions** table for a sample, click **Results** > **Sample Results** in the menu bar, then in the **Sample name** column, click the name of the sample of interest. In the **Variants** tab, click **Fusions** to display the data. To export the data in tabular format, click **Export** in the upper right corner of the screen.

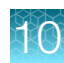

# **Fusions table**

The data displayed in the Fusions table depends on the assay that was used in the run.

You can filter the results list in the table using filtering tools and filter chains. For more information, see "Filter results" on page 154.

| Column                    | Description                                                                                                    |
|---------------------------|----------------------------------------------------------------------------------------------------|
| User Classifications      | A user-defined classification selected from the list.                                                                                                    |
|                           | For more information, see "Create and assign variant classifications" on page 153.                                                                                                    |
| Variant ID                | The name of the fusion target as defined in the BED file.                                                                                                    |
| Variant Name              | The name of the variant.                                                                                                    |
|                           | For more information, see the software help system or the <i>Genexus</i> <sup>™</sup> Software 6.8 User Guide (Pub. No. MAN0026409).                                                                                                    |
| Key Variant               | Indicates whether the variant is a key variant.                                                                                                    |
|                           | Possible values are Yes or No.                                                                                                    |
|                           | This information is available if the <b>Apply Oncomine Variant Annotations</b> checkbox is selected in the assay used in the run.                                                                                                    |
| Locus                     | The chromosome positions in the reference genome that define the fusion junction.                                                                                                    |
| Oncomine Variant<br>Class | Oncomine variant class annotation that indicates fusion type based on Oncomine <sup>™</sup> annotations. This information is available if the <b>Apply Oncomine Variant Annotations</b> checkbox is selected in the assay that is used in the run. |
| Oncomine Gene Class       | The change in molecular function of the altered gene product due to the mutation, based on Oncomine™ annotations:                                                                                                    |
|                           | • Gain-of-function—the altered gene product has a new molecular function or pattern of gene expression compared to the wild-type gene                                                                                                    |
|                           | • Loss-of-function—the altered gene product lacks the molecular function of the wild-type gene                                                                                                    |
|                           | This information is available if the <b>Apply Oncomine Variant Annotations</b> checkbox is selected in the assay used in the run.                                                                                                    |
| Genes (Exon)              | The name of fusion target and representative acceptor and donor exons.                                                                                                    |
| Read Counts               | The frequency that the fusion was detected in the sample.                                                                                                    |
| Туре                      | Assay type, Fusion, RNA exon variant (exon skipping), RNAExon Tile, Proc Control.                                                                                                    |

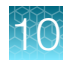

| Column                           | Description                                                                                                    |
|----------------------------------|----------------------------------------------------------------------------------------------------|
| Call                             | Indicates the presence or absence of a fusion or RNA exon variant. When the default filter chain is applied, only the fusion/RNA exon variant calls that are designated with <b>PRESENT</b> are displayed in the results table. To view all calls, including calls that do not pass the required filter thresholds, apply the <b>No Filter</b> option or download the <b>Variants</b> (VCF) file (see "Results files" on page 183).                                                                                                    |
|                                  | <ul> <li>PRESENT—indicates a high confidence call that passes all filter thresholds at a given variant position.</li> <li>ABSENT—indicates the charges of a fusion due to a variant call that falls below:</li> </ul>                                                                                                    |
|                                  | thresholds.                                                                                                    |
|                                  | NO CALL—although some evidence for the presence of a fusion exists, the call does not pass one or more filters that are required for a high confidence fusion call.                                                                                                    |
| Call Details                     | The reason for reporting a fusion as NO CALL or ABSENT.                                                                                                    |
| Read Counts Per<br>Million       | The number of fusion read counts detected per million total reads.                                                                                                    |
| Oncomine Driver<br>Gene          | The gene believed to be associated with increased oncogenic properties. The gene is inappropriately activated by the fusion.                                                                                                    |
| Gene Isoform                     | The name of the fusion target as defined in the BED file.                                                                                                    |
| Mol Cov. Mutant <sup>[1]</sup>   | The median molecular coverage across a fusion amplicon.                                                                                                    |
| Imbalance Score <sup>[2]</sup>   | Each fusion gene exhibits a characteristic <b>Imbalance Score</b> threshold. Scores that exceed the threshold value indicate a high likelihood of the presence of the fusion in the sample. Imbalance score calculation starts with the normalization of reads in the exon-tiling amplicons of the gene, followed by correction with a baseline that represents expression values in normal samples. Reads for observed imbalance scores come from samples. Baseline scores come from normal, fusion-negative samples and are stored in the exon tile assay baseline file for the assay. |
|                                  | Imbalance score = Observed imbalance (in samples) / Expected imbalance (in the baseline)                                                                                                    |
|                                  | where                                                                                                    |
|                                  | Observed imbalance = 3' of breakpoint (in samples) / 5' of breakpoint (in samples)                                                                                                    |
|                                  | • 3' of breakpoint is the sum of the normalized reads of amplicons 3' of a predicted breakpoint for the gene in the sample.                                                                                                    |
|                                  | • 5' of breakpoint is the total normalized reads of the amplicons for the gene in the sample.                                                                                                    |
|                                  | Expected imbalance = 3' of breakpoint (in the baseline) / 5' of breakpoint (in the baseline)                                                                                                    |
|                                  | • 3' of breakpoint is the sum of normalized baseline values of amplicons 3' of the breakpoint for the gene.                                                                                                    |
|                                  | • 5' of breakpoint is the total normalized baseline values of the amplicons for the gene.                                                                                                    |
| Imbalance P-Value <sup>[2]</sup> | The statistical significance of measure of imbalance relative to a control gene.                                                                                                    |

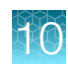

| Column                                        | Description                                                                                            |
|-----------------------------------------------|----------------------------------------------------------------------------------------------------|
| Predicted Break-point<br>Range <sup>[2]</sup> | The exonic range for predicted fusion break point in exon tiling assays.                               |
| Ratio To Wild Type <sup>[2]</sup>             | The molecular ratio for exon skipping assays relative to wild type control amplicons.                  |
| Norm Count Within Gene <sup>[2]</sup>         | Exon skipping assay coverage normalized to molecular coverage of wild type (WT) MET control amplicons. |

<sup>[1]</sup> Column appears only in analyses of Ion AmpliSeq<sup>™</sup> HD sequencing data.

<sup>[2]</sup> Column appears only in analyses that use the exon tiling fusion detection method.

### **View RNA Exon Variants**

The **RNA Exon Variant** data view displays a bar graph summary of intragenic exon rearrangements or fusions. The displayed RNA exon variants are defined in the BED file that is associated with an assay. The **RNA Exon Variant** data view is available for all RNA and fusion assays.

Note: To review RNA Exon Tile Fusion Imbalance analysis plots, see the user guide for your assay.

- 1. In the menu bar, click **Results > Sample Results**.
- 2. In the Sample name column, click the name of the sample of interest.
- Click the Variants tab, then click Fusions. The Fusions table opens to display fusions results. For more information, see "Fusions table" on page 137.
- 4. In the top right corner of the screen, click Visualization ► RNA Exon Variant, then review the RNA Exon Variants plot.

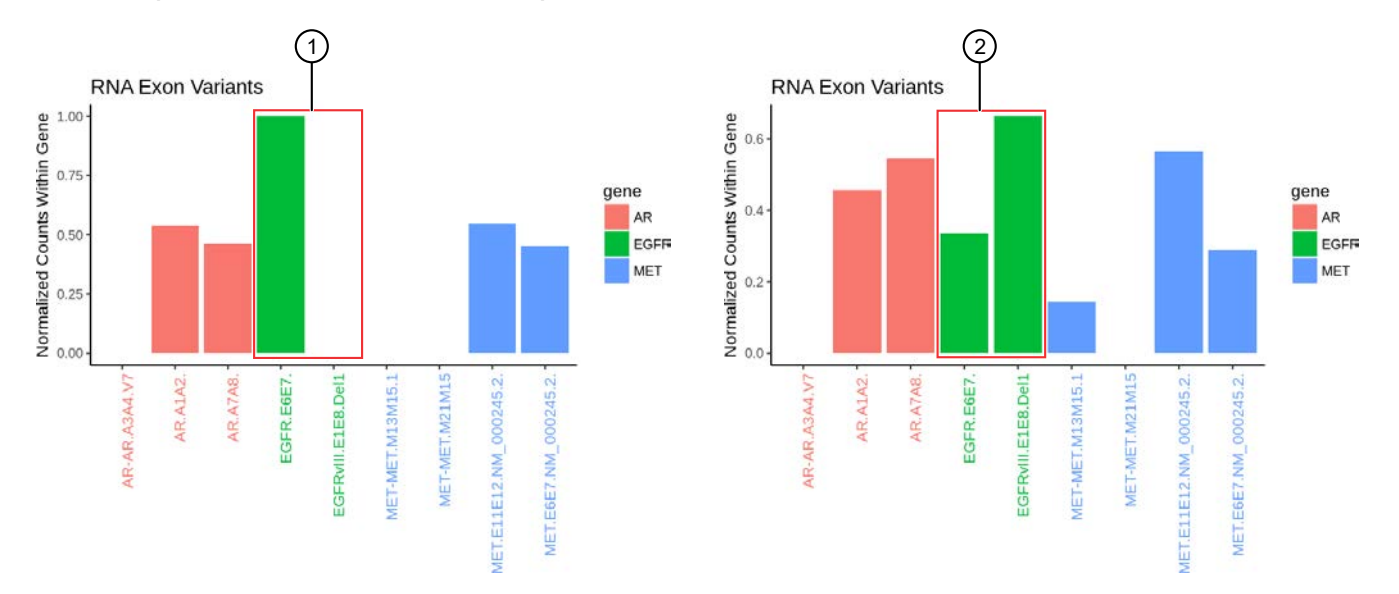

#### **Representative RNA Exon Variant plots**

The X-axis represents specific exon variants, where each variant is labeled with a gene ID followed by a sequence of adjacent exons. The Y-axis measures the read counts for each variant, normalized to the wild type.

- (1) Example result where only the wild type EFGR (EFGR.E6E7) was detected.
- (2) Example result where RNA exon 2–7 deletion occurred in the EFGR gene. The deletion of exons 2–7 resulted in an increase of normalized read counts for the EFGR variant that contains the intragenic fusion of exon 1 and exon 8 (EFGR.E1E8.Del1) and a decrease of normalized read counts for the wild type EFGR (EFGR.E6E7).

To return to the table view of fusions, click **X** (**Remove**) next to the **Visualization** dropdown menu.

## View RNA Exon Tile Fusion Imbalance

The **RNA Exon Tile Fusion Imbalance** data view provides a visual representation of the RNA fusion imbalance analyses.

Driver genes, for example ALK, RET, NTRK1, have amplicons that span exon-exon junctions to probe the expression difference between the 3' and the 5' regions of the gene.

An imbalance score is calculated for each driver gene in a sample to quantify the magnitude of the expression imbalance change between the two parts of the gene. For example, the 3':5' ratio in ALK; and the 5':3' ratio in FGFR2.

- 1. In the menu bar, click Results > Sample Results.
- 2. In the Sample name column, click the name of the sample of interest.
- Click the Variants tab, then click Fusions. The Fusions table opens to display fusions results. For more information, see "Fusions table" on page 137.
- 4. In the top right corner of the screen, click Visualization ► RNA Exon Tile Fusion Imbalance, then review the RNA Exon Tile Fusion Imbalance plots.

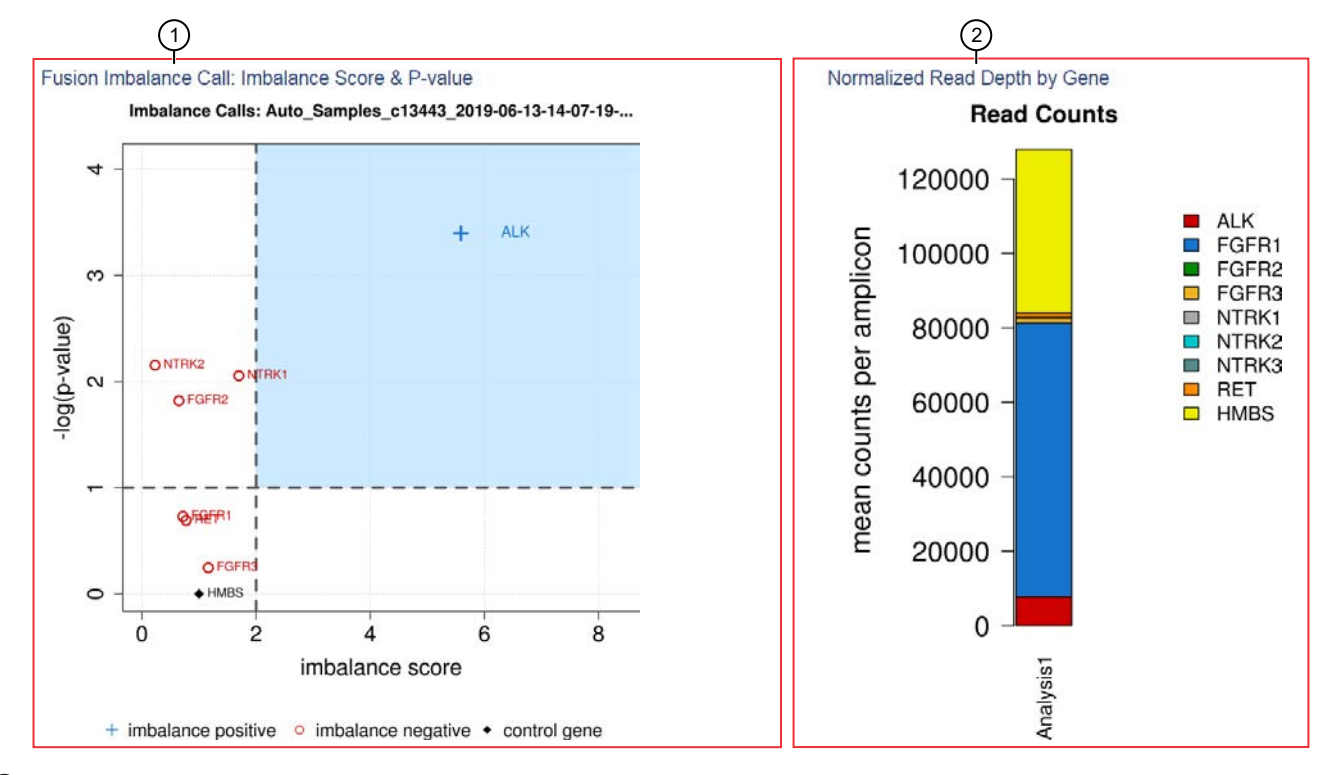

#### Representative RNA Exon Tile Fusion Imbalance plots

- (1) The Fusion Imbalance Call: Imbalance Score & P-value plot shows the imbalance scores and p-values for all the genes in the selected sample. The dashed gray lines mark the threshold for an imbalance call, which is applied to all genes across all samples. Points that fall within the blue shaded area of the plot represent fusion-positive genes (+). All other points that are outside of the blue shaded area represent fusion-negative genes (-). Control genes are marked with .
- (2) The **Normalized Read Depth by Gene** plot shows the mean read counts of each gene that is captured on the chip for the selected sample. For each gene, the read counts are normalized to the number of amplicons.

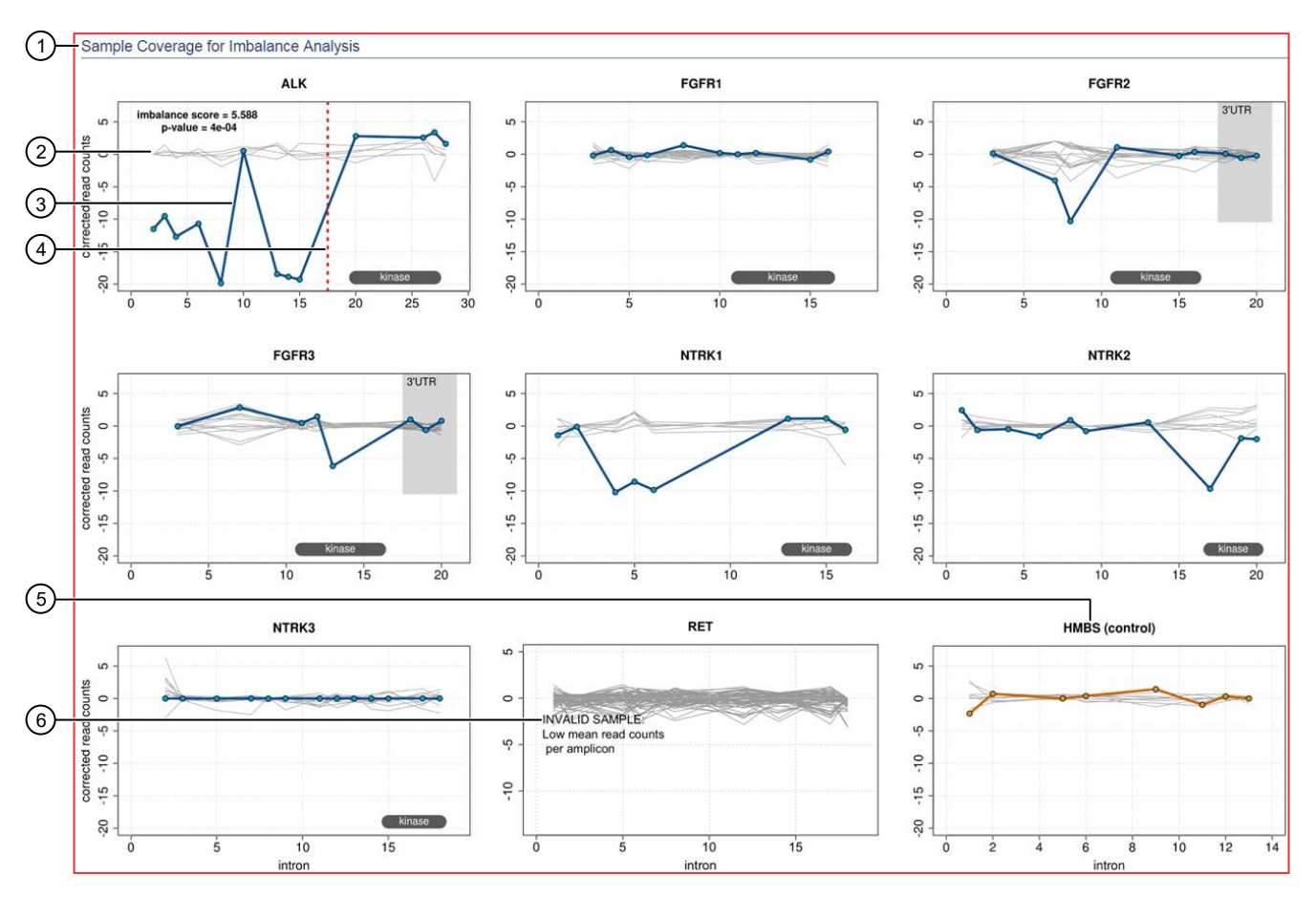

- (1) The Sample Coverage for Imbalance Analysis plots show the expression profile for each exon-exon tiling amplicon for each gene. The Y-axis represents the corrected molecular counts. The X-axis represents individual exon-exon junctions, which are listed from 5' to 3'. The imbalance score and p-value are listed in the panel of each gene that was called positive for fusion.
- 2 Baseline (a cluster of gray lines), generated from a fusion-negative sample.
- (3) Test sample corrected read coverage (blue line), normalized to the baseline. Each point on the line represents a unique exon-exon junction that was covered by the assay and normalized to the baseline.
- ④ Predicted range for the fusion break point for a fusion-positive gene (dashed red line).
- (5) Sample coverage profile for the control gene (orange line).
- (6) If the collected data are insufficient to determine an imbalance score, the **INVALID SAMPLE** message appears in the panel for that gene.

To return to the table view of fusions, click **X** (**Remove**) next to the **Visualization** dropdown menu.

#### **View CNV results**

The **CNVs** table lists the calls and other information for the copy number variants (CNVs) analyzed in each sample in a run.

To view the **CNVs** table for a sample, click **Results** > **Sample Results** in the menu bar, then in the **Sample name** column, click the name of the sample of interest. In the **Variants** tab, click **CNVs** to display the data. To export the data in tabular format, click **Export** in the upper right corner of the screen.

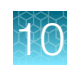

# **CNVs** table

The data displayed in the table depends on the assay that was used in the run.

Results in the table can be filtered using the filtering tools. For more information, see "Filter results" on page 154.

**IMPORTANT!** (*FFPE samples only*) If the **%Cellularity** value for a sample is set to <100, then the magnitude of copy number gain or loss can be decreased.

| Column                 | Description                                                                                                    |
|------------------------|----------------------------------------------------------------------------------------------------|
| User Classifications   | A user-defined classification selected from the list.                                                                                   |
|                        | For more information, see "Create and assign variant classifications" on page 153.                                                      |
| Variant ID             | The identifier of the CNV variant.                                                                                                    |
|                        | Click the link to view more annotation information.                                                                                     |
| Variant Name           | The name of the variant.                                                                                                    |
| Key Variant            | Indicates whether or not the variant is a key variant.                                                                                  |
|                        | Possible values are Yes or No.                                                                                                    |
|                        | This information is available if the <b>Apply Oncomine Variant Annotations</b> checkbox is selected in the assay used in the run.       |
| Locus                  | The starting position of the first amplicon covering the CNV gene.                                                                      |
| Oncomine Variant       | Annotation that indicates whether CNV is an amplification or deletion.                                                                  |
| Class                  | This information is available if the <b>Apply Oncomine Variant Annotations</b> checkbox is selected in the assay used in the run.       |
| Oncomine Gene<br>Class | The change in molecular function of the altered gene product due to the mutation, based on Oncomine <sup>™</sup> annotations:           |
|                        | • Gain-of-function—The altered gene product has a new molecular function or pattern of gene expression, compared to the wild-type gene. |
|                        | • Loss-of-function—The altered gene product lacks the molecular function of the wild-type gene.                                         |
|                        | This information is available if the <b>Apply Oncomine Variant Annotations</b> checkbox is selected in the assay used in the run.       |
| Gene                   | The gene name.                                                                                                    |
| Copy Number            | The copy number of a CNV gene locus per genome. This column is available when a positive call is made.                                  |

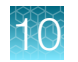

| Column              | Description                                                                                                    |
|---------------------|----------------------------------------------------------------------------------------------------|
| Call                | Indicates the presence or absence of a CNV. When the default filter chain is applied, only the CNV-positive calls that are designated with <b>PRESENT</b> are displayed in the results table. To view all calls, including calls that do not pass the required filter thresholds, apply the <b>No Filter</b> option or download the <b>Variants</b> (VCF) file (see "Results files" on page 183). |
|                     | • <b>PRESENT</b> —Indicates a high confidence call that passes all filter thresholds.                                                                                                    |
|                     | <ul> <li>PRESENT (GAIN)—A CNV-positive call that indicates gene amplification; a high<br/>confidence variant call that passes all filter thresholds.</li> </ul>                                                                                                    |
|                     | • <b>PRESENT (LOSS)</b> —A CNV-positive call that indicates gene deletion; a high confidence variant call that passes all filter thresholds.                                                                                                    |
|                     | • <b>ABSENT</b> —The absence of a variant; result is below the detection threshold for a CNV call.                                                                                                    |
|                     | • NO CALL—Although some evidence for the presence of a variant exists, the call does not pass one or more filters that are required for a high confidence variant call.                                                                                                    |
| P-Value             | The statistical significance of the CNV ratio measurement.                                                                                                    |
| Call Details        | The reason for reporting a CNV as NO CALL.                                                                                                    |
| CNV Confidence      | The CNV confidence interval associated with the call. The 5% lower confidence bound value is the ploidy estimate, where there is a 5% chance that the true ploidy is below that value. The 95% upper confidence bound is the ploidy estimate, where it is 95% certain that the true ploidy is below that value.                                                                                   |
| CNV Ratio           | The ratio of measured CNV gene locus coverage relative to coverage of non-CNV loci.                                                                                                    |
| Med Read Cov Gene   | The median read coverage of targeted CNV gene.                                                                                                    |
| Med Read Cov Ref    | The median read coverage of non-CNV reference loci.                                                                                                    |
| Valid CNV Amplicons | The number of amplicons spanning the CNV call.                                                                                                    |
| Туре                | The type of variant that is detected.                                                                                                    |
|                     | CNV—Copy number variant.                                                                                                    |
|                     | LOH—Loss of heterozygosity.                                                                                                    |
| Subtype             | The CNV subtype.                                                                                                    |
|                     | BigDel—Deletion of at least one exon.                                                                                                    |
|                     | BigDup-Duplication of at least one exon.                                                                                                    |
|                     | GeneCNV—Whole BRCA1/BRCA2 gene deletion or duplication.                                                                                                    |
|                     | <ul> <li>NOCALL—Read count differs from baseline by non-integer amount; evidence for a<br/>BigDel or BigDup call is weak.</li> </ul>                                                                                                    |
|                     | REF—Read count matches reference baseline.                                                                                                    |
|                     | • ARM—Aneuploidy of a chromosome arm.                                                                                                    |
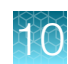

# View more annotations and annotation sources

In addition to the annotations that are included with Genexus<sup>™</sup> Software, you can view annotations and annotation source information from public websites for each variant.

- 1. In the menu bar, click Results > Sample Results.
- 2. Click the sample name in the Sample Name column in the row of a sample of interest.
- 3. Click the Variants tab.
- 4. In the **Variants** table, click the **Variant ID** of the variant of interest. You can click the row even if a **Variant ID** is not listed.

| Genexus   Ion Torr  | ent 🕑         |                 |                |                                                            |                              | Ξ         |
|---------------------|---------------|-----------------|----------------|------------------------------------------------------------|------------------------------|-----------|
| Results / [Run name | e] 🔹 / [Assay | name]           | / [Sample n    | ame]                                                       |                              |           |
| [Sample name]       | QC 🗸 Key Find | ings Variar     | ts Plugins     | Reports                                                    |                              |           |
| All SNVs/Indels F   | usions Gene   | List Only       | Oncomine Va    | riants (5.16) Filter Chain Applied<br>74 of 2,583 Variants | Edit Filters Export          | Columns 🕶 |
| User Classification | Variant ID 🕈  | Driver <b>T</b> | Locus <b>T</b> | Oncomine Variant Class <b>Y</b>                            | Oncomine Gene Class <b>Y</b> | Gene 🝸    |
| Classification -    | CO5M10663     | Yes             | chr17:7577022  | Truncating                                                 | Loss-of-Function             | тр53      |
| Classification -    | 5             | Yes             | chr17:7577046  | Truncating                                                 | Loss-of-Function             | TP53      |
| Classification -    |               | Yes             | chr17:7579414  | Truncating                                                 | Loss-of-Function             | TP53      |

The **Pileup** view is shown below the variants table. For more information on the **Pileup** view, see *Genexus*<sup>™</sup> Software 6.8 Help, or the Genexus<sup>™</sup> Software 6.8 User Guide (Pub. No. MAN0026409).

- 5. Click the Annotations tab.
- 6. Review annotation information in the **Annotations** tab, and if available, click a link in the row of an annotation to open a website with information about the annotation.

| Pileup         | Annotations |                                                                                |
|----------------|-------------|--------------------------------------------------------------------------------|
| ClinVar (1)    |             | Pathogenic                                                                     |
| UCSC comm      | ion SNPs    |                                                                                |
| dbSNP (2)      |             | <ul><li>rs1567547030</li><li>rs201744589</li></ul>                             |
| DGV            |             |                                                                                |
| PFAM           |             |                                                                                |
| Transcript (   | 1)          | <ul> <li>NM_000546.5</li> </ul>                                                |
| Variant Effect |             | [nonsense]                                                                     |
| Location (1)   |             | exonic                                                                         |
| PolyPhen       |             |                                                                                |
| Sift           |             |                                                                                |
| Grantham       |             |                                                                                |
| DrugBank (8)   |             | <ul><li> Zinc chloride</li><li> AZD 3355</li><li> Triethyl phosphate</li></ul> |

# Review the variant pileup view

You can review variant tracks with the pileup view in Genexus<sup>™</sup> Software. The pileup view is a figure that the software generates to show each BAM track represented by a single bar, with the sequence variation or variations denoted in each track. The BAM tracks are aligned against a reference track. The variant pileup view can be used to identify potential variants.

- 1. In the menu bar, click **Results > Sample Results**.
- 2. Click a sample name to open the Results screen.
- 3. Click the Variants tab.
- 4. In the variants table, in the Variant ID column, click the identifier of the variant of interest.

The pileup view is shown below the variants table.

# Change the view of the variant pileup

You can zoom and pan the variant pileup view and add or remove guides and track labels to more easily understand the data. You can also adjust the view of the individual pileup tracks. For more information, see "Adjust pileup tracks" on page 147.

- 1. In the menu bar, click **Results > Sample Results**.
- 2. Click a sample name to open the Results screen.
- 3. Click the Variants tab.
- 4. In the variants table, in the Variant ID column, click the identifier of the variant of interest.

| Action                                                                                                    | Procedure                                                            |
|----------------------------------------------------------------------------------------------------|----------------------------------------------------------------------|
| Track the position as you place the pointer over the variant pileup.                                       | Click Cursor Guide.                                                  |
| Mark the center of the variant pileup.                                                                     | Click Center Line.                                                   |
| Remove the track labels.                                                                                   | Click Track Labels.                                                  |
| Zoom in to increase the magnification of the image.                                                        | Click <b>(Zoom in)</b> one or more times, or double-click the image. |
| Zoom out to decrease the magnification of the image.                                                       | Click <b>(Zoom out)</b> one or more times.                           |
| Pan across the image to move the view to another location<br>on the screen with its current magnification. | Click and drag the pointer over the image.                           |

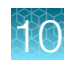

# Adjust pileup tracks

You can adjust the BAM read coverage track, the reference track, hotspot tracks, the target region track, and annotation tracks in Genexus<sup>™</sup> Software to make it easier to view the data. When you adjust a track, it changes the amount of data that is shown in the plot. For example, you can see more tracks when you use the **Squish** setting.

**Note:** For best results, click the **Expand** option to view details about variants and base calls that are shown in each read coverage track

- 1. In the menu bar, click **Results > Sample Results**.
- 2. Click a sample name to open the Results screen.
- 3. Click the Variants tab.
- 4. In the variants table, in the Variant ID column, click the identifier of the variant of interest.
- 5. In the Variants tab, in the Pileup subtab, click 🌣 (Actions) next to a track, then select an option to adjust the view of the track.

| Option   | Description                                                                                                    |
|----------|----------------------------------------------------------------------------------------------------|
| Expand   | Select this option to view the tracks with the maximum visible height.                                                                                                    |
| Squish   | Select this option to view the tracks with the minimal height for each track.                                                                                                    |
| Collapse | Select this option to view the tracks with overlapping transcripts shown along a single line. When <b>Collapse</b> is selected for BAM tracks, the BAM tracks are not shown; only the coverage density is shown. |

## Adjust the view of the reference track

You can adjust the view of the reference track in Genexus<sup>™</sup> Software to view or hide the three-frame translation of the reference track sequence. You can also view the forward or reverse reference track sequence.

- 1. In the menu bar, click Results > Sample Results.
- 2. Click a sample name to open the Results screen.
- 3. Click the Variants tab.
- 4. In the variants table, in the Variant ID column, click the identifier of the variant of interest.

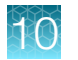

5. In the Variants tab, in the Pileup subtab, click 🌣 (Actions) next to the reference track.

| Option                      | Description                                                              |
|-----------------------------|--------------------------------------------------------------------------|
| View the reverse strand     | Click Reverse.                                                           |
|                             | This option is available only when the forward strand is shown.          |
| View the forward stand      | Click Forward.                                                           |
|                             | This option is available only when the reverse strand is shown.          |
| View the reference sequence | Click Three-Frame Translate.                                             |
| translation                 | This option is available only when the amino acid sequence is not shown. |
| Hide the reference sequence | Click Close Translation.                                                 |
| translation                 | This option is available only when the amino acid sequence is shown.     |

# Adjust the view of the BAM tracks

You can adjust the view of the BAM tracks in Genexus<sup>™</sup> Software to dynamically customize the view of the data.

- 1. In the menu bar, click **Results > Sample Results**.
- 2. Click a sample name to open the **Results** screen.
- 3. Click the Variants tab.
- 4. In the variants table, in the Variant ID column, click the identifier of the variant of interest.

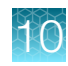

5. In the Variants tab, in the Pileup subtab, click 🌣 (Actions) next to the BAM tracks.

| Option                                                              | Description                                                                                                    |
|---------------------------------------------------------------------|----------------------------------------------------------------------------------------------------|
| View all BAM tracks in monochrome gray                              | In <b>Color By</b> , deselect the checkmark next to <b>Read Strand</b> .<br>This option is available only when the BAM tracks are colored by read strand.                                                                                                    |
| Distinguish between the direction of the BAM tracks with color      | In <b>Color By</b> , click <b>Read Strand</b> .<br>This option is available only when the BAM tracks are not colored by read strand.                                                                                                    |
| Expand, squish or collapse the BAM tracks                           | For more information, see "Adjust pileup tracks" on page 147.                                                                                                    |
| Show all the bases in the BAM tracks                                | Click <b>Show all bases</b> .<br>This option is available only when all bases in the BAM tracks are not<br>shown.                                                                                                    |
| Change the minimum<br>threshold for the visibility of<br>BAM tracks | <ul> <li>a. Click Set visibility window.</li> <li>b. In the Set visibility window dialog box, enter the minimum number of bases needed to show the BAM tracks.</li> <li>When you zoom in and out to view the variant pileup, the scale of the tracks shown in the screen changes. For more information, see "Change the view of the variant pileup" on page 146. You can adjust the visibility window according to the scale shown in the screen.</li> </ul> |

# Examples of a variant pileup view

The following figure is an example of a variant pileup view, shown in the **Gene Browser** in the **Variant** tab. The variant pileup view graphically represents the sequencing tracks, the reference track, and the annotation tracks, and can help you understand the variant data and analyze results. The reference allele and the alternate base for the selected variant are indicated in the image, both in the variant table and the in the pileup view. You can customize your pileup view. Reorder the tracks displayed by clicking a gray bar on the right edge of a track, then dragging the track to a different location. You can also click-drag the cursor at any position in the image to move the image left or right in the screen. For more information, see "Adjust pileup tracks" on page 147.

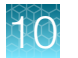

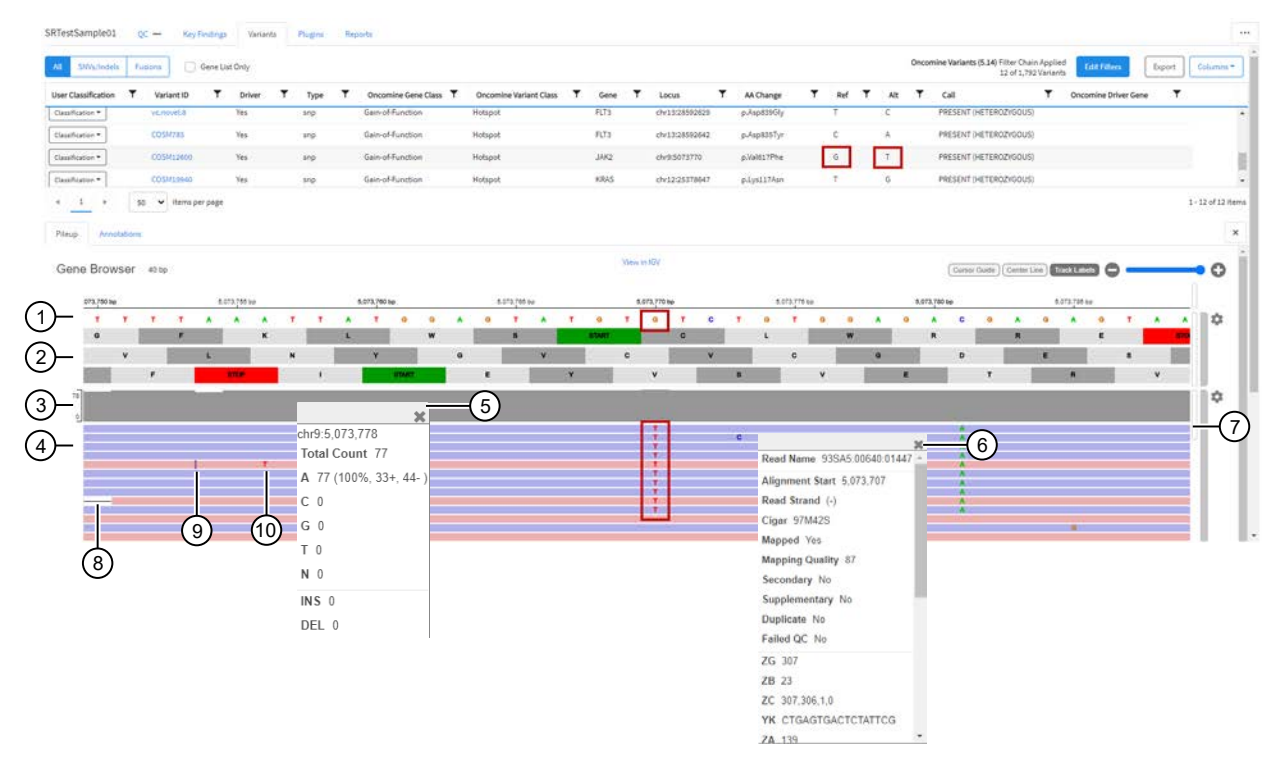

- (1) The reference track. When zoomed out, the nucleotide sequence is no longer displayed, but the sequence is represented by colored bars.
- (2) The three-frame translation is shown in this example (not by default). For more information, see "Adjust the view of the reference track" on page 147.
- ③ The coverage track.
- (4) The BAM track.
- (5) Click the coverage track to see detailed information, such as the total count, the number of reads, and the number of molecules.
- (6) Click a BAM track to see detailed information, such as the Mapping Quality and Base Quality.
- (7) Use the slider to view more tracks.
- 8 Deletion.
- (9) Insertion.
- (1) Alternate base in the BAM read coverage track.

The following figure is an example of the reference tracks and annotation tracks shown beneath the BAM tracks in the **Gene Browser**.

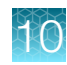

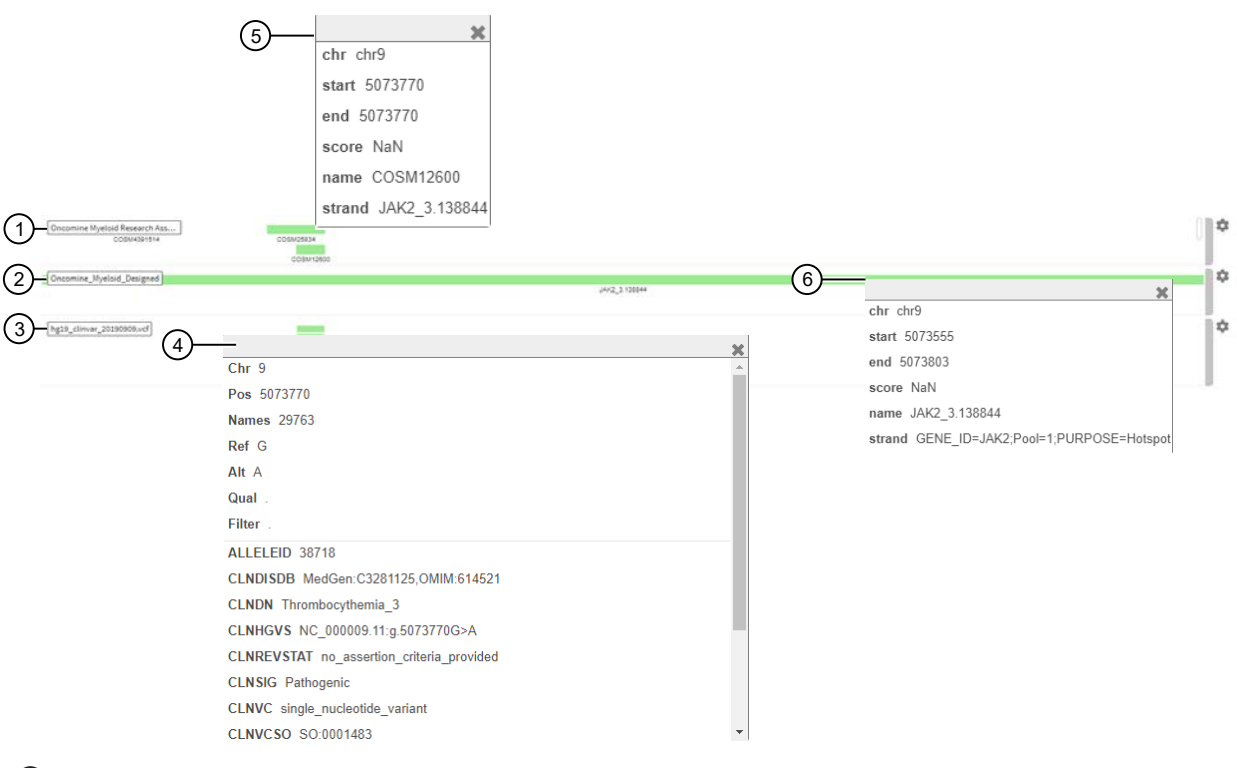

- 1 The hotspot track.
- 2 The target region track.
- ③ Annotation tracks (COSMIC and ClinVar). In this example, only ClinVar is shown.
- (4) Click the annotation track for additional details; for example the CLNHGVS (the top-level genomic HGVS expression for the variant).
- (5) Click a hotspot track for additional details, such as the start and end positions.
- (6) Click the target region track for additional details, such as the start and end positions.

# Coverage histogram

When you zoom in on the pileup, you see the coverage histogram and reads from the BAM track. The histogram in gray shows read depth at that location and reads from the BAM track show read direction and location of variants.

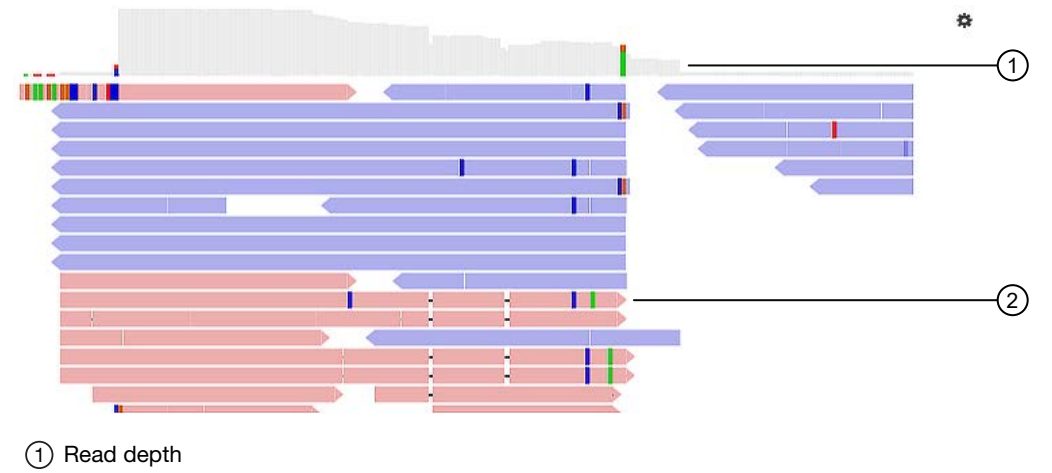

2 Read location and direction of variants

# View the variants from an Ion AmpliSeq<sup>™</sup> HD chemistry run

You can view a summary of data about the identified variants, and toggle to other views that provide more details about the same variants.

- 1. In the menu bar, click **Results > Sample Results**.
- 2. Click a sample name to open the Results screen.
- 3. Click the Variants tab.
- 4. In the variants table, in the Variant ID column, click the identifier of the variant of interest.
- 5. Review detailed variant data and read coverage tracks.

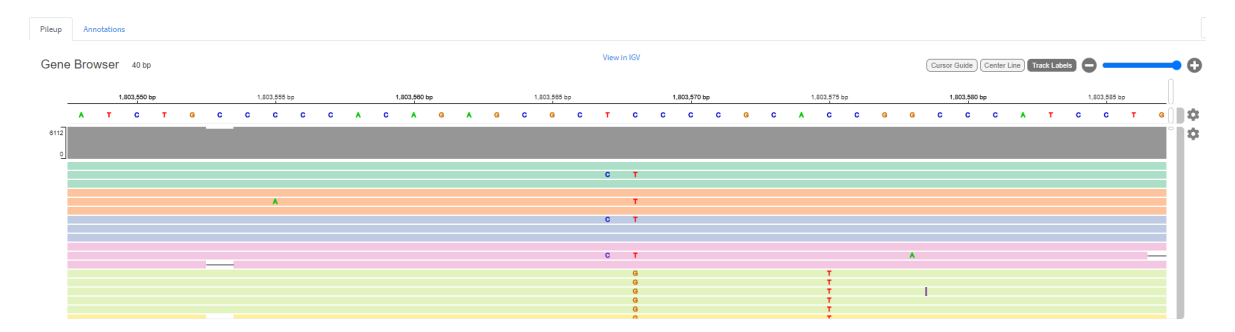

#### **Example visualization**

Ion AmpliSeq<sup>™</sup> HD sequencing runs group consensus reads into families. A family is a group of reads that are associated with the same DNA molecule before library amplification. Each family is identified using the molecular tags, and consensus reads with the same molecular tags are grouped into the same family. The color of the consensus reads is used to indicate a family.

Within each read track, each nucleotide variant is indicated by a different color. T, A, C, and G are red, green, blue, and orange, respectively. An "I" indicates insertion, and white color with a dash indicates deletion.

6. You can sort, adjust, and view details about variants and base calls that are visualized in each read coverage track.

| Option                                                   | Description                                                                                                    |
|----------------------------------------------------------|----------------------------------------------------------------------------------------------------|
| View the read coverage tracks sorted by family           | Click 🏟 (Actions) next to the read coverage track, then select Color > Molecule.                                                                                                    |
| Adjust the BAM tracks                                    | Click <b>Click</b> (Actions) next to the read coverage track, then select an option to adjust the view of the track. For more information, see "Adjust pileup tracks" on page 147.                                                                                       |
| Review detailed data about a BAM read                    | Single-click the read track to obtain information such as the mapping quality, the strand, and the read base.                                                                                                    |
| Review distribution of base calls at a selected position | Click the density plot (the gray bar at the top of the read coverage tracks) to view information about the total count, total reads, and total number of molecules, the distribution of single nucleotides at that position, and the number of insertions and deletions. |

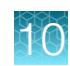

## Create and assign variant classifications

You can create and assign user-defined variant classifications in the variant tables.

- 1. In the menu bar, click **Results > Sample Results**.
- 2. Click a sample name in the **Sample Name** column in the row of a sample of interest to open the **Results** screen for the sample.
- 3. Click the Variants tab.
- 4. To refine the list of variants shown in the table, select a variant type to display: **SNVs/Indels**, **Fusions**, or **CNVs**.
- 5. In the Variants table, in the User Classification column, perform any of the following actions.
  - To assign an existing classification to a variant, select it from the list. The **Classification** menu changes to the name of the classification, as shown in this example.

| Results / OCAv3MultiCustom7196771 V / DFOCCA | Results / OCAv3MultiCustom7198771 v / DFOC                                                                 | Results / OCAv3MultiCustom7198771 V / DFOCC. |
|----------------------------------------------|----------------------------------------------------------------------------------------------------|----------------------------------------------|
| SRTestSample01 Summary QC -                  | SRTestSample01 Summary QC                                                                                  | SRTestSample01 Summary QC                    |
| SNVs/Indels Fusions Filter Oncomine          | SNVs/Indels Fusions Filter Oncomi                                                                          | SNVs/Indeks Fusions Filter Oncomine          |
| User Classification <b>T</b> Locus <b>T</b>  | User Classification 🝸 Locus 🝸                                                                              | User Classification <b>T</b> Locus <b>T</b>  |
| Classification * chr13:32911442              | Classification * chr13:32911442                                                                            | Likely Pathogenic * chr13:32911442           |
| Classification • chr13:32911442              | 911442<br>Benign     Dixely Benign     Dixely Pathogenic     Pathogenic     Uncertain Significance     Add | Classification  Chr13:32911442               |

• To create a new classification, enter a name for the classification in the text box, select a color for the new classification, then click **Add**.

|                           | mary oc        |
|---------------------------|----------------|
| Indels Fusions F          | Filter Onco    |
| lassification <b>T</b> Lo | Locus <b>T</b> |
| ification • Ch            | :hr13:32911442 |
| Protective                | 911442         |
| Ado                       | dd             |
|                           | Protective     |

• To remove a classification from a variant, click X (Remove).

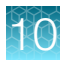

• To delete a classification from the list, click in **Delete** next to the classification name. The classification will be removed from all variants in all results.

## Filter results

You can filter results in the **SNVs/Indels**, **Fusions**, and **CNV** tables in the **Variants** tab of the **Results** screen in two ways. You can apply filters to columns of information that appear in the screen. The filters, available at the top of each column, immediately narrow the list of information in any columns to which filters are applied.

You can also apply a filter chain, a set of filters that Genexus<sup>™</sup> Software uses to narrow the list of variants that are included in results. A manager-or administrator-level user creates filter chains from system-installed filters.

# Search and filter the list of variants

You can search and filter to immediately narrow the list of results that are shown in the variant tables. You can apply filters to columns of information that appear in the screen. The filters, available at the top of each column, immediately narrow the list of information in any columns to which filters are applied.

- 1. In the menu bar, click Results > Sample Results.
- 2. Click a sample name in the Sample Name column.
- 3. In the Results screen, click the Variants tab.
- 4. Select the variant class to display the results: SNVs/Indels, Fusions, or CNVs.
- - In the search field, enter at least 3 characters, then click **Filter**.
  - Select the checkbox in the row of each filter that you want to apply, then click **Filter**.

The options that are available depend on the column and variant class. For example, you can filter data in the **Type** column to show one specific variant type.

6. Click Clear Filters to remove all filters and view the full list of run results.

The column or columns to which you applied a filter change to reflect the filter and selected options.

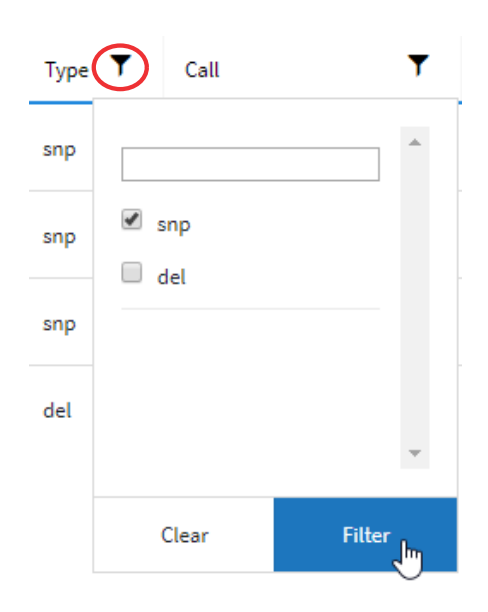

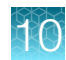

# Filter results with a filter chain

You can filter the results that are listed in the **Results** screen with a system-installed or custom filter chain. A filter chain is a set of filters that Genexus<sup>™</sup> Software uses to narrow the list of variants that are included in results.

Select a filter chain to change the list of variants that are included in the results. You can apply the filter chain temporarily, then review the results before you decide whether to save the updated results, or discard the changes.

If you save the filter chain to a result, the variants that are included reflect the filtered results when the results are later opened.

For information about system-installed filter chains, and how manager- and administrator-level users can create custom filter chains, see the software help system, or the *Genexus*<sup>™</sup> *Software 6.8 User Guide* (Pub. No. MAN0026409).

- 1. In the menu bar, click Results > Sample Results.
- 2. In the Sample Results screen, in the Sample Name column, select a sample of interest.
- 3. In the Results screen, click the Variants tab.
- 4. To refine the list of variants shown in the table, select a variant type.
  - SNVs/Indels
  - Fusions
  - CNVs
- 5. Above the variant table in the **Results** screen, click **Edit Filters**, then select a filter chain.
  - Click Z Edit to make changes to a draft filter chain, if needed.
  - Click D Copy to copy, then edit the selected filter chain, if needed.

For more information about editing and copying filter chains, see the software help system, or the *Genexus™ Software 6.8 User Guide* (Pub. No. MAN0026409).

The list of results changes to reflect the selected filter chain. If you made edits to the filter chain, all sample results to which the edited filter chain is applied are also updated with the changes.

6. Click **Save** if you want the filter chain to be applied to the results when the results are later opened. The filter chain is selected and applied to the results when the results are reopened.

# Filter results with a filter chain

You can filter the results that are listed in the **Results** screen with a system-installed or a customdesigned filter chain. A filter chain is a set of filters that Genexus<sup>™</sup> Software uses to narrow the list of variants that are included in results.

Select a filter chain to change the list of variants that are included in the results. You can apply the filter chain temporarily, then review the results before you decide whether to save the updated results, or discard the changes.

If you save the filter chain to a result, the variants that are included reflect the filtered results when the results are later opened.

For information about system-installed filter chains, and how manager- and administrator-level users can create custom filter chains, see the software help system, or the *Genexus*<sup>™</sup> *Software 6.8 User Guide* (Pub. No. MAN0026409).

- 1. In the menu bar, click Results > Sample Results.
- 2. In the Sample Results screen, in the Sample Name column, select a sample of interest.
- 3. In the Results screen, click the Variants tab.
- 4. To refine the list of variants shown in the table, select a variant type.
  - SNVs/Indels
  - Fusions
  - CNVs
- 5. Above the variant table in the **Results** screen, click **Edit Filters**, then select a filter chain.
  - Click 🗹 Edit to make changes to a draft filter chain, if needed.
  - Click 📋 **Copy** to copy, then edit the selected filter chain, if needed.

The list of results changes to reflect the selected filter chain. If you made edits to the filter chain, all sample results to which the edited filter chain is applied are also updated with the changes.

6. Click **Save** if you want the filter chain to be applied to the results when the results are later opened. The filter chain is selected and applied to the results when the results are reopened.

## Show gene list variants

You can refine the variants that are shown in the Variants tab in Genexus™ Software.

- Filter the variants. For more information, see "Filter results" on page 154.
- Show only the gene list variants. For more information about gene lists, see the software help system or the *Genexus™ Software 6.8 User Guide* (Pub. No. MAN0026409).

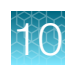

- 1. In the menu bar, click Results > Sample Results.
- 2. Click a sample name to open the **Results** screen.
- 3. Click the Variants tab.

| Option                                                                       | Description                                                                                                    |
|------------------------------------------------------------------------------|----------------------------------------------------------------------------------------------------|
| Show only the variants<br>for the genes that are<br>listed in the gene list. | Click the <b>Gene List Only</b> checkbox.<br>Changes to the <b>Gene List Only</b> checkbox, whether the gene list is shown or<br>not shown, persist for the selected result only. When you select a new sample<br>in the same run, the selection persists. When you open a new run result or a<br>sample result from a different run, the checkbox is deselected by default. |
| Change the gene list<br>that is applied to the<br>results.                   | <ul> <li>a. Click Edit Filters, then select a different gene list.</li> <li>b. Click Save.</li> <li>The changed gene list is saved for the selected sample result only. The saved change applies only to a single sample, even if other samples are present in the same run.</li> </ul>                                                                                      |

**Note:** The **Gene List Only** checkbox is shown only when a gene list is applied to the results. When **No Gene List** is selected, the **Gene List Only** checkbox is not shown in the results screen.

# View the QC results

You can view the quality control (QC) metrics for each sample that was sequenced in a run in Genexus<sup>™</sup> Software.

- To view the QC screen, in the Results / Sample Results screen, click a sample name in the Sample Name column. In the Results screen, click the QC tab. The QC status for each metric is indicated beneath each QC test (Run QC, Templating Control QC-CF-1, Sample QC-DNA, and Sample QC-RNA).
- 2. Review the QC metrics.

For more information, see "QC results" on page 157.

#### QC results

The quality control (QC) metrics for each sample that was sequenced in a run are displayed in Genexus<sup>™</sup> Software.

If a sample fails a single test metric, the sample fails that QC test. A sample must meet all QC parameter thresholds of a particular QC test in order to pass. The QC status is divided into the following categories.

- (Passed) indicates the sample passed all QC metrics.
- X (Failed) indicates the sample failed a QC metric.
- — (Not Calculated) indicates a sample did not undergo QC analysis.

The data shown in the screen depend on the assay that was used in the run. Not all metrics are shown for every assay.

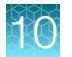

| Genexus   Ion                                                                       | Torrent       |                     |                                                                                                    |              |                       | Dashboard                                                                                                    | Samples  | Runs                                      | Results                                                                                       | Assays                             | Φ       | ¢                  | ഉ |
|-------------------------------------------------------------------------------------|---------------|---------------------|----------------------------------------------------------------------------------------------------|--------------|-----------------------|----------------------------------------------------------------------------------------------------|----------|-------------------------------------------|-----------------------------------------------------------------------------------------------|------------------------------------|---------|--------------------|---|
| Results / OPA_Fusion                                                                | _SolidTumor_w | 2.8.0-0.0.5         | lb_2 ▼ / OPA DNA Fus                                                                                              | w2.8.0-0.0.5 | / OPA_S01_S           | olidTumor12 🔻                                                                                                    |          |                                           |                                                                                               |                                    |         |                    |   |
| OPA_S01_SolidTu                                                                     | imor12 Q      | QC 🗸                | Key Findings                                                                                                    | Variants     | Plugins               | Reports                                                                                                    |          |                                           |                                                                                               |                                    |         |                    |   |
| Ru                                                                                  | in QC         |                     | Templating                                                                                                    | Control (    | QC - CF-1             | Sample                                                                                                    | QC - DNA |                                           | Sa                                                                                            | ample Q                            | C - RNA | l                  | ^ |
| Key Signal<br>Not Set<br>Percent Loading<br>Not Set<br>Raw Read Accuracy<br>Not Set | -             | 58<br>89.6%<br>99.1 | Average Reads Per<br>Lane<br>Not Set<br>Base Call Accuracy<br>Not Set<br>Mean AQ20 Read<br>Length (bp)<br>Not Set | -            | 1,301<br>97.9%<br>104 | MAPD<br>[0-0.5]<br>Mapped Reads<br>Not Set<br>Mean AQ20 Read<br>Length (bp)<br>Not Set<br>Uniformity Of Base<br>Coverage<br>Not Set |          | 0.3<br>1,575,386<br>87<br>97<br>87.71<br> | Mapped Read<br>Not Set<br>Mean Read Le<br>(bp)<br>Not Set<br>RNA Expressio<br>Detected<br>>=5 | s<br>ingth<br>on Ctris<br>to ctris | 200 2/0 | 311,774<br>90<br>7 |   |
| NTC                                                                                 | QC - DNA      |                     | NTC                                                                                                    | QC - RNA     | Ą                     |                                                                                                    |          |                                           |                                                                                               |                                    |         |                    |   |

| Metric <sup>[1]</sup>     | Description                                                                                                    |
|---------------------------|----------------------------------------------------------------------------------------------------|
| Purification QC           | Quality control information for nucleic acid extraction that is performed on a Genexus™ Purification System Instrument.                                                                                                   |
| Sample Concentration RNA  | The concentration of extracted RNA after purification.                                                                                                    |
| Sample Concentration DNA  | The concentration of extracted DNA after purification.                                                                                                    |
| Sample Concentration TNA  | The concentration of extracted TNA after purification.                                                                                                    |
| Run QC                    | General run quality control information.                                                                                                    |
| Final Reads               | Library reads passing all filters that are recorded in the output BAM files. This value can be different from the total number of reads due to technicalities associated with read trimming beyond a minimal requirement. |
| Key Signal                | The average signal after software processing for library ISPs that identically match the library key (TCAG).                                                                                                    |
| Key Signal – Resequencing | The average signal after software processing for library ISPs that identically match the library key (TCAG) for the resequencing run. This metric is only shown for assays that include resequencing.                     |

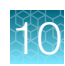

| Metric <sup>[1]</sup>              | Description                                                                                                    |
|------------------------------------|----------------------------------------------------------------------------------------------------|
| Percent Loading                    | The number of wells with ISPs divided by the number of the total addressable wells in a run.                                                                                                    |
| Percent Loading –<br>Resequencing  | The number of wells with ISPs divided by the number of the total addressable wells in the resequencing run. This metric is shown only for assays that include resequencing.                                                                                                    |
| Raw Read Accuracy                  | The average raw accuracy across each individual base position in a read, where raw read accuracy is calculated as 100 * (1 - (sum(per base error)/sum(per base depth))).                                                                                                    |
| Templating QC-CF-1<br>Control      | Sequencing quality metrics of the control fragment. These metrics indicate templating success.                                                                                                    |
| Average Reads Per Lane             | The number of CF-1 reads divided by the number of chip lanes used in the run.                                                                                                    |
| Base Call Accuracy                 | The probability that a given base is called correctly.                                                                                                    |
|                                    | 1 – (total number of errors for all positions in CF-1) / (total number of CF-1 base reads).                                                                                                    |
| Mean AQ20 Read Length<br>(bp)      | Average length, in base pairs, at which the accuracy rate is $\ge$ 99% for CF-1 reads.                                                                                                    |
| Sample QC-DNA                      | Sequencing quality metrics of the sample DNA library.                                                                                                    |
| MAPD                               | MAPD (Median of the Absolute values of all Pairwise Differences) is a quality metric that estimates coverage variability between adjacent amplicons in CNV analyses. A MAPD value of ≤0.5 indicates an acceptable level of coverage variability. High MAPD value typically translates to a lower coverage uniformity. Lower coverage uniformity can result in missed or erroneous CNV calls. If the MAPD QC threshold is not met, CNVs are not called. The MAPD metric does not affect SNVs/INDEL calls. |
| Mapped Reads                       | The total valid mapped reads.                                                                                                    |
| Mean AQ20 Read Length<br>(bp)      | The average length, in base pairs, at which the accuracy rate is $\ge$ 99% for all aligned reads of a library.                                                                                                    |
| Mean Read Cov                      | The number of average reads per amplicon.                                                                                                    |
| Molecular Uniformity               | Uniformity of molecular coverage for all amplicons.                                                                                                    |
| Mean Read Length (bp)              | The average length, in base pairs, of final library reads for the sample.                                                                                                    |
| Uniformity of Amplicon<br>Coverage | The percentage of amplicons that had at least 20% of the average number of reads per amplicon. Cumulative coverage is linearly interpolated between nearest integer read depth counts.                                                                                                    |
| Median Mol Cov                     | The median number of functional molecule reads per amplicon calculated over all amplicons in the assay.                                                                                                    |
|                                    | This metric is applicable to Ion AmpliSeq <sup>™</sup> HD library chemistry only.                                                                                                    |

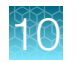

| Metric <sup>[1]</sup>                                          | Description                                                                                                    |
|----------------------------------------------------------------|----------------------------------------------------------------------------------------------------|
| Uniformity of Base<br>Coverage                                 | The percentage of reads with a depth of coverage $\ge 20\%$ of the mean read coverage at each position.                                                                                                    |
|                                                                | This metric is applicable to Ion AmpliSeq <sup>™</sup> HD library chemistry only.                                                                                                    |
| Read Length Histogram                                          | The histogram presents all filtered and trimmed DNA library reads that are reported<br>in the output BAM file (Y-axis) and the mean read length in base pairs (X-axis). The<br>shape of the histogram should closely resemble the library size distribution trace<br>without the adapter sequences. |
| Read Ratio for Inline<br>Controls (Endogenous to<br>Spike-ins) | The ratio of genomic sample reads to control reads for each inline control amplicon.                                                                                                    |
| Sample QC – RNA                                                | Sequencing quality metrics of the sample RNA library.                                                                                                    |
| Mapped Fusion Reads                                            | The total valid mapped reads. That is, the mapped reads that pass the thresholds and filters across all of the RNA targets in the reference file. This number is a subset of the mapped reads shown in the <b>Run Samples</b> table in the <b>Assay Metrics</b> .                                   |
| Mean Read Length (bp)                                          | The average length, in base pairs, of the final library reads for the sample.                                                                                                    |
| RNA Expression Ctrls<br>Detected                               | The number of expression control genes detected for the sample. This metric measures the RNA input integrity, input amount, and the fidelity of the reverse transcriptase that was used in library preparation.                                                                                     |
|                                                                |                                                                                                    |
| Mean AQ20 Read Length                                          | The average length, in base pairs, at which the accuracy rate is ≥99% for all aligned reads of a library.                                                                                                    |
| Read Length Histogram                                          | The histogram presents all filtered and trimmed library reads that are reported in the output BAM file (Y-axis) and the mean read length in base pairs (X-axis).                                                                                                    |

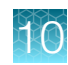

| Metric <sup>[1]</sup>                                          | Description                                                                                                    |
|----------------------------------------------------------------|----------------------------------------------------------------------------------------------------|
| Read Ratio for Inline<br>Controls (Endogenous to<br>Spike-ins) | The ratio of genomic sample reads to control reads for each inline control amplicon.<br>You can use this metric to measure the level of contaminating genomic DNA in RNA<br>libraries when you select the RNA checkbox for Include Inline Controls in assay set<br>up. Using inline controls in RNA assays will reduce the total number of panel reads. |
| NTC QC – DNA <sup>[2]</sup>                                    | DNA Sequencing quality metrics of the no-template control.                                                                                                    |
| Average Base Coverage<br>Depth                                 | The average number of DNA reads of all targeted reference bases.                                                                                                    |
| Mean Read Length (bp)                                          | The average length, in base pairs, of final DNA library reads for the no-template control.                                                                                                    |
| Read Length Histogram                                          | The histogram presents all filtered and trimmed reads for the no-template control that are reported in the output BAM file (Y-axis) and the mean read length in base pairs (X-axis).                                                                                                    |
| Read Ratio for Inline<br>Controls (Endogenous to<br>Spike-ins) | The ratio of no-template control sample reads to control reads for each DNA inline control amplicon.                                                                                                    |
| NTC QC – RNA <sup>[2]</sup>                                    | RNA Sequencing quality metrics of the no-template control.                                                                                                    |
| Mapped Fusion Reads                                            | The total number of valid mapped reads for the NTC.                                                                                                    |
| Mean Read Length (bp)                                          | The average length, in base pairs, of final RNA library reads for the no-template control.                                                                                                    |

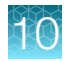

| Metric <sup>[1]</sup>                                          | Description                                                                                                    |
|----------------------------------------------------------------|----------------------------------------------------------------------------------------------------|
| Read Length Histogram                                          | The histogram presents all filtered and trimmed reads for the no-template control that are reported in the output BAM file (Y-axis) and the mean read length in base pairs (X-axis). |
| Read Ratio for Inline<br>Controls (Endogenous to<br>Spike-ins) | The ratio of no-template control sample reads to control reads for each RNA inline control amplicon.                                                                                 |

<sup>[1]</sup> For BAM to Result runs, only the Sample QC-DNA or Sample QC-RNA metrics are shown.

<sup>[2]</sup> Metrics are shown only if NTC is included in the run plan.

# MAPD copy number QC metric

The Median of the Absolute values of all Pairwise Differences (MAPD) score is reported on Aneuploidy run results and other runs that detect CNVs.

MAPD is one of the metrics that we define to assess whether the panel data are useful for copy number variation (CNV) run results.

MAPD is defined as the Median of the Absolute values of all Pairwise Differences between log2 ratios per tile for a given run. Tiles roughly correspond to amplicons in an Ion AmpliSeq<sup>™</sup> assay. Each pair is defined as adjacent in terms of genomic distance. Tiles corresponding to copy number amplicons and other amplicons are being treated equally as no differences in variability are seen between these types. Then, any two log2 ratios that are adjacent on the genome are a pair. Except at the beginning and the end of a chromosome, every log2 ratio belongs to two pairs.

Formally, if xi is the log2 ratio at position i, with i ordered by genomic position:

MAPD = median ( | x(i - 1) - x(i) | )

MAPD is a per-sequencing run estimate of copy number variability, similar to standard deviation (SD). If one assumes the log2 ratios are distributed normally with mean 0 and a constant SD, then MAPD/0.95 is approximately equal to SD. However, unlike SD, using MAPD is robust against high biological variability in log2 ratios induced by known conditions such as cancer.

Regardless of the source of the variability, increased variability decreases the quality of CNV calls.

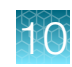

# **Review run results**

In the **Results / Run Results** screen, runs that are pending, in progress, or complete are listed. Runs with a status of failed, aborted, or stalled are also listed.

You can filter the list of run results by clicking  $\mathbf{y}$  (Filter) in a column of interest, then entering a full or partial run or assay name, or other applicable filter term.

The following run information appears in the **Results / Run Results** screen.

| Column              | Description                                                                                                    |
|---------------------|----------------------------------------------------------------------------------------------------|
| Run Name            | The unique name of the run given when it was created in the software. Click a run name to open the <b>Run Summary</b> .                                                                                                    |
|                     | Runs that are reanalyzed are listed with C (Reanalysis) after the run name. For more information, see the software help system, or the <i>Genexus</i> <sup>™</sup> Software 6.8 User Guide (Pub. No. MAN0026409).                                                                                                    |
| Assay Name          | The name of the assay selected for the run. You can view the <b>Assay Name</b> and corresponding <b>Assay Full Name</b> for all assays in the <b>Assays ▶ Manage Assays</b> screen.                                                                                                    |
| Run Status          | The status of the run. For example, Analysis In Progress, Executing Plugins, Analysis Completed, Terminated, Archival: In Progress, Purification In Progress, or Purification Completed.                                                                                                    |
|                     | For purification runs that have a status of <b>Purification In Progress</b> , <b>Purification Complete</b> , or for failed or aborted purification runs, you can place the pointer over the shaded number, in the <b>Status</b> column to view the status of each purification batch for the run. The shaded number, such as <b>1</b> or <b>2</b> , represents a purification batch for the run. For example, a status can be <b>1 Completed</b> , <b>2 Started</b> , and <b>3 Planned</b> , which indicates that the first batch is complete, the second batch has started, and the third purification batch has not yet started, but is planned. For more information about purification batches, see "About Sample to Result runs" on page 79. |
| Total Samples       | The total number of samples in a run.                                                                                                    |
| PCR Plate<br>Number | A unique identifier for the 96-well plate used for library preparation and templating. For more information, see the software help system, or the <i>Genexus</i> <sup>™</sup> Software 6.8 User Guide (Pub. No. MAN0026409).                                                                                                    |
| Started On          | The date and time when the run was started.                                                                                                    |
| Updated On          | The date and time when the last action was completed on the run.                                                                                                    |

You can also perform the following actions in the **Results / Run Results** screen.

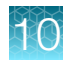

| Option  | Description                                                                                                    |
|---------|----------------------------------------------------------------------------------------------------|
| Actions | Available action links for a run are shown when you place the pointer over the row of a run. The actions that are available depend on the type of run.                                                                                                    |
|         | Delete — Delete the run.                                                                                                    |
|         | <ul> <li>BAM Uploader—Upload run information to another Genexus<sup>™</sup> Integrated Sequencer or to Ion<br/>Reporter<sup>™</sup> Software for further analysis.</li> </ul>                                                                                                    |
|         | <b>BAM Uploader</b> is not available for BAM run results or for archived runs in which BAM files have been removed.                                                                                                    |
|         | For more information, see "Upload results files to another Genexus™ Integrated Sequencer" on page 190.                                                                                                    |
|         | Audit—View the audit trail for the run.                                                                                                    |
|         | • CSA—Download customer support archive (CSA) log files for the run to help with troubleshooting.                                                                                                    |
|         | <ul> <li>Assign PCR Plate—Enter a unique identifier for the 96-well plate used for library preparation and<br/>templating.</li> </ul>                                                                                                    |
| Actions | These actions are available only for Sample to Result runs.                                                                                                    |
|         | View Plan—View detailed run plan information.                                                                                                    |
|         | <ul> <li>Review – Review samples that do not have a concentration within a specified threshold after<br/>purification, but before library preparation.</li> </ul>                                                                                                    |
|         | For more information, see "Review samples for Sample to Result runs" on page 104.                                                                                                    |
|         | <ul> <li>Abort—Enables you to abort a run after purification, but before sequencing. This action is available<br/>when the run status is <b>Purification Review Required</b>, or when the run status is <b>Purification</b><br/><b>Completed</b> and some purification samples have been excluded from sequencing.</li> </ul> |
| Actions | Available action links for a run are shown when you select the checkbox to the left of the Run Name.                                                                                                    |
|         | Clear—Deselect the selected run or runs.                                                                                                    |
|         | <ul> <li>Retain Data—Click to keep run data regardless of disk cleanup settings. To undo, select Release<br/>Data.</li> </ul>                                                                                                    |
|         | <ul> <li>Archive Data—Click to archive run data. Select run data options (Sequencing Output, Intermediate<br/>Files) in the Archive Confirmation dialog box. Analysis Results are selected by default and are not<br/>optional.</li> </ul>                                                                                    |
|         | • Delete – Delete the run data of the selected run or runs.                                                                                                    |

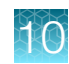

# View the run summary

The run summary provides an overview of the run. The information that is displayed includes the name of the assay used in the run, sample locations, information about the reagents used in the run, primer tube positions, and instrument information. Metrics from sample purification are also provided, if applicable.

- 1. In the menu bar, click **Results > Run Results**.
- 2. In the **Run Name** column, click the run name of interest. The **Run Summary** tab opens.
- **3.** Review the run summary.

| Action                                                                                                    | Procedure                                                                                                    |
|----------------------------------------------------------------------------------------------------|----------------------------------------------------------------------------------------------------|
| View the assay metrics.                                                                                          | In the Assays section, click the assay name of interest.                                                                                |
| View the sample locations in an image of a 96-well sample plate.                                                 | In the Sample Locations section, click PCR Plate View.                                                                                  |
| Reanalyze a run with a new assay.                                                                                | In the upper right corner of the screen, click<br>···· (More Options) ▶ Reanalyze.                                                      |
|                                                                                                    | For more information, see the software help system or the<br><i>Genexus</i> <sup>™</sup> Software 6.8 User Guide (Pub. No. MAN0026409). |
| Run plugins on the sequencing data after a sequencing run is complete.                                           | In the upper right corner of the screen, click<br>···· (More Options) ▶ Run Plugin.                                                     |
| Download customer support archive (CSA) log files for the run to help with troubleshooting.                      | In the upper right corner of the screen, click<br>···· (More Options)                                                                   |
| Upload results to another Genexus™<br>Integrated Sequencer or to Ion<br>Reporter™ Software for further analysis. | In the upper right corner of the screen, click<br>···· (More Options) ▶ BAM Uploader.                                                   |
| View the history of variant classifications.                                                                     | In the upper right corner of the screen, click<br>···· (More Options) ▶ Variant Audit.                                                  |
|                                                                                                    | The information is available only for results that include variant classifications.                                                     |
| View the run report.                                                                                             | Click the <b>Run Report</b> tab.                                                                                                    |

# The run summary

The run summary displays run information, assays used in the run, sample locations, metrics from sample purification, information about the reagents used in the run, primer tube positions, and instrument information.

Depending on the type of the run and the selections made in the run plan, the run information can include the following items.

### Run information

| Item              | Description                                                                                                    |
|-------------------|----------------------------------------------------------------------------------------------------|
| Run Name          | The name of the run.                                                                                                    |
| Started On        | The date and time when the run was started.                                                                                                    |
| Completed On      | The date and time when the run was completed.                                                                                                    |
| Run Status        | The status of the run.                                                                                                    |
| Report Template   | If the option to generate a report was enabled in the run plan, the report template used is listed.                                                                                                 |
| Chip Type         | The semiconductor sequencing chip used in the run, such as the GX5 <sup>™</sup> Chip.                                                                                                    |
| Library Chemistry | The type of library chemistry used in the run, such as Ion AmpliSeq <sup>™</sup> HD.                                                                                                    |
| Server            | The Ion Reporter <sup>™</sup> Software account or the Genexus <sup>™</sup> Software account and the respective software version that was selected for uploading BAM files when the run is complete. |
| Run Type          | The type of run. For example, Nucleic Acid to Result.                                                                                                    |

#### Sequencing instrument information

| Item                     | Description                                                                                                    |
|--------------------------|----------------------------------------------------------------------------------------------------|
| Instrument Name          | The name of the sequencer.                                                                                                    |
| Instrument Serial Number | The serial number of the sequencer.                                                                                           |
| Status                   | The status of the sequencing portion of the run.                                                                              |
| Operator                 | The name of the person who was signed in the Genexus <sup>™</sup> Integrated Sequencer when the sequencing run was performed. |
| Start Date               | The date and time when the run was started on the sequencer.                                                                  |
| Completion Date          | The date and time when the run was completed on the sequencer.                                                                |
| Sequencing Flows         | The number of flows performed by the sequencer.                                                                               |

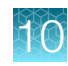

#### Purification instrument information

| Item                     | Description                                                                                           |
|--------------------------|----------------------------------------------------------------------------------------------------|
| Purif. Instrument        | The name of the purification instrument.                                                              |
| Instrument Serial Number | The serial number of the purification instrument.                                                     |
| Status                   | The status of the purification portion of the run for the batch.                                      |
| Operator                 | The name of the person who was signed in the purification instrument when purification was performed. |
| Start Date               | The date and time when the batch was started on the purification instrument.                          |
| Completion Date          | The date and time when the batch was completed on the purification instrument.                        |
| Purif. Batch             | The nucleic acid isolation batch.                                                                     |

# Assays table

| Item                    | Description                                                                                                    |
|-------------------------|----------------------------------------------------------------------------------------------------|
| Assay Full Name         | The name of the assay used in the run. Click the assay name to display the details of the assay.                                                                                                    |
| Assay Name              | An abbreviated name of the assay or assays used in the run.                                                                                                    |
| Analysis Version        | The version of the assay used for analysis.                                                                                                    |
| Research<br>Application | The research application for the assay, such as DNA or DNA and Fusions.                                                                                                    |
| Lane                    | The chip lane or lanes used in the sequencing run for the assay.                                                                                                    |
| Total Samples           | The total number of samples sequenced for the assay. A single sample can correlate with multiple wells on the plate for some assays when multiple nucleic acid types are contained within the sample.                                                                                                    |
| Updated<br>Annotations  | <ul> <li>The information that is shown depends on the settings and the type of the assay.</li> <li>The name and version of the annotation source that is applied to the sample result is shown when an assay is configured to use the latest annotations but the annotation that is applied to the results is not the latest annotation source.</li> <li>No information is shown in the column (the value is blank) when the latest annotation set version is applied to the result, regardless of whether the assay is configured to use the latest annotation source.</li> <li>No information is shown in the column (the value is blank) when an assay is configured to use the latest annotation source.</li> <li>No information is shown in the column (the value is blank) when an assay is configured to use the latest annotation source, and instead uses a fixed version of an annotation source.</li> <li>N/A is shown when an assay does not use an annotation set.</li> </ul> |

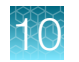

# **Purification Samples table**

| Item                      | Description                                                                                                    |
|---------------------------|----------------------------------------------------------------------------------------------------|
| Batch ID                  | When the run includes more than one purification batch, the <b>Batch ID</b> is listed. The <b>Batch ID</b> , such as <b>1</b> or <b>2</b> , indicates the purification group for each sample. |
| Sample Name               | The unique identifier created when the sample was entered into the software.                                                                                                    |
| Sample Type               | A term that describes the sample, for example, FFPE or Blood (Plasma).                                                                                                    |
| Nucleic Acid Type         | DNA, RNA, or DNA+RNA.                                                                                                    |
| Conc. (ng/µl)             | The concentration of the sample measured by the purification instrument.                                                                                                    |
|                           | In some instances, such as when purification is in progress or when the sample is a no-<br>template control, the values is listed as N/A.                                                     |
|                           | If the concentration is not within the QC concentration range specified by the assay, a <b>Quantity Not Sufficient</b> (QNS) alert is displayed.                                              |
| QC Conc. Range<br>(ng/µl) | The QC concentration range for the assay.                                                                                                    |
| Batch Status              | The run status of a purification batch.                                                                                                    |
|                           | The status can be N/A, Planned, Review, Started, Aborted, or Completed.                                                                                                    |
| Archive Position          | The sample positions in the archive plate.                                                                                                    |
|                           | Sample positions can be in rows A to D and in columns 1 to 8.                                                                                                    |
| Library Prep              | An indicator of whether the sample is selected for sequencing.                                                                                                    |
|                           | <ul> <li>Checkmark) – indicates that the sample is selected for sequencing.</li> </ul>                                                                                                    |
|                           | • $\bigcirc$ – (No icon) indicates that the sample is not selected for sequencing.                                                                                                    |
|                           | <ul> <li>N/A – indicates that purification has not started or is in progress.</li> </ul>                                                                                                    |

# Sample Locations table

| Item              | Description                                                                                                    |
|-------------------|----------------------------------------------------------------------------------------------------|
| PCR Plate View    | Click to view the sample locations in an image of a 96-well sample plate.                                           |
| Well Pos.         | The well position indicates the location of the sample on the plate.                                                |
| Library Batch ID  | The unique identifier created for the library batch. This information is available only for Library to Result runs. |
| Sample Name       | The unique identifier created when the sample was entered into the software.                                        |
| Nucleic Acid Type | The sample nucleic acid type, such as DNA, RNA, DNA+RNA, or TNA.                                                    |
| Vol. (µl)         | The volume of the sample.                                                                                           |
| Conc. (ng/µl)     | The concentration of the sample.                                                                                    |
| Dilution Factor   | The dilution factor of the sample.                                                                                  |

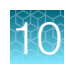

#### Sample Locations table (continued)

| Item             | Description                                                                                                    |
|------------------|----------------------------------------------------------------------------------------------------|
| Kit Barcodes     | The barcode for the kit used for nucleic acid extraction, if applicable.                                                                                                    |
| Barcode          | The name of the barcode adapter or adapters that are associated with the sample, for example, <b>IonHDdual_0101</b> .                                                                                                |
| Assay Name       | The assay that was used to sequence the sample for the indicated well position.                                                                                                    |
| Library Position | The plate location of libraries. For completed runs that were planned using samples, the Library Position indicates the location of unused libraries that can be sequenced by planning and initiating a library run. |

#### **Reagents table**

| Item            | Description                                                                   |
|-----------------|-------------------------------------------------------------------------------|
| Consumable      | Consumables used in the run, such as the PanelKit and LibraryKit, are listed. |
| Barcode         | The consumable barcode, if applicable.                                        |
| Part #          | The consumable part number, if applicable.                                    |
| Expiration Date | The consumable expiration date, if applicable.                                |
| Lot #           | The consumable lot number, if applicable.                                     |

The Primer Tube Positions table shows an image that indicates the locations of the primer pool tubes.

# View assay metrics and the run report

The run report provides detailed information about a run, such as the **Total Bases** and **Final Reads**. For runs with multiple assays, metrics are provided for each assay in the run. The run report contains the assay metrics for all assays in the run.

For runs with only one assay, the run report and assay metrics show the same information for assay metrics. In addition to the metrics for the assay, the run report shows information about the run and the instruments used in the run.

To view the **Run Report**, in the **Results / Run Results** screen, in the **Run Name** column, click the run name of interest. In the **Run Summary** screen, click the **Run Report** tab.

The **Run Report** is assay-specific and cannot be viewed within the sample results screens. To view the **Run Report**, ensure that **Select Sample** is selected in the **Select Sample** dropdown menu.

# Assay metrics and the run report

The run report provides detailed information, such as chip metrics for the run, well, and Ion Sphere<sup>™</sup> Particles (ISPs) statistics. For runs with multiple assays, metrics are provided for each assay in the run. Sequencing metrics are shown at the top of the screen, followed by sample-specific metrics in the **Run Samples** table. Read data for individual samples for the assay are listed in the **Run Samples** table.

Barcode-specific metrics for barcodes that are included in the run are listed in the **Barcodes With Reads Reported** table, which follows the **Run Samples** table. The CSA file for the run contains information for barcodes that are not assigned to samples in the run. Information in the CSA file can help you troubleshoot results, if needed. For more information, see "Download a Customer Support Archive" on page 193.

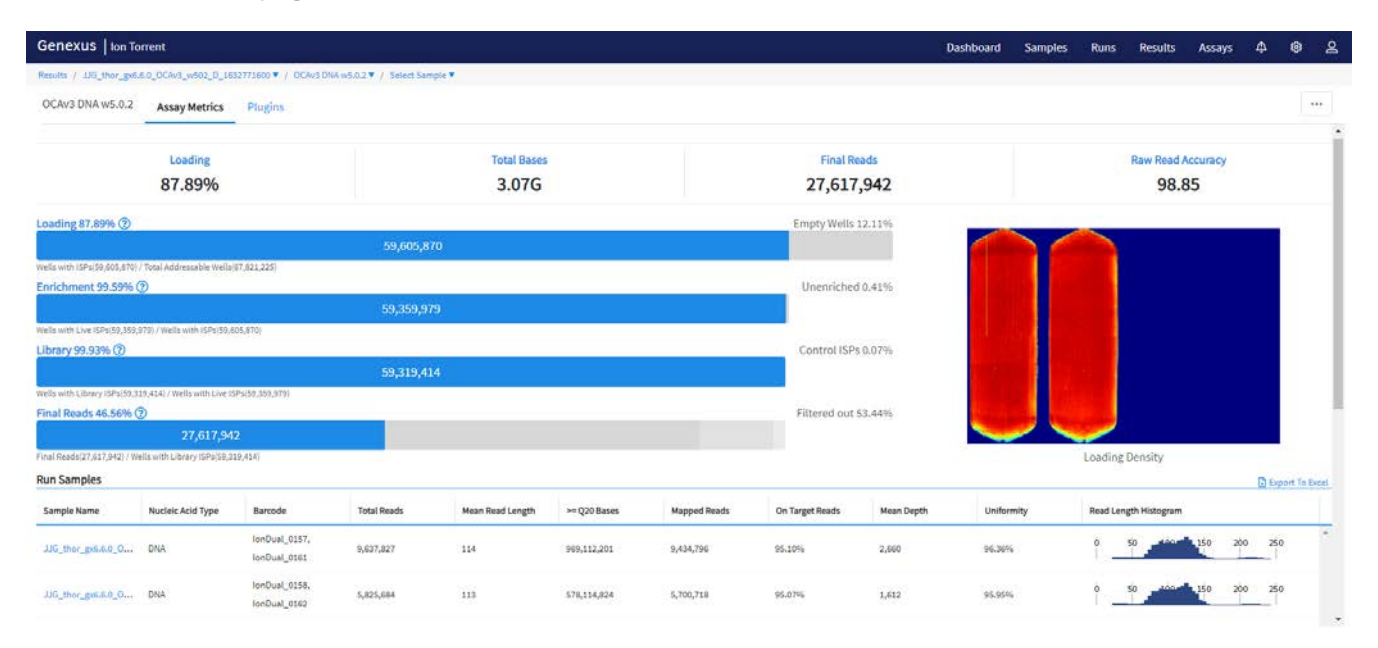

## **Run Report**

| Metric                  | Description                                                                                                    |
|-------------------------|----------------------------------------------------------------------------------------------------|
| Loading                 | The number and percentage of total addressable wells on the chip that contain an ISP.                                                                                                    |
| Enrichment              | The number and percentage of wells ISPs that contain live ISPs.                                                                                                    |
| Library                 | The number and percentage of wells with live ISPs that contain Library ISPs.                                                                                                    |
| Combined Final<br>Reads | For runs that include resequencing, the combined final reads is the sum of library reads from both sequencing and resequencing.                                                                                           |
| Final Reads             | Library reads passing all filters that are recorded in the output BAM files. This value can be different from the total number of reads due to technicalities associated with read trimming beyond a minimal requirement. |
| Total Bases             | The number of filtered and trimmed base pairs that are reported in the output BAM file.                                                                                                    |
| Combined Total<br>Bases | For runs that include resequencing, the combined total bases is the sum from sequencing and resequencing.                                                                                                    |

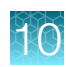

# Run Report (continued)

| Metric                     | Description                                                                                                    |  |  |  |  |
|----------------------------|----------------------------------------------------------------------------------------------------|--|--|--|--|
| Raw Read Accuracy          | The raw read accuracy across each individual base position in a read calculated as, $(1-$ [total errors in the sequenced reads]/[total bases sequenced]) × 100. Raw read accuracy is measured at each base across the length of the read and is based on 1x sequencing coverage; raw read accuracy is <i>not</i> based on consensus accuracy across multiple reads for the same base position. |  |  |  |  |
| Wells with ISPs            | The number of wells that contain an ISP.                                                                                                    |  |  |  |  |
| Unenriched                 | The number and percentage of wells with ISPs that do not contain live ISPs.                                                                                                    |  |  |  |  |
| Total Addressable<br>Wells | Wells on the chip that can be physically reached by a library.                                                                                                    |  |  |  |  |
| Empty Wells                | The percentage of total addressable wells on the chip that do not contain an ISP.                                                                                                    |  |  |  |  |
| Wells with Live ISPs       | Loaded wells with ISPs with a signal of sufficient strength and composition to be associated with the library or control fragment key.                                                                                                    |  |  |  |  |
| Wells with Library<br>ISPs | Loaded wells with live ISPs with a key signal that is identical to the library key signal.                                                                                                    |  |  |  |  |
| Control ISPs               | Loaded wells with live ISPs with a key signal that is identical to the control fragment key signal.                                                                                                    |  |  |  |  |
| Filtered out               | The total percentage of filtered reads, or the sum of the percentages of polyclonal, low quality, and adapter dimer reads.                                                                                                    |  |  |  |  |
| Polyclonal                 | Wells with a live ISP that carries clones from two or more templates.                                                                                                    |  |  |  |  |
|                            | To view polyclonal metrics, mouse over the first low quality portion (gray) of the <b>Final Reads</b> bar plot.                                                                                                    |  |  |  |  |
|                            | 30,735,120                                                                                                    |  |  |  |  |
|                            | Final Reads(30,735,120) / Wells with Library ISPs(52,635,124) Polyclonal: 15935106 (30.27%)                                                                                                    |  |  |  |  |
| Low Quality                | Loaded wells with a low or unrecognizable signal.                                                                                                    |  |  |  |  |
|                            | To view polyclonal metrics, mouse over the second low quality portion (gray) of the <b>Final Reads</b> bar plot.                                                                                                    |  |  |  |  |
|                            | Final Reads 58.39% ⑦ Filtered out 41.61%                                                                                                    |  |  |  |  |
|                            | 30,735,120                                                                                                    |  |  |  |  |
|                            | Final Reads(30,735,120) / Wells with Library ISPs(52,635,124) Low Quality: 3208258 (6.1%)                                                                                                    |  |  |  |  |

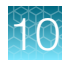

# Run Report (continued)

| Metric          | Description                                                                                                    |  |  |  |  |  |  |  |
|-----------------|----------------------------------------------------------------------------------------------------|--|--|--|--|--|--|--|
| Adapter Dimer   | Loaded wells with a library template of an insert size less than 8 bases.                                                                                                    |  |  |  |  |  |  |  |
|                 | To view adapter dimer metrics, mouse over the lightest gray portion of the <b>Final Reads</b> bar plot.                                                                                                    |  |  |  |  |  |  |  |
|                 | Final Reads 43.57% (?)       Filtered out 56.44%         52,494,934       Image: Control of the second second |  |  |  |  |  |  |  |
|                 | <b>Note:</b> In assays using Ion AmpliSeq <sup>™</sup> HD library chemistry, adapter dimer reads represent a small proportion of total reads and can be seen by hovering the pointer over the right end of the <b>Final Reads</b> bar.                                                                                                    |  |  |  |  |  |  |  |
| Loading Density | A visual representation of chip loading. Red color indicates areas of higher density of loading. Blue color indicates areas of lower density of loading. The following example shows a sequencing experiment where two lanes on the chip are uniformly loaded with ISPs. Loading Density                                                                                                    |  |  |  |  |  |  |  |

#### **Run Samples**

The Run Samples table lists read data for each individual sample in the assay.

| Column            | Description                                                                                                    |
|-------------------|----------------------------------------------------------------------------------------------------|
| Sample Name       | The unique identifier created when the sample was entered in the software.                                                           |
| Nucleic Acid Type | The sample nucleic acid type, such as DNA, RNA, or TNA.                                                                              |
| Barcode           | The unique identifiers of the dual barcode pair assigned to the DNA and/or RNA library for a sample.                                 |
| Total Reads       | The total number of filtered and trimmed reads with the listed dual barcodes assigned to the sample.                                 |
| Mean Read Length  | The average length, in base pairs, of usable library reads for each sample.                                                          |
| ≥Q20 Bases        | The total number of called bases that have $\geq$ 99% accuracy (or less than 1% error rate) aligned to the reference for the sample. |
| Mapped Reads      | The number of reads that are mapped to the reference file.                                                                           |
| On Target Reads   | The percentage of sequencing reads mapped to any target region of the reference.                                                     |

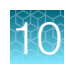

#### Run Samples (continued)

| Column                | Description                                                                                                    |  |  |  |  |  |
|-----------------------|----------------------------------------------------------------------------------------------------|--|--|--|--|--|
| Mean Depth            | The average number of reads of all targeted reference bases.                                                                                                    |  |  |  |  |  |
| Uniformity            | The percentage of bases in all targeted regions (or whole genome) with a depth of coverage $\geq$ 20% of the mean read coverage.                                                                                                    |  |  |  |  |  |
| Read Length Histogram | A histogram that presents all filtered and trimmed library reads that are reported in the output BAM file (Y-axis) and the mean read length in base pairs (X-axis).<br>0 	 50 	 400 	 150 	 200 	 250 	 300 	 150 	 100 	 150 	 100 	 100 	 100 	 100 	 100 	 100 	 100 	 100 	 100 	 100 	 100 	 100 	 100 	 100 	 100 	 100 	 100 	 100 	 100 	 100 	 100 	 100 	 100 	 100 	 100 	 100 	 100 	 100 	 100 	 100 	 100 	 100 	 100 	 100 	 100 	 100 	 100 	 100 	 100 	 100 	 100 	 100 	 100 	 100 	 100 	 100 	 100 	 100 	 100 	 100 	 100 	 100 	 100 	 100 	 100 	 100 	 100 	 100 	 100 	 100 	 100 	 100 	 100 	 100 	 100 	 100 	 100 	 100 	 100 	 100 	 100 	 100 	 100 	 100 	 100 	 100 	 100 	 100 	 100 	 100 	 100 	 100 	 100 	 100 	 100 	 100 	 100 	 100 	 100 	 100 	 100 	 100 	 100 	 100 	 100 	 100 	 100 	 100 	 100 	 100 	 100 	 100 	 100 	 100 	 100 	 100 	 100 	 100 	 100 	 100 	 100 	 100 	 100 	 100 	 100 	 100 	 100 	 100 	 100 	 100 	 100 	 100 	 100 	 100 	 100 	 100 	 100 	 100 	 100 	 100 	 100 	 100 	 100 	 100 	 100 	 100 	 100 	 100 	 100 	 100 	 100 	 100 	 100 	 100 	 100 	 100 	 100 	 100 	 100 	 100 	 100 	 100 	 100 	 100 	 100 	 100 	 100 	 100 	 100 	 100 	 100 	 100 	 100 	 100 	 100 	 100 	 100 	 100 	 100 	 100 	 100 	 100 	 100 	 100 	 100 	 100 	 100 	 100 	 100 	 100 	 100 	 100 	 100 	 100 	 100 	 100 	 100 	 100 	 100 	 100 	 100 	 100 	 100 	 100 	 100 	 100 	 100 	 100 	 100 	 100 	 100 	 100 	 100 	 100 	 100 	 100 	 100 	 100 	 100 	 100 	 100 	 100 	 100 	 100 	 100 	 100 	 100 	 100 	 100 	 100 	 100 	 100 	 100 	 100 	 100 	 100 	 100 	 100 	 100 	 100 	 100 	 100 	 100 	 100 	 100 	 100 	 100 	 100 	 100 	 100 	 100 	 100 	 100 	 100 	 100 	 100 	 100 	 100 	 100 	 100 	 100 	 100 	 100 	 100 	 100 	 100 	 100 	 100 	 100 	 100 	 100 	 100 	 100 	 100 	 100 	 100 	 100 	 100 	 100 	 100 	 100 	 100 	 100 	 100 	 100 	 100 	 100 	 100 	 100 	 100 	 100 	 100 	 100 	 100 	 100 	 100 	 100 	 100 	 100 	 100 	 100 	 100 	 100 	 100 	 100 	 100 	 100 	 100 	 100 	 100 	 100 	 100 	 100 	 100 |  |  |  |  |  |

#### Barcodes with Reads Reported

The Barcodes with Reads Reported table lists barcode-specific metrics

| Column                   | Description                                                                                                    |  |  |  |  |  |
|--------------------------|----------------------------------------------------------------------------------------------------|--|--|--|--|--|
| Barcode                  | The unique identifiers of the dual barcode pair assigned to the DNA and/or RNA library for a sample.                                                                      |  |  |  |  |  |
| Total Reads              | The total number of filtered and trimmed reads with the listed dual barcodes assigned to the sample. The reads are independent of length reported in the output BAM file. |  |  |  |  |  |
| Mean Read Length         | The average length, in base pairs, of usable library reads for each sample.                                                                                               |  |  |  |  |  |
| ≥Q20 Bases               | The total number of called bases that have $\geq$ 99% accuracy (or less than 1% error rate) aligned to the reference for the sample.                                      |  |  |  |  |  |
| Read Length<br>Histogram | A histogram that presents all filtered and trimmed library reads that are reported in the output BAM file (Y-axis) and the mean read length in base pairs (X-axis).       |  |  |  |  |  |

## Download a run report

You can download a run report summary in PDF format. The run report includes assay metrics and the record of reagents that were used in a run. For information about the contents of the run report, see "View assay metrics and the run report" on page 169. If you entered extraction kit barcodes for samples when you prepared library batches or when you planned the run, the extraction kit barcodes are listed in the run report.

- 1. In the menu bar, click **Results > Sample Results**.
- 2. In the Sample Results screen, in the Sample Name column, click the sample name of interest.

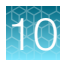

3. Click the Reports tab.

Multiple panes including a **Run Report** pane, a **Variant Report** pane, and any panes for customized reports that have been generated are shown.

4. In the **Run Report** pane, click **Download Report** to download a run report summary in PDF format.

# **Assign PCR Plate**

Genexus<sup>™</sup> Software lets you track and associate a run with the PCR plate used in the run. The PCR plate is the 96-well plate that is used for library preparation and templating. You can assign a unique identifier, a **PCR Plate Number**, to runs that have a status of **Library Preparation Completed**, **Sequencing Completed**, or **Run Completed**. The PCR plate number that you enter is shown in the **Run Results** screen and if needed, can help you track libraries and troubleshoot. Later, if you sequence the remaining libraries in a different sequencing run and assign the PCR plate number to the run, you can easily search for and find all run results associated with the libraries in the PCR plate.

**Note:** You should assign a PCR plate to a run if there are leftover libraries that you want to use at a later time to perform a Library to Result run. You can look up the PCR plate number on completed runs to get the library and barcode mapping, then enter the same Barcode information into the Library to Result run.

- 1. In the menu bar, click **Results > Run Results**.
- 2. In the **Run Results** screen, place the pointer over the row of a run of interest, then click **Assign PCR Plate number**.
- 3. In the Assign PCR Plate Number dialog box, confirm, edit, or enter the PCR Plate Number.

The PCR plate number must be between 1 and 10 characters. Only alphanumeric characters (numbers 0 to 9 and letters A to Z), period (.), underscore (\_), or hyphen (-) are allowed. Spaces are not allowed.

4. Click Submit to associate the PCR plate with the run.

# Variant report

The variant report is a PDF report of the results for each sample in a sequencing run. You can use a system-installed report template to generate a variant report, or you can customize the layout and contents of a variant report.

To make a variant report available for each sample result upon completion of a sequencing run, enable **Generate Report** in the **Setup** step when you plan the run. For more information, see Chapter 6, "Plan a run"). To generate a variant report after a run is complete, see "Generate a variant report" on page 181.

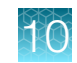

When a variant report has been generated for a sample result, it is available for download in three places:

- In the **Results / Sample Results** screen when you place the pointer over the row for that sample, then click the **Report** link to download the PDF.
- In the variant report pane for the sample results in the **Reports** tab when you click
  - (More) > Download Report.
- In the Results screen for the sample when you click ... (More Options) > Download Files.

Variant reports can be electronically or manually signed by users. Electronic signatures are shown in the Electronically Signed By section of the report, if the section is included in the report template.

# Download a variant report

You can download a variant report for a sample result of interest from the **Results / Sample Results** screen, from the pane that shows the report, or as part of a download of results files.

- 1. In the menu bar, click Results > Sample Results.
- 2. Download the report with one of the following options.

| Option                                                                                                    | Procedure                                                                                                    |
|----------------------------------------------------------------------------------------------------|----------------------------------------------------------------------------------------------------|
| Download a ZIP file that contains all variant reports for a sample result.                                   | In the <b>Sample Results</b> screen, click the sample name<br>of interest in the <b>Sample Name</b> column, then click<br>···· (More Options) ▶ Download Files. |
| Download the variant report in PDF format from the <b>Reports</b> tab for the sample results.                | Click the <b>Reports</b> tab then, in the pane of the report of interest, click (More) > Download Report.                                                       |
| Download the variant report as part of the results files for a specific sample in the <b>Results</b> screen. | For more information, see the software help system, or the<br>Genexus <sup>™</sup> Software 6.8 User Guide.                                                     |

A ZIP file that contains the PDF report is downloaded to the computer if you download reports from the **Sample Results** screen or as part of the results files. A report in PDF format downloads if you use the **Reports** tab for the download.

3. In the **Sample Results** screen, place the pointer over the row of the sample of interest, then click **Report**.

| Gen    | exus   Ion Torrent            |     |                  |   | Dashboard                 | Samples | Runs   | Results         | Assays        | Φ                    | ŝ         | ෂ     |
|--------|-------------------------------|-----|------------------|---|---------------------------|---------|--------|-----------------|---------------|----------------------|-----------|-------|
| Result | s / Sample Results            |     |                  |   |                           |         |        |                 |               |                      |           |       |
| Non    | Archived  Selected Samples: 0 |     |                  |   |                           |         |        |                 | C             | Refresh              | Colum     | ins 🕶 |
|        | Sample Name                   | r A | Assay Name       | T | Run Name                  |         | T      | Sample Statu    | s 🔻           | QC Statu             | is 📍      |       |
| $\Box$ | SRTestSample02                | C   | DNAG_OCAv3_AS_CA |   | DNAG2PoolCusAnnSet1410149 |         |        | Completed       |               | ~                    |           | •     |
|        | SRTestSample03                | D   | DNAG_OCAv3_AS_CA |   | DNAG2PoolCusAnnSet1410149 |         | Report | Assign Tags   / | Audit   Notes | CSA   Va             | riant Aud | lit   |
|        | SRTestSample01                | C   | DNAG_OCAv3_AS_CA |   | DNAG2PoolCusAnnSet1410149 |         | 0      | Completed       |               | <ul> <li></li> </ul> |           |       |

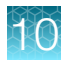

- A ZIP file that contains the PDF report downloads automatically.
- 4. Extract the downloaded files, then open the PDF file in an appropriate viewer.

# Reanalyze a run

Runs can be reanalyzed with the same assay or a different assay in Genexus<sup>™</sup> Software. Reanalysis of runs can start from the alignment, basecalling, or signal processing steps. When you reanalyze a run, the reanalysis is applied to all samples in the assay.

| Reanalysis from the    | Description                                                                                                    |
|------------------------|----------------------------------------------------------------------------------------------------|
| Signal processing step | The option to reanalyze a run from the signal processing step is only available when the following conditions are met.                                |
|                        | <ul> <li>When a run fails during the basecalling step or earlier.</li> </ul>                                                                          |
|                        | When the run has not already been successfully reanalyzed.                                                                                            |
|                        | Reanalysis at the signal processing step uses DAT files.                                                                                              |
| Basecalling step       | The option to reanalyze a run from the basecalling step is only available when a run or reanalysis successfully completes the signal processing step. |
|                        | Reanalysis at the basecalling step uses .wells files.                                                                                                 |
| Alignment step         | The option to reanalyze a run from the alignment step is only available when a run or reanalysis successfully completes the basecalling step.         |
|                        | Reanalysis at the alignment step uses BAM files.                                                                                                    |

#### Note:

- Manager- and administrator-level users can reanalyze a sequencing run only if the run completed without any critical alarms or errors. If the run aborted or produced major alarms or errors, the run cannot be reanalyzed.
- QC parameters at the limits of stringency cannot be adjusted further. If samples fail QC and you cannot adjust the QC parameters further, you can sequence the sample library again. For information to find, recover, and purify the leftover library preparations, see Appendix E, "Recover library preparations from the Genexus<sup>™</sup> Integrated Sequencer after a run for reuse". Alternatively, you can prepare a new library for sequencing.

The files needed for the stage of reanalysis that you select must be present in the software. For example, if the .wells files for the run have been removed from the software, you cannot reanalyze from basecalling. Instead, reanalyze the BAM files at alignment. Administrator-level users can manage the settings and schedule to backup and delete files and data. For more information, see the software help system, or the *Genexus*<sup>™</sup> *Software 6.8 User Guide* (Pub. No. MAN0026409).

You can reanalyze a run with any compatible assay that exists in the software. Alternatively, you can create a new assay or copy the original assay that was used in a run and modify assay parameters if needed. For more information, see Chapter 4, "Create and manage assays (manager/administrator)".

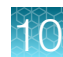

- 1. In the menu bar, click **Results** > **Run Results**.
- 2. In the Results / Run Results screen, in the Run Name column, click the run name of interest.
- 3. In the upper right corner of the screen, click ··· (More Options) > Reanalyze.
- 4. In the **Reanalyze** dialog box, enter or select the following information.
  - a. In Reanalysis Run Name field, enter a reanalysis run name.
  - b. In Start Reanalysis from dropdown list, select Alignment, Basecalling or Signal Processing.
  - c. In the Current Assay in Run column, select the checkbox in the row of each assay that you want to reanalyze. Then, in the Choose Assay to Reanalyze column, select an assay for each reanalysis from the dropdown list.

| Reanalyze                                            |                                  | × |                     |        |
|------------------------------------------------------|----------------------------------|---|---------------------|--------|
| Reanalysis Run Name                                  |                                  |   |                     |        |
| Reanalysis Run 1                                     |                                  |   |                     |        |
| Start Reanalysis from                                |                                  |   |                     |        |
| Alignment                                            | \$                               |   |                     |        |
| Current Assay in Run                                 | Choose Assay to Reanalyze        |   | Updated Annotations |        |
| Oncomine Myeloid v2 - GX5 - DNA - w5.0.0 -<br>v0.0.2 | Oncomine Comprehensive Plus - Co | ¢ | clinvar(20220328)   |        |
|                                                      |                                  |   | Cancel              | nalyze |

#### 5. Click Reanalyze.

Follow the progress of the reanalysis in the **Results / Run Results** screen in the **Run Status** column and in the **Results / Sample Results** screen in the **Sample Status** screen. When reanalysis is complete, the new results can be viewed by clicking the run name corresponding to the reanalysis assay in the **Results / Run Results** screen. Runs that have been reanalyzed are appended with rightarrow after the run name.

# Reanalyze a sample

A sample can be reanalyzed starting only from the alignment step. Reanalysis at the alignment step uses BAM files. You can reanalyze all samples in a run from the basecalling or signal processing steps. For more information, see "Reanalyze a run" on page 176.

**Note:** Manager- and administrator-level users can reanalyze a sample only if the run completed without any critical alarms or errors. If the run aborted or produced major alarms or errors, the sample cannot be reanalyzed.

The option to reanalyze a sample from the alignment step is only available when a sample or reanalysis successfully completes the basecalling step.

You can reanalyze a sample with any compatible assay that exists in the software. Alternatively, you can create a new assay or copy the original assay that was used in a run and modify assay parameters if needed. For more information, see Chapter 4, "Create and manage assays (manager/administrator)".

- 1. In the menu bar, click **Results > Sample Results**.
- 2. In the **Sample Results** screen, place the pointer over the row of a sample of interest, then click **Reanalyze**.

Alternatively, you can reanalyze a sample when you click a sample name, then click **…** (More Options) ▶ Reanalyze.

- 3. In the Reanalyze Sample dialog box, enter or select the following information.
  - a. In Reanalysis Run Name field, enter a reanalysis run name.
  - b. In Start Reanalysis from dropdown list, select Alignment, Basecalling or Signal Processing.
  - c. In the **Current Assay in Run** column, select the checkbox in the row of each assay that you want to reanalyze. Then, in the **Choose Assay to Reanalyze** column, select an assay for each reanalysis from the dropdown list.
- 4. Click Reanalyze.

Follow the progress of the reanalysis in the **Results / Sample Results** screen in the **Sample Status** screen. When reanalysis is complete, the new results can be viewed by clicking the sample name corresponding to the reanalysis assay in the **Results / Sample Results** screen. Samples that have been reanalyzed are listed in the table of sample results with the run name appended with  $rac{1}{\sim}$ .

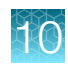

# Sign off variant reports

Manager, administrator, and report-level users can electronically sign a variant report for sample results in Genexus<sup>™</sup> Software. A sample result can have multiple variant reports only if each report uses a different report template, and a different language. However, only one of the reports can include electronic signatures.

**IMPORTANT!** If you use the same template and language to regenerate an existing report, the existing report will be overwritten.

Multiple signatures can be added to the variant report that is used for sign-offs. Account permissions for electronic signatures are associated with a signature type. A lock-level signature type locks the report. If your signature permissions are associated with a lock-level signature type and you sign the report, you will be the last person to sign the report before it is locked.

The filter chain that is applied to the results must be locked before you can electronically sign a variant report. After users begin to electronic sign-offs, changes cannot be made to the filter chain, gene list, or classification, and plugins cannot be run for the sample results.

The signature information appears in the variant report PDF file or a user-created report, if selected. For more information, see "Variant report" on page 174. For information about how to create a report template, see the software help system, or the *Genexus™ Software 6.8 User Guide* (Pub. No. MAN0026409).

Multilanguage support for PDF report generation is provided.

This feature allows you to meet Title 21 CFR Part 11 of Federal Regulations that establishes the United States Food and Drug Administration regulations on electronic records and signatures, password policies, and user activity auditing.

- 1. In the menu bar, click Results > Sample Results.
- 2. In the Sample Results screen, click the sample result of interest in the Sample Name column.
- 3. In the Reports tab, in a variant report pane that is labeled as Draft, click Sign Off.

| Genexus   Ion Torrent                                                                                                    |                                                                                                    |                                                                                                    | Dashboard                                     | Samples       | Runs        | Results     | Assays       | ф          | ۲        | 8      |
|----------------------------------------------------------------------------------------------------|----------------------------------------------------------------------------------------------------|----------------------------------------------------------------------------------------------------|-----------------------------------------------|---------------|-------------|-------------|--------------|------------|----------|--------|
| Results / Run1_Auto_report_generation ♥ / OPA DNA Fax w3.2.0 ♥ / Auto_SignOff                                                      | .sample1 *                                                                                                    |                                                                                                    |                                               |               |             |             |              |            |          |        |
| Auto_SignOff_sample1 QC 🗙 Key Findings Variants                                                                                    | Plogins Reports                                                                                                    |                                                                                                    |                                               |               |             |             |              |            | 3        |        |
| During report generation and sign-off process, the latest changes will be taken into co                                            | mulderation                                                                                                    |                                                                                                    |                                               | +             | Generate Va | iant Report | + Generate O | iccomine I | Reporter | Report |
| Run Report :<br>Created On: 2022-08-29<br>Summary of nun results and information, status, reads per barcode, and reagents<br>used. | Drat         :           Auto_SignOff_sample1_31_OPA DNA Fus w3.2.0_2023Feb21.pdf         :           Report Implants: Revealed points         :           Created On: 2023 62:27         :           Generated By: considering Uses         :           Language: USE English:         : | Datt<br>EN_Auto_SignOff_sample1_<br>Tumor_DNA_Fusions_w32.4<br>Support Inenglates: Default_Soli<br>Contend on : 2023-20-21<br>Generated by :System Installed<br>Language: US English | AD_default_oncc<br>0_2022AUG29.pd<br>d_Tunier | ology_OPA_GXS | _Solid      | 1           |              |            |          |        |

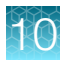

The **Sign Off Report** dialog box opens and shows the name of the report, the template used for the report, and the following information, which is based on the profile of the user who signs the report.

- Electronic Signature
- User Name
- Language
- 4. In Password, enter the password.
- 5. In Sign Off Comments, enter a comment.
- 6. In Footer Field, enter any text that you want to appear in the footer of the PDF report pages. If you entered footer information in the Footer Field when you created a report template, or if text was entered during a previous sign off, the same footer information is shown in the Sign Off Report dialog box. You can edit the text in the Footer Field to change the information that will be shown in the footer of the PDF report.
- 7. Select an image to an include with the electronic signature, and enter a description and footnote for the image, if needed.

Only one image can be added when a report is signed off. If an image was previously added, the option to add an image is not available.

8. Click Sign Off to confirm the electronic signature.

The pane for the signed variant report is updated to include the signature information for the variant report. If the electronic signature that is associated with a lock-level signature type is used, a **A** (Lock) is shown in the variant report pane and the report is locked.

The report is signed. The **Electronic Signatures** section of the report pane is updated to include your username and the signature type for your account. You can hover over the signature type to show the list of signature types that are completed for the report. If multiple electronic signatures are added to the report, an electronic signature type for each signer is shown in the **Electronic Signatures** column of the sample results table. For more information, see the software help system, or the *Genexus™ Software* 6.8 User Guide.

If a signature type used is designated to lock the report, the variant report is signed and locked, and no other variant reports for the sample result can be signed or generated. If you must change the report, reanalyze the sample and generate a report for the reanalyzed sample.

You can send notifications for report sign-offs to other users. For more information, see the software help system, or the *Genexus*<sup>™</sup> Software 6.8 User Guide.
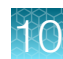

### Generate a variant report

You can generate a new variant report for sample results after a run is complete. A A **(Lock)** in the variant report indicates that the electronic signature option for the report is locked. After a variant report is locked, the report cannot be electronically signed by any other user.

You can generate multiple reports for a sample result, if each report is named uniquely, and is generated in a different language, or uses a different report template.

When generating a customized report, you can update any report template selections. You can use this procedure to generate multiple reports for a sample, if a unique report name is entered for each report. For example, you may want to generate reports for different languages, or reports that use different templates.

- 1. In the menu bar, click **Results > Sample Results**.
- 2. In the Results / Sample Results screen, click the sample of interest in the Sample Name column.
- 3. Select the **Reports** tab, then click + **Generate Variant Report**.
- 4. In the **Generate Report** dialog box, change the name of the report that is generated by the software, if needed, then select the report template and language of the report.
  - a. If the report template includes the option to include custom images from the results, click
     Upload Image, then select the images to include in the report, and enter a title for the image, and if needed enter a description and footnote for the image.
  - b. If the option to make custom text **Editable on Report Generation** was selected when the report template was created, enter a title in the **Custom Text** section and if needed, a description.

The **Report Template** list includes the report templates that are associated with the assay that was used in the run. For information about creating report templates, see the software help system, or the *Genexus*<sup>™</sup> *Software 6.8 User Guide*.

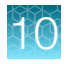

If you select the same report template that was used to generate a variant report, and have not locked that report, the new selections you make override the previous variant report.

| Generate Report                      | ×               |
|--------------------------------------|-----------------|
| Report Name *                        |                 |
| Test Report                          |                 |
| Report Template *                    |                 |
| Default                              | \$              |
| Select Your Language US English us 🗢 |                 |
| Default Desc Title                   |                 |
| B <i>I</i> <u>∪</u> ⊨ ≡ ≣ Ξ          |                 |
| default description text             | *               |
|                                      | Cancel Generate |

#### 5. Click Generate.

A draft version of the report is added to the **Reports** tab.

A pane for the new report is added next to the Run Report pane in the **Reports** tab. Reports that have been generated are available for download in the **Reports** tab, in the **Sample Results** screen, and in the ZIP package that contains results files.

### Download results files for a sample result

You can download results files for a sample result in Genexus™ Software.

In the menu bar, click Results > Sample Results, or Results > Run Results, then do one of the following procedures.

| Option                                                                       | Selection                                                                                                    |
|------------------------------------------------------------------------------|----------------------------------------------------------------------------------------------------|
| Download files for a sample                                                  |                                                                                                    |
| Download results files for a sample from the list of sample results.         | In the <b>Results / Sample Results</b> screen, place the pointer over the row of a sample of interest, then click <b>Download Files</b> .                                      |
| Download results files for a selected sample from the <b>Results</b> screen. | <ol> <li>In the Results / Sample Results screen, in the Sample Name column, click the sample name of interest.</li> <li>Click ···· (More Options) ▶ Download Files.</li> </ol> |

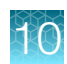

| Option                                                                             | Selection                                                                                                    |  |  |
|------------------------------------------------------------------------------------|----------------------------------------------------------------------------------------------------|--|--|
| Download files for a run or as                                                     | Download files for a run or assay                                                                                                    |  |  |
| Download results files for a run from the list of run results.                     | In the <b>Results / Run Results</b> screen, place the pointer over the row of a run of interest, then click <b>Download Files</b> .            |  |  |
| Download results files for a selected run or assay from the <b>Results</b> screen. | 1. In the Results / Run Results screen, in the Run Name column, click the run name of interest.                                                |  |  |
|                                                                                    | <ol> <li>Click the run or assay of interest from the results navigation bar.</li> <li>Click ··· (More Options) &gt; Download Files.</li> </ol> |  |  |

 In the Download Files dialog box, select the files to download, then click Download. For information about the files, see "Results files" on page 183.

The selected results files are downloaded in one ZIP folder.

### **Results files**

The following files can be downloaded from the **View Results** screen for each sample. The files that are available for download vary depending on the assay used. Results files include the sequencing data, results from the analyses, such as variant files, and audit and log files.

For a list and descriptions of plugin output files, see "Output files generated by the coverageAnalysis plugin" on page 187.

For instructions to download results files, see "Download results files for a sample result" on page 182.

| Option                                     | File name                                                            | Description                                                                                     |
|--------------------------------------------|----------------------------------------------------------------------|-------------------------------------------------------------------------------------------------|
| Variants                                   |                                                                      |                                                                                                 |
| Filtered Variants<br>(.vcf) <sup>[1]</sup> | <filter name="">_filtered.vcf</filter>                               | Summary of filtered variant results in variant call format (VCF).                               |
| All Variants (.vcf) <sup>[1]</sup>         | Oncomine_ <libprepid>_<br/><analysisid>.vcf</analysisid></libprepid> | Summary of variant results in variant call format (VCF).                                        |
| Variant Summary<br>(.tsv)                  | Summary.tsv                                                          | File that lists SNV/INDEL, copy number, and fusion results in tab-separated value format (TSV). |
| Snvindel (.tsv)                            | Snvindel.tsv                                                         | File that lists SNV/INDEL variant results in tab-<br>separated value format (TSV).              |
| Fusion (.tsv)                              | Fusion.tsv                                                           | File that lists fusion results in tab-separated value format (TSV).                             |
| CNV (.tsv)                                 | Cnv.tsv                                                              | File that lists copy number variant results in tab-separated value format (TSV).                |

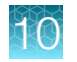

| Option                                              | File name                                                     | Description                                                                                                    |
|-----------------------------------------------------|---------------------------------------------------------------|----------------------------------------------------------------------------------------------------|
| Sequencing Results                                  |                                                               |                                                                                                    |
| DNA Unmapped Bam<br>File (.bam)                     | <barcode><br/>_rawlib.basecaller.bam</barcode>                | Unmapped DNA barcode BAM file; output after mapping reads to reference.                                                                                                    |
| DNA mapped bam<br>file (.bam)                       | merged.bam                                                    | Mapped BAM file of combined barcode reads.                                                                                                    |
| DNA Mapped Bam<br>Index File (.bai)                 | merged.bam.bai                                                | Mapped BAM Index file.                                                                                                    |
| DNA Basecaller<br>FASTAQ File (.fastq)              | <barcode>_rawlib.<br/>basecaller.fastq</barcode>              | FASTQ file of the DNA barcodes used.                                                                                                    |
| DNA Processed Bam<br>File                           | merged.bam.ptrim.bam                                          | Mapped BAM file of combined barcode reads.                                                                                                    |
| DNA Processed Bam<br>Index                          | merged.bam.ptrim.bam.bai                                      | Mapped BAM index file.                                                                                                    |
| RNA Unmapped Bam<br>File (.bam)                     | <barcode>_rawlib.<br/>basecaller.bam</barcode>                | Unmapped RNA BAM file; output of base calling, contains unmapped reads.                                                                                                    |
| RNA Mapped Bam<br>File (.bam)                       | <barcode>_rawlib.<br/>basecaller_alignments.bam</barcode>     | Mapped BAM file of combined barcode reads.                                                                                                    |
| RNA Mapped Bam<br>Index File (.bai)                 | <barcode>_rawlib.<br/>basecaller_alignments.bam.bai</barcode> | Mapped BAM index file.                                                                                                    |
| RNA Basecaller<br>FASTAQ File (.fastq)              | <barcode>_rawlib.<br/>basecaller.fastq</barcode>              | FASTQ file generated from the unmapped BAM file of the RNA barcodes used.                                                                                                    |
| Test Fragment<br>Basecaller FASTAQ<br>File (.fastq) | rawtf.basecaller.fastq                                        | FASTQ file for the test fragment.                                                                                                    |
| Audit and Log                                       |                                                               |                                                                                                    |
| Analysis Log File                                   | analysis.log                                                  | Analysis log file.                                                                                                    |
| Run Summary <sup>[2]</sup>                          | Info.csv                                                      | Contains information about the run and<br>analysis, including software version details,<br>sample details, library details, run details,<br>assay details, reagent and consumable<br>information, run and sample QC metrics, and<br>instrument summary. |
| Run Audit                                           | PlannedRun-AuditTrail.pdf                                     | Contains all audit records pertaining to the run.                                                                                                    |

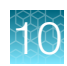

| Option                        | File name                                                                                                    | Description                                                                                                    |
|-------------------------------|----------------------------------------------------------------------------------------------------|----------------------------------------------------------------------------------------------------|
| Reports                       |                                                                                                    |                                                                                                    |
| Report                        | <language>_<samplename>_<mode><br/>_<templatename>_<assayname>_<br/><date>.pdf</date></assayname></templatename></mode></samplename></language> | A PDF report that contains sample-specific results. For more information, see "Variant report" on page 174.                                                                                                    |
| Sample Summary <sup>[3]</sup> | Info.csv                                                                                                    | Contains information about the run and<br>analysis, including software version details,<br>sample details, library details, run details,<br>assay details, reagent and consumable<br>information, run and sample QC metrics, and<br>instrument summary. |
| Troubleshooting Files         |                                                                                                    |                                                                                                    |
| Log Files <sup>[4]</sup>      | analysis.log                                                                                                    | Analysis log file.                                                                                                    |
|                               | <pre>summary.<timestamp>.log</timestamp></pre>                                                                                                  | Start and end time for each time an assay module is executed for the analysis.                                                                                                    |
|                               | various.err<br>various.out                                                                                                    | Analysis pipeline logs used by field service engineers for troubleshooting.                                                                                                    |
|                               | Info.csv                                                                                                    | Contains information about the run and<br>analysis, including software version details,<br>sample details, library details, run details,<br>assay details, reagent and consumable<br>information, run and sample QC metrics, and<br>instrument summary. |
|                               | PlannedRun-AuditTrail.pdf                                                                                                    | Contains the audit trail of the run plan in PDF format.                                                                                                    |
| Other <sup>[4]</sup>          | analysis.ini<br>analysisSamples.json                                                                                                    | Analysis configuration files, including secondary and tertiary INI files.                                                                                                    |
| VCF Files                     | analysis.vcf                                                                                                    | Summary of variant results in variant call format (VCF).                                                                                                    |

[1] You can view the extracted files individually, or upload a VCF file to a software application that accepts VCF files, such as Ion Torrent<sup>™</sup> Oncomine<sup>™</sup> Reporter software.

<sup>[2]</sup> Files are available only for assays from Genexus<sup>™</sup> Software version 6.2 and earlier.

[3] Files are available only for custom and system installed assays in Genexus<sup>™</sup> Software version 6.6 and later.

[4] Separate folders are generated for each sample. If included in the run, separate folders are also generated for an NTC and positive control.

### Review coverageAnalysis plugin results

The coverageAnalysis plugin generates a **Coverage Analysis Report**. This report includes read statistics and several charts. The statistics and charts that are presented depend on the library type for the analysis.

The report summary lists the barcode, the sample, the number of mapped reads, the percentage of on target reads, mean base coverage depth, and base coverage uniformity.

You can download coverageAnalysis plugin output files from the **Results** screen for a sample. For more information, see "Results files" on page 183 and "Output files generated by the coverageAnalysis plugin" on page 187.

- 1. In the menu bar, click Results > Sample Results.
- 2. In the Sample Results screen, in the Sample Name column, click the sample of interest.
- 3. Click the Plugins tab.

A summary table of the coverage analysis, by barcode, is included in the **coverageAnalysis** summary pane.

- 4. *(Optional)* From the **Executed At** dropdown list, select an alternate timestamp, if available, to view additional reports.
- 5. (Optional) Click 🗎 View Log to view the coverageAnalysis log.
- 6. (Optional) Click in Delete to delete the coverageAnalysis plugin output for the selected timestamp.

**IMPORTANT!** If you click in **Delete**, the report is deleted without the appearance of the confirmation window. Ensure that you intend to delete the report before clicking in **Delete**.

7. Click ··· (More) > Download Files to download coverageAnalysis plugin results files.

**Note:** Sometimes the file name can be too long to open in applications such as Microsoft<sup>™</sup> Excel<sup>™</sup>. To resolve this problem, right-click the file and click **Save As** to rename the downloaded file.

8. In the **coverageAnalysis** summary pane, in the **Barcode Name** column, click the link in the row of the barcode of interest.

The detailed **Coverage Analysis Report** for the barcode opens in a separate window.

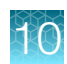

### Output files generated by the coverageAnalysis plugin

You can download coverageAnalysis plugin results files from the **Results** screen for a sample. For more information, see "Results files" on page 183.

**Note:** Sometimes the downloaded file name can be too long to open a file in applications such as Microsoft<sup>™</sup> Excel<sup>™</sup>. To resolve this problem, right-click the file, click **Save As**, then rename the downloaded file with a shorter name.

The following tables describe the files that can be generated by the coverageAnalysis plugin. The list of files depends on the type of assay that was selected during assay creation.

#### File download selections in the Genexus<sup>™</sup> Software

| Selection                            | File Name                                                  |
|--------------------------------------|------------------------------------------------------------|
| DNA Coverage Statistics              | <dna barcode=""><expname>.stats.cov.txt</expname></dna>    |
| DNA Chromosome base coverage summary | <dna barcode=""><expname>.chr.cov.xls</expname></dna>      |
| DNA Base depth of coverage           | <dna barcode=""><expname>.base.cov.xls</expname></dna>     |
| DNA Amplicon coverage summary        | <dna barcode=""><expname>.amplicon.cov.xls</expname></dna> |
| DNA Coverage Analysis Summary (.pdf) | <dna barcode=""><expname>.summary.pdf</expname></dna>      |
| RNA Coverage Statistics              | <rna barcode=""><expname>.stats.cov.txt</expname></rna>    |
| RNA Amplicon coverage summary        | <rna barcode=""><expname>.amplicon.cov.xls</expname></rna> |
| RNA Coverage Analysis Summary (.pdf) | <rna barcode=""><expname>.summary.pdf</expname></rna>      |
| TNA Coverage Statistics              | <tna barcode=""><expname>.stats.cov.txt</expname></tna>    |
| TNA Chromosome base coverage summary | <tna barcode=""><expname>.chr.cov.xls</expname></tna>      |
| TNA Base depth of coverage           | <tna barcode=""><expname>.base.cov.xls</expname></tna>     |
| TNA Amplicon coverage summary        | <tna barcode=""><expname>.amplicon.cov.xls</expname></tna> |
| TNA Coverage Analysis Summary (.pdf) | <tna barcode=""><expname>.summary.pdf</expname></tna>      |

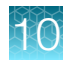

### File contents

| File                                   | Description                                                                                                    |
|----------------------------------------|----------------------------------------------------------------------------------------------------|
| Coverage<br>Statistics                 | A summary of the statistics presented in the tables at the top of the plugin report. The first line is the title. Each subsequent line is either blank or a particular statistic title followed by a colon (:) and its value.                                                                                                    |
| Chromosome<br>base coverage<br>summary | <ul> <li>Base reads per chromosome summary data that is used to create the default view of the Reference Coverage Chart. This file contains the following fields.</li> <li>chrom: the name of the chromosome or contig of the reference.</li> <li>start: the coordinate of the first base in this chromosome. This is always 1.</li> <li>end: the coordinate of the last base of this chromosome. Also its length in bases.</li> <li>fwd_basereads: the total number of forward strand base reads for the chromosome.</li> <li>rev_basereads: the total number reverse strand base reads for the chromosome.</li> <li>fwd_trg_basereads (if present): the total number of forward strand base reads that mapped over at least one target region.</li> <li>rev_trg_basereads (if present): the total number of reverse strand base reads that mapped over at least one target region.</li> <li>total_reads: the total number of sequencing reads that are mapped to individual contigs.</li> </ul> |
| Base depth of coverage                 | <ul> <li>Coverage summary data used to create the Depth of Coverage Chart. This file contains the following fields.</li> <li>read_depth: the depth at which a (targeted) reference base has been read.</li> <li>base_cov: the number of times any base was read (covered) at this depth.</li> <li>Note: Lines (read depths) for which base_cov is 0 are omitted to avoid excessively large files being produced in specific situations.</li> <li>base_cum_cov: the cumulative number of reads (coverage) at this read depth or greater.</li> <li>norm_read_depth: the normalized read depth (depth divided by average base read depth).</li> <li>pc_base_cum_cov: same as base_cum_cov but represented as a percentage of the total base reads.</li> </ul>                                                                                                    |

10

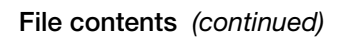

| File                                   | Description                                                                                                    |
|----------------------------------------|----------------------------------------------------------------------------------------------------|
| Amplicon<br>coverage                   | Coverage summary data used to create the Amplicon Coverage Chart. This file contains the following fields:                                                                                                    |
| summary                                | • contig_id: the name of the chromosome or contig of the reference for this amplicon.                                                                                                    |
|                                        | <ul> <li>contig_srt: the start location of the amplicon target region.</li> </ul>                                                                                                    |
|                                        | <b>Note:</b> This coordinate is 1-based, unlike the corresponding 0-based coordinate in the original targets BED file.                                                                                         |
|                                        | <ul> <li>contig_end: the last base coordinate of this amplicon target region.</li> </ul>                                                                                                    |
|                                        | Note: The length of the amplicon target is given as tlen = (contig_end - contig_srt + 1).                                                                                                    |
|                                        | • region_id: the ID for this amplicon as given as the fourth column of the targets BED file.                                                                                                    |
|                                        | • gene_id or attributes: the gene symbol or attributes field as provided in the targets BED file.                                                                                                    |
|                                        | • gc_count: the number of G and C bases in the target region. The %GC that is uses this count divided by the amplicon (insert) length.                                                                         |
|                                        | • overlaps: the number of times this target was overlapped by any read by at least one base.                                                                                                    |
|                                        | <b>Note:</b> Individual reads might overlap multiple amplicons where the amplicon regions themselves overlap.                                                                                                  |
|                                        | • fwd_e2e: the number of assigned forward strand reads that read from one end of the amplicon region to the other end.                                                                                         |
|                                        | <ul> <li>rev_e2e: the number of assigned reverse strand reads that read from one end of the<br/>amplicon region to the other end.</li> </ul>                                                                   |
|                                        | • total_reads: the total number of reads assigned to this amplicon. This value is the sum of fwd_reads and rev_reads and is the field that rows of this file are ordered by (then by contig id, srt, and end). |
|                                        | • fwd_reads: the number of forward strand reads that are assigned to this amplicon.                                                                                                    |
|                                        | • rev_reads: the number of reverse strand reads that are assigned to this amplicon.                                                                                                    |
|                                        | • covNx: the number of bases of the amplicon target that had at least N reads. There are 3 such columns for the specified coverage tiers, which by default are cov100x, cov350x, and cov500x.                  |
| Coverage<br>Analysis<br>Summary (.pdf) | A PDF file that contains the Coverage Analysis Report, including read statistics and charts that are generated by the coverageAnalysis plugin.                                                                 |

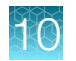

## Upload results files to another Genexus<sup>™</sup> Integrated Sequencer

When a run completes successfully in Genexus<sup>™</sup> Software, you can upload the results (BAM files) to another Genexus<sup>™</sup> Integrated Sequencer.

**Tip:** To automatically upload BAM files when a run is complete, select the **Upload BAM files to Server** checkbox in the **Setup** step of planning a run.

Before you can upload results files to another Genexus<sup>™</sup> Integrated Sequencer, you must link the accounts that you can use for data uploads. For more information, see the software help system or the *Genexus*<sup>™</sup> Software 6.8 User Guide (Pub. No. MAN0026409)..

- 1. In the menu bar, click **Results > Run Results**.
- 2. In the **Run Results** screen, place the pointer over the row of a run of interest, then click **BAM** Uploader.
- 3. In the Upload Samples to Server dialog box, make the following selections.
  - a. From the **Configured Account** list, select the Genexus<sup>™</sup> Software account and the software version.
  - **b.** In the **Select** column, select one or more assays from the list to upload the results files from the selected assays.
  - c. In the **Genexus Workflow** column, select whether you want analysis to start on the selected Genexus<sup>™</sup> Integrated Sequencer immediately.
    - Select **Upload Only** to upload the sample results (BAM files) to the software.
    - Select an assay of interest to upload the sample results (BAM files) and automatically start analysis with the selected assay on the Genexus<sup>™</sup> Integrated Sequencer.
  - d. Click Upload.

The results are uploaded to another Genexus<sup>™</sup> Integrated Sequencer.

### View verification run results

Manager- and administrator-level users can view verification run details, including the run summary, QC summary, and the reagents used in the run. Verification runs are performed during installation to validate the performance of the instrument or instruments. Sequencing verification runs are performed to validate the Genexus<sup>™</sup> Integrated Sequencer.

If a Genexus<sup>™</sup> Purification System Instrument is also connected, a verification run that validates both the purification instrument and sequencer is performed.

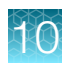

**Note:** Field Service Engineers use system-installed verification templates to validate the installation of the Genexus<sup>™</sup> Integrated Sequencer. Field Service Engineers can view the template information but cannot modify it.

- 1. In the menu bar, click **Results > Verification Results**.
- 2. In the Verification Results screen, view or download information for the verification run.

| Option                                                    | Description                                                                                                    |
|-----------------------------------------------------------|----------------------------------------------------------------------------------------------------|
| View verification results details                         | In the <b>Run Name</b> column, click the verification run name of interest to open the <b>Verification Results Details</b> screen.                                                               |
|                                                           | In the <b>QC</b> section of the <b>Verification Results Details</b> screen, click the > symbol to the left of the <b>Lane</b> column in the lane of interest to expand the results details pane. |
| Download a verification<br>report that has been<br>signed | Place the pointer over the row of the verification run of interest, then click <b>Report</b> .                                                                                                   |

**3.** You can perform the following actions for **Verification Results**. Action links are available when you place the pointer over the row of a verification result.

| Option    | Description                                                                                                    |
|-----------|----------------------------------------------------------------------------------------------------|
| View Plan | If the run has not started on an instrument, you can view the run plan for the verification run.                                                                                                    |
| Audit     | Displays the list of users who created and edited the run. You can export and print information from the list from the <b>Audit Trail</b> dialog box.                                                                                                    |
| CSA       | <b>CSA</b> —Customer Support Archive. Click this link to download all of the sequencer log files.<br>Log files contained within the CSA can be useful when troubleshooting issues with the sequencer. For more information, see the <i>Genexus™</i> Software 6.8 User Guide (Pub. No. MAN0026409). |
| Report    | Download a verification report that has been signed.                                                                                                    |

### **Verification runs**

The following information is available in the **Results / Verification Results** screen.

| Column              | Description                                                                                                    |
|---------------------|----------------------------------------------------------------------------------------------------|
| Run Name            | The name of the run, created when the run was planned. Click the name to open the Verification Results Details screen. |
| Assay Full Name     | The name of the assay used in the run.                                                                                 |
| Field Engineer Name | The name of the support specialist who performed the run.                                                              |
| Instrument Name     | The name of the sequencer that was verified.                                                                           |
| Run Status          | The current status of the full sequencing run, including analysis.                                                     |

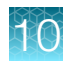

| Column     | Description                                                                                                    |
|------------|----------------------------------------------------------------------------------------------------|
| QC Status  | Indicates whether a sequencing run passed or failed, based on the sequencing QC metrics selected for the assay. |
| Started On | The date and time that the run was started.                                                                     |
| Updated On | The date and time that the run was last updated.                                                                |

### Sign verification run reports (manager/administrator)

Manager- and administrator-level users can sign results reports for verification runs. However, we recommend that only qualified support specialists sign performance qualification (PQ) reports.

Verification reports can be electronically signed only when all samples pass QC analyses.

- 1. Click Results > Verification Results.
- 2. In the Verification Results screen, click the name of the verification run of interest.
- 3. In the Verification Results Details screen, click Dr Sign Off.
- 4. In the Sign Off Report dialog box, enter or make the following selections.
  - a. Enter the password.
  - b. In Electronic Signature, select Approval.
  - c. In Sign off Comments, enter a comment.
  - d. In Laboratory Comments and Footer Field, enter optional information.
- 5. Click Sign Off.

The verification run report is electronically signed.

You can view, print, or download the report in a PDF file. For more information, see "Verification runs" on page 191.

# A

### Troubleshooting

| Customer Support Archive (CSA)                                                                   | 193 |
|--------------------------------------------------------------------------------------------------|-----|
| Troubleshoot Genexus <sup>™</sup> Integrated Sequencer performance with CF-1 and inline controls | 194 |
| Genexus <sup>™</sup> Integrated Sequencer-general and QC troubleshooting                         | 195 |
| Genexus <sup>™</sup> Integrated Sequencer error and warning messages                             | 198 |
| Genexus <sup>™</sup> Software                                                                    | 204 |

### **Customer Support Archive (CSA)**

You can download an archive that a Technical Support representative can use to diagnose Genexus<sup>™</sup> Software issues. The Customer Support Archive (CSA) contains log files and other technical data about your Genexus<sup>™</sup> Software and other files from sequencing runs on a Genexus<sup>™</sup> Integrated Sequencer.

You can access customer support archive files from the **Results / Sample Results** and the **Results / Run Results** screens.

### Download a Customer Support Archive

When you download a Customer Support Archive (CSA) in Genexus<sup>™</sup> Software, files are included for all samples for a specific assay. If the run includes only one assay, files for all samples are included. If the run includes more than one assay, you can specify the assay of interest when you download the CSA.

- 1. In the menu bar, click **Results > Sample Results**.
- 2. In Sample Results screen, place the pointer over the row of the sample result of interest, then click CSA.

Alternatively, you can download CSA files three other ways.

- Click Results > Sample Results. Click the sample name of interest. Then, click
   ... (More Options) > CSA.
- Click Results > Run Results. Click the run name of interest. Place the pointer over the run of interest, then click CSA. In the Download CSA dialog box that appears, select the assay of interest, then click Download.
- Click Results > Run Results. Click the run name of interest. Then, click
   (More Options) > CSA. In the Download CSA dialog box that appears, select the assay of interest, then click Download.

An XZ compressed TAR archive (TXZ) file is downloaded to the folder that you specified to download files from the browser. This location depends on the browser settings. You can attach the archive to an email to send to Customer Support.

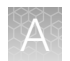

### Troubleshoot Genexus<sup>™</sup> Integrated Sequencer performance with CF-1 and inline controls

You can use quality control results to troubleshoot Genexus<sup>™</sup> Integrated Sequencer runs to help identify the cause of performance problems. If you select the **Include Inline Controls** checkboxes for DNA and RNA in the **Reagent** step when you create an assay (see "Create a new assay (manager/administrator)" on page 48), you include the inline control analysis in the post-run results analysis. Inclusion of a set of six control amplicons (covering a range of amplicon length) and spike-in nucleic acid into sample library preparation reactions helps determine whether poor performance is due to insufficient sample input and/or poor sample quality, or is unrelated to sample input and quality. With 10 ng sample input, the read ratio of endogenous sample reads to spike-in control reads is expected to be ~3 Using more than 10 ng sample input results in a proportionally higher read ratio. For example, if you load 20 ng of sample, the read ratio should be ~2–6.

The CF-1 templating control serves as a check on templating and sequencing performance that is independent of library preparation.

Use the following table as a guide to help identify the source of performance problems. For recommended actions, see the troubleshooting topics under "Genexus™ Integrated Sequencer—general and QC troubleshooting" on page 195.

|                                                                  | Run diagnostic          |                                           |                                                       |                                        |
|------------------------------------------------------------------|-------------------------|-------------------------------------------|-------------------------------------------------------|----------------------------------------|
| QC category                                                      | Successful run          | Sample input<br>and/or quality<br>problem | Library preparation<br>problem unrelated to<br>sample | Templating or<br>Sequencing<br>problem |
| Sample QC (endogenous sample reads)                              | Passed                  | Failed                                    | Failed                                                | Failed                                 |
| Read ratio for inline controls<br>(endogenous to spike-in reads) | Normal<br>Read ratio ~3 | Low<br>Read ratio <<3                     | Normal or variable                                    | -                                      |
| Templating Control QC - CF-1                                     | Passed                  | Passed                                    | Passed                                                | Failed                                 |

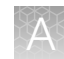

## Genexus<sup>™</sup> Integrated Sequencer – general and QC troubleshooting

| Observation                                                                                                    | Possible cause                                                                                                    | Recommended action                                                                                                    |
|----------------------------------------------------------------------------------------------------|----------------------------------------------------------------------------------------------------|----------------------------------------------------------------------------------------------------|
| A consumable is not recognized by the sequencer after loading on the deck                                                                                                    | The consumable (for<br>example, a strip, pipette<br>tip box) is correctly<br>placed but is not<br>completely inserted into<br>its position, causing it<br>to be misaligned with its<br>expected position.                                                   | Ensure that the consumable is pressed<br>completely into place. Apply firm pressure<br>on the item so that it fits snugly into its<br>deck position.                                                                                                    |
|                                                                                                    | The barcode of the consumable is not readable by the instrument.                                                                                                    | Tap <b>Help</b> in the lower left corner of the <b>Load Instrument</b> screen and follow on-<br>screen instructions to override the block<br>manually. Note that the name of the<br>consumable does not appear in the list of<br>consumables in the run summary.                                                                                                    |
|                                                                                                    |                                                                                                    | If the behavior continues in subsequent runs, contact Technical Support.                                                                                                    |
|                                                                                                    | Consumable version<br>does not match the<br>Genexus <sup>™</sup> Software<br>version. For example, a<br>consumable compatible<br>with Genexus <sup>™</sup> Software<br>6.6 is installed in a<br>sequencer updated for<br>Genexus <sup>™</sup> Software 6.8. | Ensure that you are using consumables<br>compatible with the software installed on<br>the sequencer.                                                                                                    |
| Run Status = Failed<br>Details: In the Genexus <sup>™</sup> Software Run<br>Result screen, the Run Status for a<br>completed run is listed as "Failed". In<br>the Sample Results screen, the Sample<br>Status is listed as "BaseCallingActor<br>FAILED". | Chip calibration failed<br>due to a chip problem,<br>or an instrument<br>problem.                                                                                                    | Repeat the run with a new chip. If<br>the problem persists, contact Technical<br>Support.                                                                                                    |
| A lane that has been used is not crossed<br>out in the sequencer screen<br><b>Details:</b> After completion of a run, the<br>lane used in the run was not crossed out,<br>so that the next run could reuse the lane.                                     | A chip problem caused<br>a datacollect failure to<br>read efuse.                                                                                                    | In the sequencer screen, tap<br><b>Settings</b> → <b>Clean instrument</b> to perform<br>a clean instrument. For details, see<br>"Perform a Clean instrument procedure"<br>on page 220. After cleaning, start a new<br>run.<br><b>Note:</b> The <b>Clean instrument</b> procedure<br>renders remaining sequencing reagents<br>and unused lanes on the installed chip<br>unusable in a sequencing run after the<br>cleaning. |

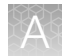

| Observation                                                                                                    | Possible cause                                                                                                    | Recommended action                                                                                                    |
|----------------------------------------------------------------------------------------------------|----------------------------------------------------------------------------------------------------|----------------------------------------------------------------------------------------------------|
| The number of sample reads is low, CF-1<br>metrics pass QC, but read ratio of inline<br>controls is low                                                                                                    | Nucleic acid input may<br>have been insufficient,<br>and/or the nucleic acid<br>was degraded                                                                                                    | For a sample run, requantify nucleic acid<br>samples and/or perform sample QC to<br>ensure that the expected nucleic acid<br>input and size was loaded                                                    |
| and mean AQ20 read length are good, and<br>read ratio of inline controls (endogenous                                                                                                    | was degraded.                                                                                                    |                                                                                                    |
| with sample input is indicated. For more information, see "Troubleshoot Genexus™ Integrated Sequencer performance with CF-1 and inline controls" on page 194.                                                                                                    |                                                                                                    | If needed, reisolate and purify nucleic acid samples.                                                                                                    |
| The number of sample reads is low, but<br>CF-1 metrics pass QC, and read ratio of<br>inline controls is normal                                                                                                    | One or more of the<br>Genexus <sup>™</sup> Strip 1 strips<br>used in the run had<br>magnetic beads trapped                                                                                                    | Repeat the run with strips that you have<br>verified have no trapped beads. For more<br>information, see "Before you begin" on<br>page 101                                                                |
| read ratio of inline controls is normal                                                                                                    | in the tube 5 keyhole.                                                                                                    | pago 101.                                                                                                    |
| (~ 3), a problem in library preparation<br>unrelated to sample input or quality<br>may be indicated. For more information,<br>see "Troubleshoot Genexus <sup>™</sup> Integrated<br>Sequencer performance with CF-1 and                                                            | An incorrect assay was<br>selected for the run,<br>or library amplification<br>parameters were not<br>optimal.                                                                                                    | Ensure that you have selected the correct assay and reviewed assay parameters.                                                                                                    |
| inline controls" on page 194.                                                                                                    | Library strips<br>were inadequately<br>equilibrated to room<br>temperature (Genexus™<br>Strip 1), or incompletely<br>thawed (Genexus™<br>Strip 2-AS or Genexus™<br>Strip 2-HD) before<br>loading in the<br>sequencer.                                      | Ensure that Genexus <sup>™</sup> Strip 1 strips are<br>fully equilibrated to room temperature,<br>and Genexus <sup>™</sup> Strip 2-AS strips are<br>completely thawed before loading in the<br>sequencer. |
| The number of sample reads is low, and CF-1 metrics fail QC Details: If CF-1 metrics failed QC, a problem in templating or sequencing is indicated. For more information, see "Troubleshoot Genexus™ Integrated Sequencer performance with CF-1 and inline controls" on page 194. | One or more<br>of the Genexus <sup>™</sup><br>Strip 3-GX5 <sup>™</sup> or<br>Genexus <sup>™</sup> Strip 3-GX7 <sup>™</sup><br>strips used in the<br>run may have had an<br>excessive amount of<br>magnetic beads trapped<br>in the tube 6 or<br>7 keyhole. | Repeat the run with strips that you have<br>verified have no trapped beads. For more<br>information, see "Before you begin" on<br>page 101.                                                               |

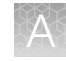

| Observation                                                                                                    | Possible cause                                                                                                    | Recommended action                                                                                                    |
|----------------------------------------------------------------------------------------------------|----------------------------------------------------------------------------------------------------|----------------------------------------------------------------------------------------------------|
| The number of sample reads is low, and CF-1 metrics fail QC Details: If CF-1 metrics failed QC, a problem in templating or sequencing is indicated. For more information, see "Troubleshoot Genexus™ Integrated Sequencer performance with CF-1 and inline controls" on page 194. (continued) | Template strips<br>were inadequately<br>equilibrated to<br>room temperature<br>(Genexus™ Strip 3-GX5™<br>or Genexus™<br>Strip 3-GX7™), or<br>incompletely thawed<br>(Genexus™ Strip 4)<br>before loading in the<br>sequencer. | Ensure that Genexus <sup>™</sup> Strip 3-GX5 <sup>™</sup> or<br>Genexus <sup>™</sup> Strip 3-GX7 <sup>™</sup> strips are fully<br>equilibrated to room temperature, and<br>Genexus <sup>™</sup> Strip 4 strips are completely<br>thawed before loading in the sequencer.                                                                                                    |
|                                                                                                    | The sequencing chip or coupler was defective or leaky.                                                                                                    | Repeat the run with new chip and coupler.<br>If low performance continues, contact<br>Technical Support.                                                                                                    |
|                                                                                                    | The run was started<br>>14 days after the<br>last initialization was<br>performed, or on an<br>expired initialization.                                                                                                    | Perform a Clean instrument procedure<br>(Settings → Clean instrument). For more<br>information, see "Perform a Clean<br>instrument procedure" on page 220. After<br>the Clean instrument procedure, install<br>new a chip, and new sequencing reagent<br>bottles and cartridge in the sequencing<br>reagents bay, then repeat the run.<br>Note: Reagents are stable on the<br>sequencer for 14 days, after which you<br>may experience decreased performance.<br>For more information, see "Options for<br>an expired sequencer initialization" on<br>page 118 |
| Pipette tips remain in the used tip rack                                                                                                    | Tips were unable to<br>be picked up by the<br>pipettor.                                                                                                    | In Genexus <sup>™</sup> Software 6.6 and later, if the pipettor cannot pick up a tip, it leaves the problematic tip in its place and moves to the next available tip. No action is needed.                                                                                                    |
| Panel primer tubes lifted from the Genexus™ Primer Pool Tube station                                                                                                    | The tubes became<br>loose.                                                                                                    | Use the Genexus <sup>™</sup> Primer Pool Tube<br>Holder to secure the tubes in place. For<br>information about using the Genexus <sup>™</sup><br>Primer Pool Tube Holder, see "Load the<br>sequencer and start a run" on page 106.                                                                                                    |

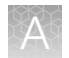

| Observation                                                                                                    | Possible cause                                                                 | Recommended action                                                                                                    |
|----------------------------------------------------------------------------------------------------|--------------------------------------------------------------------------------|----------------------------------------------------------------------------------------------------|
| Run performance metrics show a<br>significant decrease in usable reads,<br>raw read accuracy, or final reads below<br>expected values | Templating byproduct<br>buildup in the<br>instrument that occurs<br>over time. | If it has been 60 days or 20 runs have<br>completed since the last Deep Clean,<br>perform a Deep Clean procedure. For<br>details, see the <i>Genexus™ Integrated</i><br><i>Sequencer Deep Clean User Guide</i><br>(Pub. No. MAN1000882). |
|                                                                                                    |                                                                                | If it has been fewer than 60 days or<br>20 runs since the last Deep Clean,<br>contact technical support for guidance<br>before performing the Deep Clean<br>procedure.                                                                   |

## Genexus<sup>™</sup> Integrated Sequencer error and warning messages

| Observation                           | Possible cause                                                                                                    | Recommended action                                                                                                    |
|---------------------------------------|----------------------------------------------------------------------------------------------------|----------------------------------------------------------------------------------------------------|
| Error message: Library<br>Prep Failed | <ul> <li>The sequencer failed xy homing, or</li> <li>The sequencing chip failed to engage at pipette position.</li> </ul> | Confirm that no analyses are in progress, then reboot<br>the instrument. Repeat the run. If the failure continues,<br>contact Technical Support.                                                                                                    |
| Error message: Templating<br>Failed   | <ul> <li>The sequencer failed xy homing, or</li> <li>The Genexus<sup>™</sup> Coupler was misaligned.</li> </ul>           | <ol> <li>Confirm that no analyses are in progress,<br/>then reboot the instrument. Repeat the run,<br/>and ensure that the coupler is installed with<br/>proper alignment. If the failure continues, contact<br/>Technical Support.</li> <li>If the volume of leftover pooled library in well</li> </ol> |
| Templating Failed                     |                                                                                                    | E4 of the PCR amplification plate is sufficient,<br>perform a Library to Result run using the<br>leftover pooled library. For more information, see<br>Appendix E, "Recover library preparations from<br>the Genexus <sup>™</sup> Integrated Sequencer after a run<br>for reuse".                        |

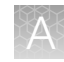

| Observation                                                                                                    | Possible cause                                                                                                    | Recommended action                                                                                                    |
|----------------------------------------------------------------------------------------------------|----------------------------------------------------------------------------------------------------|----------------------------------------------------------------------------------------------------|
| Error message:<br>Initialization Failed: XXX<br>did not reach fill<br>Ver<br>C<br>C<br>Literion<br>Missizaton Faide. Rrd and reach fit. After the nun completion.<br>C<br>Literion<br>Missizaton Faide. Rrd and reach fit. After the nun completion.<br>Sease Sharen data metar fit. After the nun completion.<br>Sease Sharen data metar fit. After the nun completion.<br>Sease Sharen data metar fit. After the nun completion.<br>Sharen data metar fit. After the nun completion.<br>Sharen data metar fit. After the nun completion.<br>Sharen data metar fit. After the nun completion. | Genexus <sup>™</sup> Bottle 2 flow<br>was restricted, or a flow<br>sensor malfunctioned.<br>OR<br>During a post-chip clean,<br>the Genexus <sup>™</sup> Bottle 3 was<br>empty, or Genexus <sup>™</sup> Bottle<br>3 flow was restricted. | Allow the run to complete, then select<br>Settings → Clean instrument to do a clean. After<br>cleaning completes, start a new run. If the error<br>message appears again, contact Technical Support for<br>service.<br>Note: After the run completes, you can recover<br>libraries from the amplification plate, if desired. For<br>more information, see Appendix E, "Recover library<br>preparations from the Genexus <sup>™</sup> Integrated Sequencer<br>often a run for round" |
| Cancel Perry                                                                                                    | the conical tube that did<br>not reach fill.                                                                                                    |                                                                                                    |
| Error message: XXX clog<br>check failed                                                                                                    | Clog check following<br>Clean Instrument failed.<br>Incomplete fluid flush or<br>debris has caused a clog.<br><b>Note:</b> XXX refers to the<br>failed waste lines, chip, or<br>main 1-4.                                               | Contact Technical Support for recommended action.                                                                                                    |
| Error message: Flow rate<br>from W3 failed – below 50<br>µL/s                                                                                                    | During the post-chip clean<br>the Genexus <sup>™</sup> Bottle 3 was<br>empty, or Genexus <sup>™</sup> Bottle<br>3 flow was restricted.                                                                                                  | Select Settings → Clean instrument to do a clean.<br>Ensure that the Genexus <sup>™</sup> Bottle 3 is installed<br>correctly, and the bottle contains sufficient volume.<br>Replace as needed. For details, see "Perform a Clean<br>instrument procedure" on page 220. If the failure<br>persists, contact Technical Support.                                                                                                    |
| Error message:<br>PostChipClean failed                                                                                                    | The post-chip clean<br>aborted due to a chip<br>error.                                                                                                    | In the sequencer screen, tap <b>Settings</b> > <b>Clean</b><br><b>instrument</b> to re-do a Clean instrument procedure. For<br>details, see "Perform a Clean instrument procedure"<br>on page 220. You may or may not need to replace the<br>chip during deck set up.                                                                                                    |

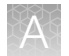

| Observation                                                                                                    | Possible cause                                                                               | Recommended action                                                                                                    |
|----------------------------------------------------------------------------------------------------|----------------------------------------------------------------------------------------------|----------------------------------------------------------------------------------------------------|
| Error message: Links<br>failed, please insert a new<br>chip<br>Workflow scret failed<br>@<br>Links failed, please insert a new chip                                                      | A chip failed to come<br>up when shuttled to the<br>sequencing position during<br>run setup. | Replace the chip, then try to proceed again. If the error message appears again, contact Technical Support.                                                                                                    |
| Error message: Chip was<br>not detected. Insert a new<br>chip, then press retry<br>workware two<br>were two<br><u>betwe</u><br>there:<br>the war of detected two a new of the press were | Chip connection was lost<br>and sequencing failed.                                           | <ol> <li>Insert a new chip, then press Retry.</li> <li>If this does not resolve the problem, remove the chip from the instrument. An instrument clean is required before a new run can proceed.</li> <li>Force an instrument clean by navigating to Settings &gt; Clean instrument.</li> <li>After the clean, repeat the run with a new chip and reagents.</li> </ol>          |
| Error message: Chip<br>was not detected. Press<br>cancel, then perform a<br>clean                                                                                                    | Chip connection was lost<br>and sequencing failed.                                           | <ul> <li>An instrument clean will be required before a new run can proceed.</li> <li>1. Press Cancel.</li> <li>2. Force an instrument clean by navigating to Settings &gt; Clean instrument.</li> <li>3. After the clean, repeat the run with a new chip and reagents.</li> <li>Note: For more information, see "Perform a Clean instrument procedure" on page 220.</li> </ul> |
| Error Message:<br>FluidicsManifold failed to<br>close                                                                                                    | The sequencing clamp<br>hardware did not operate<br>properly.                                | Instrument service is required to proceed.<br>Note: Libraries can be recovered if the error<br>occurred after library preparation was complete. For<br>more information, see Appendix E, "Recover library<br>preparations from the Genexus <sup>™</sup> Integrated Sequencer<br>after a run for reuse".                                                                        |

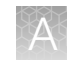

| Observation                                                                                                    | Possible cause                                                                       | Recommended action                                                                                                    |
|----------------------------------------------------------------------------------------------------|--------------------------------------------------------------------------------------|----------------------------------------------------------------------------------------------------|
| <section-header><section-header><section-header><text><text><image/><image/><image/></text></text></section-header></section-header></section-header>                                                           | A clog was detected<br>during the post-chip clean.                                   | <ol> <li>Perform an instrument clean by navigating to<br/>Settings ➤ Clean instrument.</li> <li>After cleaning completes, begin a new run.</li> <li>If the error message appears again, contact<br/>Technical Support for service.</li> </ol>                                                                                                    |
| Error message:<br>ShuttleCoupler failed to<br>EngageHi<br>Workfow sorpt failed<br><u>Munchone</u><br>Litention:<br>ButterCoupler Failed to Engagerit Check opto<br>ButterCoupler Failed to Engagerit Check opto | Chip shuttle hardware did<br>not operate properly.                                   | Instrument service is required to proceed.<br>Note: Libraries can be recovered if the error<br>occurred after library preparation was complete. For<br>more information, see Appendix E, "Recover library<br>preparations from the Genexus <sup>™</sup> Integrated Sequencer<br>after a run for reuse".                                                                    |
| Error message: Vacuum<br>Clean Failed: Instrument<br>Service might be required                                                                                                    | XY motion failed, OR a leak was detected in the vacuum system.                       | Contact Technical Support for recommended action.                                                                                                    |
| Warning message:<br>Pressure Leak Detected<br>in Vac: vac pressure drop<br>leakrate<br>Press Ok to open doors<br>and fix the leak.                                                                              | Genexus <sup>™</sup> Bottle 1 leak<br>was detected.                                  | Remove the Genexus <sup>™</sup> Bottle 1 and ensure that the cap is tight, then replace the bottle securely on the instrument. Continue with the run. If the pressure leak message appears again, replace the Genexus <sup>™</sup> Bottle 1 with a new bottle, then continue with the run. If the failure persists, contact Technical Support.                             |
| Warning message:<br>Pressure Leak Detected in<br>Vac: vac time to pressure<br>Press Ok to open doors<br>and fix the leak.                                                                                       | A Genexus <sup>™</sup> Bottle 1 leak<br>or over-fill was detected.                   | Ensure that a new Genexus <sup>™</sup> Bottle 1 is installed,<br>and the cap is tight and the bottle is secure on the<br>instrument. Continue with the run. If the pressure leak<br>message appears again, replace the Genexus <sup>™</sup> Bottle<br>1 with a new bottle, then continue with the run. If the<br>failure persists, contact Technical Support.              |
| Warning message:<br>Pressure Leak Detected in<br>Vac: vac pressure baseline<br>Press Ok to open doors<br>and fix the leak.                                                                                      | Genexus <sup>™</sup> Bottle 1 leak<br>was detected.                                  | Remove the Genexus <sup>™</sup> Bottle 1 and ensure that the cap is tight, then replace the bottle securely on the instrument. Continue with the run. If the pressure leak message appears again, replace Genexus <sup>™</sup> Bottle 1 with a new bottle, then continue with the run. If the failure persists, contact Technical Support.                                 |
| Warning message:<br>Pressure Leak Detected in<br>Seq: W2P<br>Press Ok to open doors<br>and fix the leak.                                                                                                    | A leak was detected in the<br>Genexus <sup>™</sup> Bottle 2 at the<br>left position. | Remove Genexus <sup>™</sup> Bottle 2 installed at the left<br>position, ensure that the cap is tight, then reinstall the<br>bottle securely. Continue with the run. If the pressure<br>leak message is seen again, replace the left Genexus <sup>™</sup><br>Bottle 2 with a new bottle, then continue with the run.<br>If the failure persists, contact Technical Support. |

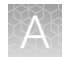

| Observation                                                                                                    | Possible cause                                                                                         | Recommended action                                                                                                    |
|----------------------------------------------------------------------------------------------------|----------------------------------------------------------------------------------------------------|----------------------------------------------------------------------------------------------------|
| Warning message:<br>Pressure Leak Detected in<br>Seq: W22P<br>Press Ok to open doors<br>and fix the leak.                            | A leak was detected<br>in the Genexus <sup>™</sup> Bottle<br>2 installed at the right<br>position.     | Remove the Genexus <sup>™</sup> Bottle 2 installed at the right<br>position, ensure that the cap is tight, then reinstall<br>the bottle securely. Continue with the run. If the<br>pressure leak message appears again, replace the<br>right Genexus <sup>™</sup> Bottle 2 with a new bottle, then<br>continue with the run. If the failure persists, contact<br>Technical Support.                                                                        |
| Warning message:<br>Pressure Leak Detected in<br>Seq: W3P<br>Press Ok to open doors<br>and fix the leak.                             | A leak was detected in the Genexus™ Bottle 3.                                                          | Remove the Genexus <sup>™</sup> Bottle 3, ensure that the cap is tight, then reinstall the bottle securely. Continue with the run, or repeat the clean if this message appears in a post-chip clean. If the pressure leak message appears again, replace the Genexus <sup>™</sup> Bottle 3 with a new bottle. Continue with the run, or repeat the clean if this message appears in a post-chip clean. If the failure persists, contact Technical Support. |
| Warning message:<br>Pressure Leak Detected in<br>Seq: Conicals & Reagent<br>Cartridge<br>Press Ok to open doors<br>and fix the leak. | A leak was detected in one<br>or more of the Genexus™<br>Conical Bottles or the<br>Genexus™ Cartridge. | Tighten all Genexus <sup>™</sup> Conical Bottles one bottle at a time to prevent accidental position changes. Inspect the Genexus <sup>™</sup> Cartridge for defects. Continue with the run. If the failure persists, contact Technical Support.                                                                                                    |
| Warning message:<br>Problem detected with<br>coupler in Leak laneX<br>Press Ok to open doors<br>and fix the leak.                    | Genexus <sup>™</sup> Coupler leak<br>was detected.                                                     | Remove the Genexus <sup>™</sup> Coupler, inspect for issues,<br>then reinstall on the deck. Close the deck door and<br>continue with the run. If the coupler leak message<br>appears again, replace the Genexus <sup>™</sup> Coupler, then<br>continue with the run. If the failure persists, contact<br>Technical Support.                                                                                                    |
| Warning message:<br>Problem detected with<br>coupler in Clog laneX<br>Press Ok to open doors<br>and fix the leak.                    | A clog in the Genexus™<br>Coupler or chip was<br>detected.                                             | Remove the Genexus <sup>™</sup> Coupler, inspect for issues,<br>then reinstall on the deck. Close the deck door and<br>continue with the run. If the coupler clog message<br>appears again, replace the Genexus <sup>™</sup> Coupler and the<br>Genexus <sup>™</sup> Chip with a new set. Close the door and<br>continue with the run. If the failure persists, contact<br>Technical Support.                                                              |
| Warning message:<br>Problem detected with<br>bottles: W21 No or low<br>Flow<br>Press Ok to open doors<br>and fix the leak.           | Unable to flow liquid from<br>the bottle in the second<br>position.                                    | Remove the bottle and check for pinching at the<br>nozzle. Reinstall the bottle securely, then continue with<br>the run. If the flow message appears again, replace the<br>bottle with a new one, then continue with the run. If the<br>failure persists, contact Technical Support.                                                                                                    |
| Warning message:<br>Problem detected with<br>bottles: W22 No or low<br>Flow<br>Press Ok to open doors<br>and fix the leak.           | Unable to flow liquid from<br>the bottle in the third<br>position.                                     | Remove the bottle and check for pinching at the<br>nozzle. Reinstall the bottle securely, then continue with<br>the run. If the flow message appears again, replace the<br>bottle with a new one, then continue with the run. If the<br>failure persists, contact Technical Support.                                                                                                    |

| 205 |         |
|-----|---------|
|     |         |
|     | 67 A 19 |
|     | 7 44 1  |
|     | 7 mm V  |
|     |         |

| Observation                                                                                                    | Possible cause                                                                                                    | Recommended action                                                                                                    |
|----------------------------------------------------------------------------------------------------|----------------------------------------------------------------------------------------------------|----------------------------------------------------------------------------------------------------|
| Warning message:<br>Problem detected with<br>bottles: W3 No or low<br>Flow<br>Press Ok to open doors<br>and fix the leak. | Unable to flow liquid from<br>Genexus™ Bottle 3.                                                                                                    | Remove Genexus <sup>™</sup> Bottle 3 and check for pinching at<br>the nozzle. Reinstall the bottle securely, then continue<br>with the run. If the flow message appears again,<br>replace with a new Genexus <sup>™</sup> Bottle 3, then continue<br>with the run. If the failure persists, contact Technical<br>Support. |
| Warning Message:<br>Detected a misplaced tip in<br>tipRackX_tip#_GX                                                       | Tips used during Checking<br>for Leaks step were not<br>ditched properly back to<br>the rack.                                                                                        | Ensure that the tip(s) listed are seated properly in the tip rack. Continue with the run. If the failure persists, contact Technical Support.                                                                                                    |
| Warning message: Liquid<br>detected in conicals<br>Press Ok to open doors<br>and fix the issue.                           | The previous post-chip<br>clean did not remove all of<br>the liquid in the Genexus™<br>Conical Bottles, causing<br>failure of the Conicals<br>empty test and Conical<br>volume test. | Replace the Genexus <sup>™</sup> Conical Bottles with new bottles, then tap <b>Settings → Clean instrument</b> to clean the instrument. After cleaning, start a new run.                                                                                                    |

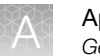

### Genexus<sup>™</sup> Software

| Observation                               | Possible cause                                                                                                    | Recommended action                                                                                                    |
|-------------------------------------------|----------------------------------------------------------------------------------------------------|----------------------------------------------------------------------------------------------------|
| Cannot sign in<br>to Genexus™<br>Software | You either entered an<br>incorrect password or you<br>are signed out due to several<br>failed login attempts.                                                                                                    | Contact the Genexus <sup>™</sup> Software system administrator.                                                                                                    |
| Batch sample<br>import fails              | One or more entries in the<br>sample-import spreadsheet<br>contains special characters,<br>lines breaks, unexpected<br>spaces, incorrect entry<br>length, incorrect date<br>formatting, or other<br>formatting errors.        | Check each entry for correct formatting, correct any errors, and repeat the import.                                                                                                    |
|                                           | Blank rows were copied into<br>the sample-import template<br>file from a different source.                                                                                                    | Rows that appear empty can contain hidden formatting that<br>conflicts with the import function. Start with a clean sample-<br>import template file, and be careful to copy only those rows<br>that contain actual data.                                                      |
|                                           | The sample import<br>spreadsheet contains a<br>nonunique sample name.                                                                                                    | Every sample name in the software must be unique. Ensure<br>that the spreadsheet does not contain any duplicate sample<br>names, then repeat the import. Note that the system check is<br>not case-sensitive, so a sample name of ABC1 conflicts with<br>abc1.                |
|                                           | The headings in the sample<br>import spreadsheet do not<br>match the sample attributes<br>in the software.                                                                                                    | The headings must match the sample attributes in the software exactly. Check the headings for spelling or other errors.                                                                                                    |
| Library batch<br>import fails             | One or more entries<br>in the library batch<br>import spreadsheet contains<br>special characters, lines<br>breaks, unexpected spaces,<br>incorrect entry length,<br>incorrect date formatting, or<br>other formatting errors. | Check each entry for correct formatting, correct any errors,<br>and repeat the import.                                                                                                    |
|                                           | Blank rows were copied<br>into the library batch import<br>template file from a different<br>source.                                                                                                    | Rows that appear empty can contain hidden formatting that<br>conflicts with the import function. Start with a clean library<br>batch import template file, and be careful to copy only those<br>rows that contain actual data.                                                |
|                                           | The library batch import spreadsheet contains a nonunique <b>Library Batch ID</b> .                                                                                                    | Each <b>Library Batch ID</b> in the software must be unique.<br>Ensure that the spreadsheet does not contain any duplicate<br>IDs, then repeat the import. The system check is not case-<br>sensitive. For example, a <b>Library Batch ID</b> of ABC1 conflicts<br>with abc1. |

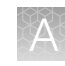

| Observation                                                                                        | Possible cause                                                                                                    | Recommended action                                                                                                    |
|----------------------------------------------------------------------------------------------------|----------------------------------------------------------------------------------------------------|----------------------------------------------------------------------------------------------------|
| Library batch<br>import fails<br>(continued)                                                       | A sample name entered<br>in the library batch import<br>spreadsheet does not match<br>a sample name listed in the<br><b>Manage Samples</b> screen. | Ensure that the sample names entered into the spreadsheet<br>are correct and match an existing sample name added to the<br>software.                                                                                                    |
|                                                                                                    | The Barcode ID name format<br>does not exactly match<br>the format that is used in<br>the <b>Prepare Library Batch</b><br>dialog box.              | Use the name format following the Barcode ID<br>name format found in the Barcode Set reference<br>lists ( <b>Settings &gt; References &gt; Barcode Set</b> ), for example:<br>lonDual_0101 through lonDual_0196, or lonHDdual_0101 to<br>lonHDdual_0132. |
|                                                                                                    | An invalid library, control, or<br>panel kit barcode has been<br>entered in the spreadsheet.                                                       | Ensure that you have correctly entered a valid kit barcode in the appropriate cell of the spreadsheet.                                                                                                    |
|                                                                                                    | The spreadsheet template<br>that you used is from a<br>previous software version.                                                                  | New fields in the template file can be added with new software versions. Ensure that you download the template file from the current software version.                                                                                                   |
| Cannot upload<br>my panel or<br>hotspots                                                           | Issues with BED file format or files do not end in <i>.bed</i> .                                                                                   | Ensure your file is in the correct BED format and has a <i>.bed</i> extension.                                                                                                    |
| Variants tab is<br>missing hotspot<br>entries                                                      | Hotspot BED file contains<br>entries that are incorrectly<br>formatted                                                                             | Check that BED file entry is correctly formatted. See the following examples:                                                                                                    |
| Details: The<br>remaining entries<br>are present.                                                  | iomateu.                                                                                                    | SNP entry: chr1 2337276 2337277 SVA_322 0 +<br>REF=C;OBS=T;ANCHOR=G AMPL                                                                                                    |
|                                                                                                    |                                                                                                    | Deletion entry: chr1 201341175 201341180 SVA_497 0 +<br>REF=AGAAG;OBS=;ANCHOR=C AMPL                                                                                                    |
|                                                                                                    |                                                                                                    | Insertion entry: chr1 236978992 236978992 SVA_621 0 +<br>REF=;OBS=TCTG;ANCHOR=T AMPL                                                                                                    |
|                                                                                                    |                                                                                                    | Ensure that the REF values match the actual reference coordinate of hg19.                                                                                                    |
| The results of<br>the run do not<br>appear in the<br><b>Results / Run</b><br><b>Results</b> screen | The instrument disk space is full.                                                                                                    | Clear disk space on the sequencer. For more information, see "Manually delete run data" on page 228.                                                                                                    |
| Cannot download<br>run result files                                                                | The run failed.                                                                                                    | Create an assay with the correct configuration for the samples, then reanalyze the samples.                                                                                                    |

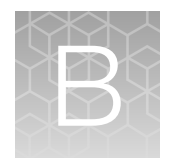

### Maintain the sequencer

| н. | Materials required                                                         | 206 |
|----|----------------------------------------------------------------------------|-----|
|    | Clean or decontaminate the sequencer                                       | 207 |
|    | Clean the Genexus <sup>™</sup> Primer Pool Tube Holder                     | 207 |
|    | Replace the Genexus <sup>™</sup> Filter                                    | 207 |
|    | Replace the Genexus <sup>™</sup> Conical Bottles                           | 209 |
|    | Power off and power on the sequencer before and after a long-term shutdown | 213 |
|    | Instrument planned maintenance                                             | 214 |

### Materials required

#### Cleaning

- Lint-free wipes
- Deionized water
- 70% isopropanol

Liquid waste filter replacement

• Genexus™ Filter (ordered separately [Cat. No. A40302])

Conical bottle replacement

• Genexus™ Conical Bottles (from the Genexus™ Installation and Training Kit, or ordered separately [Cat. No. A40275])

### Clean or decontaminate the sequencer

If a spill or leak occurs inside the instrument, perform the following steps to clean or decontaminate the sequencer.

Note: Dispose of all waste in appropriate liquid or solid waste containers.

- 1. Remove each Genexus<sup>™</sup> Bottle 2, then remove and empty the Genexus<sup>™</sup> Bottle 1 and Waste carboy.
- 2. Remove the Genexus<sup>™</sup> Cartridge.
- 3. Inspect the floor of the sequencing reagents bay and Genexus<sup>™</sup> Cartridge port for liquid.
- 4. Using lint-free wipes, soak up as much liquid as possible, then clean the affected area with wipes moistened with deionized water.
- 5. Wipe the affected surfaces with 70% isopropanol, then allow to air-dry.

### Clean the Genexus<sup>™</sup> Primer Pool Tube Holder

Use this procedure to clean the Genexus<sup>™</sup> Primer Pool Tube Holder.

Note: Dispose of all waste in appropriate liquid or solid waste containers.

- 1. Inspect the Genexus<sup>™</sup> Primer Pool Tube Holder for signs of reagent accumulation.
- 2. Using lint-free wipes, wipe the Genexus<sup>™</sup> Primer Pool Tube Holder with 70% isopropanol.
- 3. Place the Genexus<sup>™</sup> Primer Pool Tube Holder back on top of the Primer Pool Tube Station on the deck and allow to air-dry.
- 4. When the Genexus<sup>™</sup> Primer Pool Tube Holder is dry, proceed with the UV Clean.

### **Replace the Genexus<sup>™</sup> Filter**

The Genexus<sup>™</sup> Filter captures particulate matter in the liquid waste to prevent blockage of the waste line over time. The filter needs to be replaced with a new filter after one year of regular instrument use.

1. Remove the old filter from the liquid waste disposal port on the instrument deck by grasping the filter firmly and pulling up. Dispose of the filter as regular waste.

**Note:** If an interim filter is installed in the port, use a straight needle probe to pierce the filter, then lift out the filter using the probe.

2. Insert a new Genexus<sup>™</sup> Filter into the liquid waste disposal port, then press firmly to seat the filter O-ring securely.

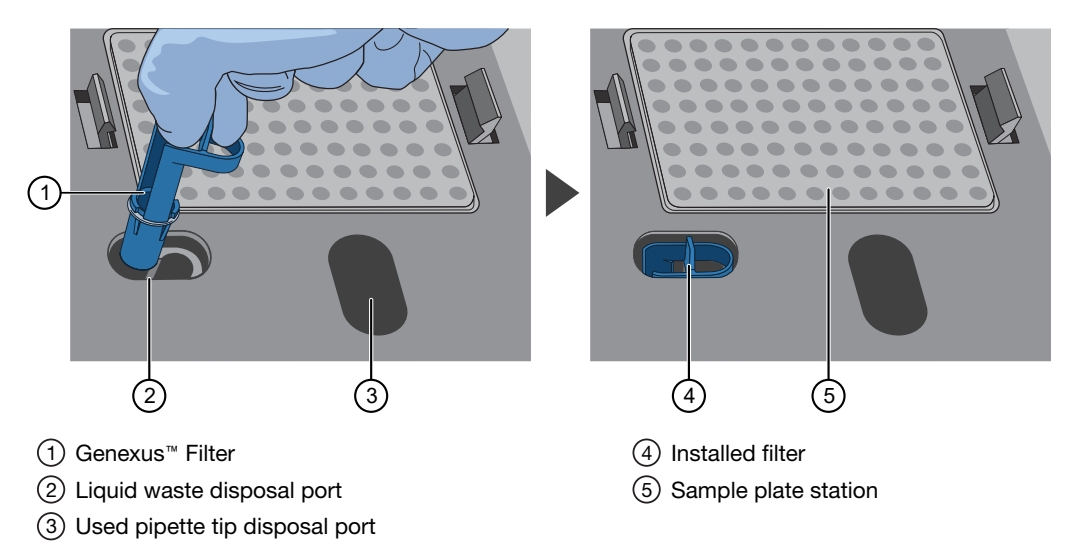

### **Replace the Genexus<sup>™</sup> Conical Bottles**

Genexus<sup>™</sup> Conical Bottles need to be replaced when filters in the bottles become partially clogged, causing decreased flow rate. The Genexus<sup>™</sup> Integrated Sequencer measures flow rate in a Conical Flow Rate test that is performed during every post-chip clean. If the conical flow rate test fails, the sequencer automatically redirects to the conical bottle replacement procedure. During a normal run, a post-chip clean is performed in three situations:

- At the end of the run if all four lanes have been used.
- At the end of the run if you selected **Do Force Clean** at run setup.
- At run setup when a run is selected but insufficient unused lanes in the installed chip are available for the run. If you continue with the run, a post-chip clean is performed before the run can proceed.

Follow these steps to replace the Genexus<sup>™</sup> Conical Bottles.

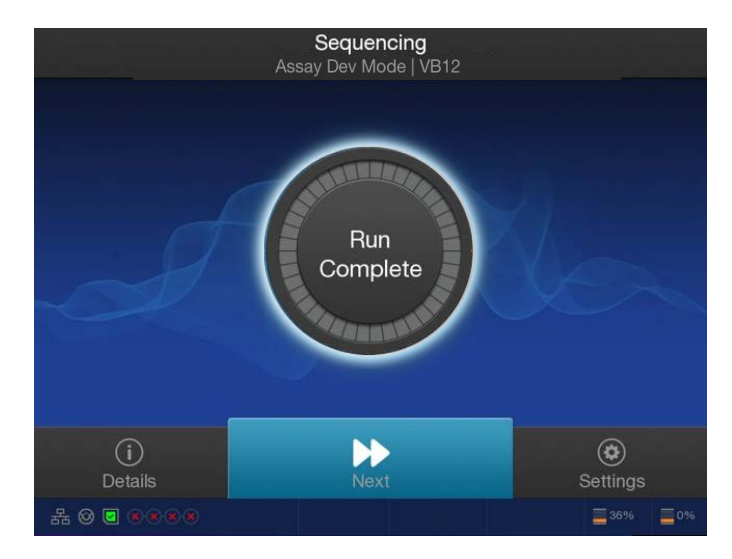

1. After a run, in the Run Complete screen, tap Next.

If the Conical Flow Rate test failed, a screen appears directing you to open the sequencing reagents bay doors.

2. Open the sequencing reagents bay doors, then tap Next.

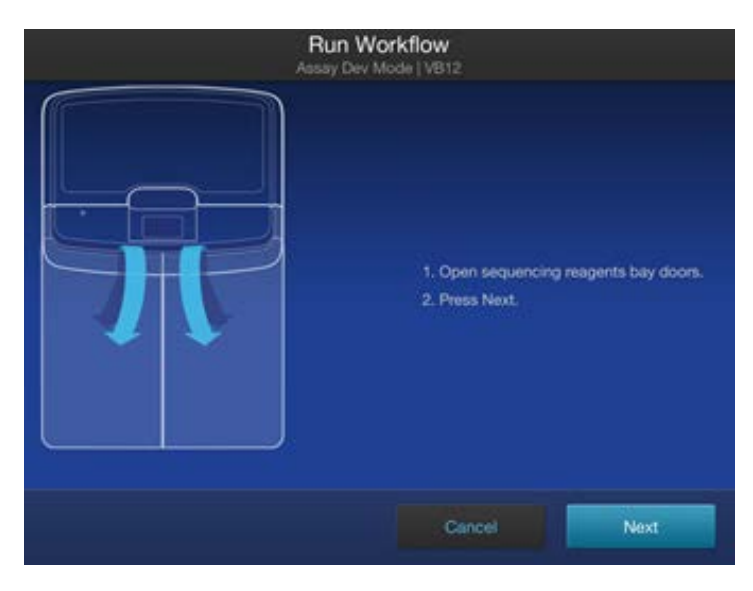

The **Remove Consumables** screen appears.

**3.** Remove, but do not discard, the Genexus<sup>™</sup> Bottle 1 (position 1), the two Genexus<sup>™</sup> Bottle 2 bottles (positions 2 and 3), and the Genexus<sup>™</sup> Bottle 3 (position 4), then tap **Next**.

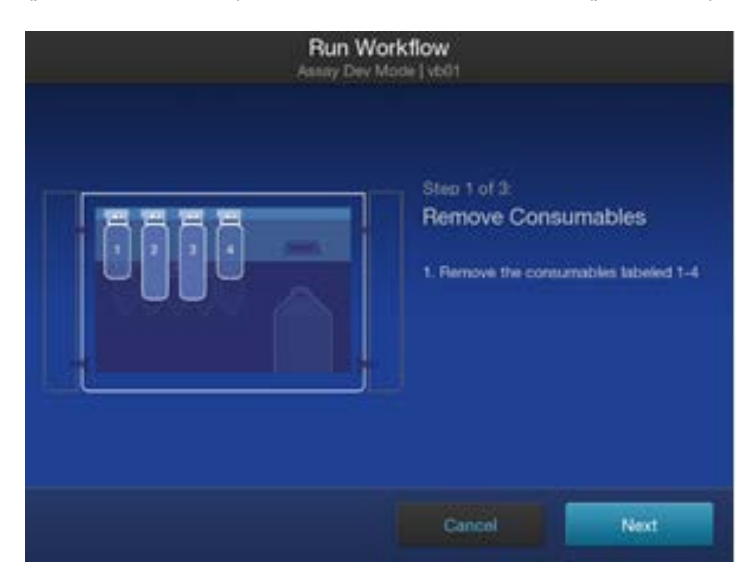

4. Remove the five used Genexus<sup>™</sup> Conical Bottles, install five new conical bottles, then tap Next.

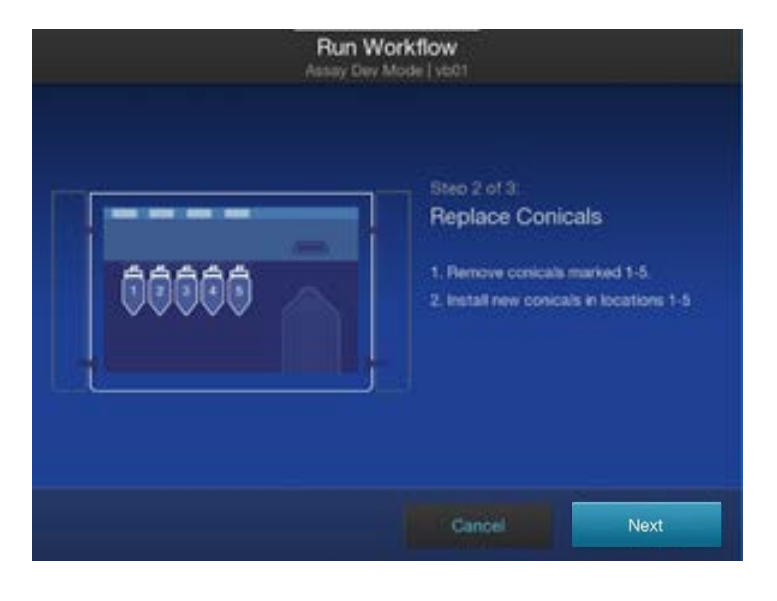

**Note:** Discard the used conical bottles appropriately. Inspect the plastic nozzles on the new bottles for any pinches or deformations. To avoid pinching or folding of the plastic nozzle, install the bottles straight-on, not at an angle.

5. Replace the four reagent bottles that you removed in step 3 in their original positions.

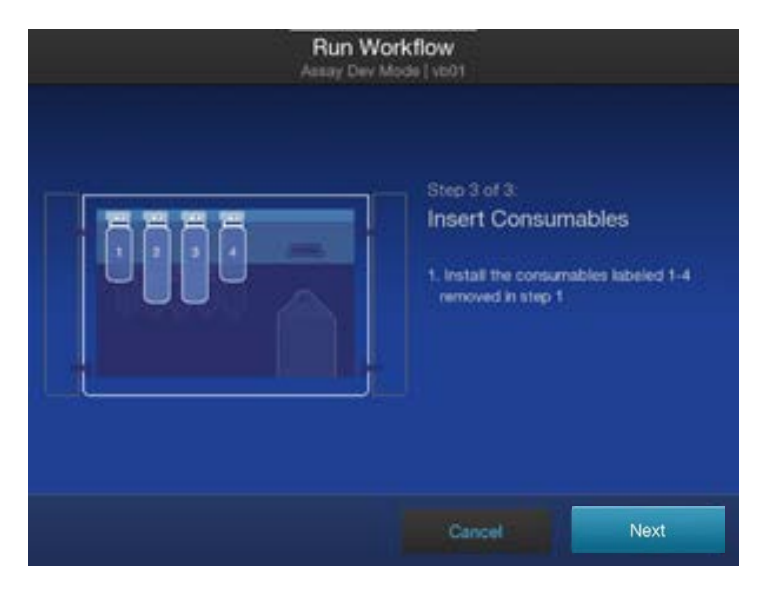

**Note:** Before installing, *gently* invert each Genexus<sup>™</sup> Bottle 2 five times to mix—avoid vigorous mixing. Inspect the plastic nozzles for any pinches or deformations. To avoid pinching or folding of the plastic nozzle, install the bottles straight-on, not at an angle.

6. After replacing the bottles, close the sequencing reagents bay doors, then tap **Next** in the **Insert Consumables** screen.

After you tap **Next**, the sequencer starts a **Leak Test**.

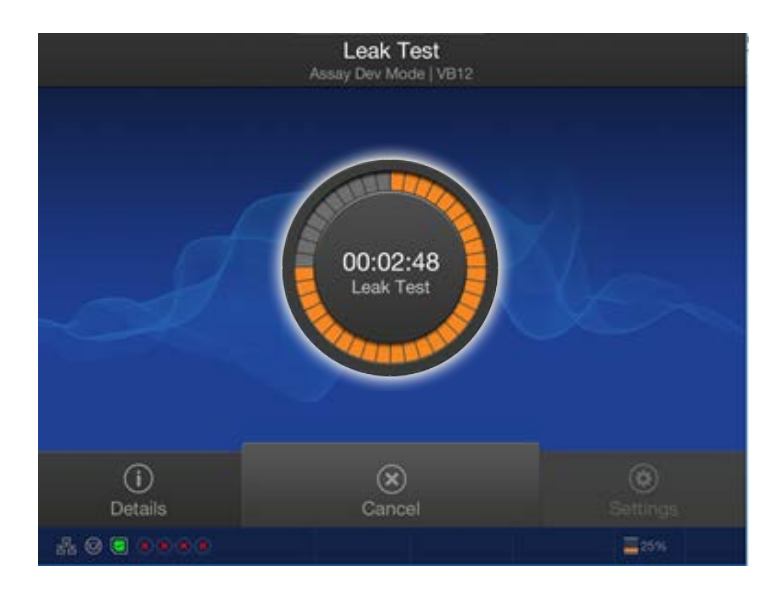

**Note:** If you tap **Next** while the sequencing reagents bay doors are open, an alert appears asking you to close the doors before proceeding.

• If the sequencer passes the **Leak Test**, no action is needed. The sequencer proceeds to a cleaning cycle.

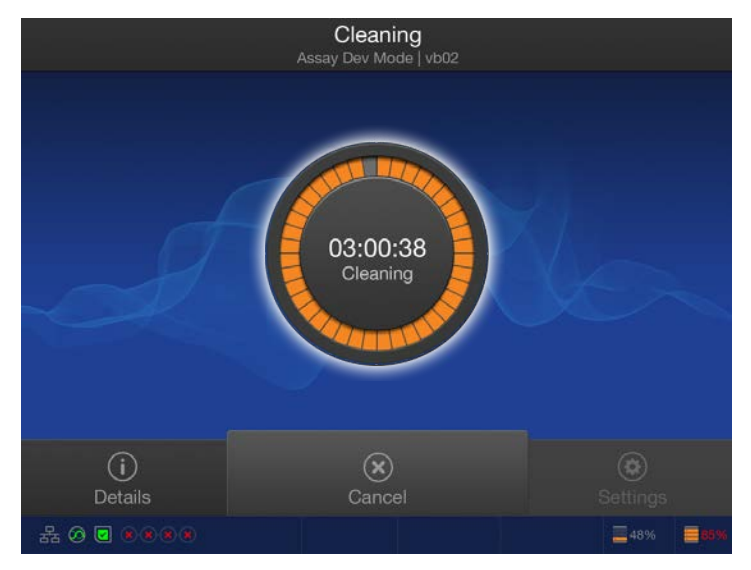

• If the sequencer fails the **Leak Test**, a notification appears. Tap **OK** to return to step 2 to fix the leak. Open the sequencing reagents bay doors, check the tightness of each conical bottle that you installed, then ensure that the four reagent bottles are installed correctly. Close the sequencing reagents bay doors, then tap **Next** to repeat the **Leak Test**.

After completion of a successful **Leak Test** and cleaning, the sequencer moves to a normal workflow.

- If the sequencer is at the end of the run, the next screen is a **Clear Deck** screen, followed by a **Clear Sequencing Reagents** screen.
- If the sequencer is at the start of the run, the next screen is a **Clear Deck** screen, followed by a **Load Deck** screen.

### Power off and power on the sequencer before and after a long-term shutdown

Follow these procedures to power off the sequencer if it will not be used for more than 28 days, and to power on after a long-term shutdown.

### Power off before a long-term shutdown

- If all four lanes of a chip have been used, and a post-chip clean has completed successfully, follow these steps to power off the sequencer, as described in "Power off" on page 40.
  - a. In the home screen, tap Settings > System Tools > Shut down.
  - b. Select Shutdown.

A confirmation message appears. Select Yes to power off the instrument.

- c. Turn the power switch located at the back of the instrument to the off (O) position.
- If a partially used chip is installed on the instrument, follow these steps to perform a Clean instrument procedure as described in page 220, then power off the instrument.
  - a. In the home screen, tap Settings > Clean Instrument.
  - b. Follow the on-screen instructions to start the cleaning.

**Note:** If an alarm appears, follow the on-screen prompts, or contact technical support for further help. Do not continue until the problem is resolved.

- c. After the cleaning completes, power off the system in the home screen by tapping Settings ▸ System Tools ▸ Shut down.
- d. Select Shutdown.

A confirmation message appears. Select **Yes** to power off the instrument.

e. Turn the power switch located at the back of the instrument to the off (O) position.

### Power on after a long-term shutdown

After a long-term shutdown (>28 days), follow these steps to power on the sequencer, as described in "Power on" on page 40.

- 1. Turn the power switch on the back of the sequencer to the on (|) position.
- 2. Press the power button on the front of the instrument. The button illuminates.
- **3.** Sign in with your user name and password. After the home screen appears, the sequencer is ready for use. Check for instrument alarms, if any.

- 4. Perform a Clean instrument procedure as described in "Perform a Clean instrument procedure" on page 220. A Clean instrument procedure must be performed even if the procedure was performed before the long-term shutdown.
  - a. In the home screen, tap Settings > Clean Instrument.
  - b. Follow the on-screen instructions to start the cleaning.

**Note:** If an alarm appears, follow the on-screen prompts, or contact technical support for further help. Do not continue until the problem is resolved.

- c. After the cleaning is complete, the instrument is ready to use.
- 5. If the instrument was in an initialized state before the system was powered off, and shows the following alarm for an expired initialization, perform the following steps to clean the instrument as described in "Options for an expired sequencer initialization" on page 118.

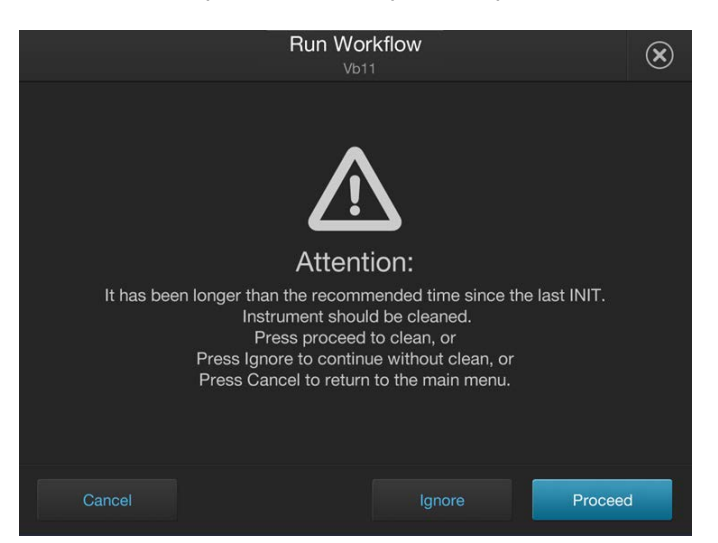

- a. Select Cancel to return to the home screen, then tap Settings > Clean Instrument.
- b. Follow the on-screen instructions to start the cleaning.

**Note:** If an alarm appears, follow the on-screen prompts, or contact technical support for further help. Do not continue until the problem is resolved.

c. After the cleaning is complete, the instrument is ready to use.

### Instrument planned maintenance

The Genexus<sup>™</sup> Integrated Sequencer needs annual planned maintenance to keep it operating in peak condition. A notification appears when maintenance is due. To schedule a planned maintenance visit, contact your Thermo Fisher Scientific Field Service Engineer.

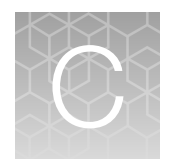

### Touchscreen reference

### Sequencer touchscreen icons

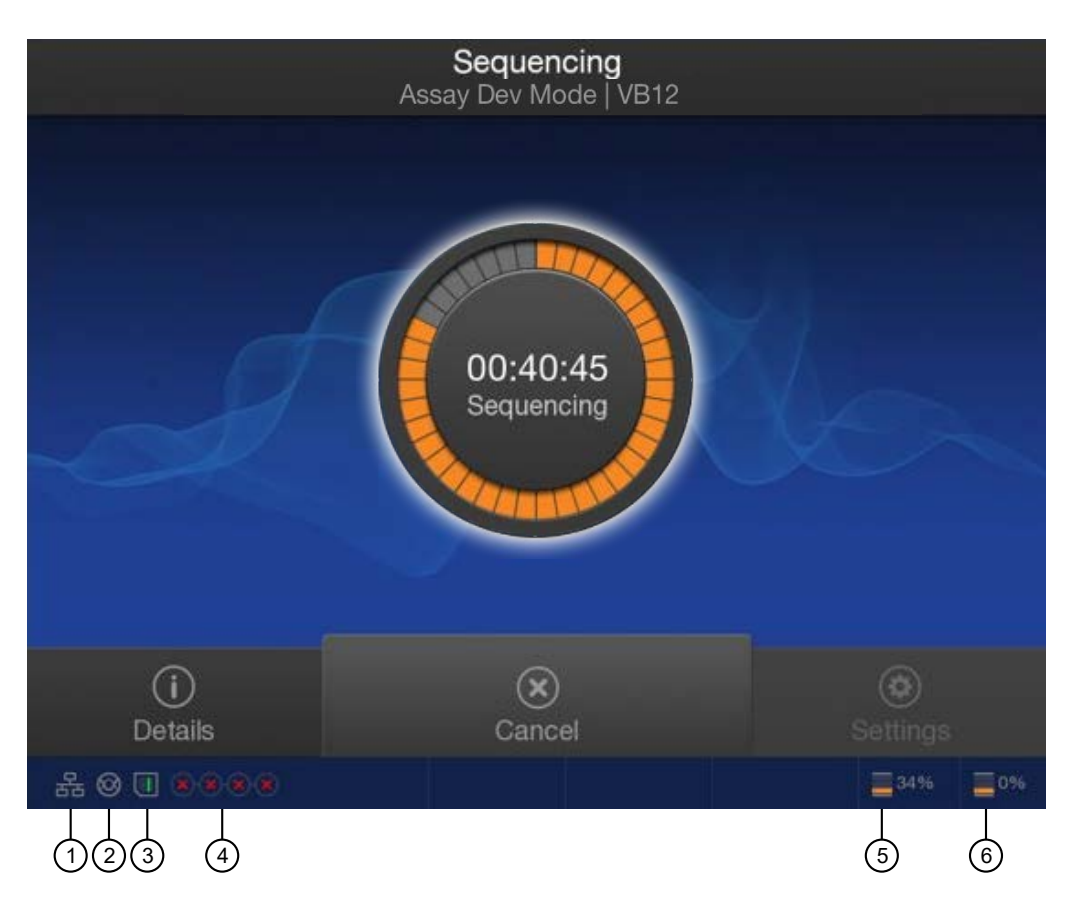

| Number | lcon      | Description                          |
|--------|-----------|--------------------------------------|
| 1      | 몲         | Network connectivity – connected     |
|        | *         | Network connectivity – not connected |
| 2      | $\otimes$ | Instrument idle                      |
|        | ۲         | Sequencing in progress               |
|        | $\otimes$ | Instrument ready                     |
|        |           | Error                                |
| 3      | ?         | Chip status – Absent <sup>[1]</sup>  |

| Number | lcon                                      | Description                                                                                                    |
|--------|-------------------------------------------|----------------------------------------------------------------------------------------------------|
| 3      | V                                         | Chip status – Standby                                                                                                    |
|        | •••<br>•                                  | Chip status – Connecting                                                                                                    |
|        |                                           | Chip status – Ready                                                                                                    |
|        |                                           | Chip status – Imaging                                                                                                    |
|        | ×                                         | Chip status – Error                                                                                                    |
| 4      | 1-2-3-4                                   | Chip lane status – 4 lanes available                                                                                                    |
|        | <b>⊗</b> -2-3-4                           | Chip lane status – 1 lane in use or used, 3 lanes available                                                                                                    |
|        | <b>≫</b> - <b>≫</b> -3-4                  | Chip lane status – 2 lanes in use or used, 2 lanes available                                                                                                    |
|        | <b>⊗</b> - <b>⊗</b> - <b>⊗</b> - <b>4</b> | Chip lane status – 3 lanes in use or used, 1 lane available                                                                                                    |
|        | <b>X-X-X-X</b>                            | Chip lane status – 4 lanes in use or used, 0 lanes available                                                                                                    |
| 5      |                                           | Instrument File System Space – the percent of file space used is indicated. The instrument checks for sufficient disk space before each run, and notifies the operator if there is insufficient disk space for a run. |
|        |                                           | The indicator turns yellow when disk space is $\ge 67\%$ full. The indicator turns red when $\ge 90\%$ full.                                                                                                    |
| 6      | 2<br>2<br>2                               | Instrument Server File System Space – the percent of file space used is indicated.                                                                                                    |
|        |                                           | If the indicator turns red, archive data from the server to free up disk space. See the software help system for information about archiving data.                                                                    |

<sup>[1]</sup> If Chip status is Absent, always insert a new chip.
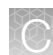

## **Settings**

| ۲ | Settings<br>Assay Development   GNXS-0003 |  |
|---|-------------------------------------------|--|
|   | Network settings                          |  |
|   | Clean instrument                          |  |
|   | Deep Clean                                |  |
|   | System tools                              |  |
|   | Data management                           |  |
|   | Instrument settings                       |  |
|   |                                           |  |

Use the **Settings** menu to view and/or change instrument settings, manage data and network configurations, and clean the instrument.

Note: The System tools option is for use only by trained service personnel.

#### **Network Settings**

Use the **Network Settings** menu to configure IP address, Ion Torrent<sup>™</sup> Server, and FTP settings.

| € | Network Settings<br>Assay Dev Mode   Clarabel |  |
|---|-----------------------------------------------|--|
|   |                                               |  |
|   | IP address configuration                      |  |
|   | Torrent Server configuration                  |  |
|   | FTP configuration                             |  |
|   | Update server                                 |  |
|   | Diagnostics                                   |  |
|   |                                               |  |
|   |                                               |  |

| Screen                                  | Description                                                                                                    | When/How to use                                                                                                    |
|-----------------------------------------|----------------------------------------------------------------------------------------------------|----------------------------------------------------------------------------------------------------|
| IP Address<br>Configuration             | Set or change the IP configuration (DHCP or Static IP).    IP configuration   IP configuration< | <ol> <li>Select either the DHCP or the<br/>Static IP option.</li> <li>Touch the screen in the field you<br/>want to edit to activate the field. A<br/>virtual keyboard appears.</li> <li>Enter the new information, then<br/>press Done.</li> </ol>    |
| Ion Torrent™<br>Server<br>Configuration | Change the Ion Torrent™ Server IP address and user<br>information.<br>Torrent Server Configuration<br>Assay Dev Mode   VB03<br>Torrent Server URL: 127.0.0.1<br>Cancel OK<br>Enter the following IP address in the Torrent Server URL<br>field for your instrument: 127.0.0.1                                                                                                    | Use this screen when a change to the<br>lon Torrent <sup>™</sup> Server IP address or user<br>information is required.<br>IMPORTANT! Do not change the<br>address unless directed to do so by a<br>Thermo Fisher Scientific field service<br>engineer. |

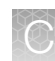

| Screen                                |                                                                                     | Description                                                                                                    | When/How to use |                                                                                                    |
|---------------------------------------|-------------------------------------------------------------------------------------|----------------------------------------------------------------------------------------------------|-----------------|----------------------------------------------------------------------------------------------------|
| Screen<br>FTP Server<br>Configuration | Change the FTP Server<br>FTP server:<br>FTP user:<br>FTP password:<br>FTP root dir: | Description<br>er IP address and user informa<br>Server Configuration<br>say Dev Model (GNXS-0012<br>127.0.0.1<br>ionguest<br>•••••••<br>results | ation.          | When/How to use<br>Use the screen when a change to<br>the FTP Server IP address or user<br>information is required.<br>IMPORTANT! Do not change the<br>address unless directed to do so by a<br>Thermo Fisher Scientific field service<br>engineer. |
|                                       | Enter the following IP your instrument: 127.0                                       | address in the <b>FTP server</b> field                                                                                                    | d for           |                                                                                                    |

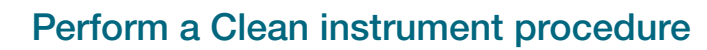

UV cleaning is normally performed at the end of a sequencing run. Perform a **Clean instrument** procedure from the **Settings** menu if:

• A sequencing run has been aborted, or a power failure occurred during a run.

**IMPORTANT!** If the run stoppage or power failure occurred during the first run on a new chip, contact Technical Support to open a service call.

- The normal post-sequencing run cleaning was not complete.
- The sequencer has been idle for ≥2 weeks after a run that used the remaining lanes or all 4 lanes of a chip.
- The sequencer has been powered on after a long-term shutdown as described in the procedure in "Power off and power on the sequencer before and after a long-term shutdown" on page 213.

The **Clean instrument** command starts the following cleaning procedures:

- Vacuum clean-Cleaning of the four chip vacuum lines and robotic waste line.
- Post-chip clean-Cleaning of sequencer fluidic lines with a conical flow rate test.
- UV clean—Irradiation of the deck surface with UV light. For more information, see "Clear the instrument deck and perform a UV Clean" on page 114.

**IMPORTANT!** The **Clean instrument** procedure renders remaining sequencing reagents and unused lanes on the installed chip unusable in a sequencing run after the cleaning.

The following items are needed if the items are not already loaded in the sequencer:

- New Genexus™ Bottle 3
- Used and empty Genexus<sup>™</sup> Bottle 2 (2)
- Used Genexus™ Bottle 1
- Used Genexus™ Cartridge
- Used chip
- Used coupler

**IMPORTANT!** Keep used sequencing reagent bottles and supplies on hand to perform the **Clean instrument** procedure.

- 1. In the Settings menu, tap Clean instrument.
- Follow the on-screen instructions, then tap Proceed to go to the following sequence of screens: Clear Deck if there are items to be cleared, Load Deck, Clear Sequencing Reagents, and Load Sequencing Reagents. For more information, see "Clear the instrument deck and perform a UV Clean" on page 114.

**Note:** If a sequencing run completes with 1–3 unused lanes remaining on a chip, and the operator had selected **Do Force Clean** during run setup, the sequencer proceeds directly to the **Clean instrument** procedure after the run. The sequencing reagents bay doors remain closed and no prompts appear on the sequencer screen.

3. Follow the on-screen instructions in the **Clear Deck** and **Clear Sequencing Reagents** screens. After sequencing reagents are cleared, tap **Next** to return to the home screen.

Note: The Clean instrument procedure takes about 2 hours to complete.

#### Replace Genexus<sup>™</sup> Conical Bottles during a Clean instrument

If the sequencer detects restricted flow from the Genexus<sup>™</sup> Conical Bottles during a **Clean instrument** procedure, the following alert is displayed.

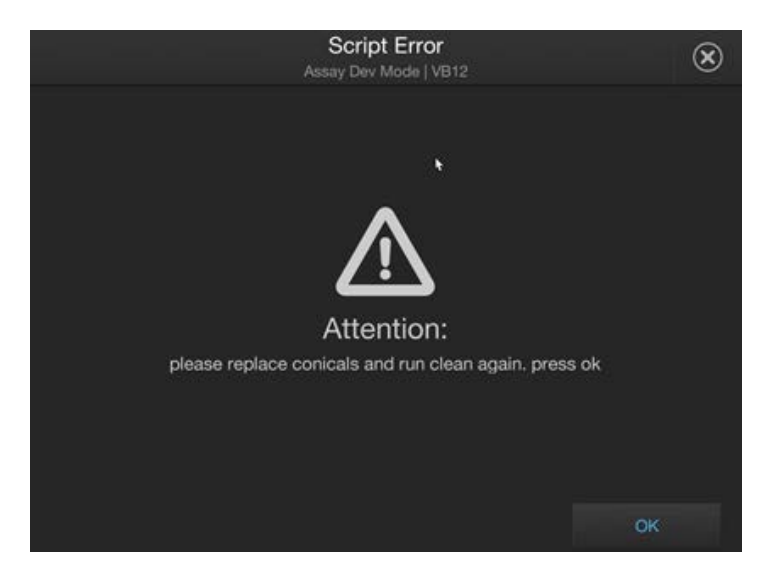

If you see this alert, follow these steps to replace the 5 Genexus™ Conical Bottles.

- 1. Tap OK. The screen returns to the run screen.
- 2. Tap Settings > Clean instrument again.
- 3. Follow the screen instructions to clear the deck, then load the deck.
- 4. When the sequencing reagents bay doors open, do the following.
  - a. Remove, but do not discard, the Genexus<sup>™</sup> Bottle 1, the 2 Genexus<sup>™</sup> Bottle 2 bottles, and the Genexus<sup>™</sup> Bottle 3 to gain easier access to the Genexus<sup>™</sup> Conical Bottles.
  - b. Remove the 5 used Genexus™ Conical Bottles, then install 5 new conical bottles.
  - c. Replace the 4 reagent bottles that you removed in their original positions.
  - d. Tap **Help** in the lower left corner of the screen to ignore the reagent bottles and Genexus<sup>™</sup> Cartridge as used so they can be reused in the next clean.
- Close the sequencing reagents bay doors. The Clean instrument procedure begins automatically.
- 6. After the cleaning finishes, follow the screen instructions to clear the deck and remove the sequencing reagents.

For further information, see "Replace the Genexus™ Conical Bottles" on page 209.

## **Deep Clean**

Use the **Deep Clean** option to perform a Deep Clean procedure on the instrument.

A Deep Clean can be a part of a routine maintenance clean or if recommended by technical support, as a solution to bring the instrument back to optimal performance. A Deep Clean is recommended when run performance metrics show a significant decrease in usable reads, raw read accuracy, or final reads to below expected values. We recommend that users deep clean the instrument every other month or after 20 runs. The actual frequency, however, can vary depending on the assay or chip type.

For information about performing a Deep Clean, see the *Genexus*<sup>™</sup> Integrated Sequencer Deep Clean User Guide (Pub. No. MAN1000882).

### **System Tools**

The **System Tools** menu enables you to upload instrument diagnostics, manage data, and shut down or reboot the instrument.

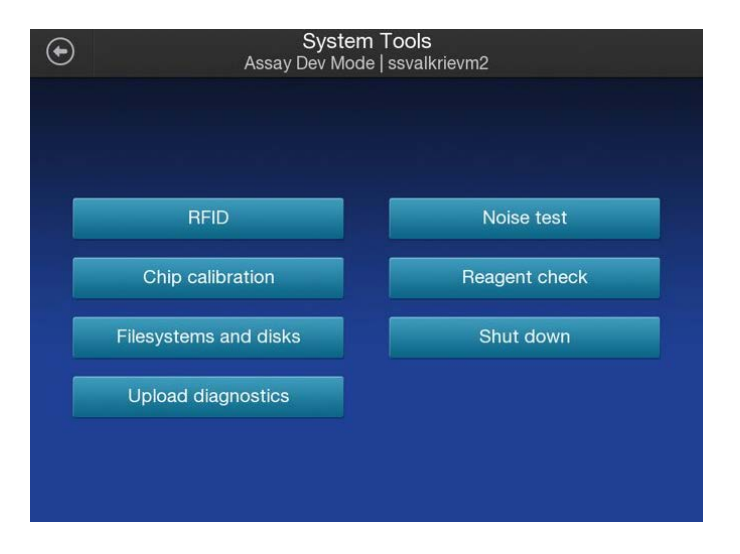

| Tool       | Description                                                                                                    | When/How to use                                                                                                    |
|------------|----------------------------------------------------------------------------------------------------|----------------------------------------------------------------------------------------------------|
| RFID       | Lists the product, product expiration date, and remaining uses of the product.                                                                              | <ul> <li>To determine if reagents that were left<br/>on an instrument during a period of<br/>instrument shutdown have expired.</li> <li>1. Tap the screen within the row of<br/>the product to view an RFID Tag<br/>Detail page.</li> <li>2. Tap Done to return.</li> </ul>                                                                                                    |
|            | Genexus Bottle 2 2020/08/31 999994 Genexus Bottle 3 2020/08/31 999992 Genexus Cartridge 2020/08/31 999994 In Torrent Genexus Bottle 1 2033/01/01 99999 Done | Note: You can also use the RFID<br>Tags screen to track remaining days<br>of reagent use before a sequencer<br>initialization expires. We recommend<br>that you use reagents within 14 days<br>of initialization. After 28 days, the<br>sequencer displays a warning at run<br>start with options to proceed to a<br>clean and new initialization, ignore<br>to continue without clean, or cancel<br>the run. For further information, see<br>"Options for an expired sequencer<br>initialization" on page 118. |
| Noise test | Provides real-time measurement of electrical noise<br>readings on the chip.                                                                                 | For troubleshooting if directed to do so<br>by Technical Support.                                                                                                    |

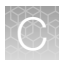

| Tool             | Description                                                                                                 | When/How to use                                                                                            |
|------------------|----------------------------------------------------------------------------------------------------|----------------------------------------------------------------------------------------------------|
| Chip calibration | Checks the status of a chip.                                                                                | <ol> <li>Insert a new chip into the chip<br/>installation slot.</li> </ol>                                 |
|                  | <b>IMPORTANT!</b> Do not perform a chip calibration unless instructed to do so by a field service engineer. | 2. In the System Tools menu, tap<br>Chip Calibration to start the chip<br>calibration.                     |
|                  | Chip Calibration                                                                                            | 3. In the dropdown lists, select the                                                                       |
|                  |                                                                                                    | <b>Calibration</b> to perform.                                                                             |
|                  | <b>e</b> _>                                                                                                 | <ol> <li>After a chip calibration, perform<br/>a Clean instrument before<br/>removing the chip.</li> </ol> |
|                  | Calibration 39% complete                                                                                    | Note: Tap Cancel to quit the chip                                                                          |
|                  |                                                                                                    | calibration.                                                                                               |
|                  | Cancel                                                                                                    |                                                                                                    |

## C

| Taal                     |                                                                                                    | Deserir                                                                                                    | ation                                                                            |                 | W/bon/How to upo                                                                                                    |  |
|--------------------------|----------------------------------------------------------------------------------------------------|----------------------------------------------------------------------------------------------------|----------------------------------------------------------------------------------|-----------------|----------------------------------------------------------------------------------------------------|--|
| 1001                     | Description                                                                                                    |                                                                                                    |                                                                                  | When/How to use |                                                                                                    |  |
| Filesystems<br>and disks | Provides real-ti<br>usage.                                                                                                    | me drive activit                                                                                                    | y status and disk                                                                | space           | Use if directed to do so as part of a troubleshooting procedure:                                                                                                    |  |
|                          | Filesystem<br>Boot<br>emb_storage                                                                                                    | Filesyst<br>Status<br>Good<br>Good                                                                                                    | tems<br>Capacity (space used)<br>32.9 of 469.3 GB [7%]<br>37.6 of 3755.5 GB [1%] |                 | <ol> <li>In the System Tools menu,<br/>tap Filesystems and disks. The<br/>Filesystems screen opens.</li> <li>Tap the screen within the row of<br/>the Filesystem that you want to</li> </ol> |  |
|                          | ts_storage                                                                                                    | Good                                                                                                    | see Torrent Server web page                                                      | 1/1             | view, then tap Details. The Disk<br>Drives in <filesystem> screen<br/>opens.</filesystem>                                                                                                    |  |
|                          |                                                                                                    |                                                                                                    |                                                                                  |                 | of the Drive to view details of<br>the disk drive. The Details for<br><drive> screen opens.</drive>                                                                                          |  |
|                          |                                                                                                    |                                                                                                    | Details Di                                                                       | isk drives      | 4. Tap Done to return to the previous screen.                                                                                                    |  |
|                          | $\odot$                                                                                                    | Disk Drives in                                                                                                    | /sw_results                                                                      |                 |                                                                                                    |  |
|                          | Status                                                                                                    | Drive                                                                                                    | Serial                                                                           |                 |                                                                                                    |  |
|                          | Good                                                                                                    | /dev/sdg                                                                                                    | 14130C0D888F                                                                     |                 |                                                                                                    |  |
|                          | Good                                                                                                    | /dev/sdh                                                                                                    | 14130C0D889E                                                                     |                 |                                                                                                    |  |
|                          | Good                                                                                                    | /dev/sdi                                                                                                    | 14130C0D8869                                                                     |                 |                                                                                                    |  |
|                          | Good                                                                                                    | /dev/sdj                                                                                                    | 14130C0D88BA                                                                     | 1/1             |                                                                                                    |  |
|                          | Good                                                                                                    | /dev/sdk                                                                                                    | 14130C0D9B82                                                                     |                 |                                                                                                    |  |
|                          |                                                                                                    |                                                                                                    | Back                                                                             | Done            |                                                                                                    |  |
|                          | •                                                                                                    | Details for /                                                                                                    | /dev/sdd                                                                         |                 |                                                                                                    |  |
|                          | smartctl 6.2 2013-07-26 r3841<br>Copyright (C) 2002-13, Bruce .<br>== START OF INFORMATION SECT<br>Model Family: Seegate Desi<br>Device Model: ST40800M000<br>Serial Number: W300JENT<br>LU WMN Device 1d: 5 0008050 66                                                                                                    | [x86_64-linux-3.13.9.1-ionrt]<br>Allen, Christian Franke, www.s<br>ION ===<br>Ktop HDD.15<br>-1F2168<br>9d22fdd                                                                                   | .] (local build)<br>martmontools.org                                             |                 |                                                                                                    |  |
|                          | Firmware Version: CC52<br>User Capacity: 4,060,787,0<br>Sector Sizes: 512 bytes U<br>Rotation Rate: 5909 rpm<br>Device is: In smartctl<br>ATA Version is: ATAB-ACS TI:<br>SATA Version is: ATAB-ACS TI:<br>SATA Version is: SATA 3.1,6<br>Local Time is: Twe Jan 25<br>SMART support is: Available -<br>SMART support is: Available | 30,016 bytes [4.00 TB]<br>ogical, 4096 bytes physical<br>database [for datails use: -F<br>3/1699-D revision 4<br>.0 Gb/s (current; 3.0 Gb/s)<br>14:55:56 2016 EST<br>device has SMART capability. |                                                                                  | 1/5             |                                                                                                    |  |
|                          | SMARI Support 1:: Enabled<br>=== START OF READ SMART DATA :<br>SMART overall-health self-ass<br>General SMART Values:<br>Offline data collection statu                                                                                                    | SECTION ===<br>essment test result: PASSED<br>s: (0x82) Offline data collec<br>was completed with<br>Auto Offline Data (                                                                          |                                                                                  |                 |                                                                                                    |  |
|                          | Self-test execution status:<br>Total time to complete Offlin<br>data collection:<br>Offline data collection                                                                                                    |                                                                                                    | est routine completed<br>self-test has ever                                      |                 |                                                                                                    |  |
|                          |                                                                                                    |                                                                                                    |                                                                                  | Done            |                                                                                                    |  |

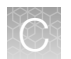

| Description                                                                                                    | When/How to use                                                                                                    |  |
|----------------------------------------------------------------------------------------------------|----------------------------------------------------------------------------------------------------|--|
| Upload instrument diagnostics files for review by support personnel.  Upload Instrument Diagnostics                                                                            | Upload an instrument diagnostics file<br>after an aborted run, or if otherwise<br>directed to do so by Technical<br>Support                                                                                                    |  |
| Use this screen to collect and submit instrument log files<br>at the request of manufacturer support staff.<br>Enter a brief description of the current issue (optional):<br>: | Note: The file is pushed to Genexus <sup>™</sup><br>Software. To retrieve the file using<br>Genexus <sup>™</sup> Software, navigate to<br>(Settings) > About, click Instrument<br>Diagnostics, then follow the on-screen<br>instructions.                                                                                                    |  |
| Cancel Send                                                                                                    |                                                                                                    |  |
| Provides access to "Shut down" and "Reboot"<br>commands.                                                                                                    | Use these commands if directed to do<br>so by Technical Support as part of<br>a troubleshooting procedure, or if the<br>instrument will not be used for more<br>than 3 days.                                                                                                    |  |
| Shut down<br>Reboot                                                                                                    | Note: It is not necessary or<br>recommended to power off the<br>instrument overnight or over the<br>weekend. To power on the instrument<br>after a power off, see "Power on" on<br>page 40.                                                                                                    |  |
|                                                                                                    | Upload instrument diagnostics files for review by support<br>personnel.<br>Upload Instrument Diagnostics<br>Use this screen to collect and submit Instrument log files<br>at the request of manufacturer support staff.<br>Enter a brief description of the current issue (optional):<br>Cancel Send<br>Provides access to "Shut down" and "Reboot"<br>commands.<br>Shut Down<br>Assay Dev Mode   VB03<br>Shut down<br>Reboot |  |

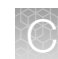

### **Data Management**

The **Data Management** function allows you to delete run data manually, or transfer data in the event of a failure of automatic transfer. Under normal conditions, run data are automatically transferred to the analysis server, then deleted from the instrument hard drive.

| Item                 | Description                                                                                             | When/How to use                                                                        |  |  |
|----------------------|----------------------------------------------------------------------------------------------------|----------------------------------------------------------------------------------------|--|--|
| Delete data          | Manually delete run data from the instrument.                                                           | If the instrument hard drive becomes full, see "Manually delete run data" on page 228. |  |  |
| Transfer<br>Controls | Transfer run data from the instrument hard drive to the Ion Torrent <sup>™</sup> Server.                | 1. Tap the screen in the Experiment Name row of the individual                         |  |  |
|                      | Manage Data                                                                                             | experiment to be transferred.                                                          |  |  |
|                      | Transfer Controls                                                                                       | <ol> <li>Select the transfer action to be</li> </ol>                                   |  |  |
|                      | Stop Transfer     Selected Experiments     R_2016.02_18_13_32_42_user_r10-test-343     Partial transfer | performed.                                                                             |  |  |
|                      | Re-send Entire Transfer                                                                                 | <ol> <li>5. Tap OK.</li> </ol>                                                         |  |  |
|                      | Send Wells Files                                                                                        |                                                                                        |  |  |
|                      | Send Trumbhall Data Only Send Raw Data (not desirable)                                                  |                                                                                        |  |  |
|                      |                                                                                                    |                                                                                        |  |  |
|                      | Cancel                                                                                                  |                                                                                        |  |  |
| Analysis             | Stop the analysis of the data of individual runs.                                                       | 1. Tap the screen in the Experiment                                                    |  |  |
| Controis             | Manage Data                                                                                             | Name row of the individual experiment to be analyzed, then tap <b>Analysis</b> .       |  |  |
|                      | Analysis Controls                                                                                       | <ol> <li>Select Stop Analysis, then tap<br/>OK.</li> </ol>                             |  |  |
|                      | Selected Experiment:<br>R_2016_07_11_16_58_43_sierra_it1404vm-37_EMULATE_ Not Started                   | Note: Restart analysis is currently no supported.                                      |  |  |
|                      | Stop analysis                                                                                           |                                                                                        |  |  |
|                      | Restart analysis                                                                                        |                                                                                        |  |  |
|                      | Cancel                                                                                                  |                                                                                        |  |  |

#### Manually delete run data

To troubleshoot data management problems, use the **Data Management** function to delete run data manually, or transfer the data to an external server.

1. In the Settings menu, tap Data Management to access the Data Management screen, then tap Manage.

| Data Man                                             | Data Management |                 |                  |     |  |  |
|------------------------------------------------------|-----------------|-----------------|------------------|-----|--|--|
| /sw_results: 4404 GB avail                           | able out o      | of 4731 GB tota | 1                |     |  |  |
| Experiment Name                                      | AutoDel         | Analysis        | Transfer         |     |  |  |
| R_2016_02_24_15_13_00_user_r10-test-352-test_barcode |                 | Done            | Transferred      |     |  |  |
| R_2016_02_18_13_32_42_user_r10-test-343              |                 | Exp Aborted     | Partial transfer |     |  |  |
| R_2016_02_18_12_50_13_user_r10-test-341              |                 | Exp Aborted     | Partial transfer |     |  |  |
| R_2016_02_18_12_36_05_user_r10-test-340              |                 | Exp Aborted     | Partial transfer | 1/2 |  |  |
| R_2016_02_18_11_54_09_user_r10-test-339              |                 | Exp Aborted     | Partial transfer |     |  |  |
| R_2016_02_17_17_27_54_user_r10-test-338-test_barcode |                 |                 |                  |     |  |  |
| R_2016_02_17_17_25_37_user_r10-test-337              |                 | Exp Aborted     | Partial transfer |     |  |  |
| R_2016_02_17_17_10_40_user_r10-test-336              |                 | Exp Aborted     | Partial transfer |     |  |  |
| Manage                                               |                 |                 | Cancel           |     |  |  |

2. Tap **Select All** to select all the available experiments, or tap the screen in the **Experiment Name** row of the individual experiment to be managed.

| $\odot$ | Data Management                               |            |                 |                  |     |  |
|---------|-----------------------------------------------|------------|-----------------|------------------|-----|--|
|         | /sw_results: 4404 GB avail                    | able out o | of 4731 GB tota |                  |     |  |
| Experim | ent Name                                      | AutoDel    | Analysis        | Transfer         |     |  |
| R_2016_ | 02_24_15_13_00_user_r10-test-352-test_barcode |            | Done            | Transferred      |     |  |
| R_2016_ | 02_18_13_32_42_user_r10-test-343              | Yes        | Exp Aborted     | Partial transfer |     |  |
| R_2016_ | 02_18_12_50_13_user_r10-test-341              |            | Exp Aborted     | Partial transfer |     |  |
| R_2016_ | 02_18_12_36_05_user_r10-test-340              |            | Exp Aborted     | Partial transfer | 1/2 |  |
| R_2016_ | 02_18_11_54_09_user_r10-test-339              |            | Exp Aborted     | Partial transfer |     |  |
| R_2016_ | 02_17_17_27_54_user_r10-test-338-test_barcode |            |                 |                  |     |  |
| R_2016_ |                                               |            | Exp Aborted     | Partial transfer |     |  |
| R_2016_ | 02_17_17_10_40_user_r10-test-336              |            | Exp Aborted     | Partial transfer |     |  |
| s       | elect All Delete Selected                     |            | Analysis        | Transfer         |     |  |

3. Tap Delete Selected.

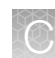

## Instrument settings

 

 Instrument Settings Assay Dev Mode | ssvalkrievm2

 About
 Screen calibration

 Instrument name
 ✓ Smart Monitor Enabled

| Button |                                                                                                    | Des                                                                                                    | scription                                                                                                    |                                                                                                    | When/How to use                               |
|--------|----------------------------------------------------------------------------------------------------|----------------------------------------------------------------------------------------------------|----------------------------------------------------------------------------------------------------|----------------------------------------------------------------------------------------------------|-----------------------------------------------|
| About  | Provides ins                                                                                                    | Istrument details.<br>About This Instrument<br>Assay Development   GNXS-0003                                                         |                                                                                                    | Itils.     Use the screen to view       This Instrument     instrument reference information       velopment   GNXS-0003     access regulatory information |                                               |
|        | IP Address:<br>Software Version:<br>LiveView_1804:<br>rsmagent_1804:<br>rfidmgr_1804:<br>Scripts Version:<br>WoddrFpga:<br>ValveBoardRev:<br>DiskImage:<br>Init Kit:<br>FlowsSinceClean:<br>DeepCleanDate: | 10.25.2.185<br>6.8.4.0<br>3400<br>45<br>36<br>6.8.4.0<br>000000000000000<br>0002<br>2020_10_05_6.1.100.0<br>-<br>0<br>2025/01/31 13: | Serial Number:<br>datacollect_1804:<br>Graphics_1804:<br>OIA_1804:<br>VScripts_1804:<br>ReaderFpga:<br>ValveFpga:<br>kernel:<br>GPU:<br>FlowsSinceInit:<br>RunsSinceDeepCleat<br>MaintenanceDate: | 2619119040003<br>4400<br>185<br>52102<br>96<br>2d40010e/2340010e<br>4012<br>4.15.0-194-generic<br>Quadro P5000<br>-1<br>mr.3<br>2023/09/18 14:             | Regulatory info to view the following screen. |
|        |                                                                                                    |                                                                                                    | Regulatory in                                                                                                    | nfo Done                                                                                                    |                                               |

The **Instrument Settings** buttons access information about the instrument and allow you to set the instrument name and calibrate the touchscreen.

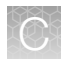

| Button             | Description                                              | When/How to use                                                                                                    |
|--------------------|----------------------------------------------------------|----------------------------------------------------------------------------------------------------|
| Regulatory info    | Lists instrument-specific regulatory information.        | To view instrument RFID regulatory<br>information. See "Radio compliance<br>standards" on page 257 for<br>compliance information. |
| Instrument<br>name | Instrument Name Set Instrument Name r10-test Cancel Done | To change the instrument name.                                                                                                    |

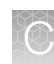

| Button                   | Description                                                                                                    | When/How to use                                                                                                    |
|--------------------------|----------------------------------------------------------------------------------------------------|----------------------------------------------------------------------------------------------------|
| Screen<br>calibration    |                                                                                                    | For troubleshooting if directed to do so by Technical Support.                                                                                   |
|                          | Touchscreen Calibration for 'MITSUBISHI ELECTRIC USB Touch (WinXP&7) Pen'<br>Press the point, use a stylus to increase precision.<br>(To abort, press any key or wait) | Touch the red cross with your finger or<br>a stylus each time it appears. In total,<br>you touch the screen 4 times, one time<br>in each corner. |
| Smart Monitor<br>Enabled | _                                                                                                    | Select the checkbox to enable<br>remote monitoring of instrument runs<br>by Thermo Fisher Scientific for<br>troubleshooting.                     |

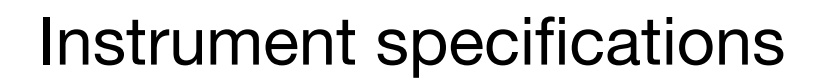

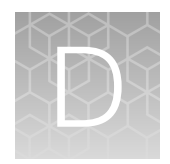

| Instrument dimensions, weight, and clearances | 232 |
|-----------------------------------------------|-----|
| Environmental requirements                    | 233 |
| Thermal specifications for the instrument     | 234 |
| Ventilation requirements                      | 234 |
| Electrical requirements                       | 234 |

## Instrument dimensions, weight, and clearances

## Instrument dimensions and weight

| Component                           | н                        | leight                | it Length (d          |                      | Width                 |                       | Woight               |
|-------------------------------------|--------------------------|-----------------------|-----------------------|----------------------|-----------------------|-----------------------|----------------------|
| Component                           | Open                     | Closed                | Open                  | Closed               | Open                  | Closed                | weight               |
| Genexus™<br>Integrated<br>Sequencer | 81.1 in<br>(205.9<br>cm) | 66.1 in<br>(167.8 cm) | 43.5 in<br>(110.5 cm) | 32.1 in<br>(81.6 cm) | 58.5 in<br>(148.7 cm) | 41.9 in<br>(106.5 cm) | 450 lb<br>(204.1 kg) |

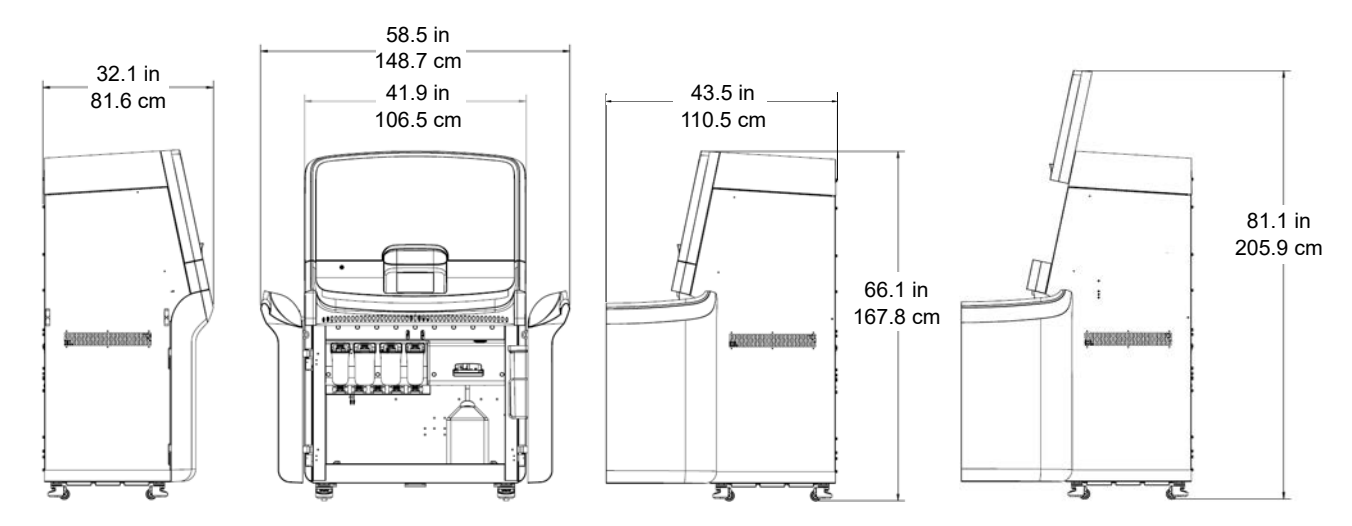

#### Instrument clearances

During instrument setup and maintenance, it is necessary to access the back and sides of the instrument. If the back of an instrument component faces a wall, it is necessary to have enough space to roll the instrument out from the wall to enable access to the back of the instrument.

**IMPORTANT!** For safety, the power outlet that is used for powering the instrument must be accessible at all times.

| Component                     | Тор             | Front                          | Left/Right                                     | Back            |
|-------------------------------|-----------------|--------------------------------|------------------------------------------------|-----------------|
| Genexus™ Integrated Sequencer | 20 in (50.8 cm) | 18 in (45.7 cm) <sup>[1]</sup> | 6 in/12 in <sup>[2]</sup><br>(15.2 cm/30.5 cm) | 12 in (30.5 cm) |

<sup>[1]</sup> The instrument requires 36.0 in (90.0 cm) aisle in front of bench for operator access.

<sup>[2]</sup> To allow sufficient side clearance for the instrument doors to open.

## **Environmental requirements**

Ensure that the installation room is maintained under correct environmental conditions. Avoid placing the sequencer next to heaters, cooling ducts, or in direct sunlight. Place the sequencer at least 1 meter away from major sources of electronic noise such as refrigerators or microwaves. Fluctuations between day and night temperatures can cause system instability.

| Component                    | Acceptable range                                                                                                    |
|------------------------------|----------------------------------------------------------------------------------------------------|
| Altitude                     | Located between sea level and 2,500 m (8,200 ft) above sea level                                                                                                    |
| Humidity                     | 20%–70%, non-condensing                                                                                                    |
| Operating<br>temperature     | <ul> <li>15°C to 30°C (59°F to 86°F)</li> <li>IMPORTANT! <ul> <li>The recommended operating temperature for the Genexus<sup>™</sup> Integrated Sequencer during install qualification and performance qualification runs is 23°C (73°F).</li> <li>If the sequencer is operated at an elevation of 1,800 m (5,900 ft) or greater above sea level, the maximum operating temperature is 23°C (73°F).</li> <li>The room temperature must not fluctuate more than 2°C (3.6°F) over a 2-hour period.</li> </ul> </li> </ul> |
| Vibration                    | Do not install the instrument(s) near equipment that causes vibration (freezers, pumps, and similar equipment). Significant vibration during sequencing can add noise and reduce the quality of the sequencing measurements.                                                                                                    |
| Electromagnetic interference | The electromagnetic environment should be evaluated before placement and operation of the instrument. Do not use the instrument in close proximity to sources of strong electromagnetic radiation (for example, unshielded intentional RF sources), as these sources can interfere with proper operation.                                                                                                    |

| Component        | Acceptable range                                                                                                    |
|------------------|----------------------------------------------------------------------------------------------------|
| Pollution        | The Genexus <sup>™</sup> Integrated Sequencer is intended to be used in Office or Laboratory controlled environments.                                                                |
| Other conditions | For indoor use only. Install the sequencer on a level surface. The installation location must be away from any vents that could expel particulate material on the system components. |

## Thermal specifications for the instrument

During operation, the thermal output based on the typical current draw of the instrument is:

| Component                     | Typical draw <sup>[1]</sup> | Thermal output |
|-------------------------------|-----------------------------|----------------|
| Genexus™ Integrated Sequencer | 1000W                       | 3412 BTU/h     |

<sup>[1]</sup> Maximum draw: 1200W

## **Ventilation requirements**

Allow at least 12 in (30 cm) of clearance around the Genexus<sup>™</sup> Integrated Sequencer for ventilation. Do not block air inlets or outlets that allow proper ventilation.

## **Electrical requirements**

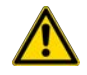

**WARNING!** For safety, the power outlet used for powering the instrument must be accessible at all times. See "Instrument clearances" on page 233 for information about the space needed between the wall and the instrument. In case of emergency, you must be able to immediately disconnect the main power supply to the instrument. Allow adequate space between the wall and the equipment so that the power cord can be disconnected in case of emergency.

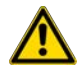

**AVERTISSEMENT !** Par souci de sécurité, la prise de courant alimentant l'instrument doit être accessible à tout moment. En cas d'urgence, il doit être possible de débrancher immédiatement l'alimentation principale de l'ensemble des équipements. Laisser suffisamment d'espace entre le mur et les équipements afin de pouvoir débrancher les câbles d'alimentation sans encombre, en cas d'urgence.

- Electric receptacle required: 2-prong with ground pin
- Mains AC line voltage tolerances can be up to ± 10% percent of nominal voltage
- Use only the specified power cable supplied with the instrument to connect the sequencer to a wall receptacle. Route the power cord away from the workspace to avoid accidental disconnection.

| Component                                 | Rated input voltage | Rated current <sup>[1]</sup> | Rated frequency | Rated power <sup>[2]</sup> |
|-------------------------------------------|---------------------|------------------------------|-----------------|----------------------------|
| Genexus <sup>™</sup> Integrated Sequencer | 100–240 VAC         | 12–5A                        | 50/60 Hz        | 1200W                      |

<sup>[1]</sup> Based on rated current at minimum input voltage.

<sup>[2]</sup> Average power is 1000W.

A power cord is provided with the instrument. If the power cord is not suitable for installation in your region, ensure that any power cord you do use is:

- Maximum 10 ft (3 m) in length
- Grounding type
- Compatible with the power supply receptacles used to connect to main power
- Suitable for the rating of the instrument and mains power supply
- Compliant with local safety requirements (for example, UL Listed for North America, JIS approved for Japan, HAR or agency certified for Europe)

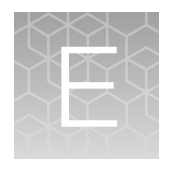

## Recover library preparations from the Genexus<sup>™</sup> Integrated Sequencer after a run for reuse

| Library QC Archive: recover unpooled libraries from the Genexus <sup>™</sup> Integrated Sequencer |     |
|---------------------------------------------------------------------------------------------------|-----|
| for reuse                                                                                         | 236 |
| Recover pooled sample libraries                                                                   | 241 |

After a Sample to Result or Nucleic Acid to Result run, leftover pooled and unpooled libraries can be recovered and reused directly in a Library to Result run. Follow the procedures described in this appendix to recover and reuse leftover libraries.

# Library QC Archive: recover unpooled libraries from the Genexus<sup>™</sup> Integrated Sequencer for reuse

After a run completes on the Genexus<sup>™</sup> Integrated Sequencer, a variable volume of each individual library prepared during the run is left over, and can be manually recovered from Zone 2 wells (columns 5–8) of the PCR amplification plate. The leftover volume depends on the number of samples used per library strip. If one sample is used per strip, 7 µL is present; if four samples are used per strip, 55 µL is present. The recovered prepooled libraries can be purified, quantified, pooled, and reused in a Library to Result run on the Genexus<sup>™</sup> Integrated Sequencer. The recovered and purified libraries can also be archived for later use.

## Materials and equipment required

Unless otherwise indicated, all materials are available through thermofisher.com.

| Item                                                                      | Source                                         |
|---------------------------------------------------------------------------|------------------------------------------------|
| Agencourt™ AMPure™ XP Reagent                                             | NC9959336, NC9933872<br>(fisherscientific.com) |
| DynaMag™–96 Side Magnet, or equivalent                                    | 12331D                                         |
| Ethanol, Absolute, Molecular Biology Grade                                | BP2818500 (fisherscientific.com)               |
| Nuclease-free water                                                       | AM9932                                         |
| TE Buffer, 1X Solution pH 8.0, Low EDTA (10 mM Tris, 0.1 mM EDTA, pH 8.0) | J75793.AP                                      |
| Eppendorf™ DNA LoBind™ Microcentrifuge Tubes, 1.5-mL                      | 13-698-791 (fisherscientific.com)              |

| Item                                                                              | Source  |
|-----------------------------------------------------------------------------------|---------|
| MicroAmp <sup>™</sup> Optical 96-Well Reaction Plate with Barcode                 | 4306737 |
| MicroAmp™ Clear Adhesive Film                                                     | 4306311 |
| Ion Library TaqMan™ Quantitation Kit                                              | 4468802 |
| Applied Biosystems <sup>™</sup> 7500 Fast Real-Time PCR Instrument, or equivalent | 4351106 |

#### Recover libraries from the sequencer and purify

After a sequencing run, leftover volume from each library prepared from a sample and primer pool (7–55 µL, depending on the number of samples used per library strip) is present in the plate loaded in the PCR amplification station. The library order in the plate is provided in the **Run Summary** tab (**Results → Run Results → Run name**). The following figure shows the library positions for 2 samples in a run using Oncomine<sup>™</sup> Comprehensive Assay v3 GX with two primer pools each for DNA and RNA.

| Genexus                   | S   Ion Torre                | ent 🕑            |                |                      |                     | Sai                       | nples Rur                    | ns Monito    | r Results     | Assays          | ŝ      | ഉ      |
|---------------------------|------------------------------|------------------|----------------|----------------------|---------------------|---------------------------|------------------------------|--------------|---------------|-----------------|--------|--------|
| Results / OC              | CAv3_DF_6.1.1                | 6.7 🔻 / Select A | ssay▼ / Selec  | t Sample 🔻           |                     |                           |                              |              |               |                 |        |        |
| OCAv3_DF_                 | 6.1.16.7                     | Run Summary      |                |                      |                     |                           |                              |              |               |                 |        |        |
| Run Status:               |                              | Completed        |                | Run Con              | npletion Date:      | 2020-03-17 0              | 1:09                         | Ion Reporter | Software:     | think1dx - IR5: | 14     | Â      |
| Run Start Date            | e: :                         | 2019-05-30 18:13 |                | Report T             | Femplate:           | Default Repo              | t                            |              |               |                 |        |        |
| Assays                    |                              |                  |                |                      |                     |                           |                              |              |               |                 |        |        |
| Assay                     |                              |                  | Analysis \     | /ersion Re           | esearch Application | Chip Type                 | Library Chem                 | istry Lane   | Total Samples | IR Workflo      | w      | _      |
| Oncomine (<br>and Fusions | Comprehensive<br>s - w.3.4.1 | e v3 - GX5 - DNA | 5.14           | 5.14 DNA and Fusions |                     | lon Torrent™<br>GX5™ Chip | AmpliSeq                     | 1,2,3        | 4             | Upload On       | ly     | ÷<br>• |
|                           |                              |                  |                |                      |                     |                           |                              |              |               |                 |        | •      |
| Sample Loc                | cations                      |                  |                |                      |                     |                           |                              |              |               |                 |        | _      |
| Well Pos.                 | Sample Nar                   | me Nuc           | leic Acid Type | Vol. (µl)            | Conc.(ng/µl)        | Dilution Fac              | Barcode                      | Assay Shor   | t Name        | Library Po      | sition |        |
| (A1)                      | Sample_JH                    | 01 DNA           |                | 25.0                 | 1.11                | 1                         | lonDual_0103<br>lonDual_0104 | OCAv3 DNA    | Fus w3.4.1    | A5<br>E5        |        | ^      |
| (B1)                      | Sample_JH                    | 01 RNA           |                | 25.0                 | 0.95                | 1                         | lonDual_0105<br>lonDual_0106 | OCAv3 DNA    | Fus w3.4.1    | A6<br>E6        |        |        |
| C1                        | Sample_JH                    | 02 DNA           |                | 25.0                 | 1.11                | 1                         | lonDual_0107<br>lonDual_0108 | OCAv3 DNA    | Fus w3.4.1    | 85<br>F5        |        |        |
| D1                        | Sample_JH                    | 02 RNA           |                | 25.0                 | 0.95                | 1                         | lonDual_0109<br>lonDual_0110 | OCAv3 DNA    | Fus w3.4.1    | B6<br>F6        |        |        |
|                           |                              |                  |                |                      |                     |                           |                              |              |               |                 |        |        |
|                           |                              |                  |                |                      |                     |                           |                              |              |               | 1               |        |        |

#### 1 Library position in PCR plate

The aqueous library layer is overlayed with approximately 25  $\mu$ L of mineral oil. Use the following procedure to recover and purify the libraries.

Before you start the procedure, do the following.

- Prepare sufficient 70% ethanol to have 400 µL for each library to be recovered and purified.
- Warm the Agencourt<sup>™</sup> AMPure<sup>™</sup> XP Reagent to room temperature and vortex thoroughly to disperse the beads before use. Pipet the suspension slowly.

**IMPORTANT!** Do not substitute a Dynabeads<sup>™</sup>-based purification reagent for the Agencourt<sup>™</sup> AMPure<sup>™</sup> XP Reagent.

1. Remove the PCR amplification plate from the sequencer deck, then transfer 30  $\mu$ L of the lower aqueous layer to a new PCR plate.

#### Note:

- If a well contains less than 30  $\mu\text{L},$  transfer the entire aqueous volume.
- It is not critical if you transfer some of the oil overlay. The oil does not interfere in the purification procedure.
- 2. Add 30 µL of nuclease-free water to each well with library.
- 3. Add 60 µL (1X sample volume) of Agencourt<sup>™</sup> AMPure<sup>™</sup> XP Reagent to each library, then pipet up and down 5 times (with the pipettor set to 60 µL) to mix the bead suspension with the DNA thoroughly. Visually inspect each well and ensure that the mixture is homogeneous. Use a new pipette tip for each library.
- 4. Incubate for 5 minutes at room temperature.
- 5. Place the plate in a magnetic rack such as the DynaMag<sup>™</sup>-96 Side Magnet, then incubate for 2 minutes, or until the suspension clears.
- 6. Carefully remove the supernatant without disturbing the pellet, then discard the supernatant.
- 7. Add 150  $\mu$ L of freshly prepared 70% ethanol, then move the plate side-to-side in the two positions of the magnet for 30 seconds to wash the beads.

**Note:** If your magnet does not have two positions for shifting the beads, remove the plate from the magnet and gently pipet up and down 5 times (with the pipettor set at 100  $\mu$ L), then return the plate to the magnet and incubate for 2 minutes or until the solution clears.

- 8. Carefully remove the supernatant without disturbing the pellet, then discard.
- 9. Repeat step 7 and step 8 for a total of two 70% ethanol washes.
- **10.** Ensure that you remove all ethanol droplets from the wells. Keeping the plate in the magnet, air-dry the beads for 5 minutes at room temperature.

**IMPORTANT!** Residual ethanol can inhibit later reactions. If needed, centrifuge the plate and remove remaining ethanol before air-drying the beads. Under conditions of low relative humidity the beads air-dry rapidly. Do not overdry.

11. Remove the plate from the magnet, then add 50  $\mu$ L of Low TE to each pellet to disperse the beads.

- 12. Seal the plate with MicroAmp<sup>™</sup> Clear Adhesive Film, vortex thoroughly, then briefly centrifuge to collect droplets. Alternatively, mix by pipetting at least half the total volume up and down at least 5 times before sealing the plate.
- **13.** Incubate the plate for at least 2 minutes at room temperature.
- 14. Place the plate on the magnet for at least 2 minutes.
- **15.** Remove the supernatant, which contains the purified library, and transfer it to a new labeled Eppendorf<sup>™</sup> LoBind<sup>™</sup> tube.

Proceed to "Quantify the purified libraries".

#### Quantify the purified libraries

- 1. Dilute 2  $\mu$ L of each purified library with 198  $\mu$ L nuclease-free water for a 100-fold dilution.
- Use the dilution to quantify your libraries with the lon Library TaqMan<sup>™</sup> Quantitation Kit. For detailed procedures, see the *lon Library TaqMan<sup>™</sup> Quantitation Kit User Guide* (Pub. No. MAN0015802).

Quantified libraries can be combined with sample libraries of similar panel and barcode type (Ion Torrent<sup>™</sup> Dual Barcode Adapter) and used in library runs on the Genexus<sup>™</sup> Integrated Sequencer, or in templating reactions for sequencing on other Ion Torrent<sup>™</sup> platforms. For details, see "Combine libraries".

#### **Combine libraries**

After quantification, combine libraries that were prepared with different barcodes according to the assay used.

**IMPORTANT!** Be careful not to combine libraries barcoded with the same barcode adapter.

- For single primer pool assays, and for multiple primer pool DNA *or* fusion assays, adjust sample library concentration to 200 pM, then combine an equal volume of each library so that the total volume is ≥125 µL, or the volume specified in the setup guide for the library run that you plan.
- For DNA and fusion assays, adjust sample library concentration to 200 pM, then follow the recommendations in the table below to combine the DNA and RNA libraries prepared for a given sample in the appropriate ratio. Prepare sufficient volume so that the total volume of combined libraries is ≥125 µL.

|                                                                | DNA:RNA library ratio <sup>[1]</sup> |                              |  |  |
|----------------------------------------------------------------|--------------------------------------|------------------------------|--|--|
| Assay                                                          | FFPE sample                          | High-molecular weight sample |  |  |
| Oncomine <sup>™</sup> Comprehensive v3 - GX5 - DNA and Fusions | 70:30                                | 80:20                        |  |  |
| Oncomine <sup>™</sup> Myeloid v2 - GX5 - DNA and Fusions       | _                                    | 90:10                        |  |  |

<sup>[1]</sup> DNA:RNA library pooling ratio in system-installed assays can be found in the Library Pooling Percent DNA and Library Pooling Percent RNA assay parameters.

Note: For DNA or RNA panels with two primer pools, the fraction of each pool should be equal.

Proceed to "Plan a Library to Result run" on page 88 to use the purified and combined libraries in a library run on the Genexus<sup>™</sup> Integrated Sequencer. To achieve the required number of reads per sample specified in the assay that is used, follow guidance during library run planning on how many samples you can combine in a single run with the sequencing chip that is loaded.

#### **Store libraries**

Store libraries at 4–8°C for up to 1 month. For longer lengths of time, store libraries in tubes at -30°C to -10°C. If you store libraries in sealed PCR plates, store at -20°C to -10°C.

## **Recover pooled sample libraries**

If a sequencing run fails due to a templating or sequencing error, you can recover pooled sample libraries from the PCR amplification plate after the run and use the pooled sample libraries in a subsequent Library to Result run.

- Pooled libraries are present in wells E4–H4 of the PCR amplification plate, depending on the number of assays used in the run. Pooled libraries for a single assay run are present in well E4. In a multiassay run, pooled libraries are present in wells E4–H4 (one well per assay).
- For the 6-reaction per reagent strip workflow introduced with Genexus<sup>™</sup> Software 6.8, pooled libraries are found in wells A7–D7.

**IMPORTANT!** The amount of leftover pooled library after a run is variable and depends on the ADF and the number of lanes used in the run. In some cases, the amount of pooled library is not sufficient to perform a Library to Result run. The normalized concentration of the pooled library also varies, and excessive dilution of the pooled library to obtain the volume specified in the Library to Result run setup guide risks run failure due to low loading. If you need to dilute the pooled library, we recommend that you dilute no more than 2-fold.

The leftover pooled sample libraries are covered with a layer of oil. All the oil must be removed to avoid interference with downstream reactions. Follow these steps to recover the pooled sample libraries.

- 1. After the run is complete, unload the PCR amplification plate from the sequencer deck. Seal the plate with an adhesive PCR plate foil (Cat. No. AB0626), then centrifuge the plate at  $1,000 \times g$  for 15–30 seconds.
- 2. Remove the foil, then collect the entire contents of well E4 with a pipette. Transfer the volume to a clear 0.5-ml or 1.5-ml microcentrifuge tube (low nucleic acid-binding). Repeat for wells F4–H4 if collecting pooled libraries from a multiassay run.

Note: A narrow tube is recommended to see the top layer of oil more easily.

- 3. Centrifuge the tube or tubes at  $1,000 \times g$  for 15-30 seconds, then carefully remove the top oil layer with a pipette. Repeat the centrifugation if needed until all the oil has been removed.
- 4. Determine the volume of the pooled sample library with a pipette. If needed, add nuclease-free water or Low TE buffer (10 mM Tris, 0.1 mM EDTA, pH 8.0) to bring the volume up to the required volume shown in the run setup guide, then add to the well or wells of a new sample plate that are specified in the run setup guide.

To generate the run setup guide and determine the pooled library volume needed for the Library to Result run, proceed to "Prepare a library batch" on page 72 and "Plan a Library to Result run" on page 88. To prepare a library batch, have in hand the sample names, barcodes, and assay used in the run that you want to repeat. This information is found in the **Sample Name** and **Barcode** columns in the **Run Report** screen for the run.

| Results / R09_N            | lyeV2Ver_DNA-RN      | IA_DM_0730_4.3.2 •            | / Select Assay | <ul> <li>/ Select Sample</li> </ul> | Y            |                 |                    |            |               |                                    |
|----------------------------|----------------------|-------------------------------|----------------|-------------------------------------|--------------|-----------------|--------------------|------------|---------------|------------------------------------|
| R09_MyeV2V                 | er_DNA-RNA_[         | DM_0730_4.3.2(                | Reanalysis)    | Run Report                          | Run Summa    | ary             |                    |            |               | •••                                |
|                            | 15,826,              | 600                           |                |                                     |              |                 |                    |            |               |                                    |
| Final Reads(15,826         | ,600) / Wells with L | ibrary ISPs(29,477,50         | 8)             |                                     |              |                 |                    |            |               |                                    |
| Run Samples                |                      |                               |                |                                     |              |                 |                    |            |               | Export To Exc                      |
| Sample Name                | Nucleic Acid<br>Type | Barcode                       | Total Reads    | Mean Read<br>Length                 | >= Q20 Bases | Mapped<br>Reads | On Target<br>Reads | Mean Depth | Uniformity    | Read Length<br>Histogram           |
| S01_R09_PL-<br>21_CBD-4983 | DNA                  | lonDual_0165,<br>lonDual_0169 | 1,295,135      | 222                                 | 261,367,335  | 1,287,290       | 95.97%             | 2,334      | 98.08%        | 0 50 100 150 200 2 <b>0</b> 500 55 |
| S01_R09_PL-<br>21_CBD-4983 | RNA                  | lonDual_0173                  | 405,155        | 115                                 | 44,339,356   | 312,988         | 100.00%            | N/A        | Not Available | a souted the abe are not at        |
| S02_R09_M<br>14_W202616    | DNA                  | lonDual_0166,<br>lonDual_0170 | 1,289,629      | 222                                 | 261,325,779  | 1,283,693       | 96.09%             | 2,335      | 97.91%        | 0 50 100 110 200 210 200 5         |

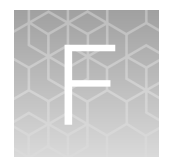

## Supplemental information

|    | Quantify FFPE DNA with the Qubit <sup>™</sup> Fluorometer                             | 243 |
|----|---------------------------------------------------------------------------------------|-----|
|    | Guidelines for using custom assays with the Genexus <sup>™</sup> Integrated Sequencer | 244 |
| н. | Register Genexus <sup>™</sup> Software accounts (manager/administrator)               | 246 |

## Quantify FFPE DNA with the Qubit<sup>™</sup> Fluorometer

When using the Ion AmpliSeq<sup>™</sup> Direct FFPE DNA Kit, the DNA concentration can be estimated using a Qubit<sup>™</sup> Fluorometer and the Qubit<sup>™</sup> dsDNA HS Assay Kit (Cat. No. Q32851). See the *Qubit<sup>™</sup>* dsDNA HS Assay Kits User Guide (Pub. No. MAN0002326) for more information.

- 1. Set up the needed number of 0.5-mL Qubit<sup>™</sup> Assay tubes for standards and samples. The Qubit<sup>™</sup> dsDNA HS Assay requires 2 standards.
- 2. Prepare sufficient Qubit<sup>™</sup> working solution for all samples and standards by diluting Qubit<sup>™</sup> dsDNA HS Reagent 1:200 in Qubit<sup>™</sup> dsDNA HS Buffer.
- 3. Combine 2  $\mu$ L of the FFPE DNA sample with 198  $\mu$ L (200- $\mu$ L final volume) of working solution, mix well, then incubate for at least 2 minutes.
- 4. Prepare each Qubit<sup>™</sup> standard as directed in the user guide.
- 5. Measure the concentration of each sample and standard on the Qubit<sup>™</sup> Fluorometer.
- 6. (*Qubit*<sup>™</sup> 2.0 Fluorometer only.) Calculate the concentration of the undiluted sample by multiplying by the dilution factor. Alternatively, use the **Calculate Stock Conc.** feature on the instrument.

Proceed to "Dilute or concentrate the samples, if needed, then load the sample plate—Nucleic Acid to Result run" on page 98.

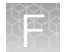

## Guidelines for using custom assays with the Genexus<sup>™</sup> Integrated Sequencer

Follow these guidelines for setting up assays on the Genexus<sup>™</sup> Integrated Sequencer if you are using a custom Ion AmpliSeq<sup>™</sup> or Ion AmpliSeq<sup>™</sup> HD assay. For more information about custom assays, see the *Ion AmpliSeq<sup>™</sup> & Ion AmpliSeq<sup>™</sup> HD Custom Assay User Guide* (Pub. No. MAN0028005).

#### Ion AmpliSeq<sup>™</sup> library chemistry:

• For germline Ion AmpliSeq<sup>™</sup> assays, start with a coverage depth of 150 reads per amplicon for calculating the **Minimum Read Count Per Sample** that you enter in the **Panel** step of assay setup. Example: Your panel has 500 amplicons in each of two primer pools.

Minimum Read Counts Per Sample =

(500 amplicons × 2 pools) × 150 reads/amplicon/sample = 150,000

For somatic lon AmpliSeq<sup>™</sup> assays, start with a coverage depth of 2,500 reads per amplicon for calculating the Minimum Read Count Per Sample when you set up your assay.
 Example: Your panel has 500 amplicons in each of two primer pools.

#### Minimum Read Counts Per Sample =

(500 amplicons × 2 pools) × 2,500 reads/amplicon/sample = 2,500,000

• See the information in the following table for entering the number of target amplification cycles and anneal/extend time parameters for a custom Ion AmpliSeq<sup>™</sup> panel.

| Primer pairs per pool | Recommended number of amplification cycles<br>(10 ng high-quality DNA/RNA) <sup>[1]</sup> | Anneal/Extend time <sup>[2]</sup> |
|-----------------------|-------------------------------------------------------------------------------------------|-----------------------------------|
| RNA fusion panels     | 28                                                                                        | 4 minutes                         |
| 12–24                 | 22                                                                                        | 4 minutes                         |
| 25–48                 | 21                                                                                        | 4 minutes                         |
| 49–96                 | 20                                                                                        | 4 minutes                         |
| 97–192                | 19                                                                                        | 4 minutes                         |
| 193–384               | 18                                                                                        | 4 minutes                         |
| 385–768               | 17                                                                                        | 4 minutes                         |
| 769–1,536             | 16                                                                                        | 8 minutes                         |
| 1,537–3,072           | 15                                                                                        | 8 minutes                         |
| 3,073–6,144           | 14                                                                                        | 16 minutes                        |
| 6,145–24,576          | 13                                                                                        | 16 minutes                        |

<sup>[1]</sup> Add 3 cycles for low quality (FFPE) samples.

[2] For Ion AmpliSeq<sup>™</sup> panels using a 375-bp amplicon design, add 4 minutes to the anneal/extend time recommended in the table.

#### Ion AmpliSeq<sup>™</sup> HD library chemistry:

• To calculate the **Minimum Read Count Per Sample** parameter that you enter during assay setup, estimate the coverage depth that you require to obtain the limit of detection (LoD) needed for your samples. The limit of detection depends on coverage depth and amount of input material.

For more information, see the *Ion AmpliSeq*<sup>™</sup> *HD Library Kit User Guide* (Pub. No. MAN0017392). Examples:

| LoD  | Minimum amplicon coverage |
|------|---------------------------|
| 5%   | 1,400                     |
| 1%   | 7,000                     |
| 0.5% | 14,000                    |
| 0.1% | 50,000                    |

 Your panel has 200 amplicons in each of two primer pools, and you require 5% LoD and 1,400 reads/amplicon for a solid tumor sample.

#### Minimum Read Counts Per Sample =

(200 amplicons × 2 pools) × 1,400 reads/amplicon/sample = 560,000

 Your panel has 100 amplicons in each of two primer pools, and you require 0.1% LoD and 50,000 reads/amplicon for a cfTNA sample.

#### Minimum Read Counts Per Sample =

(100 amplicons × 2 pools) × 50,000 reads/amplicon/sample = 10,000,000

**Note:** These calculations are based on 100% uniformity and 100% on target reads. Depending on the actual uniformity of the panel, the quality of input sample, and panel on-target percentage, minimum read counts per sample may need adjustment.

 See the information in the following table for entering the number of library amplification cycles for a custom Ion AmpliSeq<sup>™</sup> HD panel.

| Primer pairs per pool | Recommended number of cycles |
|-----------------------|------------------------------|
| 12–500                | 15                           |
| 501–1,000             | 14                           |
| 1,001–2,000           | 13                           |
| 2,001–5,000           | 12                           |

XŘ

# Register Genexus<sup>™</sup> Software accounts (manager/administrator)

Manager- and administrator-level users can register Genexus™ Software accounts. After the accounts are registered, you can transfer results from one Genexus™ Integrated Sequencer to another.

- 1. In Genexus<sup>™</sup> Software, click ( (Settings) ) Thermo Fisher Account.
- 2. In the Thermo Fisher Account Settings screen, click + Register Account.
- 3. In the **Register Thermo Fisher Account** dialog box, enter the information that is required to create the account.

| Item                      | Description                                                                                                    |
|---------------------------|----------------------------------------------------------------------------------------------------|
| Account Type              | Select Genexus.                                                                                                    |
| Name                      | Enter a name to identify the account in the <b>Thermo Fisher Account Settings</b> screen in Genexus <sup>™</sup> Software.                          |
|                           | The name can contain only alphanumeric characters (0-9, Aa-Zz), periods (.), underscores (_), or hyphens (-). For example, enter <i>Lab_Admin</i> . |
| User Name                 | Enter the name that is used to sign in to the Genexus <sup>™</sup> Software account that you want to link.                                          |
| Password                  | Enter the password for the Genexus <sup>™</sup> Software account that you want to link.                                                             |
| Server                    | Enter the name of the Genexus <sup>™</sup> Integrated Sequencer account that will be used for file uploads.                                         |
| Port                      | Enter the port of the Genexus™ Integrated Sequencer.                                                                                                |
| Version                   | Click C Get Ion Reporter Software Versions, then select the software version.                                                                       |
| Set as Default<br>Account | Click the toggle switch to make the account the default account that is used to upload results files.                                               |

The configured account is listed in the () (Settings) / Thermo Fisher Account screen. The Account Type is Genexus. A successfully authenticated account has Active listed in the Status column.

## Safety

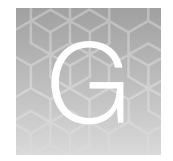

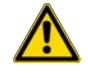

**WARNING! GENERAL SAFETY.** Using this product in a manner not specified in the user documentation may result in personal injury or damage to the instrument or device. Ensure that anyone using this product has received instructions in general safety practices for laboratories and the safety information provided in this document.

- Before using an instrument or device, read and understand the safety information provided in the user documentation provided by the manufacturer of the instrument or device.
- Before handling chemicals, read and understand all applicable Safety Data Sheets (SDSs) and use appropriate personal protective equipment (gloves, gowns, eye protection, and so on). To obtain SDSs, visit thermofisher.com/support.

## Symbols on this instrument

Symbols may be found on the instrument to warn against potential hazards or convey important safety information. In this document, the hazard symbol is used along with one of the following user attention words.

- **CAUTION!**—Indicates a potentially hazardous situation that, if not avoided, may result in minor or moderate injury. It may also be used to alert against unsafe practices.
- **WARNING!**—Indicates a potentially hazardous situation that, if not avoided, could result in death or serious injury.
- **DANGER!**—Indicates an imminently hazardous situation that, if not avoided, will result in death or serious injury.

## Standard safety symbols

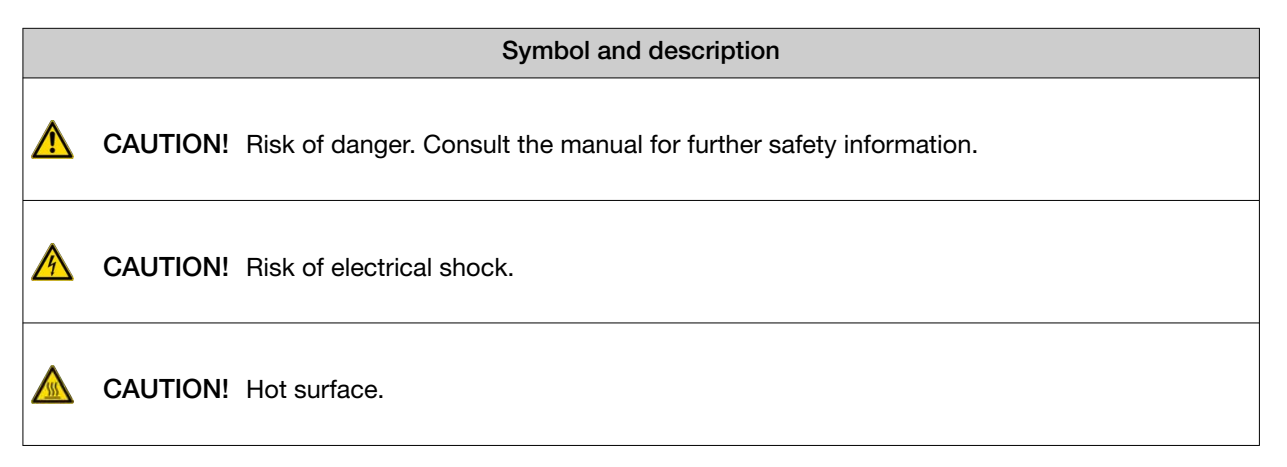

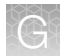

|   | Symbol and description                                                                                 |
|---|----------------------------------------------------------------------------------------------------|
|   | CAUTION! Potential biohazard.                                                                          |
|   | CAUTION! Ultraviolet light.                                                                            |
|   | Symbole et description                                                                                 |
| ⚠ | <b>MISE EN GARDE !</b> Risque de danger. Consulter le manuel pour d'autres renseignements de sécurité. |
|   | MISE EN GARDE ! Risque de choc électrique.                                                             |
|   | MISE EN GARDE ! Surface chaude.                                                                        |
|   | MISE EN GARDE ! Danger biologique potentiel.                                                           |
|   | MISE EN GARDE ! Rayonnement ultraviolet.                                                               |

## Additional safety symbols

| Symbol and description           |
|----------------------------------|
| CAUTION! Moving parts.           |
| CAUTION! Piercing hazard.        |
|                                  |
| Symbole et description           |
| MISE EN GARDE ! Parties mobiles. |
|                                  |

**MISE EN GARDE** ! Danger de perforation.

## Location of safety labels

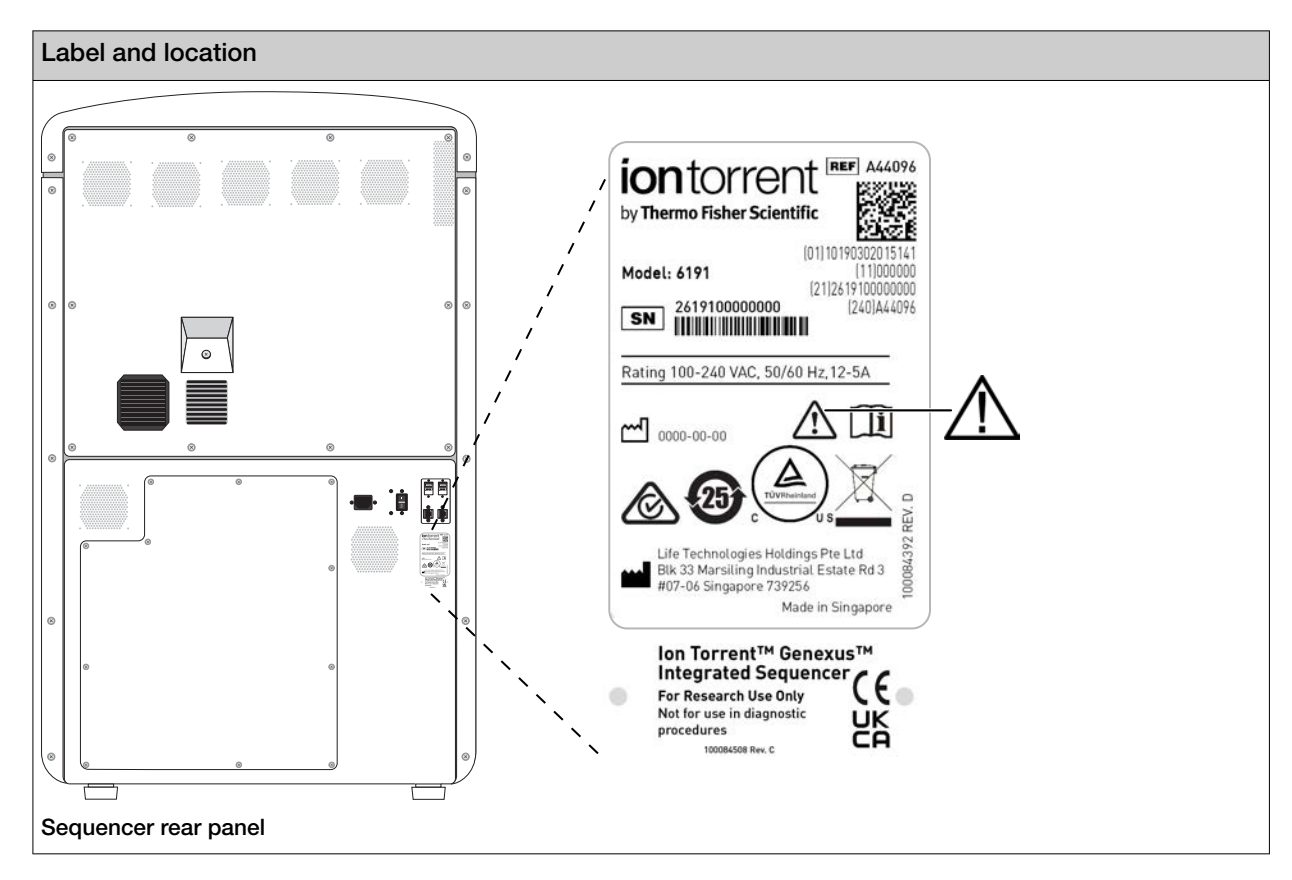

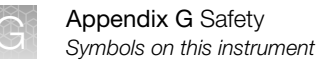

## Control and connection symbols

| Symbol     | Description                                 |
|------------|---------------------------------------------|
|            | On (Power)                                  |
| $\bigcirc$ | Off (Power)                                 |
|            | Protective conductor terminal (main ground) |
| $\sim$     | Alternating current                         |

## **Conformity symbols**

| Conformity mark                       | Description                                                                                                    |
|---------------------------------------|----------------------------------------------------------------------------------------------------|
| C C C C C C C C C C C C C C C C C C C | Indicates conformity with safety requirements for Canada and U.S.A.                                                                                                    |
| <b>Ø</b>                              | Indicates conformity with China RoHS requirements.                                                                                                    |
| CE                                    | Indicates conformity with European Union requirements.                                                                                                    |
| Â                                     | Indicates conformity with Australian standards for electromagnetic compatibility.                                                                                                    |
| X                                     | <ul> <li>INDICATES CONFORMITY WITH THE WEEE DIRECTIVE 2012/19/EU.</li> <li>CAUTION! To minimize negative environmental impact from disposal of electronic waste, do not dispose of electronic waste in unsorted municipal waste. Follow local municipal waste ordinances for proper disposal provision and contact customer service for information about responsible disposal options.</li> </ul> |

## **Instrument safety**

#### General

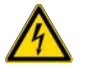

**CAUTION!** Do not remove instrument protective covers. If you remove the protective instrument panels or disable interlock devices, you may be exposed to serious hazards including, but not limited to, severe electrical shock, laser exposure, crushing, or chemical exposure.

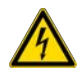

**MISE EN GARDE ! Ne retirez pas les couvercles de protection de l'instrument.** Si vous retirez les panneaux de protection des instruments ou si vous désactivez les dispositifs de verrouillage, vous risquez de courir de graves dangers, comme, par exemple, un choc électrique, une exposition au laser, un écrasement ou une exposition à des produits chimiques.

## **Physical injury**

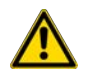

CAUTION! Moving and Lifting Injury. Improper lifting can cause painful and permanent back injury.

Things to consider before lifting or moving the instrument or accessories:

- Depending on the weight, moving or lifting may require two or more persons.
- If you decide to lift or move the instrument after it has been installed, do not attempt to do so without the assistance of others, the use of appropriate moving equipment, and proper lifting techniques.
- Ensure you have a secure, comfortable grip on the instrument or accessory.
- Make sure that the path from where the object is to where it is being moved is clear of obstructions.
- Do not lift an object and twist your torso at the same time. Keep your spine in a good neutral position while lifting with your legs.
- Participants should coordinate lift and move intentions with each other before lifting and carrying.
- For smaller packages, rather than lifting the object from the packing box, carefully tilt the box on its side and hold it stationary while someone else slides the contents out of the box.

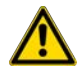

MISE EN GARDE ! Blessures causées par le déplacement et le soulèvement. Soulever de manière inappropriée peut provoquer des lésions dorsales douloureuses et permanentes.

Éléments à prendre en compte avant de soulever ou de déplacer l'instrument ou ses accessoires:

- Selon le poids, deux personnes ou plus peuvent être nécessaires pour déplacer ou soulever l'instrument.
- Si vous décidez de soulever ou de déplacer l'instrument après son installation, n'essayez pas de le faire seul, sans un équipement approprié et sans avoir recours à des techniques appropriées.
- Assurez-vous d'avoir une prise sûre et confortable sur l'instrument ou l'accessoire.
- Assurez-vous que le chemin entre l'endroit où se trouve l'objet et l'endroit où il est déplacé est libre de tout obstacle.
- Ne soulevez pas un objet et ne pivotez pas votre torse en même temps. Tenez votre colonne vertébrale dans une position bien droite en vous relevant.
- · Les participants doivent coordonner leurs mouvements avant de soulever et de porter.
- Pour les petits colis, au lieu de soulever l'objet de son emballage, inclinez soigneusement le carton sur le côté et maintenez-le immobile pendant que quelqu'un d'autre fait glisser le contenu hors du carton.

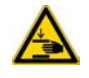

**CAUTION!** Moving Parts. Moving parts can crush, pinch and cut. Keep hands clear of moving parts while operating the instrument. Disconnect power before servicing.

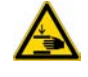

**MISE EN GARDE ! Pièces mobiles.** Les pièces mobiles peuvent écraser, pincer et couper. Tenez les mains à l'écart des pièces mobiles lors de l'utilisation de l'instrument. Débranchez le câble d'alimentation avant d'entretenir l'unité.
## **Electrical safety**

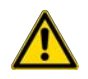

WARNING! Ensure appropriate electrical supply. For safe operation of the instrument:

- · Plug the system into a properly grounded receptacle with adequate current capacity.
- Ensure the electrical supply is of suitable voltage.
- Never operate the instrument with the ground disconnected. Grounding continuity is required for safe operation of the instrument.

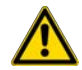

**AVERTISSEMENT ! Veiller à utiliser une alimentation électrique appropriée.** Pour garantir le fonctionnement de l'instrument en toute sécurité :

- Brancher le système sur une prise électrique correctement mise à la terre et de puissance adéquate.
- S'assurer que la tension électrique est convenable.
- Ne jamais utiliser l'instrument alors que le dispositif de mise à la terre est déconnecté. La continuité de la mise à la terre est impérative pour le fonctionnement de l'instrument en toute sécurité.

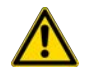

**WARNING!** Power Supply Line Cords. Use properly configured and approved line cords for the power supply in your facility.

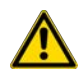

**AVERTISSEMENT ! Cordons d'alimentation électrique.** Utiliser des cordons d'alimentation adaptés et approuvés pour raccorder l'instrument au circuit électrique du site.

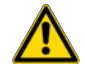

**WARNING!** Disconnecting Power. To fully disconnect power either detach or unplug the power cord, positioning the instrument such that the power cord is accessible.

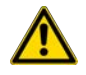

**AVERTISSEMENT ! Déconnecter l'alimentation.** Pour déconnecter entièrement l'alimentation, détacher ou débrancher le cordon d'alimentation. Placer l'instrument de manière à ce que le cordon d'alimentation soit accessible.

## Cleaning and decontamination

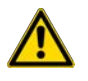

**CAUTION!** Cleaning and Decontamination. Use only the cleaning and decontamination methods that are specified in the manufacturer user documentation. It is the responsibility of the operator (or other responsible person) to ensure that the following requirements are met:

- No decontamination or cleaning agents are used that can react with parts of the equipment or with material that is contained in the equipment. Use of such agents could cause a HAZARD condition.
- The instrument is properly decontaminated a) if hazardous material is spilled onto or into the equipment, and/or b) before the instrument is serviced at your facility or is sent for repair, maintenance, trade-in, disposal, or termination of a loan. Request decontamination forms from customer service.
- Before using any cleaning or decontamination methods (except methods that are recommended by the manufacturer), confirm with the manufacturer that the proposed method will not damage the equipment.

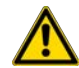

**MISE EN GARDE ! Nettoyage et décontamination.** Utiliser uniquement les méthodes de nettoyage et de décontamination indiquées dans la documentation du fabricant destinée aux utilisateurs. L'opérateur (ou toute autre personne responsable) est tenu d'assurer le respect des exigences suivantes:

- Ne pas utiliser d'agents de nettoyage ou de décontamination susceptibles de réagir avec certaines parties de l'appareil ou avec les matières qu'il contient et de constituer, de ce fait, un DANGER.
- L'instrument doit être correctement décontaminé a) si des substances dangereuses sont renversées sur ou à l'intérieur de l'équipement, et/ou b) avant de le faire réviser sur site ou de l'envoyer à des fins de réparation, de maintenance, de revente, d'élimination ou à l'expiration d'une période de prêt (des informations sur les formes de décontamination peuvent être demandées auprès du Service clientèle).
- Avant d'utiliser une méthode de nettoyage ou de décontamination (autre que celles recommandées par le fabricant), les utilisateurs doivent vérifier auprès de celui-ci qu'elle ne risque pas d'endommager l'appareil.

## Instrument component and accessory disposal

To minimize negative environmental impact from disposal of electronic waste, do not dispose of electronic waste in unsorted municipal waste. Follow local municipal waste ordinances for proper disposal provision and contact customer service for information about responsible disposal options.

# Safety and electromagnetic compatibility (EMC) standards

The instrument design and manufacture complies with the following standards and requirements for safety and electromagnetic compatibility.

### Safety standards

| Reference                 | Description                                                                                                    |  |
|---------------------------|----------------------------------------------------------------------------------------------------|--|
| EU Directive 2014/35/EU   | European Union low voltage directive                                                                                   |  |
| IEC 61010-1               | Safety requirements for electrical equipment for measurement, control, and laboratory use—Part 1: General requirements |  |
| EN 61010-1                |                                                                                                    |  |
| UL 61010-1                |                                                                                                    |  |
| CAN/CSA C22.2 No. 61010-1 |                                                                                                    |  |
| GB 4793.1 (China)         |                                                                                                    |  |
| IEC 61010-2-010           | Safety requirements for electrical equipment for measurement, control and                                              |  |
| EN 61010-2-010            | laboratory use—Part 2-010: Particular requirements for laboratory equipment for the                                    |  |
| GB 4793.6 (China)         |                                                                                                    |  |
| IEC 61010-2-020           | Safety requirements for electrical equipment for measurement, control and                                              |  |
| EN 61010-2-020            | laboratory use—Part 2-020: Particular requirements for laboratory centrifuges                                          |  |
| GB 4793.7 (China)         |                                                                                                    |  |
| IEC 61010-2-081           | Safety requirements for electrical equipment for measurement, control and                                              |  |
| EN 61010-2-081            | laboratory use – Part 2-081: Particular requirements for automatic and semi-                                           |  |
| GB 4793.9 (China)         |                                                                                                    |  |
| IEC 61010-2-101           | Safety requirements for electrical equipment for measurement, control and                                              |  |
| EN 61010-2-101            | laboratory use—Part 2-101: Particular requirements for in vitro diagnostic (IVD) medical equipment                     |  |
| YY 0648 (China)           |                                                                                                    |  |

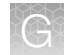

## **EMC** standards

| Reference                 | Description                                                                                                    |  |
|---------------------------|----------------------------------------------------------------------------------------------------|--|
| EU Directive 2014/30/EU   | European Union EMC directive.                                                                                                    |  |
| EN 61326-1                | Electrical Equipment for Measurement, Control and Laboratory Use. EMC<br>Requirements—Part 1: General Requirements                                                                                     |  |
| IEC 61326-1               |                                                                                                    |  |
| GB/T 18268.1 (China)      |                                                                                                    |  |
| EN 61326-2-6              | Electrical equipment for measurement, control and laboratory use—EMC requirements—Part 2-6: Particular requirements—In vitro diagnostic (IVD) medical equipment                                        |  |
| IEC 61326-2-6             |                                                                                                    |  |
| GB/T 18268.26 (China)     | Electrical equipment for measurement, control and laboratory use. EMC requirements. Part 26. Particular requirements. In vitro diagnostic (IVD) medical equipment                                      |  |
| FCC Part 18 (47 CFR)      | U.S. Standard for Industrial, Scientific, and Medical Equipment                                                                                                    |  |
| AS CISPR 11               | Industrial, scientific and medical equipment—Radio frequence disturbance characteristics—Limits and methods of measurement                                                                             |  |
| ICES-001, Issue 4         | Industrial, Scientific and Medical (ISM) Radio Frequency Generators                                                                                                    |  |
| FCC Part 15 Subpart B (47 | U.S. Standard for Radio Frequency Devices                                                                                                    |  |
| CFR)                      | This equipment has been designed and tested to CISPR 11 Class A. In a domestic environment it may cause radio interference, in which case, you may need to take measures to mitigate the interference. |  |
|                           | Do not use this device in close proximity to sources of strong electromagnetic radiation (for example, unshielded intentional RF sources), because these can interfere with proper operation.          |  |

# Environmental design standards

| Reference            | Description                                                                                                    |  |
|----------------------|----------------------------------------------------------------------------------------------------|--|
| Directive 2012/19/EU | European Union WEEE Directive on waste electrical and electronic equipment.                                                                           |  |
| Directive 2011/65/EU | European Union RoHS Directive on restriction of hazardous substances in electrical and electronic equipment.                                          |  |
| SJ/T 11364-2014      | China RoHS Standard—Marking for the restriction of the use of hazardous substances in electronic and electrical products                              |  |
|                      | For instrument specific certificates, visit our customer resource page at www.thermofisher.com/us/en/home/technical-resources/rohs-certificates.html. |  |

| Reference                                                             | Description                                                                                                    |  |
|-----------------------------------------------------------------------|----------------------------------------------------------------------------------------------------|--|
| Directive 2014/53/EU                                                  | European Union: RE Directive—Radio equipment                                                                                                    |  |
| RFID                                                                  | FCC Notice (for U.S. Customers):                                                                                                    |  |
|                                                                       | This device complies with Part 15 of the FCC Rules.                                                                                                    |  |
|                                                                       | Operation is subject to the following conditions:                                                                                                    |  |
|                                                                       | 1. This device may not cause harmful interference, and                                                                                                    |  |
|                                                                       | 2. This device must accept any interference received, Including interference that may cause undesired operation.                                                                                                    |  |
|                                                                       | Changes and modifications not expressly approved byThermo Fisher Scientific can void your authority to operate this equipment under Federal Communications Commissions rules.                                                                                          |  |
| RFID                                                                  | Canada:                                                                                                    |  |
|                                                                       | This device complies with Industry Canada license-exempt RSS standard(s). Operation is subject to the following two conditions:                                                                                                    |  |
|                                                                       | (1) this device may not cause interference, and (2) this device must accept any interference, including interference that may cause undesired operation of the device.                                                                                                 |  |
| RFID                                                                  | Canada (Français québécois):                                                                                                    |  |
|                                                                       | Le présent appareil est conforme aux CNR d'Industrie Canada applicables aux appareils radio exempts de licence. L'exploitation est autorisée aux deux conditions suivantes :                                                                                           |  |
|                                                                       | (1) l'appareil ne doit pas produire de brouillage, et (2) l'utilisateur de l'appareil doit ac-<br>cepter tout brouillage adioélectrique subi, même si le brouillage est susceptible d'en<br>compromettre le fonctionnement.                                            |  |
| Notice 423 [2005]                                                     | China:                                                                                                    |  |
| Industrial and<br>Information Department<br>Radio, BRR <sup>[1]</sup> | Notice on issuing the technical requirements for micropower (short range) radio equipment.                                                                                                    |  |
| GB/T 12572-2008                                                       | China:                                                                                                    |  |
|                                                                       | Universal requirements and measurement methods of parameters for radio transmitting equipment                                                                                                    |  |
| ETSI EN 300 330-1                                                     | China:                                                                                                    |  |
| (2015-03)                                                             | Electromagnetic compatibility and Radio spectrum Matters (ERM); Short Range Devices (SRD); Radio equipment in the frequency range 9 kHz to 25 MHz and inductive loop systems in the frequency range 9 kHz to 30 MHz; Part 1 Technical characteristics and test methods |  |

## Radio compliance standards

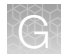

#### (continued)

| Reference                                                                                                    | Description                                                                                                    |  |
|----------------------------------------------------------------------------------------------------|----------------------------------------------------------------------------------------------------|--|
| No 1 [2014]1<br>of Industrial and<br>Information Department<br>Radio, BRR <sup>[1]</sup>                           | China:<br>Methods for the administration of type approval of radio transmitting modules used in<br>independent operation |  |
| China: The Ministry of Industry and Information Technology (MIIT) issued a notice on micro-power short-range radio |                                                                                                    |  |

China: The Ministry of Industry and Information Technology (MIIT) issued a notice on micro-power short-range radio transmitting equipment.

<sup>[1]</sup> Bureau of Radio Regulation of the Ministry of Industry and Information Technology, State Radio Office

# **Chemical safety**

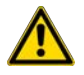

**WARNING! GENERAL CHEMICAL HANDLING.** To minimize hazards, ensure laboratory personnel read and practice the general safety guidelines for chemical usage, storage, and waste provided below. Consult the relevant SDS for specific precautions and instructions:

- Read and understand the Safety Data Sheets (SDSs) provided by the chemical manufacturer before you store, handle, or work with any chemicals or hazardous materials. To obtain SDSs, see the "Documentation and Support" section in this document.
- Minimize contact with chemicals. Wear appropriate personal protective equipment when handling chemicals (for example, safety glasses, gloves, or protective clothing).
- Minimize the inhalation of chemicals. Do not leave chemical containers open. Use only with sufficient ventilation (for example, fume hood).
- Check regularly for chemical leaks or spills. If a leak or spill occurs, follow the manufacturer cleanup procedures as recommended in the SDS.
- Handle chemical wastes in a fume hood.
- Ensure use of primary and secondary waste containers. (A primary waste container holds the immediate waste. A secondary container contains spills or leaks from the primary container. Both containers must be compatible with the waste material and meet federal, state, and local requirements for container storage.)
- After emptying a waste container, seal it with the cap provided.
- Characterize (by analysis if needed) the waste generated by the particular applications, reagents, and substrates used in your laboratory.
- Ensure that the waste is stored, transferred, transported, and disposed of according to all local, state/provincial, and/or national regulations.
- **IMPORTANT!** Radioactive or biohazardous materials may require special handling, and disposal limitations may apply.

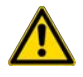

#### AVERTISSEMENT ! PRÉCAUTIONS GÉNÉRALES EN CAS DE MANIPULATION DE PRODUITS

**CHIMIQUES.** Pour minimiser les risques, veiller à ce que le personnel du laboratoire lise attentivement et mette en œuvre les consignes de sécurité générales relatives à l'utilisation et au stockage des produits chimiques et à la gestion des déchets qui en découlent, décrites ci-dessous. Consulter également la FDS appropriée pour connaître les précautions et instructions particulières à respecter :

- Lire et comprendre les fiches de données de sécurité (FDS) fournies par le fabricant avant de stocker, de manipuler ou d'utiliser les matériaux dangereux ou les produits chimiques. Pour obtenir les FDS, se reporter à la section « Documentation et support » du présent document.
- Limiter les contacts avec les produits chimiques. Porter des équipements de protection appropriés lors de la manipulation des produits chimiques (par exemple : lunettes de sûreté, gants ou vêtements de protection).
- Limiter l'inhalation des produits chimiques. Ne pas laisser les récipients de produits chimiques ouverts. Ils ne doivent être utilisés qu'avec une ventilation adéquate (par exemple, sorbonne).
- Vérifier régulièrement l'absence de fuite ou d'écoulement des produits chimiques. En cas de fuite ou d'écoulement d'un produit, respecter les directives de nettoyage du fabricant recommandées dans la FDS.
- Manipuler les déchets chimiques dans une sorbonne.

- Veiller à utiliser des récipients à déchets primaire et secondaire. (Le récipient primaire contient les déchets immédiats, le récipient secondaire contient les fuites et les écoulements du récipient primaire. Les deux récipients doivent être compatibles avec les matériaux mis au rebut et conformes aux exigences locales, nationales et communautaires en matière de confinement des récipients.)
- Une fois le récipient à déchets vidé, il doit être refermé hermétiquement avec le couvercle fourni.
- Caractériser (par une analyse si nécessaire) les déchets générés par les applications, les réactifs et les substrats particuliers utilisés dans le laboratoire.
- Vérifier que les déchets sont convenablement stockés, transférés, transportés et éliminés en respectant toutes les réglementations locales, nationales et/ou communautaires en vigueur.
- **IMPORTANT !** Les matériaux représentant un danger biologique ou radioactif exigent parfois une manipulation spéciale, et des limitations peuvent s'appliquer à leur élimination.

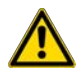

**WARNING! HAZARDOUS WASTE (from instruments).** Waste produced by the instrument is potentially hazardous. Follow the guidelines noted in the preceding General Chemical Handling warning.

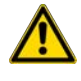

**WARNING! 4L Reagent and Waste Bottle Safety.** Four-liter reagent and waste bottles can crack and leak. Each 4-liter bottle should be secured in a low-density polyethylene safety container with the cover fastened and the handles locked in the upright position.

# **Biological hazard safety**

**WARNING!** Potential Biohazard. Depending on the samples used on this instrument, the surface may be considered a biohazard. Use appropriate decontamination methods when working with biohazards.

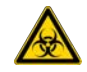

**WARNING! BIOHAZARD.** Biological samples such as tissues, body fluids, infectious agents, and blood of humans and other animals have the potential to transmit infectious diseases. Conduct all work in properly equipped facilities with the appropriate safety equipment (for example, physical containment devices). Safety equipment can also include items for personal protection, such as gloves, coats, gowns, shoe covers, boots, respirators, face shields, safety glasses, or goggles. Individuals should be trained according to applicable regulatory and company/ institution requirements before working with potentially biohazardous materials. Follow all applicable local, state/provincial, and/or national regulations. The following references provide general guidelines when handling biological samples in laboratory environment.

- U.S. Department of Health and Human Services, *Biosafety in Microbiological and Biomedical Laboratories (BMBL)*, 6th Edition, HHS Publication No. (CDC) 300859, Revised June 2020
  www.cdc.gov/labs/pdf/CDC-BiosafetymicrobiologicalBiomedicalLaboratories-2020-P.pdf
- Laboratory biosafety manual, fourth edition. Geneva: World Health Organization; 2020 (Laboratory biosafety manual, fourth edition and associated monographs)
  www.who.int/publications/i/item/9789240011311

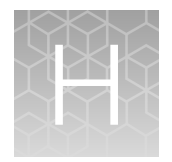

# Documentation and support

# **Related documentation**

| Document                                                        | Publication number |
|-----------------------------------------------------------------|--------------------|
| Genexus™ Software 6.8 User Guide                                | MAN0026409         |
| Genexus™ Integrated Sequencer Quick Reference                   | MAN0017912         |
| Genexus™ Purification System User Guide                         | MAN0018475         |
| Ion AmpliSeq™ SARS-CoV-2 Insight Research Assay – GX User Guide | MAN0024933         |
| Oncomine™ Precision Assay GX User Guide                         | MAN0018508         |
| Oncomine™ Comprehensive Assay v3 GX User Guide                  | MAN0018512         |
| Oncomine™ TCR Beta-LR Assay GX User Guide                       | MAN0018513         |
| Oncomine™ Myeloid Assay GX v2 User Guide                        | MAN0025830         |
| Oncomine™ BRCA Assay GX User Guide                              | MAN0018514         |
| Oncomine™ Comprehensive Assay Plus GX User Guide                | MAN0026016         |
| Ion AmpliSeq™ Microbiome Health Research Assay GX User Guide    | MAN0026455         |
| Ion AmpliSeq™ & Ion AmpliSeq™ HD Custom Assay User Guide        | MAN0028005         |
| Ion Reporter™ Software 5.20 User Guide                          | MAN0028231         |
| Genexus™ Integrated Sequencer Site Preparation Guide            | MAN0017918         |
| Genexus™ Integrated Sequencer IT Checklist                      | MAN0018466         |
| Ion Library TaqMan™ Quantitation Kit User Guide                 | MAN0015802         |

# Customer and technical support

Visit thermofisher.com/support for the latest service and support information.

- Worldwide contact telephone numbers
- Product support information
  - Product FAQs
  - Software, patches, and updates
  - Training for many applications and instruments
- Order and web support
- Product documentation
  - User guides, manuals, and protocols
  - Certificates of Analysis
  - Safety Data Sheets (SDSs; also known as MSDSs)

**Note:** For SDSs for reagents and chemicals from other manufacturers, contact the manufacturer.

## Limited product warranty

Life Technologies Corporation and its affiliates warrant their products as set forth in the Life Technologies' General Terms and Conditions of Sale at www.thermofisher.com/us/en/home/global/terms-and-conditions.html. If you have questions, contact Life Technologies at www.thermofisher.com/support.

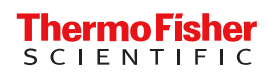